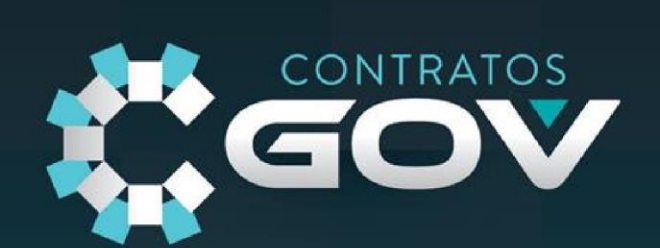

# MANUAL DE USO CONTRATOS GOV

MANUAL DE USO

## **CONTRATOSGOV**

VERSÃO 2.4 10/11/2023

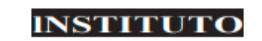

**NEGOCIOSPUBLICOS**®

## SUMÁRIO

| Sobre O Contratos Gov                            | 8  |
|--------------------------------------------------|----|
| Por Que O Contratos Gov?                         | 9  |
| Base Legal:                                      | 9  |
| Primeiro Acesso                                  |    |
| Alteração De Senha:                              |    |
| Configurações                                    |    |
| Dados Cadastrais:                                |    |
| Personalização:                                  |    |
| Logo:                                            |    |
| Portal Transparência:                            |    |
| Chave De Integração:                             |    |
| Pncp (Portal Nacional De Contratações Públicas): |    |
| Como Habilitar A Funcionalidade                  |    |
| Como Configurar                                  |    |
| Acessando A Funcionalidade                       |    |
| Cadastro De Contratação                          |    |
| Itens Da Contratação                             | 21 |
| Contratações Por Nota De Empenho                 | 24 |
| Dados Principais:                                | 25 |
| Dados De Contato:                                | 26 |
| Configurações Smtp:                              | 27 |
| Configuração De Mensagens:                       |    |
| Fiscalização:                                    |    |
| Mensagem Contrato:                               |    |
| Mensagem Direta:                                 |    |
| Notificação:                                     |    |
| Ocorrências:                                     |    |
| Execução Financeira:                             |    |
| Parcelas:                                        |    |
| Orçamentária:                                    |    |
| Terceirização:                                   |    |

| Disparar E-Mail Notificação Gestores:                                                           |    |
|-------------------------------------------------------------------------------------------------|----|
| Dias Vigência Contrato Timeline:                                                                |    |
| Quem Recebe Notificação:                                                                        |    |
| Relatório Diário:                                                                               |    |
| Ocorrências:                                                                                    |    |
| Distribuição Orçamentária:                                                                      |    |
| Fornecimento:                                                                                   | 40 |
| Automação:                                                                                      | 41 |
| Permissões                                                                                      | 42 |
| Acesso Master:                                                                                  | 43 |
| Acesso Fiscal:                                                                                  | 43 |
| Acesso Financeiro:                                                                              | 44 |
| Acesso Visualização:                                                                            | 44 |
| Acesso Gestor De Contratos:                                                                     | 45 |
| Usuários                                                                                        | 47 |
| Restrição De Contratos:                                                                         | 48 |
| Vinculação De Permissão Aos Usuários:                                                           | 49 |
|                                                                                                 |    |
| Certificados:                                                                                   | 50 |
| Certificados:<br>Restrição Por Ips                                                              |    |
| Certificados:<br>Restrição Por Ips<br>Cadastros:                                                |    |
| Certificados:<br>Restrição Por Ips<br>Cadastros:<br>Unidades:                                   |    |
| Certificados:<br>Restrição Por Ips<br>Cadastros:<br>Unidades:<br>Departamentos:                 |    |
| Certificados:<br>Restrição Por Ips<br>Cadastros:<br>Unidades:<br>Departamentos:<br>Localidades: |    |
| Certificados:                                                                                   |    |
| Certificados:                                                                                   |    |
| Certificados:                                                                                   |    |
| Certificados:                                                                                   |    |
| Certificados:                                                                                   |    |
| Certificados:                                                                                   |    |
| Certificados:                                                                                   |    |
| Certificados:                                                                                   |    |
| Certificados:                                                                                   |    |

| Posto De Serviço:                       | 77 |
|-----------------------------------------|----|
| Cargos:                                 |    |
| Carga Horária:                          | 79 |
| Cadastro De Contratos                   | 80 |
| Partes:                                 | 82 |
| Sanções Administrativas:                | 82 |
| Controle De Saldo:                      | 84 |
| Por Valor:                              | 84 |
| Por Item E Por Valor:                   | 84 |
| Por Item E Por Quantidade:              | 84 |
| Saldos E Vigências:                     | 85 |
| Execução:                               | 86 |
| Distribuição Orçamentária (Percentual): | 86 |
| Unidade:                                | 87 |
| Gestão:                                 | 87 |
| Procedimento:                           | 88 |
| Garantia:                               | 88 |
| Informações Adicionais:                 | 89 |
| Geração De Contratos:                   | 90 |
| Contratos                               | 92 |
| Painel:                                 | 94 |
| Cadastro:                               | 95 |
| Partes:                                 | 96 |
| Itens:                                  |    |
| Conta Vinculada:                        | 99 |
| Segmentos:                              |    |
| Localidades:                            |    |
| Anotações:                              |    |
| Obrigações:                             |    |
| Assinaturas:                            |    |
| Eventos:                                |    |
| Modificação Do Objeto:                  |    |
| Modificação Do Valor Contratual:        |    |
| Prorrogação De Execução:                |    |

| Prorrogação De Vigência:            |  |
|-------------------------------------|--|
| Repactuação:                        |  |
| Revisão/Reequilíbrio:               |  |
| Suspensão:                          |  |
| Arquivos:                           |  |
| Anexos:                             |  |
| Contrato                            |  |
| Edital                              |  |
| Exibir                              |  |
| Etapas:                             |  |
| Fiscalização:                       |  |
| Ocorrências:                        |  |
| Financeiro:                         |  |
| Terceirização: (Dentro Do Contrato) |  |
| Riscos                              |  |
| Registro De Risco:                  |  |
| Plano De Ação:                      |  |
| Matriz De Risco:                    |  |
| Mapas Inerentes E Residuais:        |  |
| Fornecimento:                       |  |
| Ordem De Serviço                    |  |
| Como Criar Uma Ordem De Serviço     |  |
| Relatórios:                         |  |
| Configurações:                      |  |
| Terceirização                       |  |
| Importação                          |  |
| Exportação:                         |  |
| Relatórios                          |  |
| Relatórios Gerais:                  |  |
| Relatórios De Cadastros:            |  |
| Relatórios De Contratos:            |  |
| Relatórios De Etapas:               |  |
| Relatórios Financeiros:             |  |
| Relatório De Fiscalização:          |  |

| Relatório De Fornecedores:   |
|------------------------------|
| Relatório De Ocorrências:    |
| Relatórios De Terceirização: |
| Relatório De Usuários:       |
| Relatórios Personalizados:   |
| Contratados:                 |
| Contratos:                   |
| Gestores:                    |
| Fiscalizações:               |
| Usuários:                    |
| Vigências:                   |
| Funcionalidades              |
| Mapa De Contratos            |
| Assinatura Eletrônica        |

## SOBRE O CONTRATOS GOV

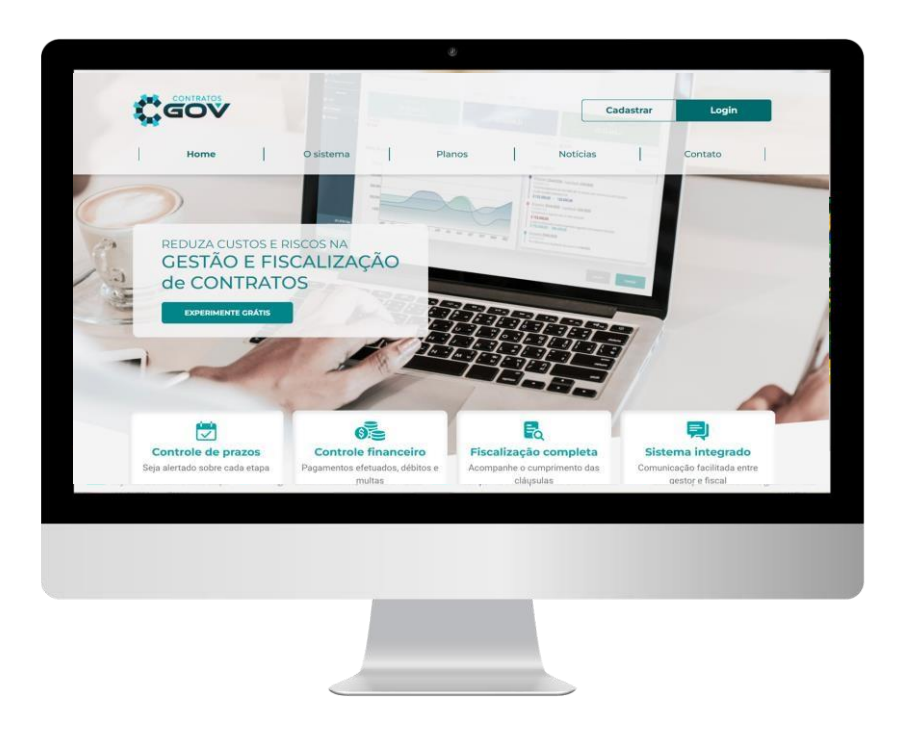

O controle de contratos é uma peça super importante para o pleno funcionamento das contratações públicas.

Sabendo disso, o software para gestão e fiscalização ContratosGov foi criado para ser uma ferramenta para facilitar e dinamizar o controle de contratos nas Instituições Públicas. Baseando-se na fundamentação legal da Lei de Licitações e Contratos Administrativos, e considerando as necessidades e atividades realizadas por gestores e fiscais de contrato.

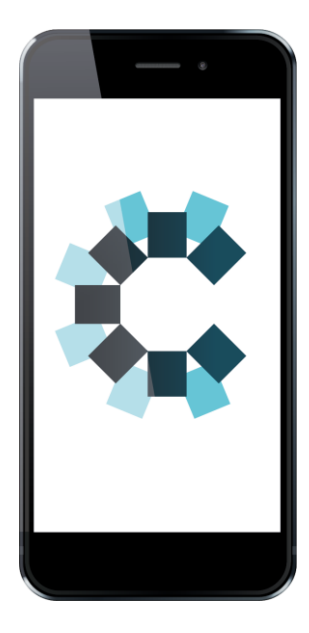

## POR QUE O CONTRATOS GOV?

Com a ajuda de nosso sistema, todas as partes que envolvem a rotina de controle de execução de contratos demandam menos esforço e tomam menos tempo, modernizando, organizando e garantindo perfeita execução, que resulta em redução de riscos e custos.

### **BASE LEGAL:**

Lei № 8.666/1993 Lei № 14.133/2021 IN № 05/2017, Art. 39 Lei № 13.303/2016, Art.40, inciso VII

## **PRIMEIRO ACESSO**

Para acessar o sistema, basta abrir uma aba do navegador de sua preferência, e acessar o endereço (URL) na internet: <u>www.contratosgov.com.br</u>

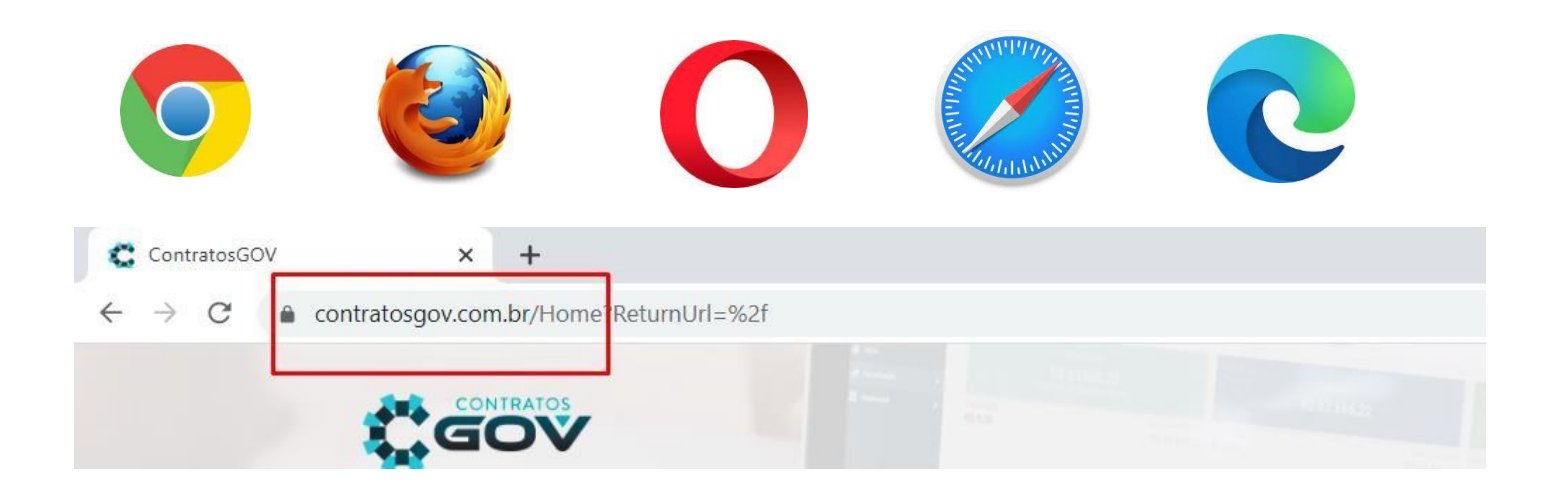

Quando a página estiver carregada, no canto superior direito da sua tela clique em "Acessar", outra aba do navegador se abrirá automaticamente, e nesta, selecione o modo de login "Instituição", digite seu login e senha e clique em entrar.

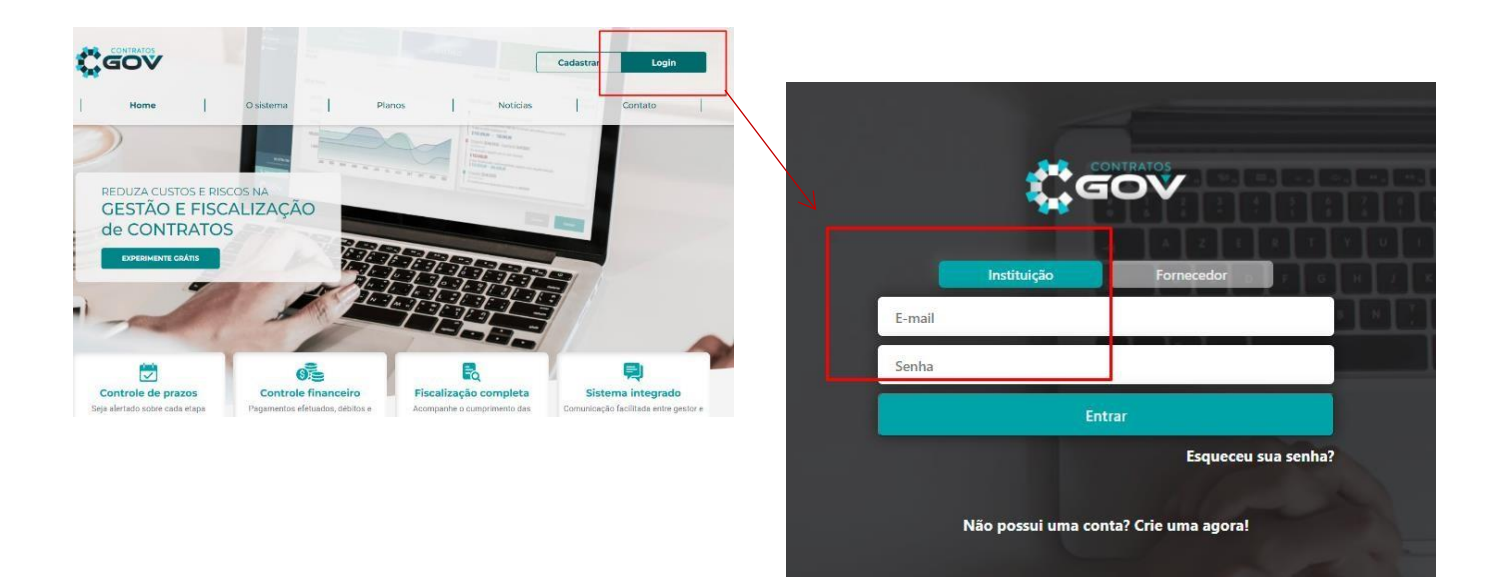

Obs: Caso ocorra a perca da senha disponibilizada pela nossa equipe, clique em "Esqueceu sua senha?", e uma nova senha será encaminhada automaticamente para o seu e-mail cadastrado. Em caso de demais dificuldades, acione nossa equipe de suporte.

## ALTERAÇÃO DE SENHA:

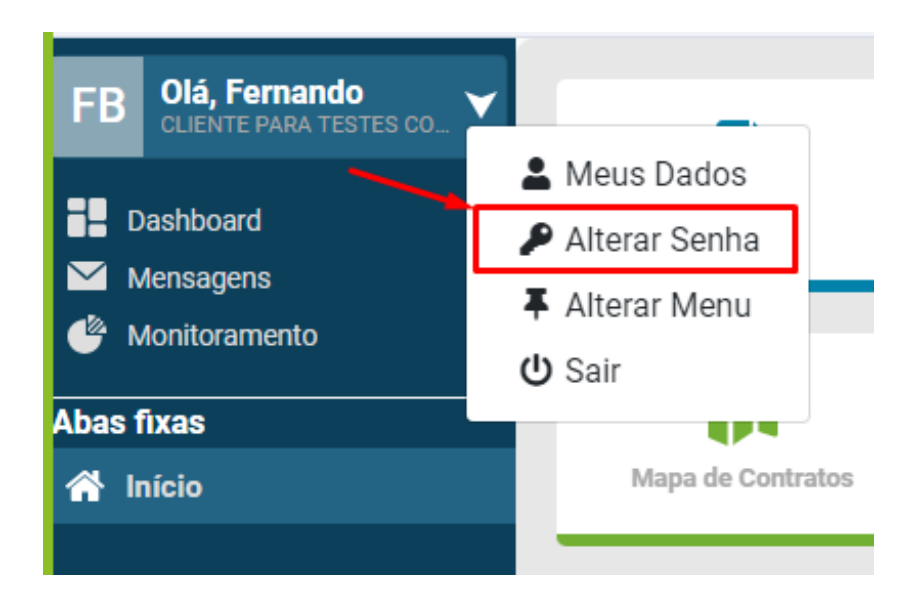

Ao efetuar o login pela primeira vez, você deverá redefinir a senha da sua conta para uma senha particular. Para alterá-la, clique no canto superior esquerdo da tela na seta logo ao lado do seu nome de usuário:

## CONFIGURAÇÕES

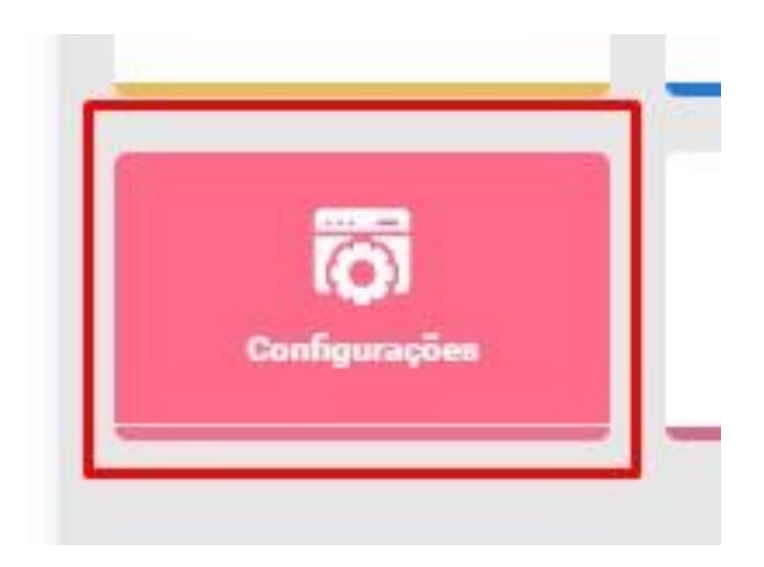

É de suma importância que esta parte seja acessada logo no início da utilização no sistema, pois nela serão configurados dados cruciais que ditarão os processos a serem realizados de acordo com as especificidades da instituição.

## **DADOS CADASTRAIS:**

O primeiro módulo do submenu configurações que você deverá acessar será o "Dados Cadastrais":

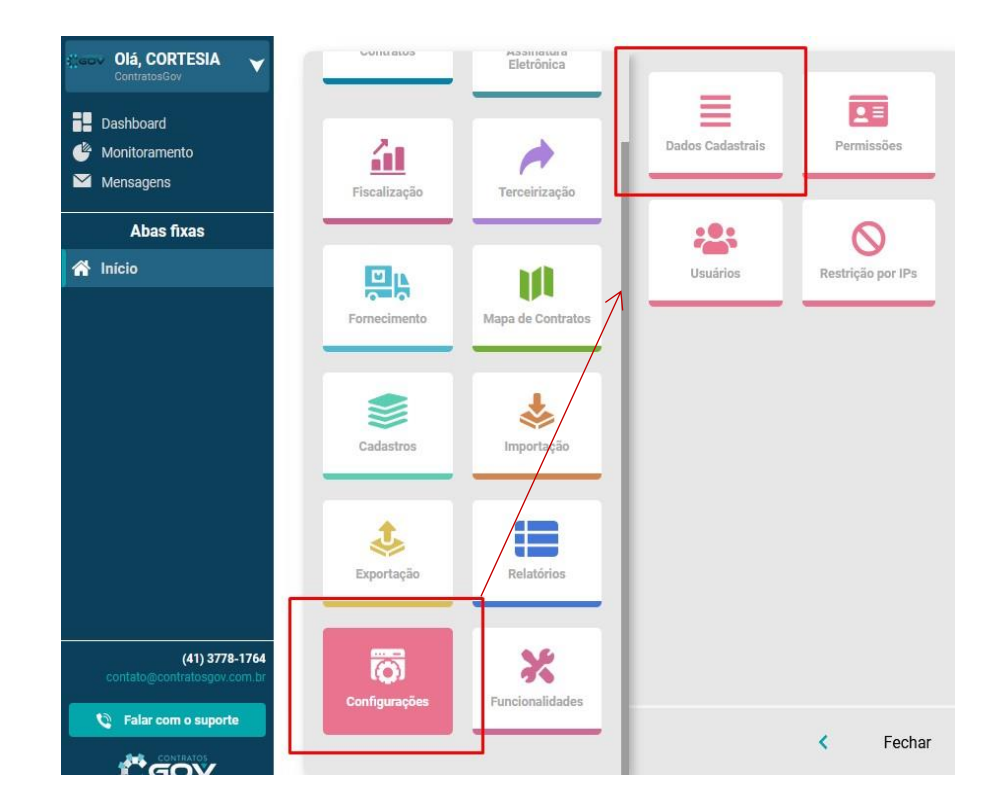

A tela se abrirá com diversos campos para preenchimento de dados essenciais e configuração de padrões:

| Dad                          | los Cadastrais                              |                          |                    |                                  |  |
|------------------------------|---------------------------------------------|--------------------------|--------------------|----------------------------------|--|
| Personaliz                   | ração                                       |                          |                    |                                  |  |
| https://                     | contratosgov                                |                          | ontratosgov.com.br |                                  |  |
| <mark>O endereç</mark> o per | sonalizado não deve conter acentos, espaços | ou caracteres especiais. |                    |                                  |  |
| Usar Log                     | 0 😧                                         |                          |                    |                                  |  |
| Logo Sistema                 | a                                           |                          |                    | Logo Relatório                   |  |
| Selecionar                   | imagem logo sistema                         |                          |                    | Selecionar imagem logo relatório |  |
| -                            | -                                           |                          |                    | 4.5                              |  |

## PERSONALIZAÇÃO:

Aqui você poderá alterar alguns padrões para que o sistema se ajuste à Instituição. Como a inclusão da logo da Instituição e a personalização da URL de acesso ao sistema

| tt reisona |              |                      |
|------------|--------------|----------------------|
| https://   | contratosgov | .contratosgov.com.br |

\*A URL personalizada tem limite de 12 caracteres.

## LOGO:

Poderá ser feito upload da logo da instituição para que ela fique visível na plataforma e seja incluída nos documentos gerados pelo sistema (relatórios de fiscalização, de controle de pagamentos, entre outros).

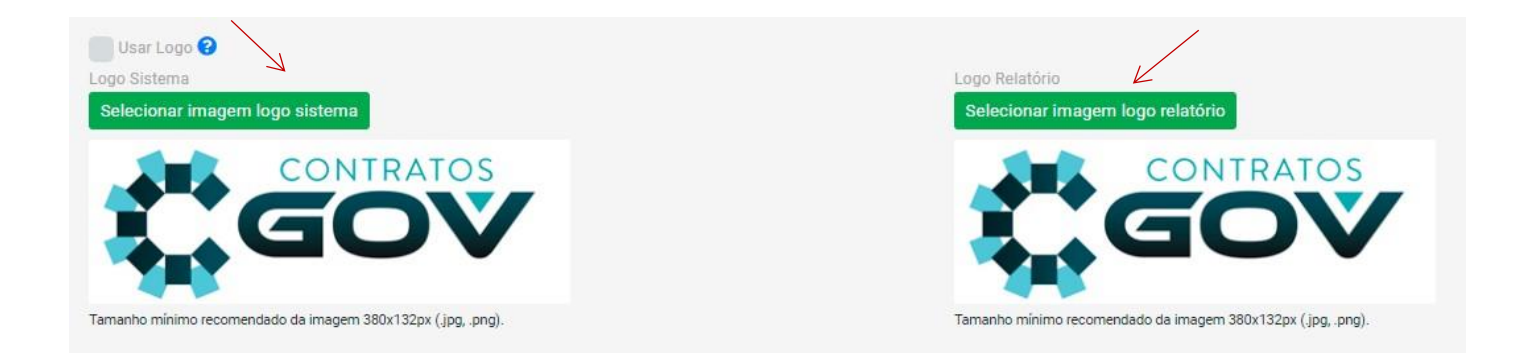

### **PORTAL TRANSPARÊNCIA:**

Nesta etapa a instituição poderá optar por exibir os contratos no portal da transparência.

Se habilitado, anexando o contrato na aba anexos do contrato e autorizando na aba configurações, quando acessado o portal da transparência da instituição, o link será automaticamente redirecionado para o Contratos Gov (veremos sobre as abas detalhadamente mais adiante). Caso desejado apenas visualizar os contratos vigentes dentro do seu portal, há a uma segunda opção: "Exibir somente contratos vigentes".

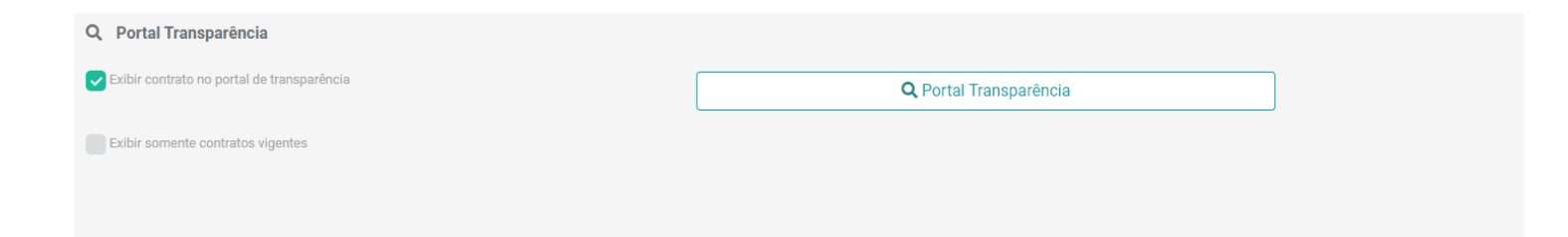

## CHAVE DE INTEGRAÇÃO:

O Contratos Gov pode ser integrado com qualquer outro sistema que a Instituição utilize:

Clicando sobre os ícones das API's, "API Documentação" e "API configuração" é possível acessar informações sobre as chaves de integração, que poderão ser utilizadas pela equipe técnica da Instituição durante o processo da integração:

Essa chave trabalha com porta de entrada e saída de informações, e está disponível em 2 (dois) formatos de API's, utilizados universalmente: XML e JSON, as quais possibilitam a inserção (insert), e extração (get) de dados entre e o Contratos Gov e outros sistemas.

| egração                        |           |            |                  |              |
|--------------------------------|-----------|------------|------------------|--------------|
| 0215U6P4Y7M6P3H5H3H0V0Q6X3M0G0 | F API XML | 🕈 API JSON | API Documentação | 🌣 API Config |

## PNCP (PORTAL NACIONAL DE CONTRATAÇÕES PÚBLICAS):

O **Contratos GOV**, possui integração nativa com o PNCP, sítio eletrônico oficial destinado à divulgação centralizada e obrigatória dos atos exigidos pela Lei nº 14.133, de 2021.

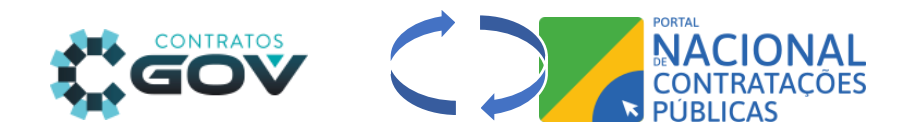

Para utilizar o a plataforma **Contratos GOV** como veículo de publicação para as contratações e contratos no PNCP, deve-se seguir alguns passos, demonstrados a seguir:

## COMO HABILITAR A FUNCIONALIDADE

Com o acesso do usuário supervisor (master), através do menu inicial, acesse a opção Funcionalidades, em seguida busque e ative o módulo PNCP;

|                 | Fiscalização                                                     | Terceirização                                                                                | Fornecimento                 |
|-----------------|------------------------------------------------------------------|----------------------------------------------------------------------------------------------|------------------------------|
| Funcionalidades | Realiza as fiscalizações dos contratos<br>Hastrados na aplicação | Módulo responsável por gerenciar a<br>terceirização de contratos cadastrados<br>na aplicação | Tela de Fornecimento         |
|                 | Ativado 🌒                                                        | Ativado                                                                                      | Ativado                      |
| ō               | Financeiro                                                       | Conta Vinculada                                                                              | PNCP                         |
| Configurações   | Controle Financeiro da execução dos<br>contratos da Instituição  | Gerenciamento da conta vinculada                                                             | Módulo de Gerenciamento PNCP |
|                 | Ativado 🔵                                                        | Ativado 🔵                                                                                    | Ativado                      |

### **COMO CONFIGURAR**

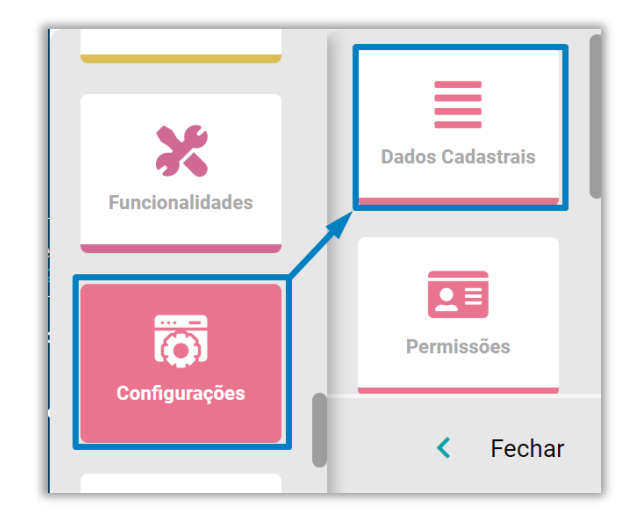

Através do menu inicial, acesse a área de **Configurações > Dados Cadastrais**;

A imagem a seguir demonstra o passo a passo para configuração inicial do PNCP. Deve-se seguir cada passo, para que a configuração seja concluída com sucesso.

| ≡                                | Dados Cada                                                                                         | astrais                                                                                                    |                                                                                           |                                                                                                    | Sucesso Sincronização finalizada                                                                                          |
|----------------------------------|----------------------------------------------------------------------------------------------------|----------------------------------------------------------------------------------------------------|-------------------------------------------------------------------------------------------|----------------------------------------------------------------------------------------------------|----------------------------------------------------------------------------------------------------|
| Ambien<br>Pro<br>Ho<br>Escolha   | ação PNCP<br>ite PNCP<br>odução<br>imologação<br>a qual usuário PNCP irá a<br>ilizar chave própria | 1° Definir para onde sera<br>Produção: Ambiente real, local<br>Homologação: Ambiente de tes<br>Pode ser utilizado para treinam<br>tualizar os dados<br>2° Sempre deixar selecio | ăo destinadas a<br>onde as publicaçõe:<br>tes, local onde é po<br>ento.<br>nada a opção " | s publicações<br>s reais devem ser destinad<br>ssível realizar testes de p<br>Utilizar chave Contra  | 4° O último passo deve ser<br>sincronizar os dados com o<br>PNCP, desta forma concluindo<br>a configuração.<br>ublicação. |
| O Uti<br>Dados                   | Ilizar chave Contrato<br>Unidade                                                                   | sGov<br>3° Registrar ou buscar a<br>Revisar os dados prin                                                                                                    | UASG (Unidade<br>cipais de cadast<br>Código Unidade                                       | ) que irá veicular as<br>tro;                                                                        | publicações ao PNCP;<br>digo IBGE                                                                                         |
|                                  | PÓS-VENDA CON                                                                                      | ITRATOS GOV                                                                                                    | 99                                                                                        |                                                                                                    | 4106902                                                                                                    |
|                                  | Nome Unidade                                                                                       |                                                                                                    | Código Unidade                                                                            | Cá                                                                                                   | digo IBGE                                                                                                    |
| 0                                | Unidade Contrato                                                                                   | osGov                                                                                                    | 01                                                                                        |                                                                                                    | 4106902                                                                                                    |
| F                                | Pode ser adicionada<br>possua nenhuma UA                                                           | uma nova unidade, caso a instui<br>SG (Unidade) registrada no PNCF                                                                                                    | ção não 🔶 🖬 A                                                                             | Adicionar unidade                                                                                    | Buscar Unidades PNCP                                                                                                    |
| Dados                            | Principais                                                                                         |                                                                                                    | Ou pode ser<br>a UASG iá ut                                                               | realizada uma busca, para<br>ilizada no PNCP para envio                                              | que a plataforma encontre<br>o de contratações.                                                                           |
| Dados                            | 9 Principais                                                                                       |                                                                                                    | Ou pode ser<br>a UASG já ut                                                               | realizada uma busca, para<br>ilizada no PNCP para envi                                               | que a plataforma encontre<br>o de contratações.                                                                           |
| Dados                            | s Principais                                                                                       |                                                                                                    | Ou pode ser<br>a UASG já ut                                                               | realizada uma busca, para<br>ilizada no PNCP para envi<br>Razão Social                               | i que a plataforma encontre<br>o de contratações.                                                                         |
| Dados<br>CNPJ<br>22.2            | s Principais                                                                                       |                                                                                                    | Ou pode ser<br>— a UASG já ut                                                             | realizada uma busca, par<br>ilizada no PNCP para envi<br>Razão Social<br>CLIENTE PARA TEST           | a que a plataforma encontre<br>o de contratações.<br>ES CONTRATOSGOV                                                      |
| Dados<br>CNPJ<br>22.2<br>Razão S | s Principais                                                                                       |                                                                                                    | Ou pode ser<br>a UASG já ut                                                               | realizada uma busca, para<br>ilizada no PNCP para envi<br>Razão Social<br>CLIENTE PARA TEST<br>Poder | a que a plataforma encontre<br>o de contratações.<br>ES CONTRATOSGOV<br>Esfera                                            |

Logo após sincronizar os dados iniciais com o PNCP, navegue até o final da página e clique em alterar, para salvar os registros na plataforma Contratos GOV.

| _    | Código IBGE                  |
|------|------------------------------|
|      | 4106902                      |
| _    | Código IBGE                  |
|      | 4106902                      |
| •    | Buscar Unidades PNCP         |
| RA T | ESTES CONTRATOSGOV<br>Esfera |
|      | ▼ Municipal ▼                |
|      |                              |
|      | Cancelar 🔀 Alterar           |

Com a configuração concluída, as publicações já podem ser realizadas no portal, seguindo as orientações a seguir:

### ACESSANDO A FUNCIONALIDADE

Após ter realizado a configuração basta acessar o menu inicial e em seguida clicar na opção PNCP.

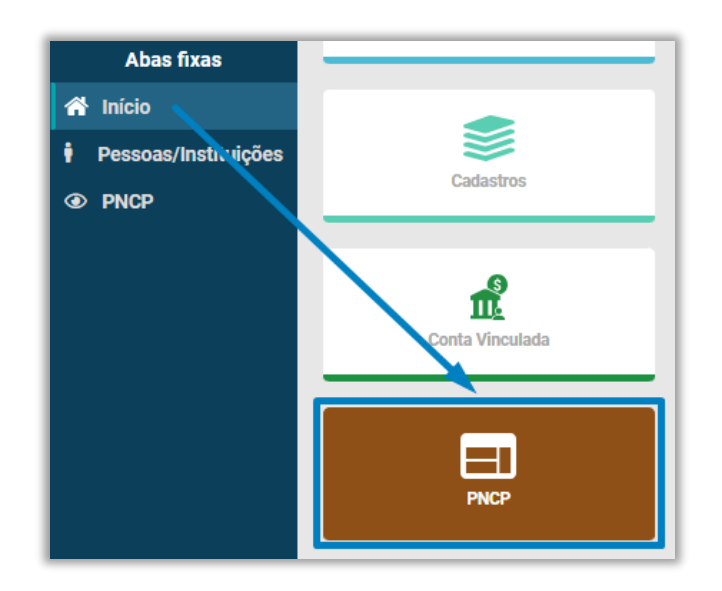

Nessa tela ficara disponível a aba para cadastro de **Contratações**, e **Contratos** que já tem um **id PNCP**, vinculado ao mesmo.

| PNCP          | Indica o ambiente em que a instituição está                                         | publicando as informações ———— | Ambiente atual: Homologação 🏾 📿 🕻                                |
|---------------|-------------------------------------------------------------------------------------|--------------------------------|------------------------------------------------------------------|
| Compra Contra | campo para cadastro e sincronização                                                 | o de Contratações e Contratos. | + Cadastrar Contratação                                          |
| Q Pesquisar p | or número ou ano da contratação.                                                    |                                | <b>T</b> Filtrar                                                 |
| Compra        | Contrato                                                                            | Status Alte<br>visu            | rar ou excluir registros,<br>alização de histórico da publicação |
| 22/2023       | 22/2023                                                                             | Sincronizar                    | 3 🖉 💼                                                            |
| 4/2023        | 4/2023                                                                              | Sincronizar                    | 5 🗹 💼                                                            |
| 80/2023       | 110422/2022                                                                         | C Sincronizar                  | "D 🗹 🛅                                                           |
| 2/2024        | Opção que envia dados<br>11111/2023 e indica se um registro<br>já está sincronizado | ao PNCP                        | <b>)</b>                                                         |
| 5-2024/2024   | Não há vinculos                                                                     | Sincronizar                    | 5 🗹 💼                                                            |
| 12/2022       | 20/2022                                                                             | Sincronizado                   | "D 🗹 💼                                                           |

Cadastro de Contratação, Itens de Contratação, Contratação por nota de Empenho

#### CADASTRO DE CONTRATAÇÃO

Para cadastrar uma nova contratação clique na aba de Compra e em seguida Cadastrar Contratação preencha os campos obrigatórios. Todos os campos são importantes para que uma contratação seja devidamente publicada no PNCP, os campos de preenchimento são definidos pelo próprio portal.

| PNCP                                                                                         |                                 |            |                                                |     | Ambiente a                      | atual: Homologação                        | 2 ×        |  |
|----------------------------------------------------------------------------------------------|---------------------------------|------------|------------------------------------------------|-----|---------------------------------|-------------------------------------------|------------|--|
| Compra                                                                                       |                                 |            |                                                |     |                                 | + Cadastrar Co                            | ontratação |  |
| Cadato                                                                                       |                                 |            |                                                |     |                                 |                                           |            |  |
| contrato<br>Id Contratação PNCP (Homologação)                                                |                                 |            | Unidade Compradora<br>Unidade ContratosGov(PAI | DRÃ | 0)                              |                                           | ~          |  |
| Número de Contratação<br>1                                                                   | Ano 2023                        |            | Número do Processo<br>1/2023                   |     |                                 | Situação Contratação<br>Divulgada no PNCP |            |  |
| Tipo de Instrumento Convocatório<br>Edital: Instrumento convocatório utilizado no diálogo co | mpetitivo, concurso, concorrênc | ia, pregão | o, manifestação de interesse,                  | pré | qualificação e c                | credenciamento.                           |            |  |
| Modalidade<br>Pregão - Eletrônico                                                            | Amparo Legal                    | 28, 1      | ~                                              | ]   | Aberto                          |                                           |            |  |
| SRP (Siatema de registro de preços) Não                                                      | v Data Abertura Proposta        |            |                                                | ]   | Data Encerramente<br>01/01/2023 | o Proposta                                |            |  |
| Objeto da contratação                                                                        |                                 |            |                                                |     |                                 |                                           |            |  |
| Informação Complementar<br>Informações complementares da contrtação                          |                                 |            |                                                |     |                                 |                                           |            |  |
|                                                                                              |                                 |            |                                                |     |                                 |                                           |            |  |
| Documentos Compra                                                                            |                                 |            |                                                |     |                                 |                                           |            |  |
| Arquivo contratação (Obrigatório) Selecionar empenho 318.pdf                                 |                                 | ×          | Tipo de Documento<br>Nota de Empenho           |     |                                 |                                           | *          |  |

Após inclusão da contratação o a tela irá atualizar e serão liberadas novas abas para conclusão dos dados necessários para sincronizar uma contratação.

🗹 Incluir Contratação

### ITENS DA CONTRATAÇÃO

Para todos os tipos de instrumentos convocatórios será necessário registrar os itens que compõe a contratação.

| Cadastro | i 🚍<br>Itens               | Contrato     | Termo |          |  |  |  |  |
|----------|----------------------------|--------------|-------|----------|--|--|--|--|
| Q Pesqu  | iisar por descri           | ição do item |       |          |  |  |  |  |
|          | + Vincular novo item       |              |       |          |  |  |  |  |
|          | Nenhum registro encontrado |              |       |          |  |  |  |  |
|          |                            |              |       | Cancelar |  |  |  |  |

Clique em Vincular novo item, conforme imagem anterior. E preencha todos os itens da contratação.

| Cadastro          | i 🚍<br>Itens  | Contrato | Termo          |               |                    |       |                     |               |        |
|-------------------|---------------|----------|----------------|---------------|--------------------|-------|---------------------|---------------|--------|
| Código de Registr | o Imobiliário |          |                |               |                    |       |                     |               |        |
| Item de teste     | 9             |          |                |               |                    |       |                     |               |        |
| Descrição         |               |          |                |               |                    |       |                     |               |        |
| ltem de teste     | 9             |          |                |               |                    |       |                     |               |        |
| Patrimônio        |               |          |                |               |                    |       |                     |               | 11     |
| ltem de teste     | 9             |          |                |               |                    |       |                     |               |        |
| Categoria do Item | 1             |          |                |               | Critério de Julgan | nento |                     |               |        |
| Não se aplic      | а             |          |                | -             | Menor preço        |       |                     |               | -      |
| Unidade de Medio  | la            |          |                |               | Tipo do item       |       |                     |               |        |
| Unidade           |               |          |                | -             | Material           |       |                     |               | -      |
| Tipo de Benefício |               |          | Orçamento Si   | giloso        |                    |       | Incetivo Fiscal PPB |               |        |
| Não se aplic      | а             | -        | Não            |               |                    | -     | Não                 |               | -      |
| Quantidade do Ite | m             |          | Valor Unitário | Estimado do I | item               |       | Valor Total do Item |               |        |
| 1,0000            |               |          | 2,0000         |               |                    |       | 2,0000              |               |        |
|                   |               |          |                |               |                    |       |                     | Cancelar + Ir | ncluir |
|                   |               |          | Nen            | hum registi   | ro encontrado      |       |                     |               |        |

Após a conclusão do registro dos itens, uma contratação já pode ser sincronizada com o portal. Basta voltar

a tela inicial do PNCP, localizar a contratação cadastrada e clicar em **Sincronizar**. A mensagem seguinte deve aparecer.

| PNCP              |                                   | Ambien             | e atu Sucesso gação 🥪 🗙<br>Registro Sincronizado |
|-------------------|-----------------------------------|--------------------|--------------------------------------------------|
| Compra Co         | htrato                            |                    | + Cadastrar Contratação                          |
| <b>Q</b> Pesquisa | por número ou ano da contratação. |                    | ▼ Filtrar                                        |
| Compra            | Contrato                          | Status             |                                                  |
| 22/2023           | 22/2023                           | C Sincronizar      | 3 🖬 💼                                            |
| 4/2023            | 4/2023                            | Sincronizar        | 3 🖬 💼                                            |
| 80/2023           | 110422/2022                       | <b>Sincronizar</b> | 5 🗹 💼                                            |

Caso exista algum tipo de inconsistência nos registros de contratação, um alerta irá aparecer na tela, indicando os dados que devem ser corrigidos para que a informação seja devidamente publicada.

| PNCP                 |                                  | Amb                | ente atua Erro mologação 🖉 🗶 🗙 |
|----------------------|----------------------------------|--------------------|--------------------------------|
| Compra Contra        | ato                              |                    | + Cadastrar Contratação        |
| <b>Q</b> Pesquisar p | or número ou ano da contratação. |                    | <b>T</b> Filtrar               |
| Compra               | Contrato                         | Status             |                                |
| 22/2023              | 22/2023                          | C Sincronizar      | "D 🗹 🔳                         |
| 4/2023               | 4/2023                           | Sincronizar Compra | "D 🗹 💼                         |
| 7/2023               | Não há vinculos                  | C Sincronizar      | 5 🗹 💼                          |

No caso anterior, por exemplo, dados importantes no cadastro de itens não foram preenchidos e devem ser corrigidos para que a informação seja sincronizada.

Os registros que obtiverem sucesso na sincronização podem ser consultados em tempo real diretamente no PNCP. O seu histórico de sincronização pode ser consultado diretamente no registro da contratação, através do Contratos GOV.

| Histórico Sincroniza | ição PNCP       |              |                     |         | ×        |
|----------------------|-----------------|--------------|---------------------|---------|----------|
| Descrição            |                 | Sincronizado | Data                | Usuário |          |
| Registro Sincroni    | izado           | Sim          | 12/07/2023 14:37:36 |         |          |
|                      |                 |              |                     |         |          |
|                      |                 |              |                     |         | Cancelar |
| 51/2023              | 23/2022         |              | Sincronizado        | ų       |          |
| 6/2023               | Não há vinculos |              | Sincronizado        | ų       |          |

Consulta da compra sincronizada no PNCP:

https://treina.pncp.gov.br/app/editais/54147260000113/2023/35

é importante lembrar que os dados publicados em homologação ficam e um endereço diferente do PNCP: treina.pncp.gov.br

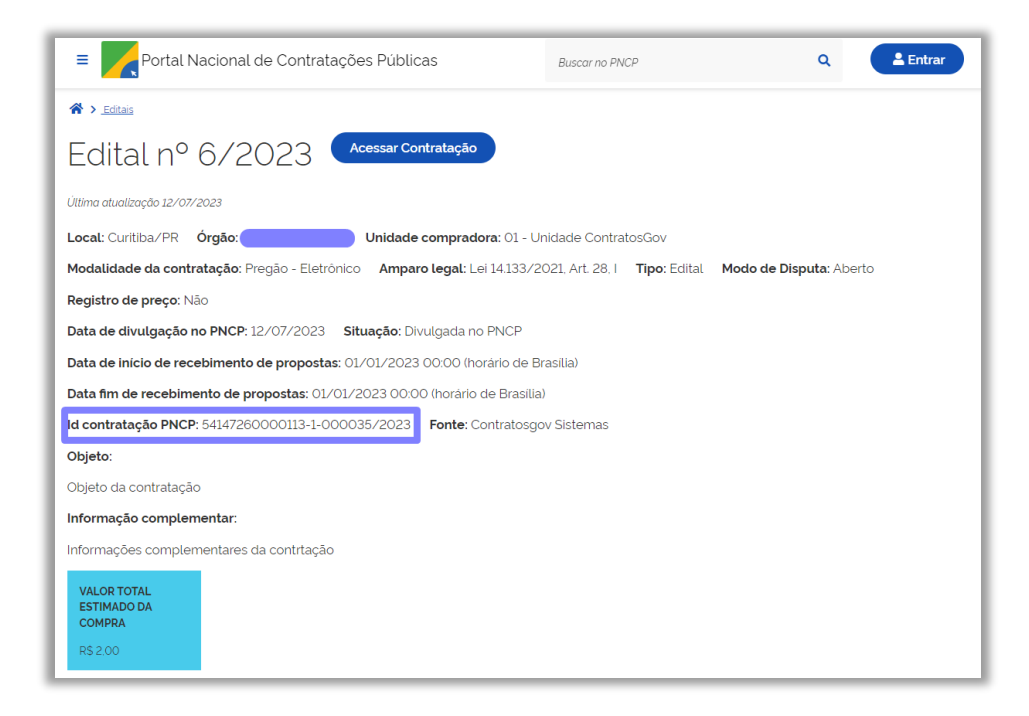

As abas seguintes da tela de contratação, só serão utilizadas no caso de **Contratações por Nota de Empenho**. Seguindo os passos descritos até aqui, uma publicação já pode ser visualizada no portal.

#### CONTRATAÇÕES POR NOTA DE EMPENHO

Contemplando um ato de contratação, pode ser enviado o ato de contratação por nota de empenho, caso necessário. Para isso, seguindo os passos anteriores iremos preencher também a aba **Contrato**.

## **DADOS PRINCIPAIS:**

Campos onde serão inseridas as principais informações de cadastro sobre a sua Instituição.

| CNPJ                    |                         | Razão Social |   |           |   |  |  |  |  |  |  |
|-------------------------|-------------------------|--------------|---|-----------|---|--|--|--|--|--|--|
| 22.222.222/2222-22      | Cliente de Demonstração |              |   |           |   |  |  |  |  |  |  |
| Razão Social Abreviado  | Poder                   | Esfera       |   |           |   |  |  |  |  |  |  |
| Cliente de Demonstração |                         | Executivo    | v | Municipal | v |  |  |  |  |  |  |
| CEP                     | Endereco                |              |   | Número    |   |  |  |  |  |  |  |
| 11111-111               | Joao Dias               |              |   | 196       |   |  |  |  |  |  |  |
| Complemento             |                         | Cidade       |   |           |   |  |  |  |  |  |  |
| pr                      |                         | Curitiba     |   |           |   |  |  |  |  |  |  |
| Bairro                  |                         | UF           |   |           |   |  |  |  |  |  |  |
| Centro                  |                         | Paraná       |   |           | v |  |  |  |  |  |  |

## DADOS DE CONTATO:

Dados referentes ao responsável pela administração do sistema para com a instituição, que chamamos de "Usuário Master": aquele tem permissão para transitar por qualquer configuração. (Por exemplo, cadastrar outros usuários e definir suas permissões dentro do sistema), exemplo:

| Dados de Contato            |                      |  |
|-----------------------------|----------------------|--|
| Responsável                 | Cargo do Responsável |  |
| CONTRATOSGOV                | DIRETOR              |  |
| E-Mail Responsável          | Telefone Resposável  |  |
| contato@contratosgov.com.br | (11) 11111-1111      |  |
|                             |                      |  |

## **CONFIGURAÇÕES SMTP:**

A sigla SMTP significa Simple Mail Transfer Protocol (Protocolo De Transferência de Correio Simples), é nada mais é do que o processo por trás do fluxo de disparo de alertas via e-mail na internet. O Contratos Gov disponibiliza a opção de serem utilizados os nossos servidores para disparo de e-mails de notificação; ou, caso seja da vontade da Instituição usar configurações de SMTP próprias

Configurações SMTP

O Usar Servidor ContratosGov Usar Configurações Próprias

Se a segunda opção for escolhida, aparecerão novos campos onde devem ser inseridas as seguintes informações:

Um e-mail do Servidor da Instituição que fará o envio dos alertas e notificações.

Preencher o número do servidor e a porta SMTP e criptografia SSL/TSL/nenhuma (nesse momento será necessário apoio da equipe de T.I da instituição).

Obs: Anexo referência na próxima página.

| Configurações SMTP            |                 |  |
|-------------------------------|-----------------|--|
| Usar Servidor ContratosGov    |                 |  |
| 🗿 Usar Configurações Próprias |                 |  |
| Servidor SMTP                 | Porta SMTP<br>0 |  |
| Criptografia:                 |                 |  |
| ⊙ Nenhum                      |                 |  |
| O SSL/TSL<br>Autenticação     |                 |  |
| Usuário SMTP                  |                 |  |
| Senha SMTP                    |                 |  |
|                               |                 |  |
| E-mail Remetente SMTP         |                 |  |
|                               |                 |  |
| Testar Configurações          |                 |  |

Enviar mensagens pelo sistema, basta localizar no canto superior esquerdo do sistema a opção "mensagens" como na imagem abaixo:

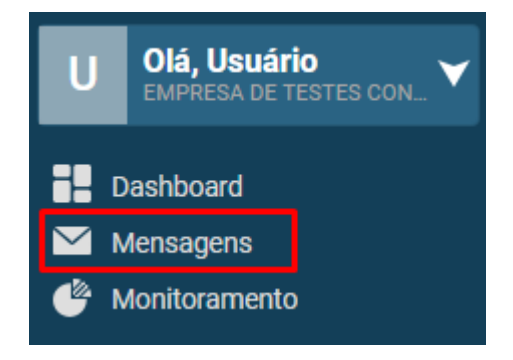

Após irá se abrir a opção de "Criar nova mensagem"

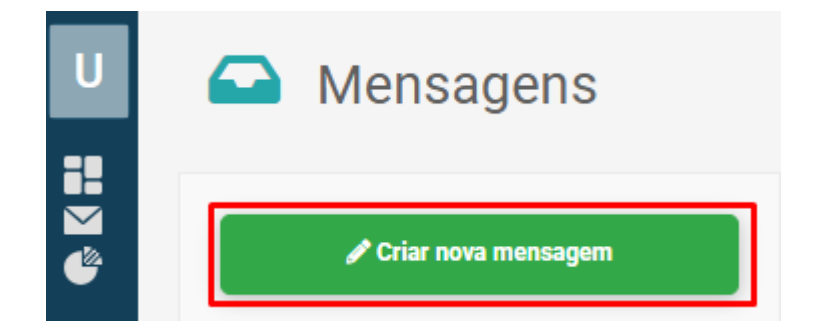

Em seguida, pesquise pelo Nº do Contrato, Ano do Contrato ou Objeto para vincular ao processo. Assim que selecionado o contrato, insira os dados de acordo com sua necessidade.

Obs: obrigatório que seja descrito o título, tipo de mensagem e prioridade para que seja encaminhada a mensagem com sucesso.

| C Mensagens                                                                               |                               |
|-------------------------------------------------------------------------------------------|-------------------------------|
| Enviar Nova Mensagem                                                                      | Voltar                        |
| 1/2023 - Objeto: Contrato de aquisição de material de limpeza e produtos de higienização. |                               |
| A Alterar Contrato                                                                        |                               |
| Thulo                                                                                     |                               |
|                                                                                           |                               |
| Destinatários                                                                             |                               |
|                                                                                           |                               |
| Tipo de Mensagem                                                                          |                               |
| Selecione -                                                                               |                               |
| Falta                                                                                     |                               |
| Mensagem Contrato                                                                         | ■                             |
| Mensagem Direta<br>Notificação                                                            |                               |
| Ocorrência                                                                                |                               |
|                                                                                           |                               |
|                                                                                           |                               |
|                                                                                           |                               |
|                                                                                           |                               |
|                                                                                           |                               |
| Prioridade                                                                                | /                             |
| Selecione 👻                                                                               | Selecione um ou mais arquivos |
|                                                                                           |                               |
|                                                                                           | # Enviar                      |

## **CONFIGURAÇÃO DE MENSAGENS:**

Nessa parte você irá configurar as opções das notificações que deseja que sejam enviadas por e-mail.

#### FISCALIZAÇÃO:

Enviará alertas sobre datas e status das fiscalizações a serem realizadas ou as que estão em atraso.

#### **MENSAGEM CONTRATO:**

E-mails notificando que existem mensagens não lidas

#### **MENSAGEM DIRETA:**

São alertas direcionados em tempo real. Verificar se refere- se a caixa de entrada.

#### NOTIFICAÇÃO:

Qualquer ocorrência referente aos contratos, prazos, etapas execuções e assim por diante.

Serão encaminhadas por e-mail.

#### **OCORRÊNCIAS:**

Quando gerada uma ocorrência, o Contratado receberá um e-mail notificando a existência de uma pendência.

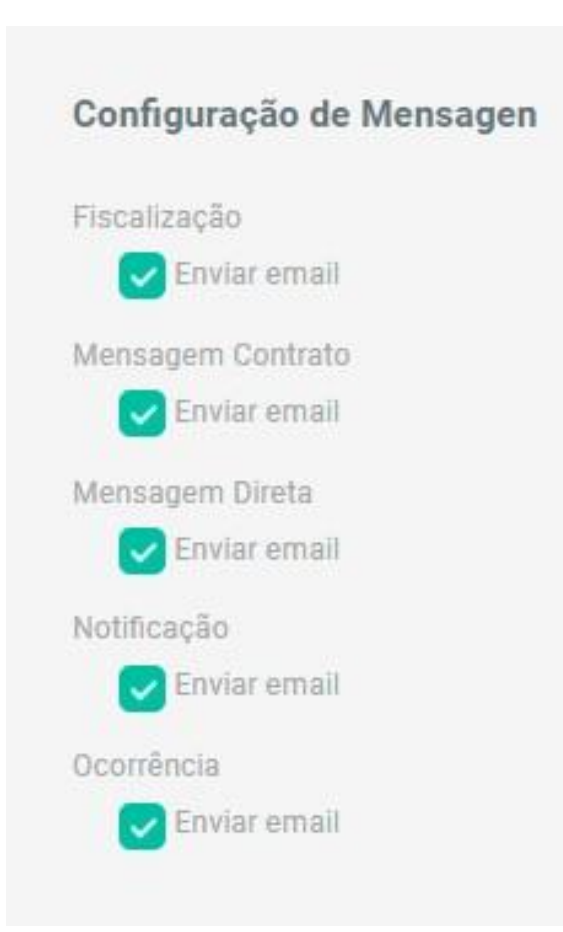

## **EXECUÇÃO FINANCEIRA:**

Etapa na qual se define como o sistema atuará na "Execução Financeira" dos contratos.

Configuração de extrema importância, pois uma vez definida, todos os contratos serão geridos através desta opção não podendo ser alterada posteriormente, a não ser que todas as movimentações financeiras e aditivos já incluídas sejam apagadas do sistema.

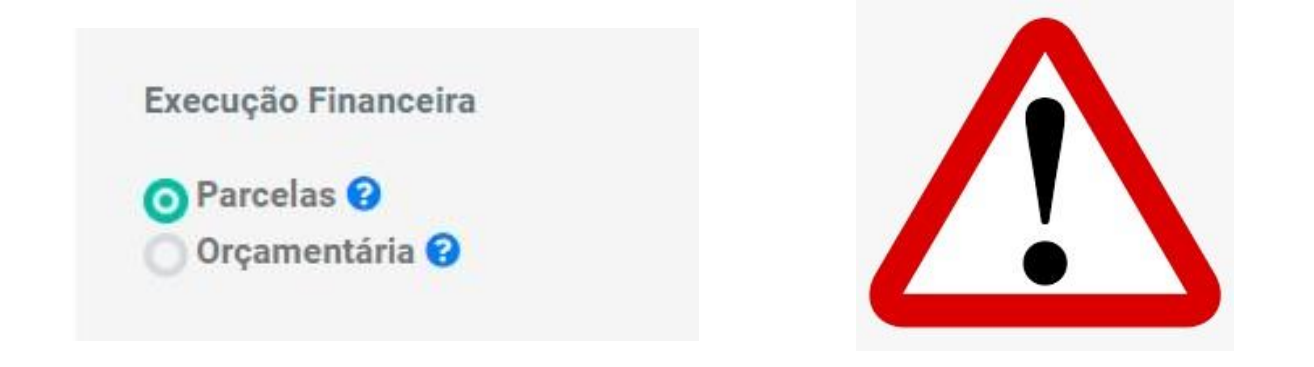

Para auxiliar nessa tomada de decisão, leia com atenção as especificidades de cada tipo de execução para identificar qual se adequará melhor a sua Instituição:

#### PARCELAS:

Controle financeiro por meio de parcelas (controle por saldo).

- Poderão ser criadas várias parcelas de uma só vez, com data fixa ou também parcelas avulsas com datas dinâmicas;
- Possibilita lançamento de empenhos e vínculo do pagamento dos empenhos a parcelas criadas;
- Encaminha pedidos de pagamento das parcelas aos fornecedores com inclusão de nota fiscal;
- Área da gestão da execução financeira ficará com um módulo novo dentro da área de controle de um contrato;

Se esta for a execução financeira escolhida, o sistema abrirá novos campos a serem configurados:

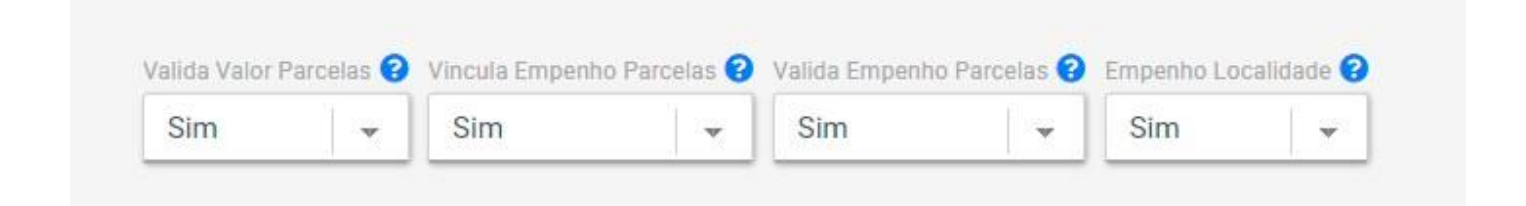

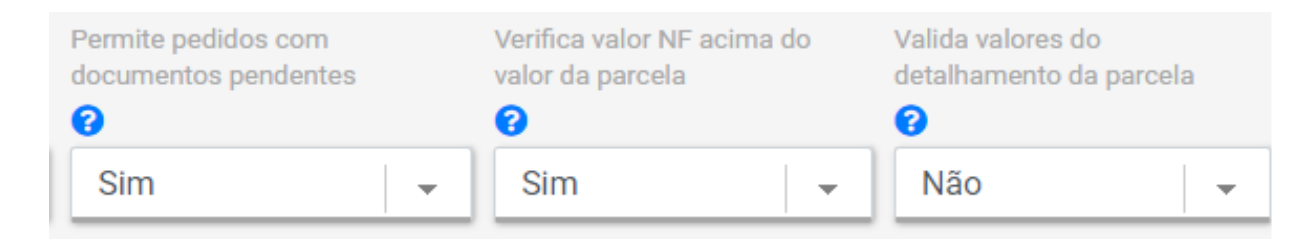

#### Valida Valor Parcelas:

- Se marcado NÃO, o sistema permitirá desembolso financeiro de valores excedentes ao valor fixo da parcela e não validará os valores das parcelas de acordo com o período do contrato: Ao projetar o próximo pagamento o sistema irá deduzir esse valor de saldo positivo, readequando o valor da próxima parcela.
- Se marcado SIM, o desembolso financeiro não valida os valores das parcelas de acordo com o período do contrato, portanto não aceitará valores maiores, somente iguais ou inferiores ao da parcela.

#### Vincula Empenho Parcelas:

 Poderá ser decidido se pagamentos gerados por meio de empenhos poderão ser vinculados a parcelas já criadas.

#### Valida Empenho Parcelas:

 Se sim, criará uma etapa diretamente relacionada com o vínculo de empenhos a parcelas (item anterior), onde será necessária a validação desse pagamento por responsabilidade do gestor do contrato.

#### Empenho Localidade:

• Marcando SIM, permitirá a inserção de localidades durante o cadastro de empenhos.

#### Permite pedidos com documentos pendentes:

• Se marcado como SIM, haverá a possibilidade de cadastrar Notas Fiscais mesmo com arquivos pendentes ou arquivos de terceirizações pendentes ou em atraso.

#### Verifica valor NF acima do valor da parcela:

 Se marcado como NÃO, haverá a possibilidade de enviar notas fiscais com valores acima do valor da parcela vinculada

#### Valida valores do detalhamento da parcela:

 Se marcado como SIM, haverá a validação dos valores da aba de detalhamento do pagamento (utilizada em processos de pagamento com vários empenhos e várias NFs)

#### **ORÇAMENTÁRIA:**

Controle financeiro focado em Saldo de Empenho (controla o saldo de empenhos, atuando com Empenho – liquidação – pagamento).

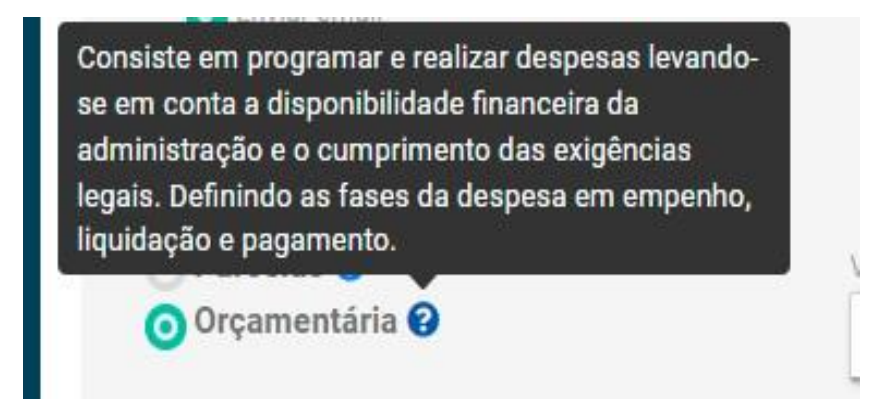

Entrará em mais detalhes referentes a empenhos. Por exemplo, possibilitará inclusão de dados mais específicos pertencentes a notas de empenho (códigos de órgão, unidade, função, natureza de despesa e entre outros).

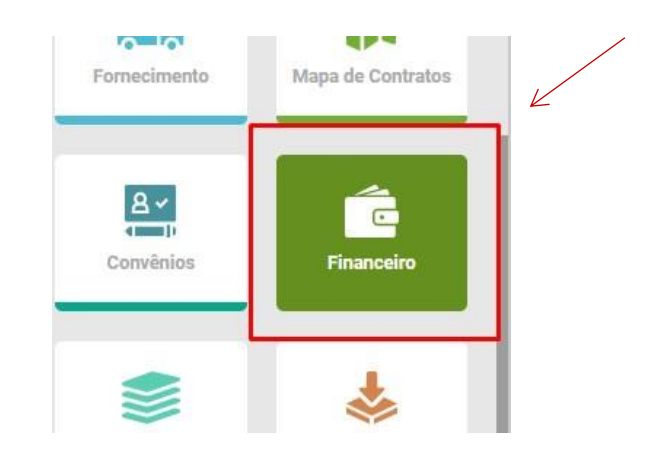

Área de gestão da execução financeira estará localizada no menu inicial:

## **TERCEIRIZAÇÃO:**

Caso se faça necessário a "Contratada" poderá criar um login de acesso, há um ambiente exclusivo para fornecedores, para acessar o sistema por meio da tela de Login, selecionando a opção "Fornecedor":

|               | Jurídica                              |
|---------------|---------------------------------------|
|               | CNPJ                                  |
|               | Senha                                 |
|               | Entrar                                |
|               | Esqueceu sua senha?                   |
|               | Não possui uma conta? Crie uma agora! |
|               |                                       |
| Terceirizaç   | ão                                    |
| Permite Cada  | stro de Euncionários nelo Fornecedor  |
| ⊙ Sim         |                                       |
| Não           |                                       |
| Nau           |                                       |
| Permite Forne | cedor configurar postos de serviços   |
| Permite Forne | cedor configurar postos de serviços   |

Autorize ou não o cadastro pelo fornecedor, e se ele poderá ou não criar postos de serviço e cadastrar funcionários em caso de contrato de terceirização.

## **DISPARO E-MAIL NOTIFICAÇÃO:**

Nessa etapa você selecionará se deseja ser notificado quanto aos documentos, vigências e upload de documentos pelo fornecedor:

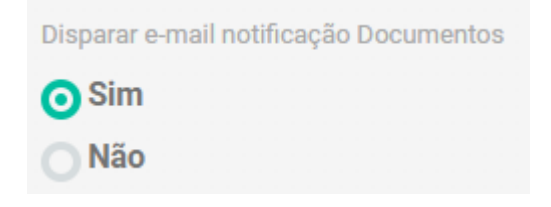

## **DISPARAR E-MAIL NOTIFICAÇÃO GESTORES:**

Nesta etapa você selecionará se deseja ser notificado quanto ao recebimento do mesmo tipo de notificação da opção anterior, mas referente aos gestores do respectivo contrato.

| Disparar e-mail notificação Gestores |  |  |  |  |  |  |  |  |  |  |  |  |  |  |
|--------------------------------------|--|--|--|--|--|--|--|--|--|--|--|--|--|--|
| 🗿 Sim                                |  |  |  |  |  |  |  |  |  |  |  |  |  |  |
| <b>Não</b>                           |  |  |  |  |  |  |  |  |  |  |  |  |  |  |
|                                      |  |  |  |  |  |  |  |  |  |  |  |  |  |  |
## DIAS VIGÊNCIA CONTRATO TIMELINE:

A "Timeline" é uma linha do tempo personalizada, disponibilizada em 4 opções padrão de quantidade de dias, que possibilita o acompanhamento de vigências dos contratos.

| Dias Vigências Contrato Timeline |                      |                      |                      |  |  |  |  |
|----------------------------------|----------------------|----------------------|----------------------|--|--|--|--|
| Quantidade de Dias 1             | Quantidade de Dias 2 | Quantidade de Dias 3 | Quantidade de Dias 4 |  |  |  |  |
| 30                               | 60                   | 90                   | 120                  |  |  |  |  |
| Email Diário                     | Email Diário         | Email Diário         | Email Diário         |  |  |  |  |

A divisão de dias dessa Timeline é apenas um padrão utilizado, mas poderá sempre ser alterada para que se adeque as necessidades da instituição.

## QUEM RECEBE NOTIFICAÇÃO:

#### **RELATÓRIO DIÁRIO:**

Permite definir quais envolvidos do contrato receberão notificação referente á vigência, mencionada no campo anterior do manual.

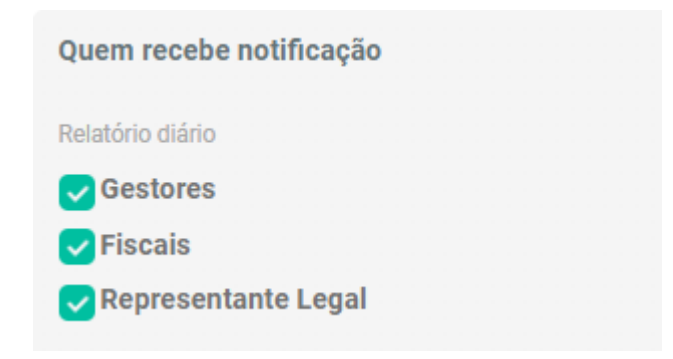

#### **OCORRÊNCIAS:**

Permite definir quais envolvidos do contrato receberão notificações referente às ocorrências geradas no módulo de fiscalização (iremos tratar mais na frente sobre este módulo).

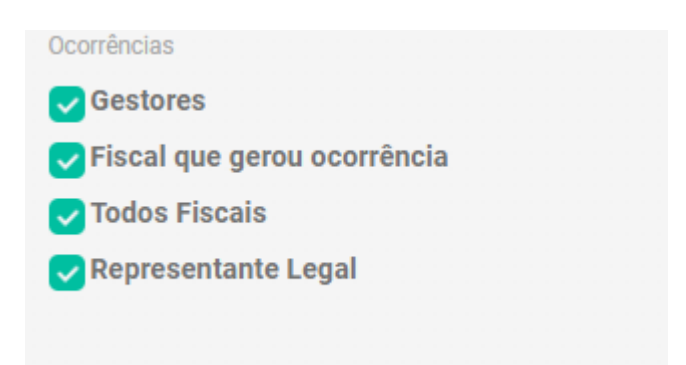

# DISTRIBUIÇÃO ORÇAMENTÁRIA:

Se deseja ativar a distribuição orçamentária por contrato, basta optar por uma das opções a seguir:

| Distribuição Orçamentária |  |
|---------------------------|--|
| Exibir Percentual         |  |
| ⊙ Sim                     |  |
| Não                       |  |
|                           |  |

Caso opte por ativar, a seguinte tela ficará disponível na tela de cadastro do contrato, para registro da distribuição orçamentária do contrato:

| Distribuição Orçamentária (Percentual) |              |           |  |  |  |  |
|----------------------------------------|--------------|-----------|--|--|--|--|
| Primeiro Grau                          | Segundo Grau | Área Meio |  |  |  |  |

### FORNECIMENTO:

Nessa parte, opte se o sistema irá gerar um número de requisição automático aleatório durante o processo de requisição de entrega. Essa escolha não é definitiva, caso haja a necessidade de gerar um número de requisição automático, a função poderá ser habilitada para que o número seja gerado automaticamente, e desabilitada para que o preenchimento volte a ser manual em qualquer momento:

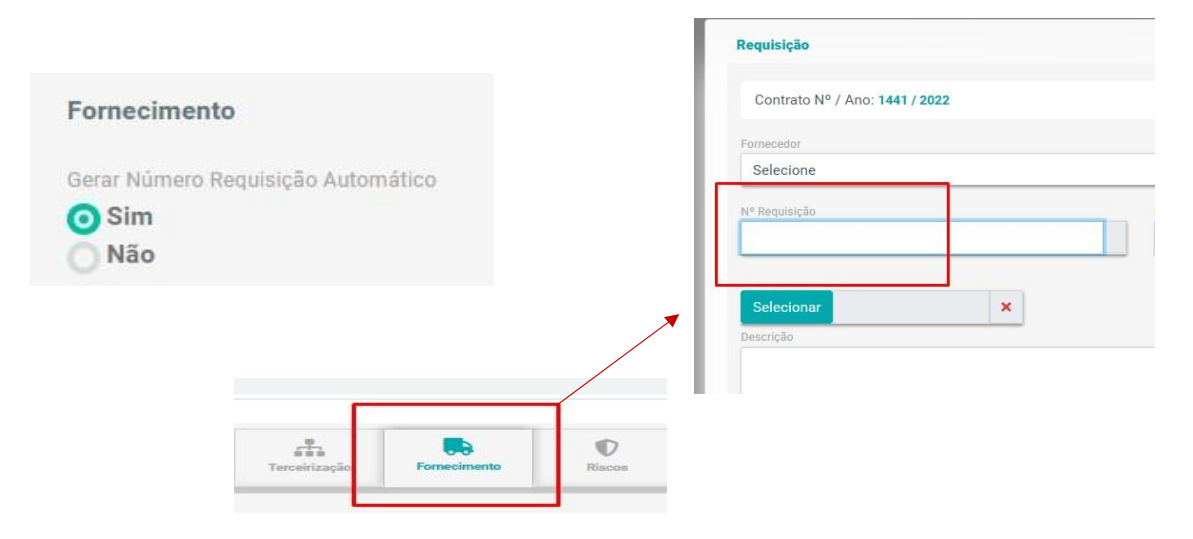

#### Gerar entrega:

O processo de requisição e entrega depende de uma interação entre a plataforma da instituição e a do fornecedor; porém, muitas vezes não é necessidade da instituição que o seu fornecedor utilize o Contratos Gov. Neste caso, selecionando "sim" nesta parte todo o processo de requisição e entrega poderá ser feito via plataforma do fornecedor, e este processo gerado no sistema servirá apenas como registro e organização de dados sobre fornecimento.

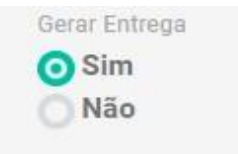

# AUTOMAÇÃO:

Nesta opção você irá definir se ao contrato finalizar ou for concluído, que ele automaticamente mude seu status para o correto (Finalizado, Concluído).

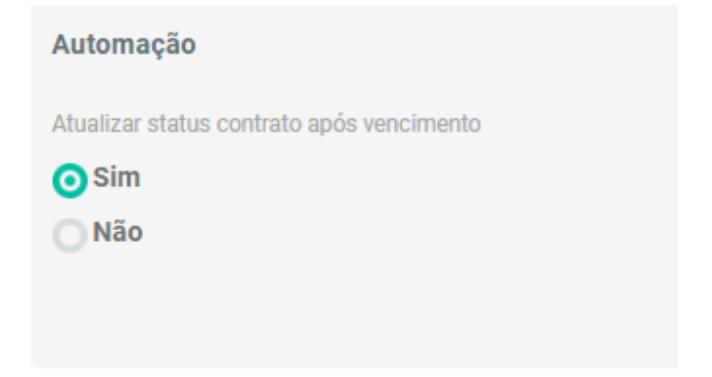

# PERMISSÕES

Agora que Dados Cadastrais já foram configurados, retornando ao submenu Configurações localizado no menu inicial, você deverá definir as **Permissões** dos usuários: agentes da instituição que terão acesso ao sistema.

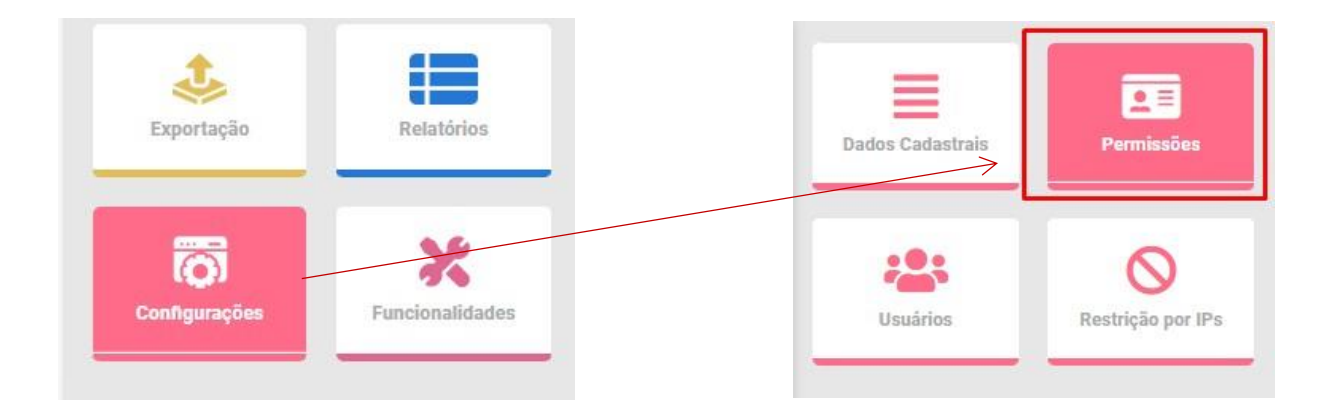

5 modelos de "perfis padrão" serão disponibilizados, que poderão ou não serem utilizados. São eles:

- Acesso Financeiro
- Acesso Gestor de Contratos
- Acesso Master
- Acesso Visualização
- Acesso Fiscal

## **ACESSO MASTER:**

É o acesso que possui as mais amplas permissões no sistema, ou seja, o usuário atua com acesso total ao sistema, podendo fazer modificações, exclusões e visualizar qualquer modulo do sistema:

| Cadastro      |                           |
|---------------|---------------------------|
| ome:          | Descrição:                |
| Acesso Master | Acesso a todos os módulos |
| Seção         | Todos                     |
| Contratos     | <b>2</b>                  |
| 년 Painel      | <b>2</b>                  |

### ACESSO FISCAL:

Permite que os fiscais atuem em seus respectivos contratos e realizem ações pertinentes as suas funções.

| Causso        |                                    |
|---------------|------------------------------------|
| Nome:         | Descrição:                         |
| Acesso Fiscal | Gerenciamento de Acesso de Fiscais |
| Saaža         | To                                 |

### **ACESSO FINANCEIRO:**

Permite acesso aos agentes da área financeira, permite atuação dentro do módulo respectivo, além de outras funções que estão diretamente vinculadas a este módulo.

| Nome:             | Descrição:                    |
|-------------------|-------------------------------|
| Acesso Financeiro | Controle de Acesso Financeiro |
| Secão             | Te                            |

## ACESSO VISUALIZAÇÃO:

Permite apenas a visualização de todos os módulos do sistema, com algumas exceções, como: dados de funcionários na aba de terceirização, de usuários do sistema e informações financeiras como movimentações de pagamentos em geral.

| Cadastro             |                                                   |
|----------------------|---------------------------------------------------|
| lome:                | Descrição:                                        |
| Acessso Visualização | Permissão para visualização dos módulos vinculado |
| Seção                | Todos                                             |
|                      | -                                                 |

### **ACESSO GESTOR DE CONTRATOS:**

Permite todas as funções básicas que um gestor de contratos deve utilizar, como criar contratos, acompanhar, gerar requisições, entre outras funções.

| lome:                   | Descrição:                                 |
|-------------------------|--------------------------------------------|
| Acesso Gestor Contratos | Controla o acesso de Gestores de Contratos |

Além desses perfis de usuário com essas permissões padrão, você poderá também criar tipos de usuários e determinar os limites de acesso modificando permissões de visualização, inclusão, alteração e exclusão.

Para isso, no canto superior direito da tela, clicar no ícone "+ Criar nova permissão":

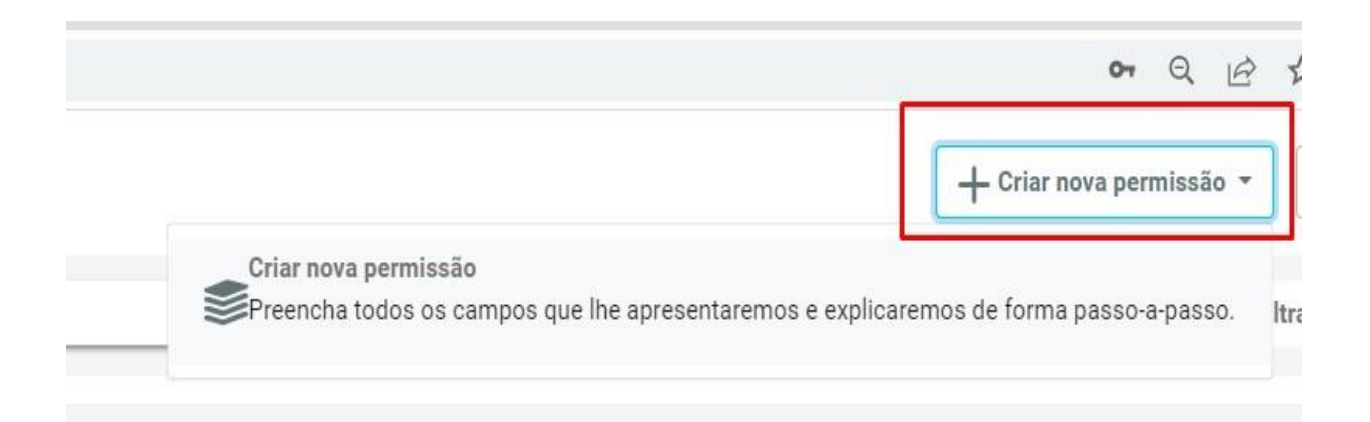

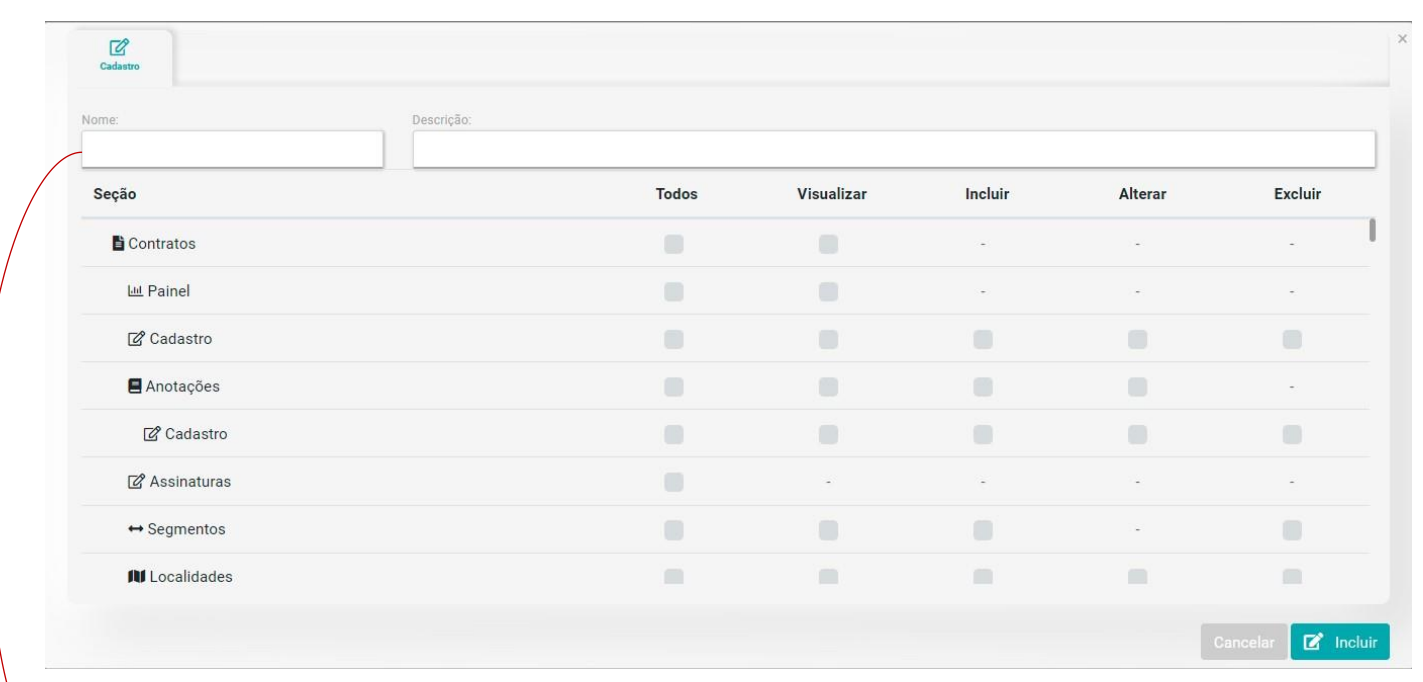

#### Ao clicar, o sistema te direcionará a um checklist para criação da nova permissão:

No campo "Nome", defina a nomenclatura da permissão que deseja criar. E em "Descrição", indique para quem se destinará essa permissão e a sua finalidade.

Logo depois, poderão ser personalizados os limites de acessos dessa nova permissão. As linhas indicarão a seção a qual será liberado o acesso, e as colunas, qual função ele poderá desempenhar dentro daquela seção.

Uma vez que você, usuário master, terminou de criar e delimitar esse novo tipo de acesso, clique no botão "Incluir" no canto inferior direito para concluir o cadastro.

Concluídas as definições de tipos de acesso e permissões de usuários, agora será preciso cadastrar os usuários que utilizarão essas permissões, ou seja, os funcionários da instituição que farão a gestão e fiscalização de contratos dentro do sistema.

# USUÁRIOS

Novamente no menu inicial, no submenu configurações, entre em "Usuários":

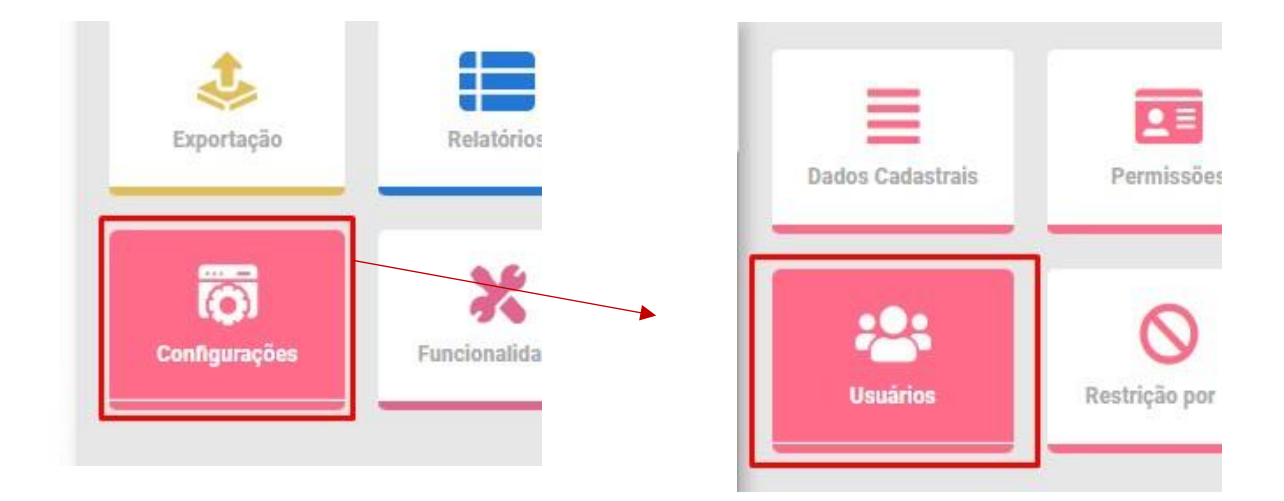

Para cadastrar um novo usuário, clique em "+Incluir Usuário" no canto superior direito da tela:

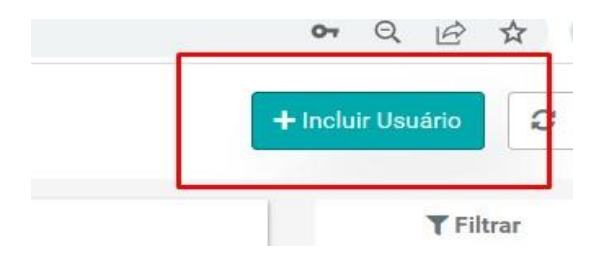

Abrirá uma tela com uma série de campos a serem preenchidos, uma dica é que antes de começar o preenchimento, você clique em "Incluir" no canto inferior direito, dessa forma o sistema acusará quais campos são obrigatórios para que o cadastro seja concluído, exemplo:

| mail          |             |             |                       |                |             | Obrigatório | Administrador |               |
|---------------|-------------|-------------|-----------------------|----------------|-------------|-------------|---------------|---------------|
|               |             |             |                       |                |             | Q           | Não           | w             |
| PF            |             |             |                       | RG             |             |             |               |               |
| lome          |             |             | Obrigatório           | Dt. Nascimento |             |             |               | Obrigatóri    |
| elefone       |             |             | Obrigatório           | Celular        |             |             |               |               |
| Inidade       |             |             | Obrigatória + Unidade | Departamento   |             |             | Obrigatório 🕇 | - Departament |
| Selecione     |             |             |                       | Selecione      |             |             | obligatoric   | •             |
| ados Endereço | Obrigatório | Endereço    |                       |                |             |             |               | Obrigatóri    |
| lúmero        | Obrigatório | Complemento |                       |                |             |             |               |               |
| airro         | Obrigatório | Cidade      | Obrigatório           | UF             | Obrigatório | País        |               |               |
|               |             |             |                       | Selecione      |             |             |               |               |

### **RESTRIÇÃO DE CONTRATOS:**

Dentro do cadastro, existe a possibilidade de delimitar ainda mais o acesso de um usuário dentro do sistema, restringindo suas visualizações:

| Est | e usuário só pode visualizar contratos que ele é gestor    |
|-----|------------------------------------------------------------|
| Est | e usuário só pode visualizar contratos que ele é fiscal    |
| Est | e usuário só pode visualizar contratos de seu departamento |
| Fet | e usuário só pode visualizar contratos de sua unidade      |

Quando todos os campos obrigatórios estiverem devidamente preenchidos e as restrições aplicadas, crie uma senha simples de no mínimo 6 caracteres e clique no botão "Incluir" para concluir o cadastro, o novo usuário a receberá em seu e-mail, e poderá alterá-la ao acessar a conta:

| Senha | Confirmar Senha |
|-------|-----------------|
|       |                 |
|       |                 |

Em seguida a página se atualizará, mostrando novos campos para inserção de demais dados do colaborador. E o mais importante: A aba permissões e certificados no canto superior esquerdo:

Selecione uma das opções de perfil de acesso, ou crie um perfil personalizado. (Como explicado nos tópicos anteriores).

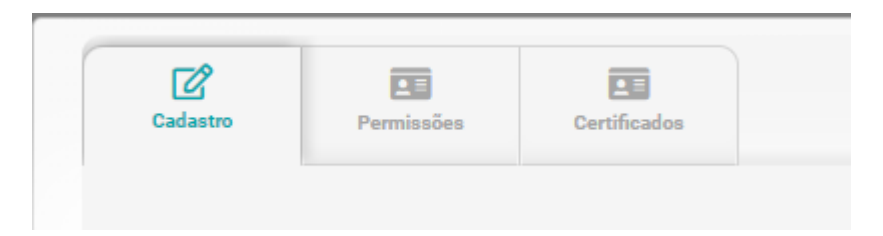

# VINCULAÇÃO DE PERMISSÃO AOS USUÁRIOS:

| Cadastro Permissões Certificados |   | Clique para vincular ou desvincular permissões |             | ×                          |
|----------------------------------|---|------------------------------------------------|-------------|----------------------------|
| Permissões de Acesso Disponíveis |   | Permissões de Acesso do Usuá                   | rio         | + Nova Permissão de Acesso |
| Perfil                           |   | Perfil                                         | Desvincular |                            |
| Acesso Fiscal                    |   | Acesso Master                                  |             |                            |
| Acesso Financeiro                | → |                                                |             |                            |
| Acesso Gestor Contratos          |   |                                                |             |                            |
| Acesso Visualização              | • |                                                |             |                            |
| Cadastro de Contratos            |   |                                                |             |                            |

Repita esses passos para a inclusão de todos os funcionários da instituição que utilizarão o sistema se atentando a quantidade de usuários contratados para que não haja bloqueio de acesso ao sistema (também é possível incluir usuários por meio de importação de planilhas ou pela integração de sistemas, veremos mais adentro dessas questões futuramente no manual).

### **CERTIFICADOS:**

Certificado digital é uma ferramenta criada para **autorizar o usuário a realizar uma assinatura digital**, o qual foi elaborado para maior segurança do usuário. Para cria-lo é bem simples, basta clicar em "Gerar Certificado Digital". **Para realizar uma assinatura eletrônica em nosso sistema hoje, é necessário gerar um certificado digital.** (OBS: Lembrando que apenas usuários que estiverem com CPF e RG preenchidos em seu cadastro poderão criar)

Após criado, aparecerá seu certificado no canto esquerdo com seus dados. E caso seja necessário revogar devido a alguma troca de dados, aperte o botão "Revogar" e em seguida "Gerar Certificado Digital".

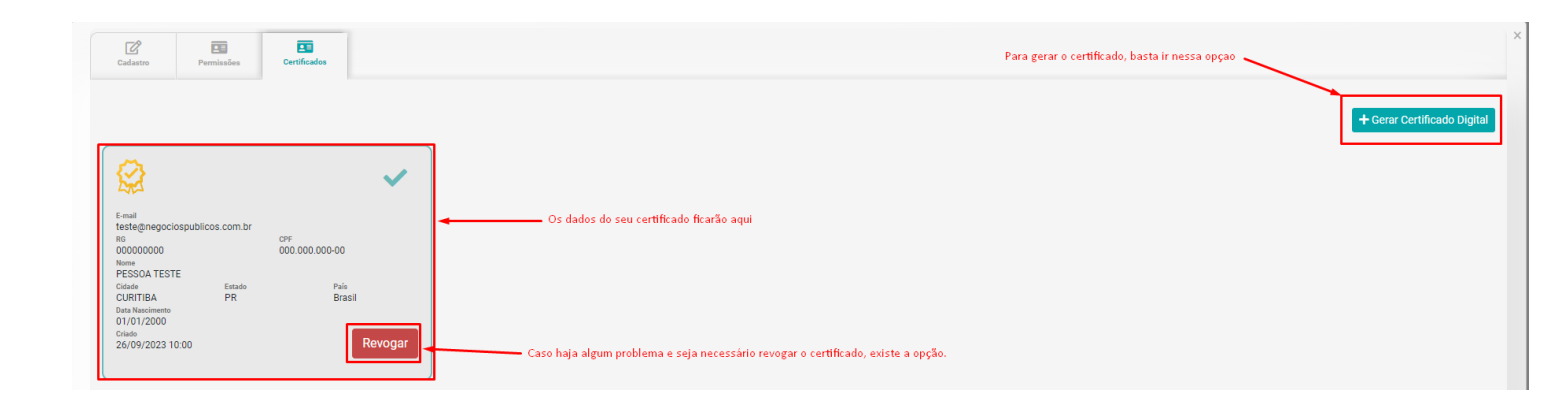

# **RESTRIÇÃO POR IPS**

O próximo do submenu configurações é o "Restrição por IPs"

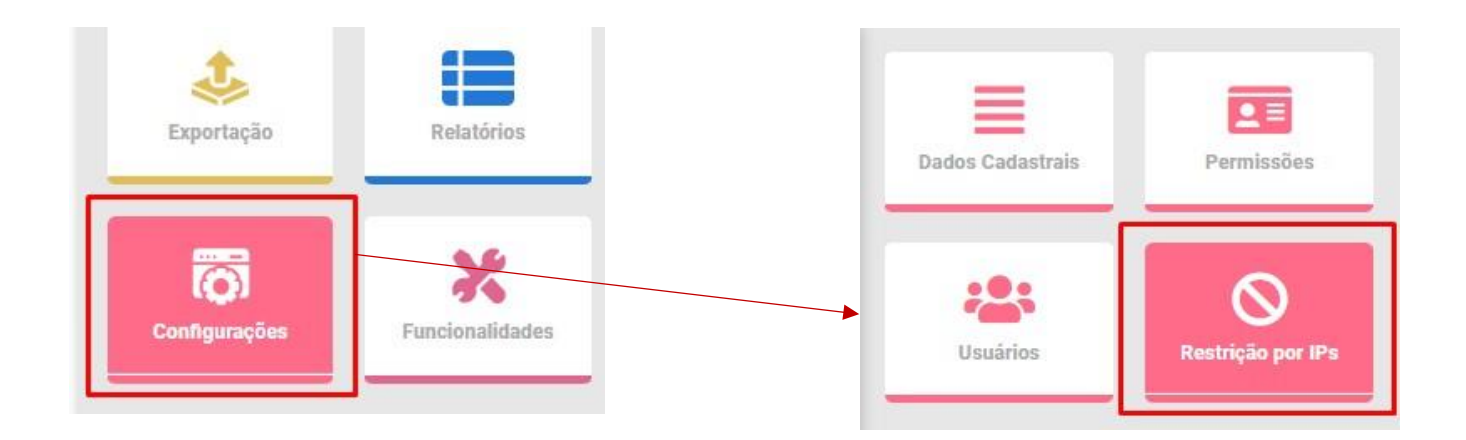

Permite liberação ou bloqueio do acesso ao Sistema para os IP's cadastrados. Nessa etapa, define-se a possibilidade de haver ou não uma restrição ao acesso em diferentes IP's

Quando marcada a opção "NÃO", significa que qualquer usuário poderá acessar o sistema de qualquer computador:

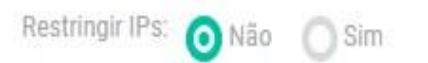

Se optar por "SIM", será necessário cadastrar os IP's liberados para acesso dos usuários. Se um determinado o IP não for cadastrado, o usuário não terá acesso

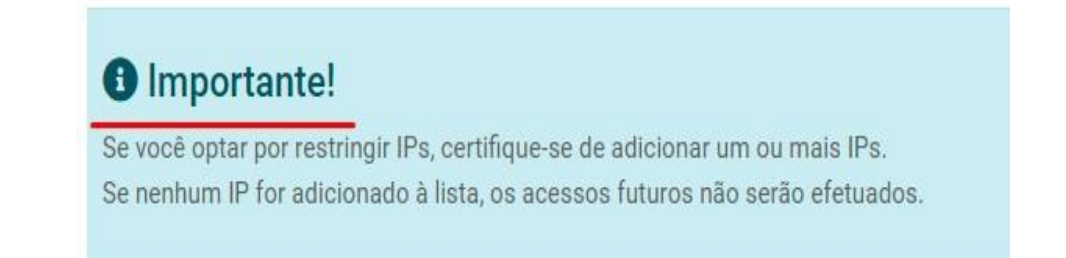

| Informe o IP: | Restringir IPs: O Não | ↓<br>O Sim |  |
|---------------|-----------------------|------------|--|
|               | Informe o IP:         |            |  |

+

Ao informar o IP desejado, clique no botão:

## Com o IP incluído:

| 📑 Endereço IP | tes Usuários |
|---------------|--------------|
| IP            |              |
| 189.26.114.18 |              |

## Clique ao lado aba "Usuários" para incluir usuários àquele IP:

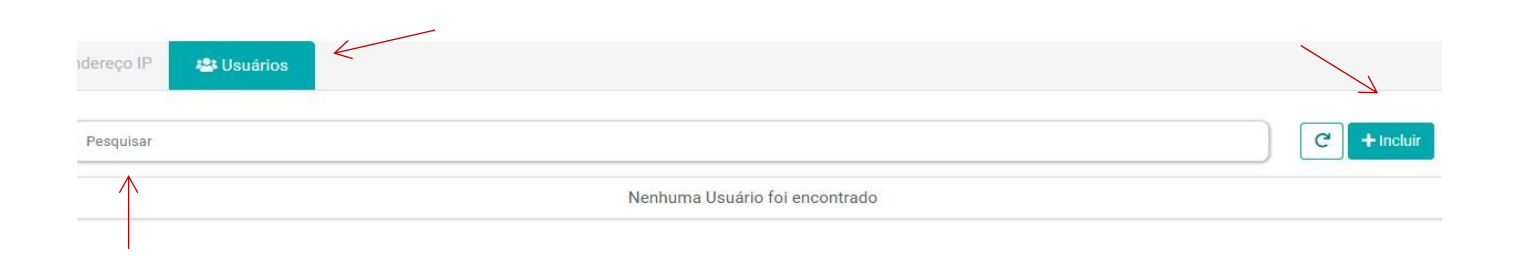

## **CADASTROS:**

O próximo passo será em direção a alimentação do sistema com os dados que envolvem o controle dos contratos:

Pois, antes de ir direto a inclusão do contrato no sistema, você precisará incluir certos itens em outras abas que facilitarão a inclusão do contrato posteriormente:

Para isso, acesse o menu inicial, e logo depois o submenu "Cadastros":

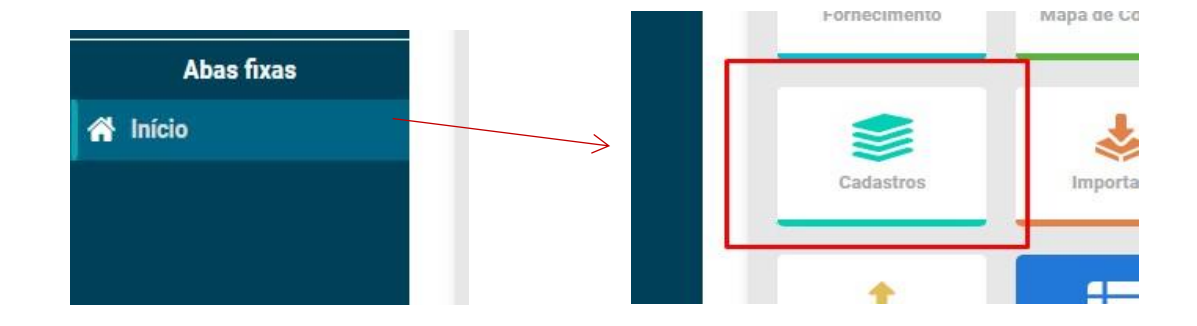

### UNIDADES:

Em "Unidades" e "Departamentos" no submenu Cadastros, você irá cadastrar as unidades e departamentos da Instituição que futuramente farão a gestão dos contratos dentro do sistema (existirá um campo dentro do cadastro do contrato destinado a definir qual unidade e departamento da Instituição é responsável por aquele determinado contrato):

Primeiramente, acessando o menu inicial, no submenu Cadastros clique em "Unidades"

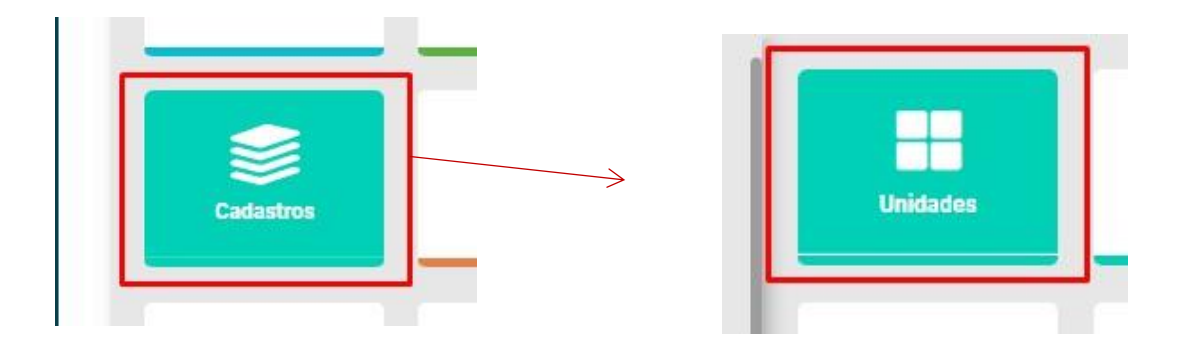

Para iniciar o cadastro das unidades, clique no botão "+Incluir Unidade" no canto superior direito da tela:

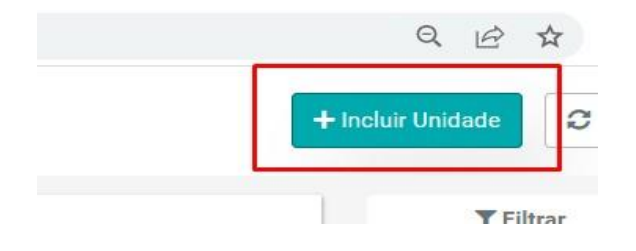

Abrirá uma tela onde você deverá definir um código e um nome para a unidade, logo depois, clique em "Incluir" para concluir o cadastro:

| Cadastro |  |          |           |
|----------|--|----------|-----------|
| Código   |  |          |           |
| Unidade  |  |          |           |
|          |  |          |           |
|          |  | Cancelar | 🗹 Incluir |

Após a inclusão, a lista de unidades cadastradas aparecerá desta forma:

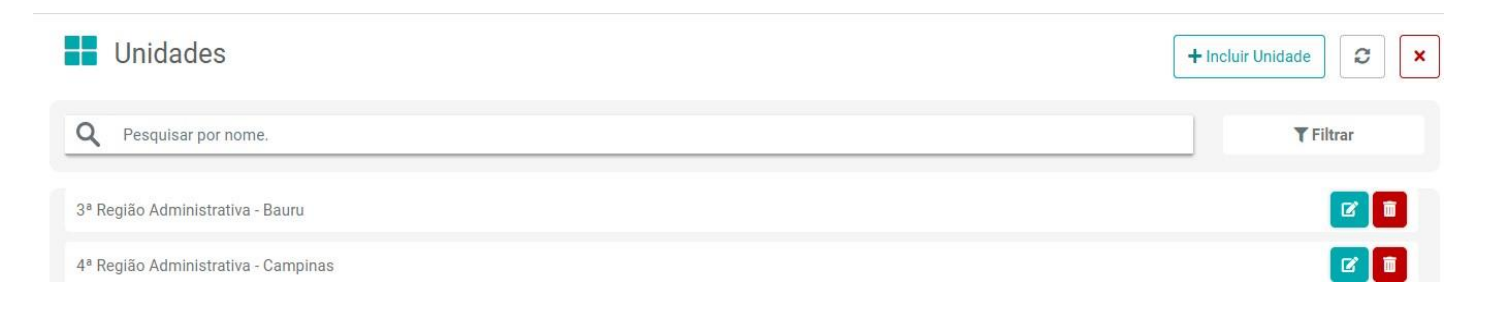

### **DEPARTAMENTOS:**

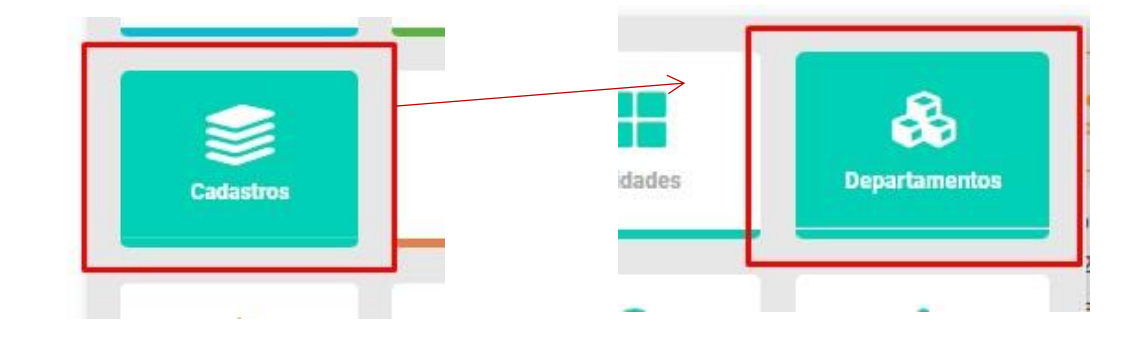

Em seguida acessando o menu inicial, no submenu Cadastros clique em "Departamentos"

Para iniciar o cadastro dos departamentos, clique no botão "+Incluir Departamento" no canto superior direito da tela

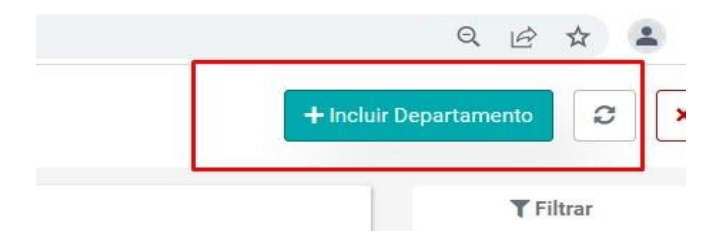

Abrirá uma tela onde você deverá definir um código e um nome para o departamento, logo depois, clique em "Incluir" para concluir o cadastro do departamento

| Cadastro     |  |  |          |      |      |
|--------------|--|--|----------|------|------|
| Código       |  |  |          |      |      |
| Departamento |  |  |          |      |      |
|              |  |  |          |      |      |
|              |  |  | Cancelar | 🗹 Ir | ncli |

Após a inclusão, a lista de departamentos aparecerá desta forma:

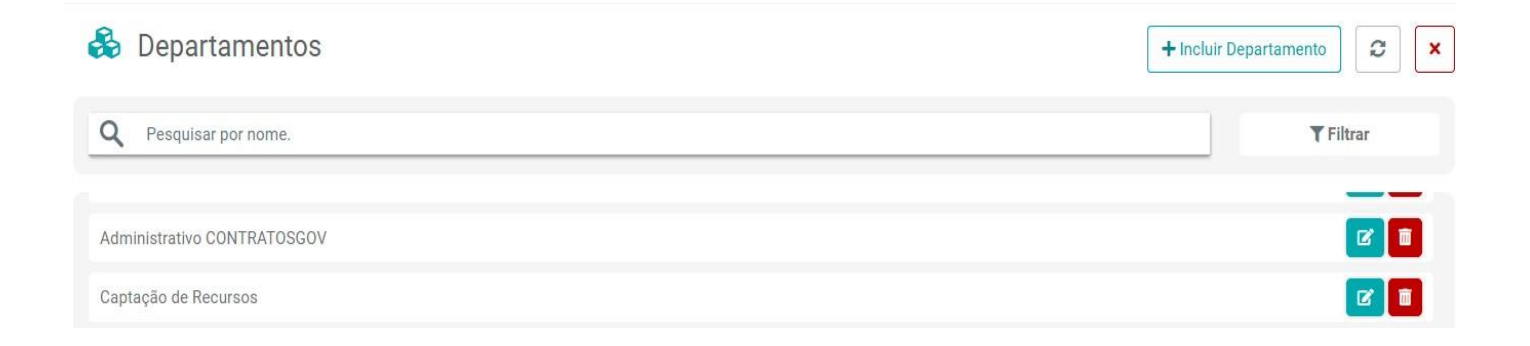

Obs: Ambos os campos "Código", "Departamentos" e "Unidades" suportam números e letras.

### LOCALIDADES:

Em seguida, voltando ao menu inicial clique no submenu "Cadastros" e em "Localidades" para cadastrar endereços que serão atribuídos a localidades de instituições, e endereços destinados para entregas que precisarão ser selecionados posteriormente durante a gestão de contratos de fornecimento:

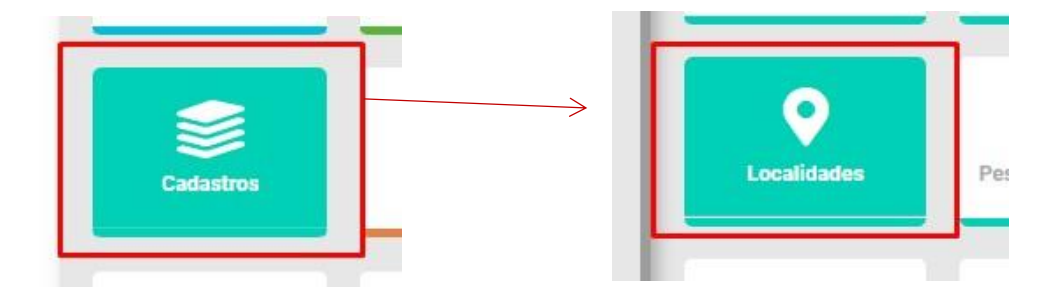

Para iniciar o cadastro de uma nova localidade, clique no botão "Criar novo" no canto superior direito e em seguida "Criar Novo Endereço":

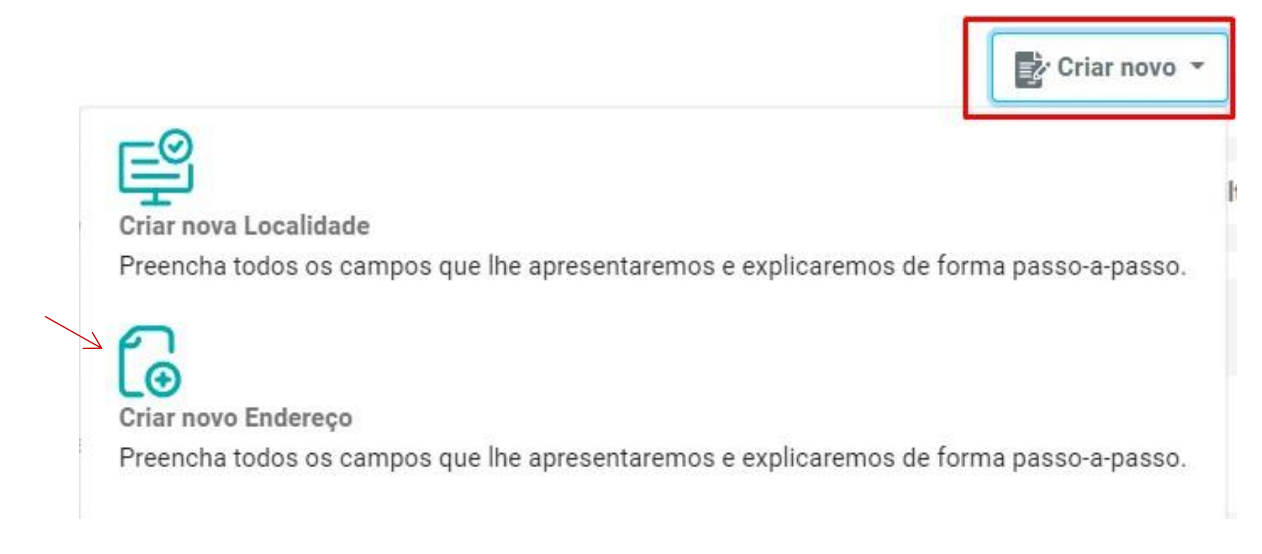

#### Primeiramente, você deverá criar o cadastro de um novo endereço:

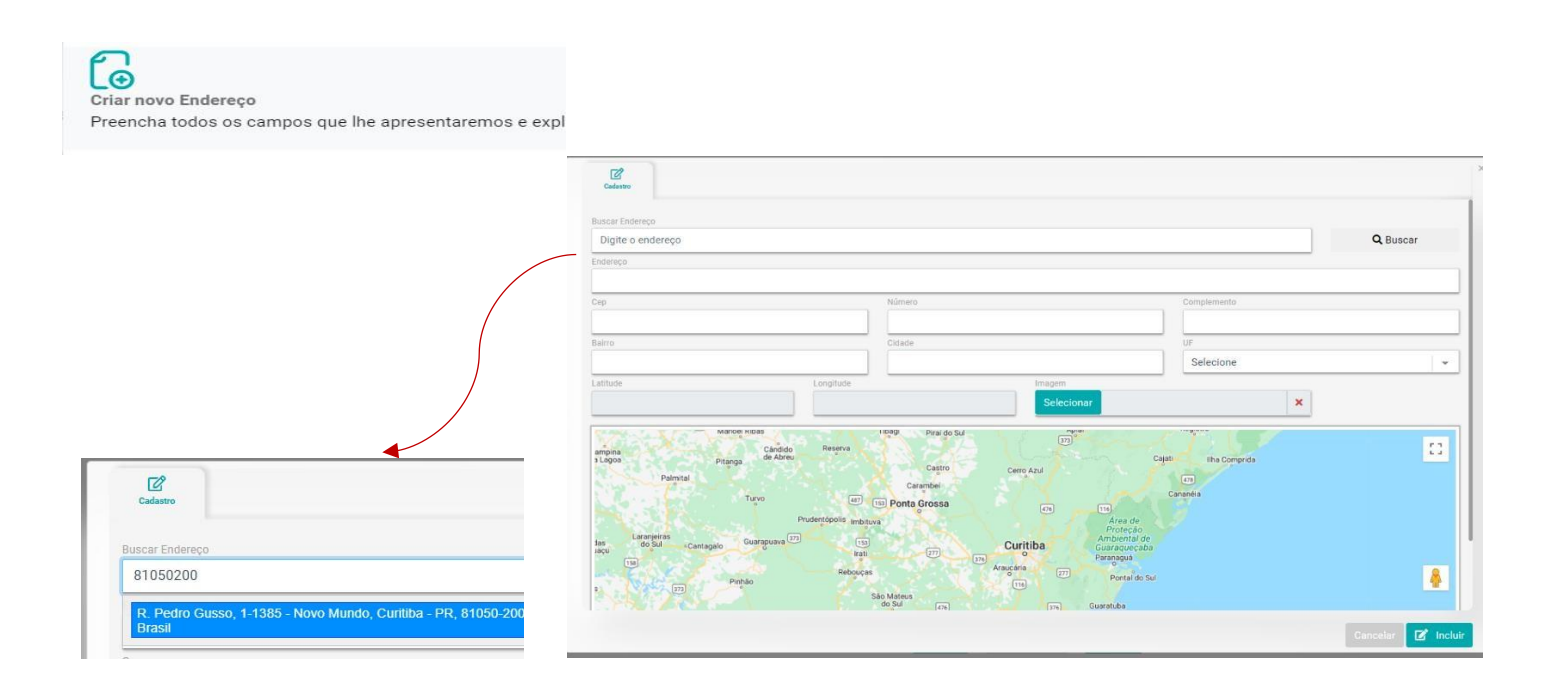

No campo "Buscar o endereço" inserindo apenas o cep do endereço que deseja cadastrar, irão surgir opções relacionadas a este cep pesquisado, clique no resultado de busca correto, que os demais campos se autopreencherão automaticamente. Certifique-se de que todos os campos estejam preenchidos e clique em "Incluir".

A lista de endereços cadastrados ficará disponível no canto direito da tela desta forma:

| Endereço 🎗                                |   |
|-------------------------------------------|---|
| SAUS, Quudra 04, Bloss I,Quudra 04        | Ľ |
| Brasilia-DF                               |   |
|                                           | - |
| Skéve svý bilstilliti i Bucha Gelaksku, C |   |
| Brasília-DF                               |   |

Com um endereço cadastrado, você poderá criar uma localidade atribuindo a ela este endereço:

|                                                                         | ₽°                                                                                     | h |  |
|-------------------------------------------------------------------------|----------------------------------------------------------------------------------------|---|--|
|                                                                         | Criar nova Localidade                                                                  |   |  |
|                                                                         | Preencha todos os campos que lhe apresentaremos e explicaremos de forma passo-a-passo. |   |  |
|                                                                         | Ciar novo Endereco                                                                     |   |  |
|                                                                         |                                                                                        |   |  |
|                                                                         | Preencha todos os campos que lhe apresentaremos e explicaremos de forma passo-a-passo. |   |  |
| Cadastro                                                                | Preencha todos os campos que lhe apresentaremos e explicaremos de forma passo-a-passo. |   |  |
| Cadastro<br>Vome Localidade                                             | Preencha todos os campos que lhe apresentaremos e explicaremos de forma passo-a-passo. |   |  |
| Cadastro<br>Nome Localidade                                             | Preencha todos os campos que lhe apresentaremos e explicaremos de forma passo-a-passo. |   |  |
| Cadastro<br>Cadastro<br>Nome Localidade<br>Fipo Localidade<br>Selecione | Preencha todos os campos que lhe apresentaremos e explicaremos de forma passo-a-passo. |   |  |

Se o endereço dessa localidade ainda não estiver cadastrado, poderá ser cadastrado por aqui. 🗸

Depois de nomear o endereço, definir o tipo de localidade (localidade da instituição/execução (neste caso "execução" refere-se ao local de execução do objeto do contrato de maneira geral, seja serviço, fornecimento e etc) e selecionar um endereço para a localidade, clique em "Incluir" para finalizar o cadastro.

-

Após a inclusão, a lista de localidades aparecerá desta forma no lado esquerdo da tela, permitindo alteração e exclusão:

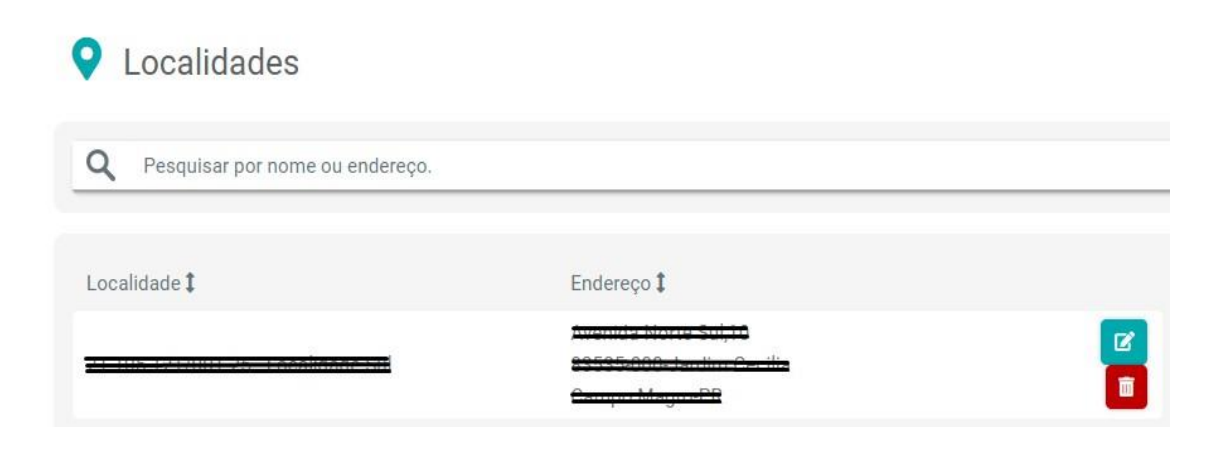

### **PESSOAS E INSTITUIÇÕES:**

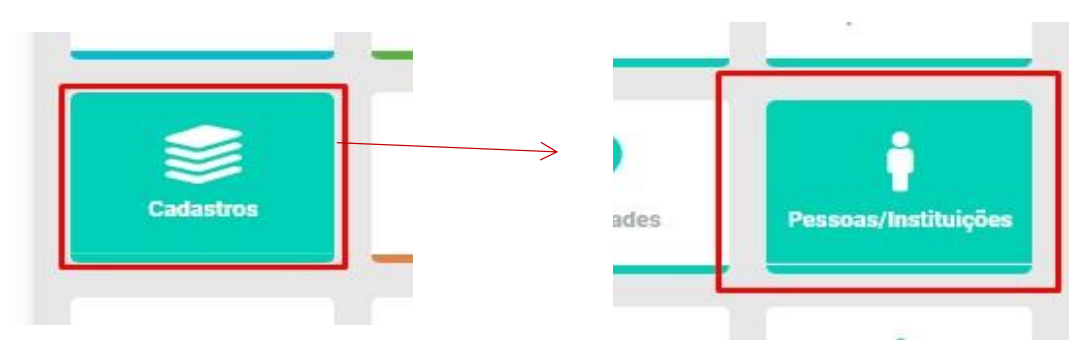

Módulo onde serão cadastrados alguns dos agentes envolvidos nos contratos (contratada/autoridades signatárias e etc). <u>E estes, não necessariamente serão usuários do sistema!</u>

Para adicionar uma nova pessoa ou instituição, basta clicar no botão "+Criar pessoa/ Instituição" no canto superior direito:

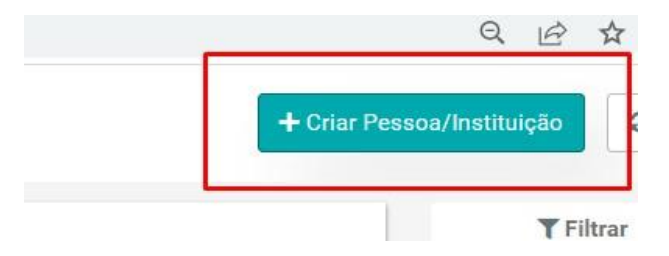

Se abrirá então a página de cadastro com diversos campos a serem preenchidos. Lembre-se de clicar em "Incluir" antes mesmo de começar o preenchimento para saber quais são os campos obrigatórios para facilitar o cadastro.

Em "Tipo Pessoa" você poderá definir se este cadastro se trata de uma pessoa física ou jurídica, ou seja, se este cadastro será de um contratado/fornecedor ou uma pessoa envolvida no contrato:

| Cadastro           |             |             |             |           |             |          |             |
|--------------------|-------------|-------------|-------------|-----------|-------------|----------|-------------|
| Tipo Pessoa        |             | CPF         |             |           |             | Ativo    |             |
| Física             | -           |             |             |           |             | Sim      | -           |
| Física<br>Jurídica |             |             | Obrigatório |           |             |          |             |
| Email              |             |             | Obrigatório | RG        |             | Telefone | Obrigatório |
| Сер                | Obrigatório | Endereço    |             |           |             |          | Obrigatório |
| Número             | Obrigatório | Complemento |             |           |             |          |             |
| Bairro             | Obrigatório | Cidade      | Obrigatório | UF        | Obrigatório | País     |             |
|                    |             |             |             | Selecione |             |          |             |
| Data de Nascimento |             | URL Site    |             |           |             |          |             |

Ao finalizar o preenchimento dos dados, clique em 'Incluir'' e a tela será voltará a anterior mostrando o usuário cadastrado:

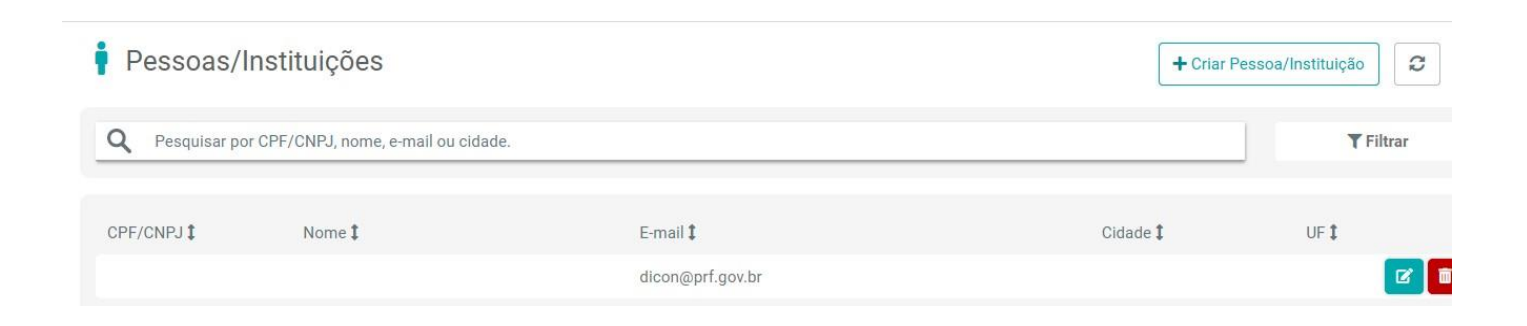

### **ITENS:**

Para realizar o cadastramento de itens (produtos ou serviços pertencentes a contratos de fornecimento) vá até o menu inicial, submenu "Cadastros" e em "Itens":

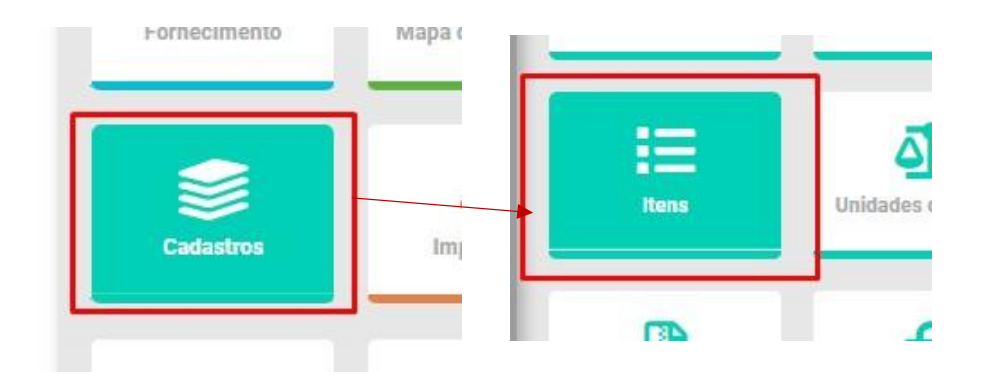

Para incluir um novo item, clique no botão "+Incluir Item" no canto superior direito da tela:

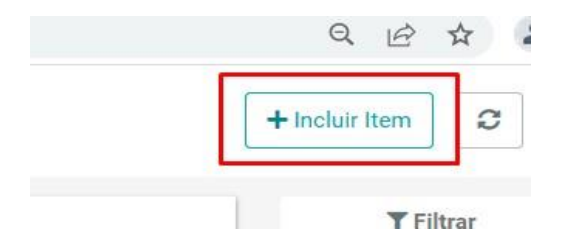

Você deverá selecionar qual o tipo do item, se ele é de acordo com o "CATMAT"

(Catálogo de Materiais), "CATSER" (Catálogo de Serviços) disponibilizados pelo Governo Federal; ou "Interno" (de acordo com parâmetros internos). Inserir o código (considerando que o sistema não permite o cadastramento de itens com o mesmo código) e o nome:

| Cadastro         |             |
|------------------|-------------|
| Tipo Item        |             |
| Selecione        |             |
| ódigo Referência |             |
|                  |             |
| ome Item         |             |
|                  |             |
|                  |             |
|                  |             |
|                  | elar 🔽 Incl |

Após a inclusão, a lista de itens aparecerá desta forma, permitindo alteração e exclusão:

| Itens                                        |                                                        | + Incluir Item   |
|----------------------------------------------|--------------------------------------------------------|------------------|
| <b>Q</b> Pesquisar por código, nome ou tipo. |                                                        | <b>T</b> Filtrar |
| Código 🕻                                     | Item ‡                                                 | Tipo ‡           |
| 150001                                       | Açúcar refinado                                        | CATMAT 🛛 🗖 💼     |
| АН                                           | Agente de Higienização                                 | Interno          |
| AHAF                                         | Agente de higienização com acumulo de função           | Interno 🔽 🔳      |
| 150093                                       | Água mineral natural com gás - garrafa de 300 a 350 ml | CATMAT 🛛 🗊       |
| 150005                                       | Água mineral natural sem gás - copo de 200 ml          | CATMAT           |
| 150000                                       | Á                                                      |                  |

### **UNIDADES DE MEDIDA:**

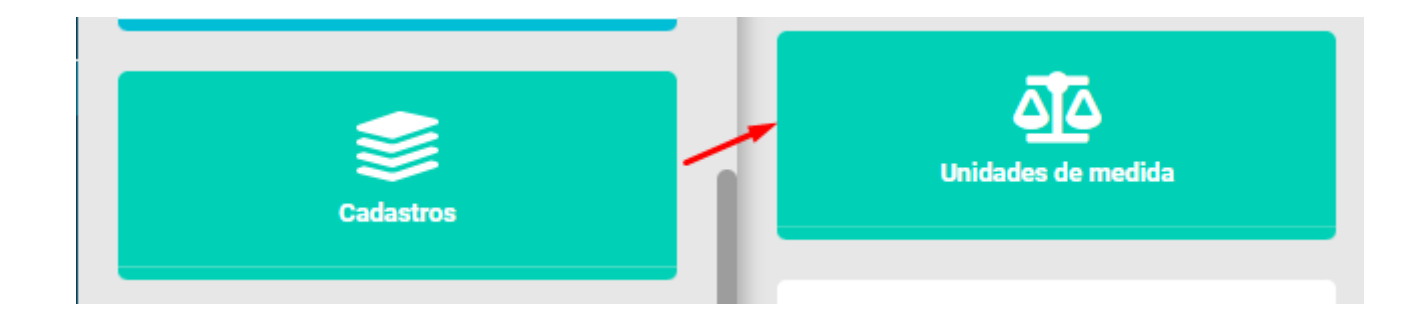

Quando são cadastrados itens (em específico produtos), e é feita uma requisição para fornecimento, estes necessitam de especificações referentes a quantidades. Para isso, acessando o menu inicial, submenu cadastros teremos uma aba referente a parâmetros quantitativos: "Unidades de medida":

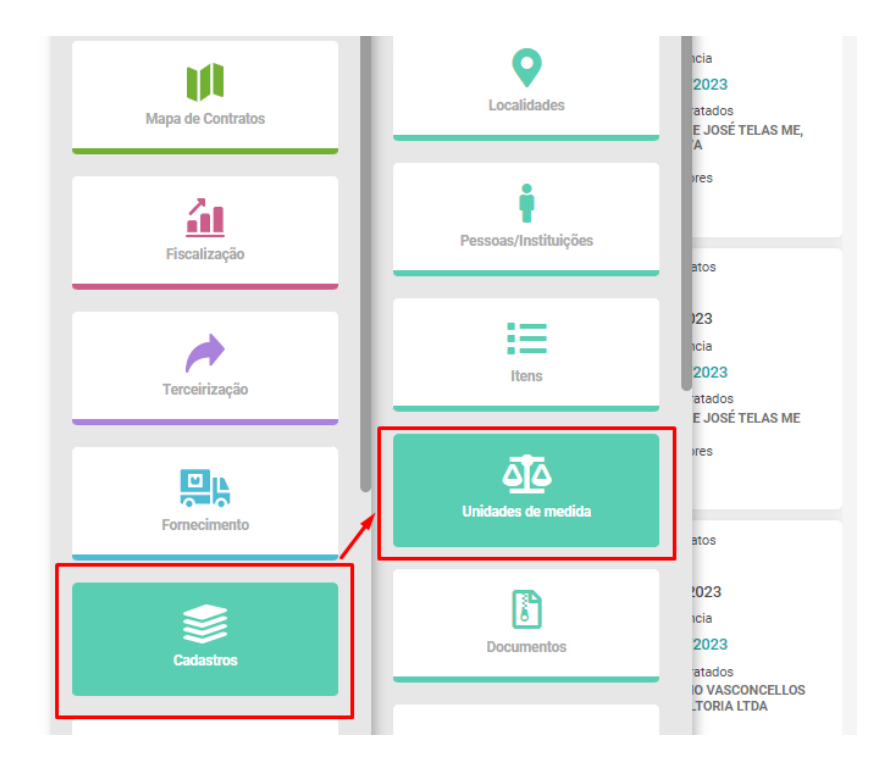

Em Unidade Medida você poderá cadastrar unidades de medidas mais usuais como quilograma, metro, litro, unidade, pacote, e entre outras mais específicas ao conteúdo do contrato como metro quadrado, bloco, tonelada etc. E para adicionar uma nova unidade de medida, clique no notão "+Incluir Unidade Medida" no canto superior direito:

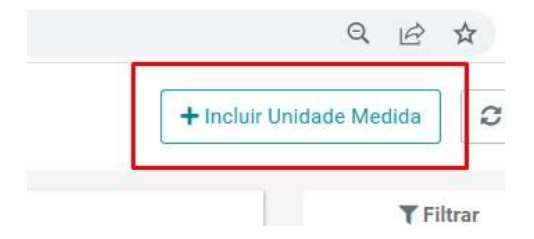

As informações necessárias ao cadastro dessas unidades de medida são: Código Unidade de Medida e Nome Unidade de Medida.

Como exemplo, para a unidade de medida "quilo": <u>Código= kg; Nome Unidade de Medida= Quilograma:</u>

| Cadastro            |  |  |          |          |
|---------------------|--|--|----------|----------|
| Cod Unidade Medida  |  |  |          |          |
| Nome Unidade Medida |  |  |          |          |
|                     |  |  |          |          |
|                     |  |  | Cancelar | 🗹 Inclui |

Após a inclusão, a lista unidades de medidas aparecerá desta forma, permitindo alteração e exclusão:

| 💁 Unidade Medida                |          | + Incluir Unidade Medida |
|---------------------------------|----------|--------------------------|
| Q Pesquisar por nome ou código. |          | <b>▼</b> Filtrar         |
| Unidade Medida 🕽                | Código 🎗 |                          |
| Bloco                           | blc      |                          |
| Caixa                           | CX       | <b>e 1</b>               |
| Dias                            | DS       |                          |

### **DOCUMENTOS:**

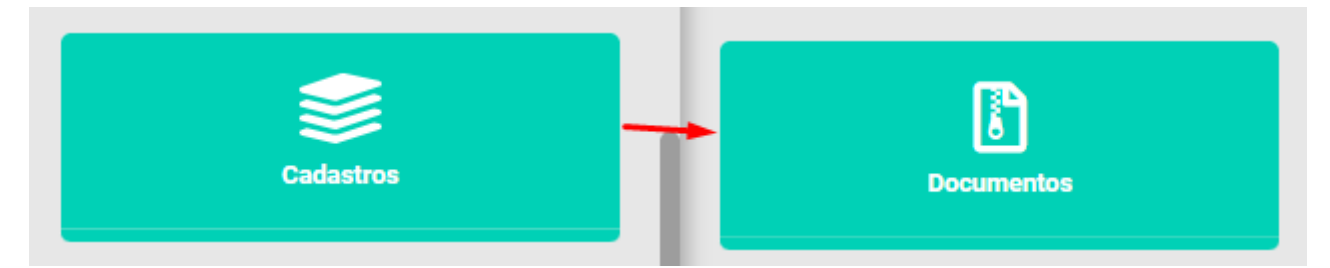

Ainda no submenu Cadastros, clicando em "Documentos" você poderá realizar cadastramentos de todos os tipos de arquivos/ documentos utilizados pela Instituição (ex: Aditivos, Atestado de Idoneidade, Ato Constitutivo etc.).

Cada documento necessita de uma descrição indicando o tipo do documento que ele representa, e a qual "Rotina" (fiscalização, financeiro, assinaturas etc.) do contrato ele estará atrelado. Portanto, você deverá primeiramente criar um tipo de documento.

|              | Criar novo                                                                                                    |
|--------------|----------------------------------------------------------------------------------------------------|
| Criar novo * | Criar novo Documento<br>Preencha todos os campos que lhe apresentaremos e explicaremos de forma passo-a-passo.      |
|              | Criar novo Tipo Documento<br>Preencha todos os campos que lhe apresentaremos e explicaremos de forma passo-a-passo. |

Nomear este tipo de documento e definir qual rotina ele estará atrelado:

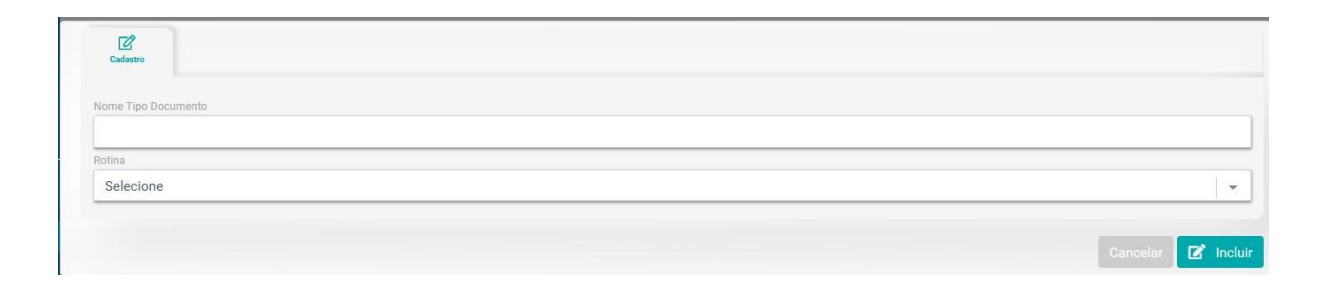

Após a inclusão, o tipo de documento aparecerá na metade esquerda da tela, permitindo alteração e exclusão. Ex:

|   |                   | Criar nov | vo 🕶           | C  | × |
|---|-------------------|-----------|----------------|----|---|
| _ |                   |           | <b>T</b> Filtr | ar |   |
|   | CERTIDÃO          |           |                |    |   |
|   | CONTRATO          |           |                |    |   |
|   | copia de contrato |           |                |    |   |
|   | CRM               |           |                |    |   |
|   | Doc. Teste        |           |                |    |   |

O próximo passo será criar o documento de fato, e a razão do tipo de documento ser adicionado previamente, é porque no cadastro do documento você precisará selecionar um tipo de documento em uma lista previamente cadastrada (que você mesmo já criou) e, definir um nome para ele:

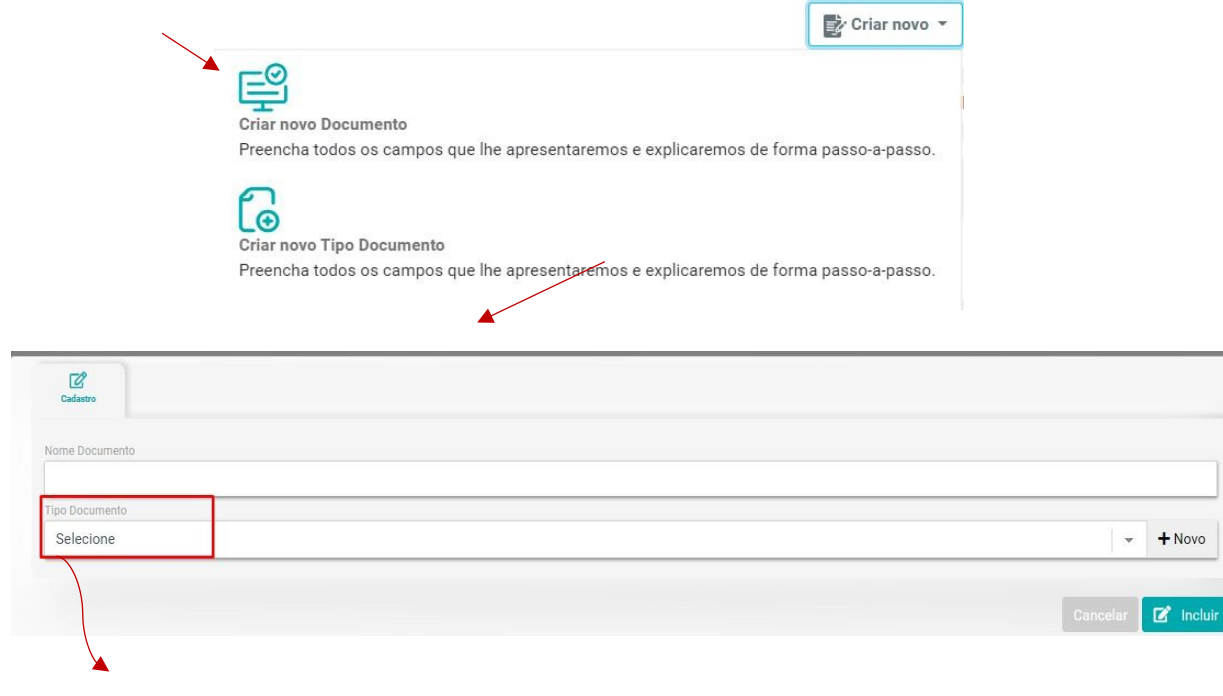

#### Selecione o tipo de documento dentre as opções.

Após a inclusão, o documento aparecerá na metade esquerda da tela, permitindo alteração e exclusão. Exemplo:

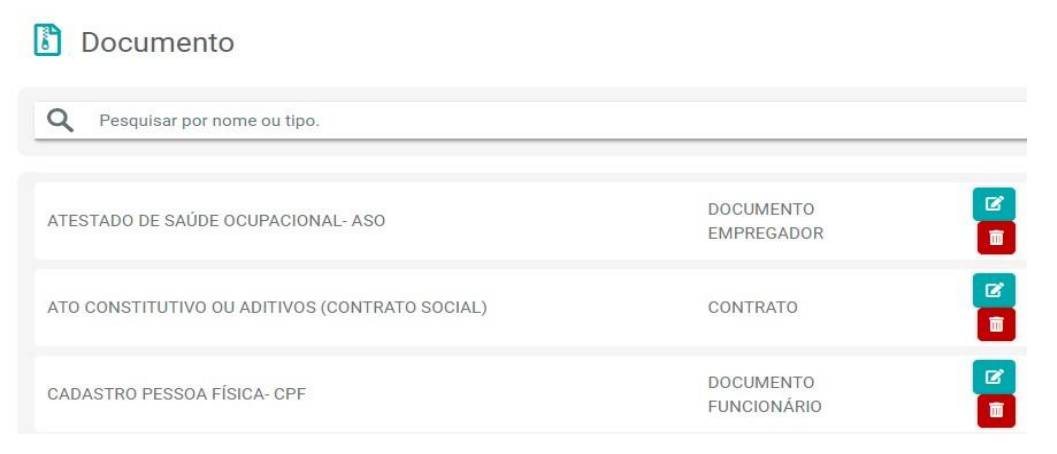

### **SEGMENTOS:**

Continuando em cadastros, é possível cadastrar alguns segmentos para futuramente selecioná-los dentro do cadastro de contratos. Em um contrato onde o tipo é serviço, poderá ser definido qual é o segmento desse serviço. Exemplo: O tipo do contrato é serviço, o segmento desse serviço é "limpeza": É um contrato de serviços de limpeza.

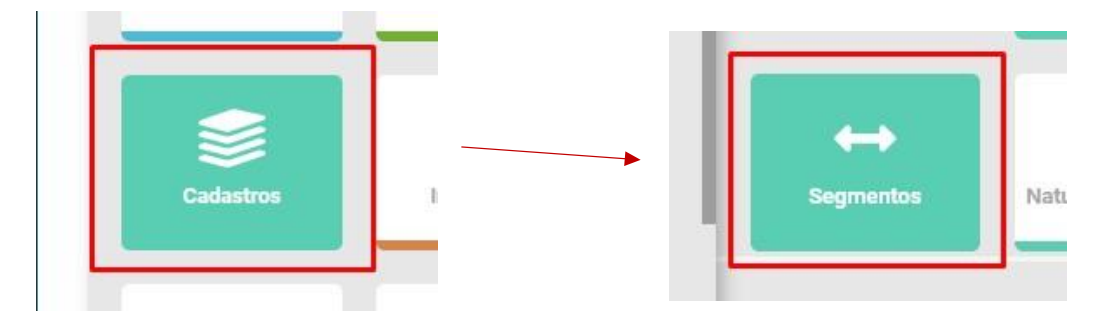

Para incluir um novo segmento, clique em "+Incluir Segmento" no canto superior direito:

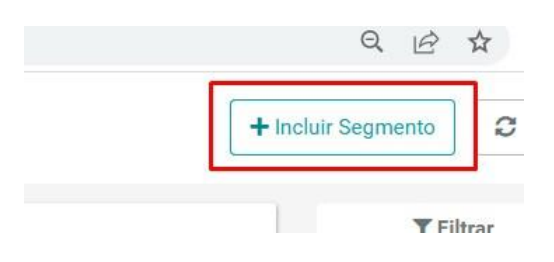

Para este, basta inserir uma nomenclatura para o segmento e clicar em incluir para finalizar:

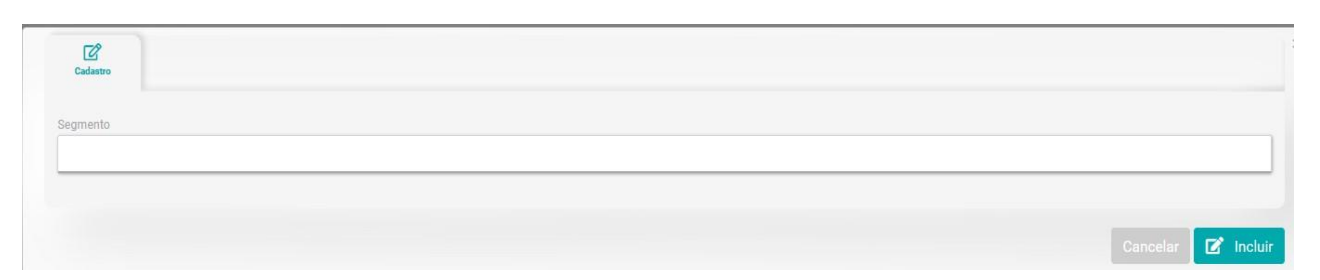

Após a inclusão, a lista de segmentos aparecerá desta forma, permitindo alteração e exclusão. Ex:

| ↔ Segmentos             | + Incluir Segmento |
|-------------------------|--------------------|
| Q Pesquisar por nome.   | ▼ Filtrar          |
| Elaboração de palestras |                    |
| ESCOLTA ARMADA          | C 🔳                |
| FORNECIMENTO            | C 🔋                |

### NATUREZAS DESPESAS:

| Cadastros Naturezas Despesas |
|------------------------------|
|------------------------------|

Nesta parte você irá efetuar o cadastro das naturezas de despesas precisarão ser selecionados em caso de inclusão de empenhos na área financeira dos contratos futuramente, exemplo:

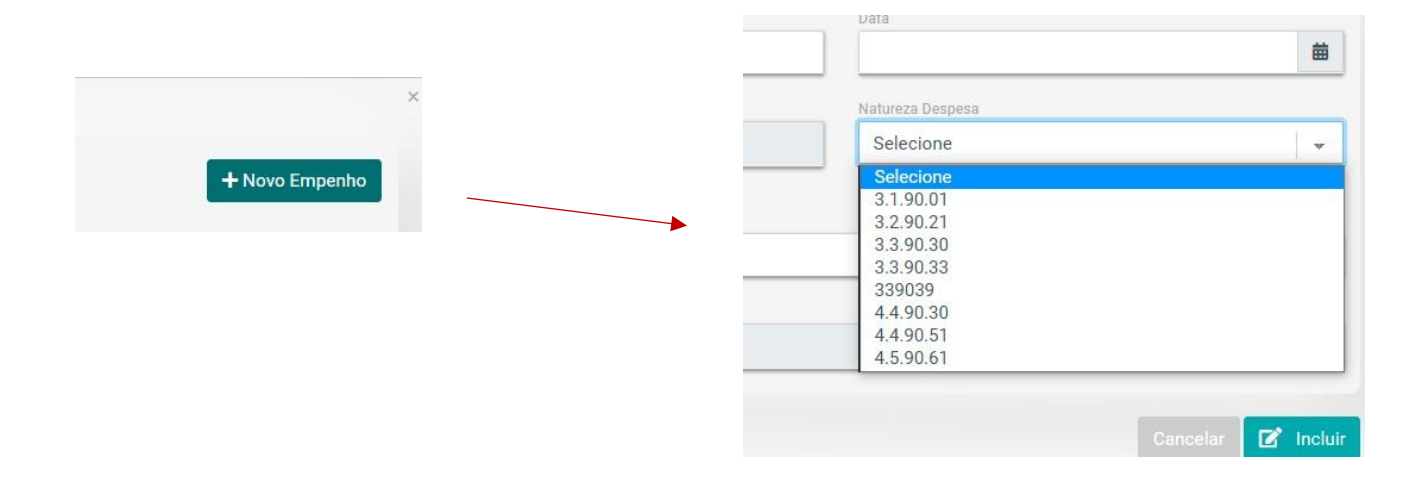

Para incluir uma nova Natureza de Despesa clique no botão "+Incluir Natureza Despesa" no canto superior direito da tela:

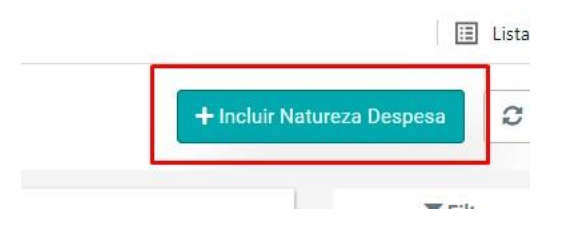

Deverão ser inclusas as seguintes informações: Código, e descrição da natureza de despesa.

| Cadastro  |  |  |  |
|-----------|--|--|--|
| tódigo    |  |  |  |
| vescrição |  |  |  |
|           |  |  |  |
|           |  |  |  |

Após a inclusão, a lista de natureza de despesas aparecerá desta forma:

| Naturezas Despes               | ezas Despesas + Incluir Natureza Despesa 2 |                  |
|--------------------------------|--------------------------------------------|------------------|
| Q Pesquisar por Natureza ou de | scrição.                                   | <b>▼</b> Filtrar |
| Natureza Despesa 🕽             | Descrição 🕽                                |                  |
| 3.1.90.01                      | APOSENTADORIAS E REFORMAS                  |                  |
| 4.5.90.61                      | AQUISIÇÃO DE IMÓVEIS                       | <b>e a</b>       |
| 3.2.90.21                      | JUROS SOBRE A DÍVIDA POR CONTRATO          |                  |
| 3.3.90.30                      | MATERIAL DE CONSUMO                        | C                |
| 4.4.90.30                      | MATERIAL DE CONSUMO                        |                  |

### **MODELO DE DOCUMENTO:**

Nesta aba, você poderá gerar documentos do zero. Desde um contrato, um termo aditivo... basicamente toda a funcionalidade de redigir um documento, consta nesse módulo. Você poderá adicionar cláusulas, modelos de documentos, dentre outros.

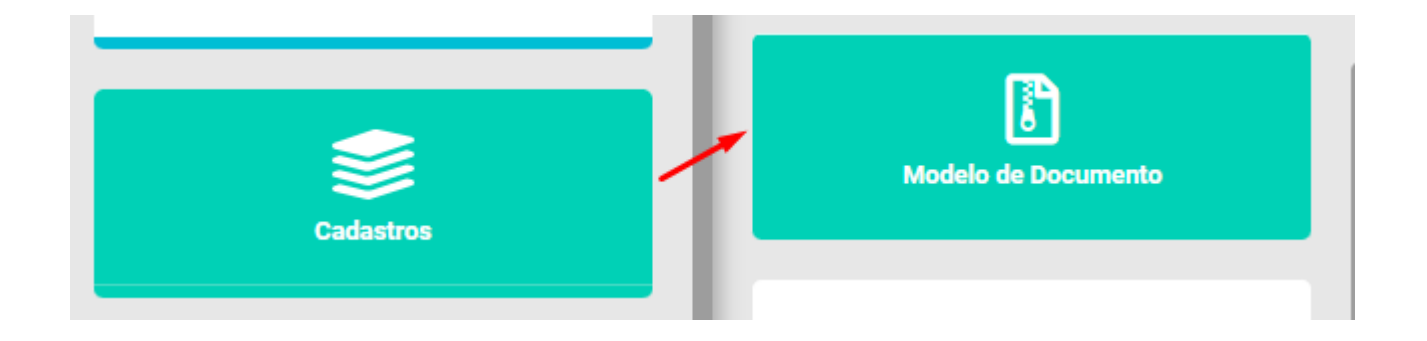

Para criar um documento você deve entrar em "Criar novo Modelo Documento":

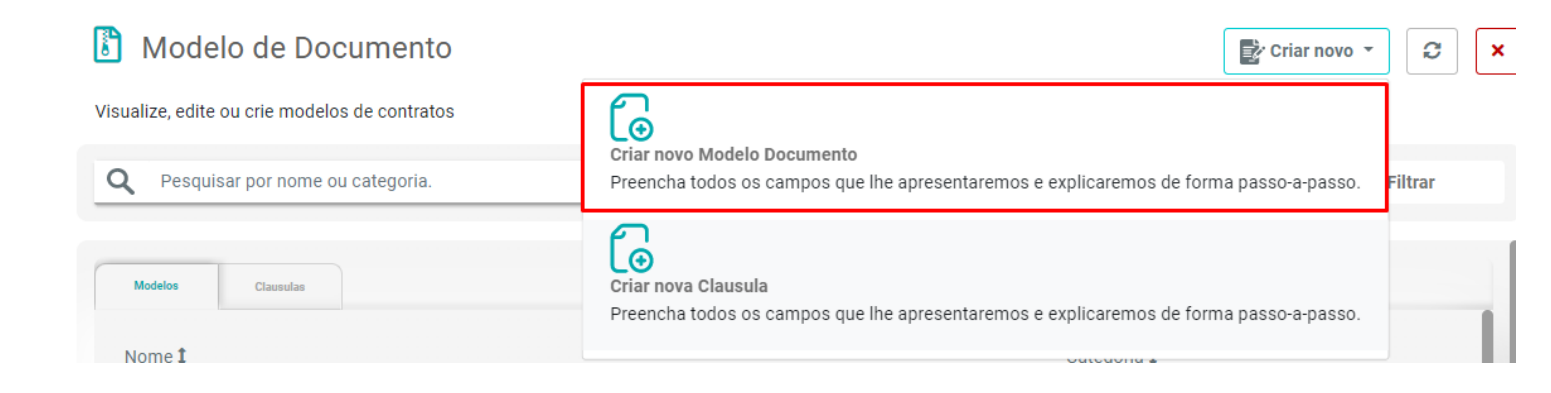

Ao entrar dentro da aba, você irá se deparar com algo muito parecido ao Word, com aba para criação do documento completo, uma somente para o cabeçalho e para o Rodapé.

Além disso em nosso sistema na sessão "Termos do Documento", você terá o a função de *CELULAS AUTOMÁTICAS*, que apenas arrastando para onde você quer, ao elaborar um documento referente ao contrato X/2023, será automaticamente preenchido com os dados do contrato.

| Documento Cabeçalho Rod     | apé                                                                                                    |
|-----------------------------|----------------------------------------------------------------------------------------------------|
| Alterar Modelo de Documento |                                                                                                    |
| Categoria                   | Nome do Modelo                                                                                                    |
| Contrato                    |                                                                                                    |
|                             |                                                                                                    |
| ermos do documento:         | Seu documento:                                                                                                    |
|                             |                                                                                                    |
| Dados                       |                                                                                                    |
|                             |                                                                                                    |
| Dados do Contrato           |                                                                                                    |
|                             | Estilo - Normal - Fonte - Tamanno -                                                                                              |
| Número do Contrato          |                                                                                                    |
|                             | Processo Administrativo n° {{NumeroDoContrato}}                                                                                  |
| Ano do Contrato             |                                                                                                    |
|                             | FAZEM ENTRE SI A UNIÃO, POR INTERMÉDIO DO (A) ((CnpiContratante)) E                                                              |
| Objeto do Contrato          | {{CpfCnpjContratada}}                                                                                                    |
|                             | União / Autarquia / Fundação, (utilizar a menção à União somente se for órgão da Administração Direta, caso contrário incluir    |
| OS/NE/Interno               | o nome da autarquia ou fundação conforme o caso) por intermédio do(a) {{RazaoSocial}} com sede no(a) {{EnderecoContratante}}, na |
| 03/NL/IIIteriio             |                                                                                                    |

Para aparecerem cláusulas de contrato para adicionar nessa edição, devem ser criadas pelo menu anterior em "Criar Nova Cláusula".

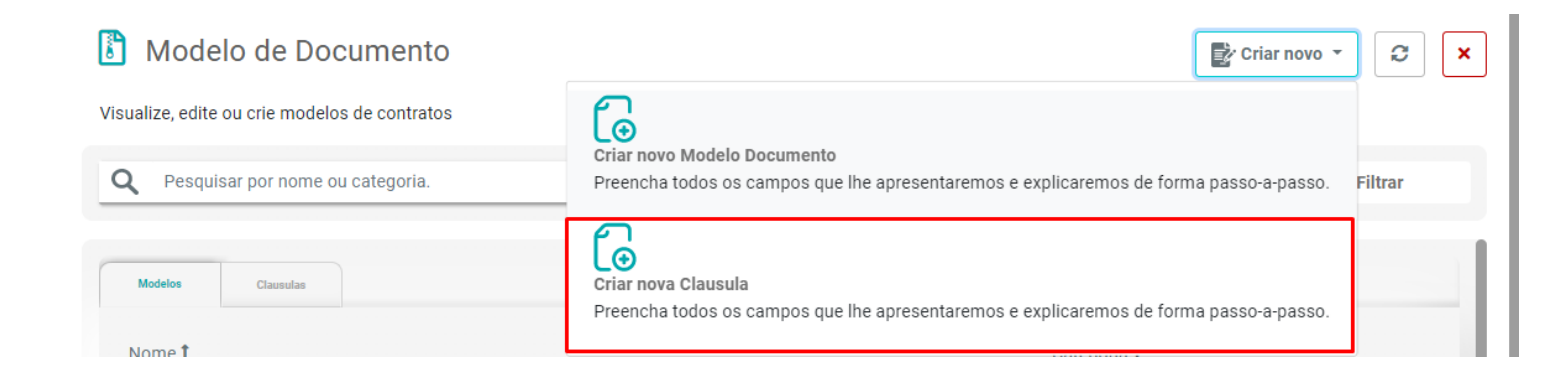

Dentro dessa aba, você irá designar um nome para a cláusula e a descrição dela.
### **ENVOLVIDOS:**

É aqui onde voce irá cadastrar as funções dos envolvidos nos contratos de vocês, essas funções aparecerão mais para frente no módulo de "Partes", dentro do contrato.

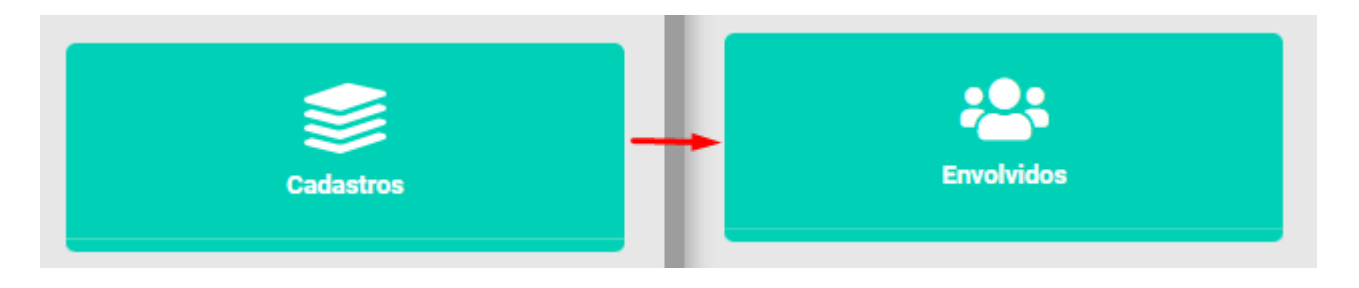

#### OBS: Alguns tipos de envolvidos já estarão previamente cadastrados.

| Envolvidos                       |          | + Incluir Tipo de Envolvido |
|----------------------------------|----------|-----------------------------|
| Q Pesquisar por nome ou código.  |          | <b>T</b> Filtrar            |
| Tipo ‡                           | Código ‡ |                             |
| Comissão Permanente de Licitação | 5        |                             |
| Contratada                       | 2        |                             |
| Contratante                      | 1        |                             |
| Doador                           | 8        |                             |

Para incluir um novo tipo de envolvido, basta clicar em "Incluir Tipo de Envolvido":

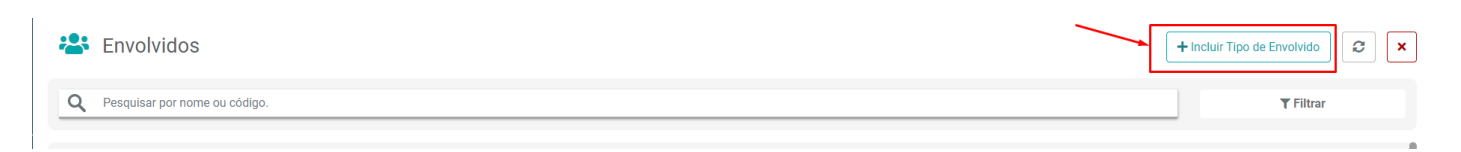

Após o cadastro, já estará disponível tanto para a vinculação na aba de partes, quanto para alteração ou exclusão na própria aba de "Envolvidos".

| 😫 Envolvidos                     |          | + Incluir Tipo de Envolvido |
|----------------------------------|----------|-----------------------------|
| Q Pesquisar por nome ou código.  |          | <b>T</b> Filtrar            |
| Tipo ‡                           | Código 1 |                             |
| Comissão Permanente de Licitação | 5        |                             |
| Contratada                       | 2        |                             |
| Contratante                      | 1        |                             |
| Doador                           | 8        |                             |
| FISCAL                           | 47       |                             |
| GARAGEM BELÉM LTDA               | 27       |                             |

# ITENS DA CONTA VINCULADA:

Nesta parte, iremos cadastrar os itens e as % (porcentagens) incidentes, referentes ao módulo de conta vinculada, que falaremos em breve.

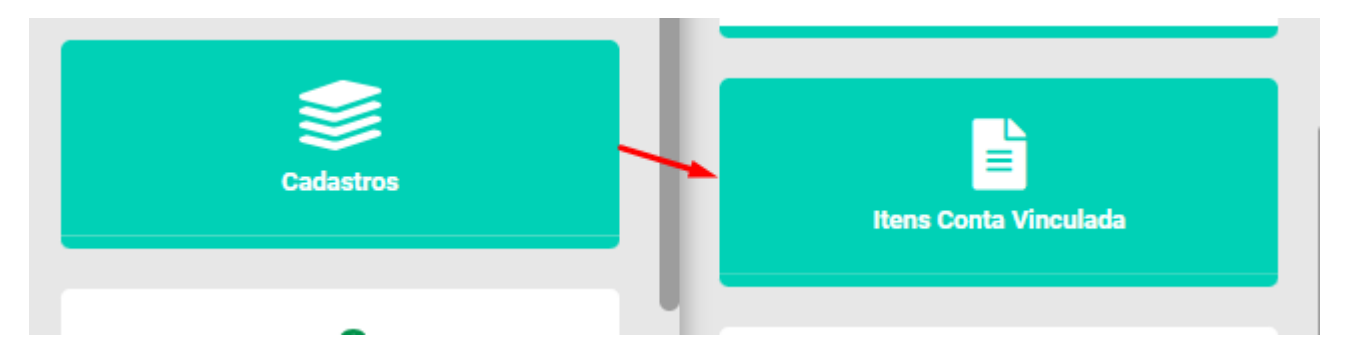

Para cadastrar um novo item e sua incidência é bem simples, basta clicar em "Incluir Item da Conta Vinculada":

| 📃 Itens da Conta Vinculada | + Incluir Item da Conta Vinculada |
|----------------------------|-----------------------------------|
|                            |                                   |

Após este passo, o sistema irá te levar para uma tela na qual irá pedir o nome do item que você deseja cadastrar. (13°, Férias, INSS..) Ao finalizar o nome, basta clicar em "Incluir":

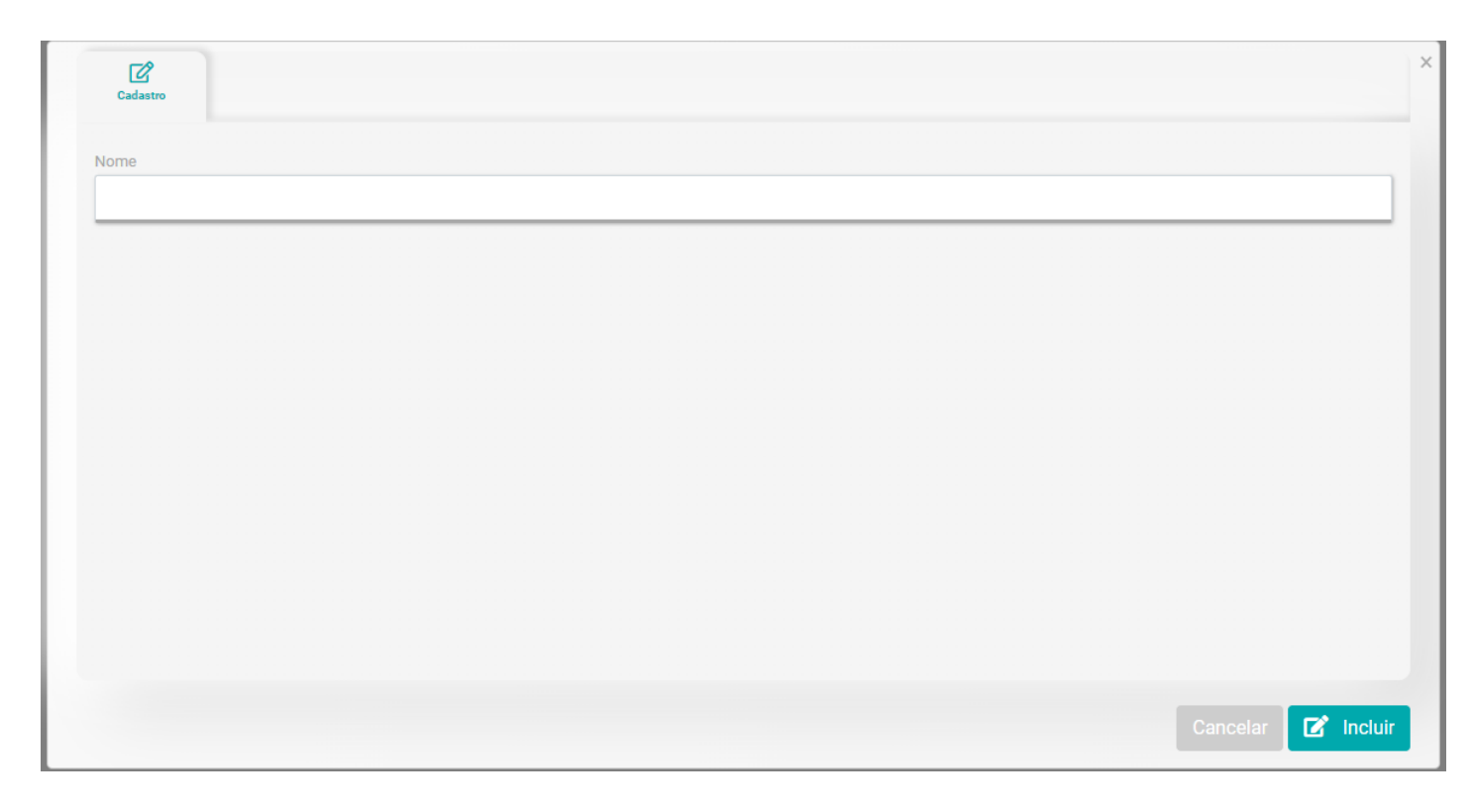

Após incluir, será listado para vocês os itens cadastrados e dentro do cadastro uma nova aba aparecerá, será a aba de "Itens Incidência", na qual iremos falar sobre a % incidente e em quais competências essa incidência fará parte.

| Cadastro Itens In | 2<br>cidência        |                   |              | ×                         |
|-------------------|----------------------|-------------------|--------------|---------------------------|
|                   |                      |                   |              | + Incluir Item Incidência |
| Item 🎗            | Início Competência 🕽 | Fim Competência 🎗 | Percentual 1 |                           |
| 13° MPMA          | maio/2023            | dezembro/2023     | 3%           |                           |
| 13° MPMA          | janeiro/2024         | dezembro/2024     | 4%           |                           |
|                   |                      |                   |              |                           |
|                   |                      |                   |              |                           |

Para cadastrar a incidência, basta selecionar "Incluir Item Incidência":

Ao entrar em incidência, o sistema irá lhe pedir o % (percentual) e o Início e Fim da competência;

Ao finalizar, basta apertar em "Incluir" e já está cadastrado no sistema. O próximo passo irá acontecer apenas na explicação do módulo de Conta Vinculada logo em sequência.

| rcentual           |                    |  |
|--------------------|--------------------|--|
| 3                  |                    |  |
| cio da Competência | Fim da Competência |  |
| novembro/2023      | julho/2024         |  |
|                    |                    |  |
|                    |                    |  |
|                    |                    |  |
|                    |                    |  |
|                    |                    |  |
|                    |                    |  |
|                    |                    |  |
|                    |                    |  |
|                    |                    |  |
|                    |                    |  |
|                    |                    |  |

# **OBRIGAÇÕES CONTRATUAIS:**

Agora iremos tratar sobre o cadastro de Obrigações Contratuais, como mencionado já em outros módulos. Este Módulo apenas será para o cadastro das obrigações, pois a vinculação ao contrato se dará mais a frente, quando entramos no cadastro de contrato.

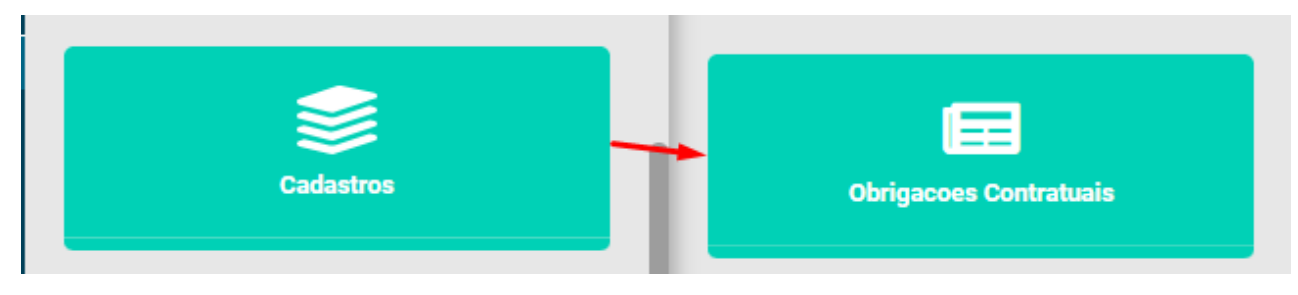

Agora já dentro do módulo, vocês terão uma lista das obrigações já cadastradas. (Ou em branco, caso nenhuma tenha sido previamente cadastrada)

E para cadastrar uma nova, basta clicar em "Incluir Obrigação Contratual":

| Obrigações Contratuais          | + Incluir Obrigação Contratual |
|---------------------------------|--------------------------------|
| Q Pesquisar por nome.           | ▼ Filtrar                      |
| Nome ‡                          |                                |
| Alerta de Vencimento            |                                |
| Alerta padrão                   |                                |
| Apresentação de Seguro Garantia |                                |

Ao clicar, o sistema irá te direcionar para o cadastro da Obrigação, dentro dele irão ser requeridos os dados:

- Nome (Nome da Obrigação)
- Descrição (Descrição da Obrigação)
- Periodicidade (Periodicidade na qual a Obrigação irá incidir)
- Tipo de Responsável (Quem será o responsável? Contratante ou Contratada)
- Quantidade de Dias para a notificação (Quantos dias antes deverá ser notificado?)
- Fiscal, Gestor, Representante Legal. (Quem irá receber essa notificação?)

Após todos os dados cadastrados, a obrigação já estará constando no sistema, apenas aguardando a vinculação no contrato, a qual iremos mencionar no módulo de "Obrigações Contratuais" em sequência.

## **POSTO DE SERVIÇO:**

Nesta aba, você irá realizar apenas o cadastro dos postos de serviço.

Os mesmos aparecerão no módulo de terceirização, que será comentado posteriormente.

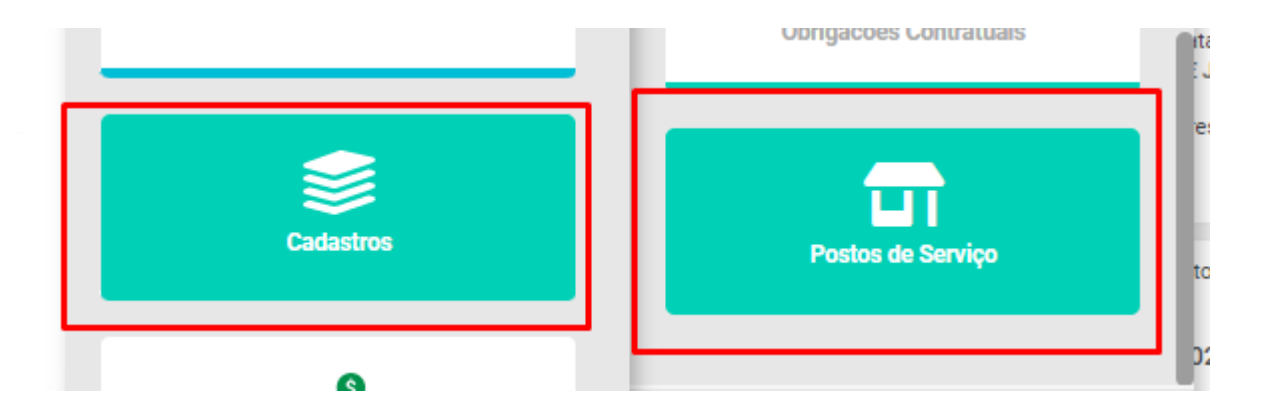

Ao entrar dentro dessa aba, você vai obter um extrato de todos os postos de serviços cadastrados no sistema.

Para incluir um novo posto de serviço basta apertar "+ Incluir Posto de Serviço".

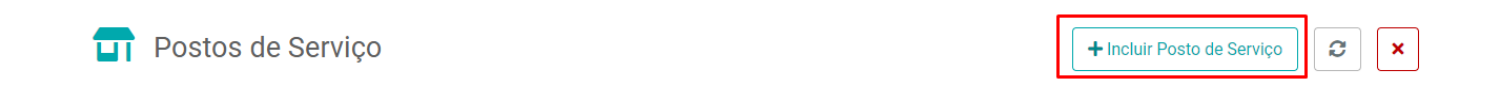

Será necessário cadastrar o nome do posto de serviço, o nome da alocação e por último, selecionar o endereço do serviço que será previamente cadastrado no módulo de terceirização.

| me Posto Serviço | Alocação |  |
|------------------|----------|--|
|                  |          |  |
|                  |          |  |
| CaCao            |          |  |
| Pelecione:       |          |  |

# CARGOS:

| Cadastros |        |
|-----------|--------|
| Cadastios | Cargos |

Nesta aba, você irá realizar apenas o cadastro dos cargos, referentes aos funcionários terceirizados.

Eles aparecerão no módulo de terceirização, que será comentado posteriormente.

Ao entrar dentro dessa aba, você vai obter um extrato de todos os cargos cadastrados no sistema.

Para incluir um novo posto de serviço basta apertar "+ Incluir Cargo".

| Cadastro      |  |  |
|---------------|--|--|
| Código        |  |  |
| Nome do Cargo |  |  |
|               |  |  |

O sistema irá pedir o código (abreviatura) e o nome do cargo. Após incluir os dados, apertar em "Incluir". Após todos os dados cadastrados, o cargo já constará no sistema, apenas aguardando a vinculação no contrato, a qual iremos mencionar no módulo de "Terceirização" em sequência.

# CARGA HORÁRIA:

Nesta aba, você irá realizar apenas o cadastro das cargas horárias, referentes aos funcionários terceirizados.

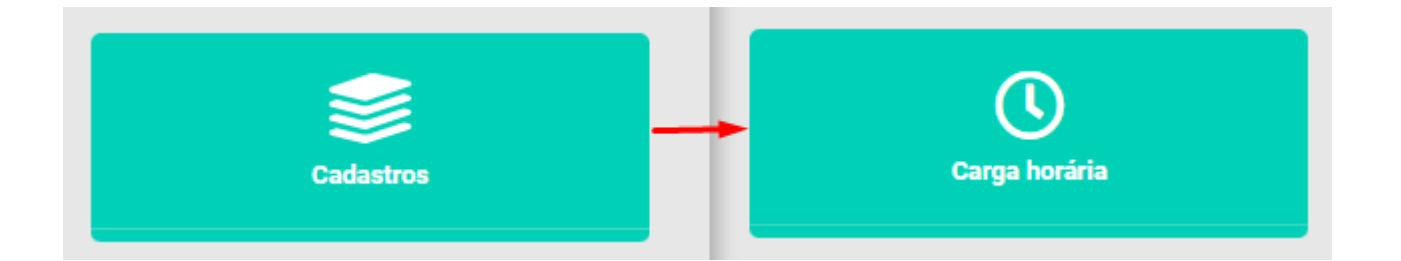

As cargas horárias aparecerão no módulo de terceirização, que será comentado posteriormente. Ao entrar dentro dessa aba, você vai obter um extrato de todos as cargas horárias cadastrados no sistema. Para incluir um novo posto de serviço basta apertar "+ Carga Horária".

| 🕓 Carga Horária | + Incluir Carga Horária |
|-----------------|-------------------------|
|-----------------|-------------------------|

O sistema irá pedir os horários desde o início, intervalo e final. Após incluir os dados, apertar em "Incluir". Após todos os dados cadastrados, a carga horária já constará no sistema, apenas aguardando a vinculação no contrato, a qual iremos mencionar no módulo de "Terceirização" em sequência.

Finalizamos aqui o submenu Cadastros, com conteúdo sobre partes essenciais que a facilitarão a inclusão dos contratos.

# **CADASTRO DE CONTRATOS**

Agora, adentraremos aos tópicos que demonstrarão como realizar a inclusão dos contratos da Instituição no sistema:

Acessando o menu inicial, clique no submenu "Contratos":

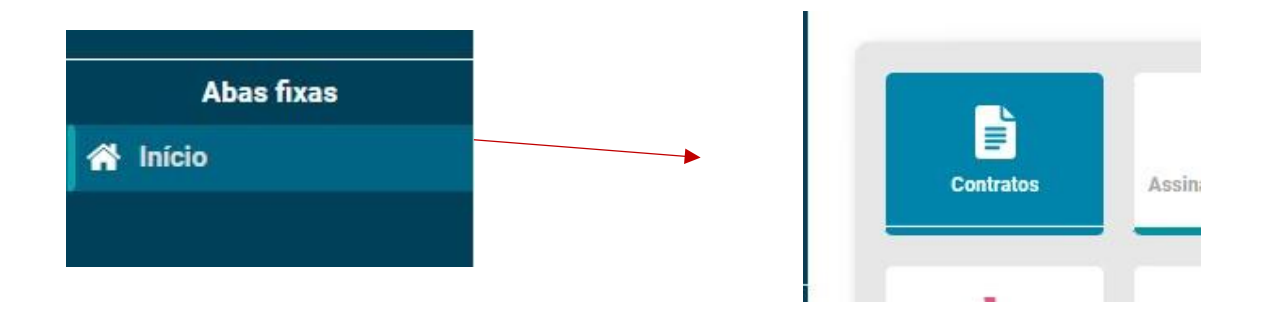

Para iniciar o cadastramento do seu primeiro contrato, você deverá clicar no botão "Criar Novo Contrato" no canto superior direito da tela:

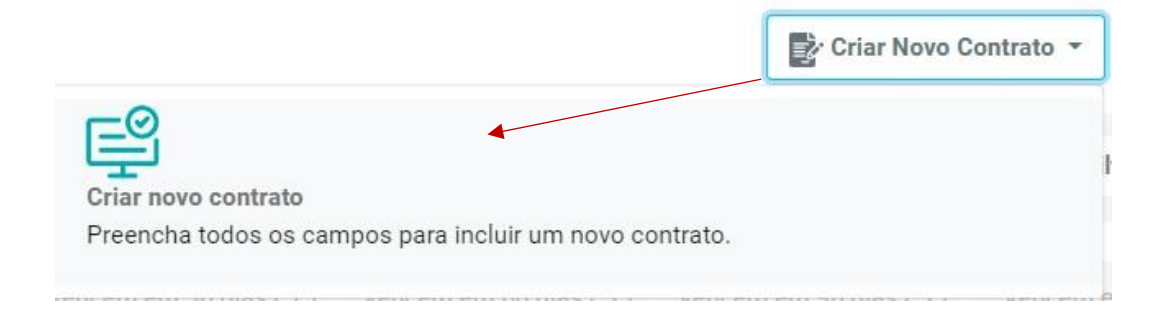

Ao clicar, abrirá a tela de cadastramentos com uma série de campos a serem preenchidos:

| Número              | Ano           | Ato do Contrato       |   |
|---------------------|---------------|-----------------------|---|
| lúmero do Processo  |               | OS/NE/Interno         |   |
| Status              |               | Tipo de Contrato      |   |
| Selecione           |               | ▼ Selecione           | - |
| Regime de Execução  | Lei Regimento |                       |   |
| Selecione           | - Selecione   | ▼ Contrato segmentado |   |
| Descrição do Obieto |               |                       |   |
|                     |               |                       |   |
|                     |               |                       |   |
|                     |               |                       |   |
|                     |               |                       |   |
|                     |               |                       |   |
|                     |               |                       |   |

Falaremos a frente sobre cada uma dessas áreas da tela de cadastro:

Obs: Praticamente todos os dados solicitados no cadastramento estarão disponíveis no contrato original, e o do ContratosGov funcionará como espelho deste contrato.

- Dados do Contrato: Solicitará principais dados como:
- Número e ano do contrato;
- Número do Processo;
- Ato (se é um termo, uma ata, acordo de cooperação, contrato e entre outros);
- Status (em execução, assinado, concluídos e entre outros);
- Tipo de Contrato (se é de fornecimento, serviço, obra, convênio e entre outros);
- Se tratando de um contrato segmentado (o sistema permitirá o cadastramento de outro contrato com o mesmo número);
- Lei de Regimento (Lei na qual foi regimentado o contrato);
- Descrição do Objeto (Qual é o serviço em específico que está sendo acordado)

#### **PARTES:**

Onde será vinculada a "contratada". Se você seguiu o recomendando neste manual, poderá apenas pesquisar pelo nome da empresa contratada, clicar sobre o resultado da pesquisa e depois em "+Selecionar". A tela atualizará automaticamente contendo em sua metade direita a contratada, logo ao lado da contratante (sua Instituição):

| Partes 1°                                                                                 |                                                                                                    |                  |
|-------------------------------------------------------------------------------------------|----------------------------------------------------------------------------------------------------|------------------|
| esquisar Partes                                                                           |                                                                                                    |                  |
| 2° instituto ne 3                                                                         | °                                                                                                    | A °              |
| 10.498.974/0001-09 - INSTITUTO N                                                          | IEGOCIOS PUBLICOS DO BRASIL - ESTUDO                                                                                        | 4                |
|                                                                                           | √P - LTDA ME                                                                                                    | C' + Selecionar  |
| L Partes                                                                                  |                                                                                                    |                  |
| 10.498.974/0001-09 - INSTITUTO NEGOCIOS PUBLICOS DO BRASIL - ESTUDOS E PESQUISAS NA ADMNI | IISTRACAO PUBLICA - INP - LTDA ME                                                                                           | C + Selecionar   |
| Contratante CNPJ: 99.999.999/9999-99 - CLIENTE DEMONSTRAÇÃO                               | Contratada<br>10.498.974/0001-09 - INSTITUTO NEGOCIOS PUBLICOS DO E<br>E PESQUISAS NA ADMNIISTRACAO PUBLICA - INP - LTDA ME | BRASIL - ESTUDOS |

### SANÇÕES ADMINISTRATIVAS:

Aqui é possível incluir as sanções previstas em contrato. O sistema disponibiliza de prontidão alguns tipos de sanções (multa contratual, inadimplemento, multa rescisória, entre outras) e se, existir mais de um tipo de sanção prevista no contrato, será possível incluir. E caso não haja sanções previstas, basta selecionar "Sem previsão de Multas Contratuais".

Se não houver a Sanção discriminada nas disponíveis, aperte em "VISUALIZAR SANÇÕES", e "Incluir Tipo Sanção".

| Sanções Administrativas    | 3                     |   |   |
|----------------------------|-----------------------|---|---|
| Visualizar Sanções (Tipos) | + Incluir nova Sanção |   |   |
| Sanção                     |                       |   |   |
| Selecione                  |                       | - | × |

| Tipos Sanções                              | + Incluir Tipo Sanção |
|--------------------------------------------|-----------------------|
| Nome ‡                                     |                       |
| Advertência                                |                       |
| Conforme contrato                          |                       |
| impedimento de contratar com setor público |                       |
| impedimento de licitar                     |                       |
| Inadimplemento                             |                       |

Para incluir uma outra sanção em caso de mais uma sanção prevista, clique no botão no canto superior direito da etapa "+Incluir nova Sanção" e outro campo para seleção se abrirá:

|          | Sanções Administrativa | 5                     | 1 |   |
|----------|------------------------|-----------------------|---|---|
|          |                        | + Incluir nova Sanção |   |   |
|          | Sanção                 |                       |   |   |
|          | Selecione              |                       |   |   |
| Sanção   |                        |                       |   |   |
| Selecion | e                      | 1                     |   | × |
| Sanção   |                        |                       |   |   |
| Selecion | e                      | 2                     |   | × |

#### **CONTROLE DE SALDO:**

Onde você deverá selecionar entre 3 (três) opções, o tipo de controle de saldo deste contrato. Este item também estará de alguma forma descrito no contrato, mas para um breve esclarecimento de como funcionarão esses controles de saldo dentro do sistema:

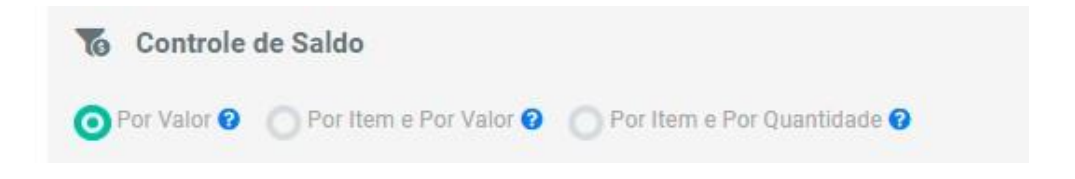

#### POR VALOR:

Poderá ser selecionada quando o contrato <u>prevê um valor total fixo</u>, independendo da forma de pagamento desta quantia (se a prazo, a vista etc). Quando selecionada esta opção, o campo "Valor do Contrato" ficará livre para inserção do valor que está descrito no contrato e controle do saldo será feito a partir desta quantia.

#### POR ITEM E POR VALOR:

Poderá ser selecionada quando o contrato <u>prevê valores atrelados a serviços diversos</u>. Por exemplo, para contratos para prestação de serviços não mensuráveis (onde mesmo que haja um empenho estimado para investimento neste serviço, não se pode dizer com exatidão quanto realmente será gasto no final das contas) como energia, combustível, exames, entre outros. O campo "Valor do Contrato" no próximo tópico "Saldos e Vigências" ficará bloqueado, e o valor do contrato será constituído pela adição de serviços com seus respectivos valores em uma outra aba da área do contrato que veremos em breve.

#### POR ITEM E POR QUANTIDADE:

Poderá ser selecionada quando o contrato <u>prevê valores</u> <u>atrelados a itens (produtos)</u>. Por exemplo, para contratos de fornecimento, onde existirão requisições prevendo certas quantidades desses produtos com valores unitários. O campo "Valor do Contrato" no próximo tópico "Saldos e Vigências" ficará bloqueado, e o valor do contrato será constituído pela adição de itens com seus respectivos valores e quantidades.

# **SALDOS E VIGÊNCIAS:**

Nestes campos você deverá incluir as datas previstas no contrato: Assinatura, publicação, início e final de vigência, previsão de reajuste. Também o saldo (quando Por Valor) e a forma de pagamento (à vista, à prazo, etc). Os campos Valor Atualizado e Final da Vigência – Atualizado são bloqueados e se atualizarão automaticamente se houverem aditivos incluídos neste contrato na aba eventos a qual veremos mais à frente.

| Saldos e Vigências                             |                    |                                  |                                    |  |
|------------------------------------------------|--------------------|----------------------------------|------------------------------------|--|
| Data da Assinatura                             | Data de Publicação | Data Início                      | Final da Vigência                  |  |
| <b> </b>                                       |                    |                                  |                                    |  |
| Vigência anterior à assinatura                 |                    |                                  |                                    |  |
| Forma de Pagamento                             | Valor do Contrato  | <br>Valor Atualizado do Contrato | <br>Final da Vigência - Atualizado |  |
| Selecione                                      | 0,00               | \$                               | \$                                 |  |
| Data de Reajuste                               |                    |                                  |                                    |  |
| <b>i</b>                                       |                    |                                  |                                    |  |
| Habilitar Data Limite de Prorrogação do Contra | ito                |                                  |                                    |  |
| Habilitar Módulo Terceirização de Mão de Obra  | 3                  |                                  |                                    |  |
| Habilitar Valor Estimado                       |                    |                                  |                                    |  |

- Vigência Anterior à Assinatura: Caso seja um contrato em específico, que houve o início da vigência anterior a data de assinatura, deve-se marcar esta caixa. Ao marcar esta caixa, se abrirá uma box pedindo uma justificativa para o acontecido;

- Habilitar Data Limite da Prorrogação do Contrato: Se houve uma data limite para haver a prorrogação do contrato, deve marcar esta caixa. Abrirá uma outra caixa logo em baixo, pedindo a data limite;

 Habilitar módulo Terceirização de Mão de Obra: Se a empresa contratada em questão for utilizar mão de obra terceirizada, o contrato em questão aparecerá no submenu na aba inicial no módulo "Terceirização" permitindo movimentações;

 Habilitar Valor Estimado: Se o valor do contrato em questão for calculado pela adição de itens (controle de saldo selecionado como "por item e por valor" ou "por item e por quantidade"), o sistema permitirá salvar o cadastro do contrato com seu valor zerado;

# EXECUÇÃO:

86

Inserir a data prevista para início e fim da execução do objeto do contrato.

| Execução        |                   |  |
|-----------------|-------------------|--|
| Início Execução | Final da Execução |  |
|                 |                   |  |

OBS: O sistema não emite alertas referentes ao início e fim de execução

# DISTRIBUIÇÃO ORÇAMENTÁRIA (PERCENTUAL):

Este módulo só aparece caso tenha sido marcado nos Dados Cadastrais a Distribuição Orçamentária como "Sim", essa opção permite você distribuir realizar a distribuição orçamentária do contrato em "Primeiro Grau", "Segundo Grau" e "Área Meio".

| Distribuição Orçamentária (Percentual | )            |           |  |
|---------------------------------------|--------------|-----------|--|
| Primeiro Grau                         | Segundo Grau | Área Meio |  |

#### UNIDADE:

Nessa parte, se você seguiu as recomendações sobre o submenu cadastros, irá apenas pesquisar e selecionar a unidade e o departamento da sua instituição que fará a gestão deste contrato.

| + Unidade e Dep<br>Unidade Gestão<br>Selecione | partamento + Unidade + Departame | nto<br>Departamento Gestão<br>Selecione | ~ |
|------------------------------------------------|----------------------------------|-----------------------------------------|---|
|                                                | Se não, cadas                    | re a unidade e o departamento por aqui. |   |

Você também poderá incluir mais de uma unidade e departamento, caso mais de uma unidade e departamento for responsável pela gestão desse contrato.

### **GESTÃO:**

Onde você deverá apenas pesquisar e selecionar usuários do sistema previamente cadastrados em Configurações – Usuários que farão a gestão deste contrato em questão, e inserir a data de início da gestão deste Gestor/Suplente do Gestor do Contrato.

Junto a isso, deverá ser cadastrado para todo Gestor/Suplente a localidade na qual irá ser realizado a gestão. (OBS: Essa criação de localidade já foi descrita anteriormente no manual.)

| 💼 Gestão                       |                        |            |   |                  |
|--------------------------------|------------------------|------------|---|------------------|
|                                | Data Inicial da Gestão |            | 曲 | Incluir Gestor 👻 |
| Gestor do Contrato             |                        | Dt. Início |   | <b></b>          |
| Localidade                     |                        |            |   |                  |
| Suplente do Gestor do Contrato | -                      | Dt. Início |   |                  |
| Localidade<br>Selecione        |                        |            |   | <b>▼</b>         |

### **PROCEDIMENTO:**

Selecionar dentre as opções qual foi a modalidade de licitação foi utilizada para estabelecer este contrato (Pregão eletrônico, tomada de preços, concorrência, concurso, inexigibilidade etc.), e o número e ano da licitação:

| Procedimento             |       |                     |  |
|--------------------------|-------|---------------------|--|
| /lodalidade da Licitação | Númer | o / Ano Licitação * |  |
| Selecione                |       | 1                   |  |

#### **GARANTIA:**

Selecionar dentre as opções quais garantias estão previstas no contrato. Caso não exista a opção de garantia que o contrato prevê, selecione "Outras Garantias" e um novo campo se abrirá para que você nomeie essa garantia; e se o contrato não mencionar qualquer tipo de garantia, seleciona "sem garantias". Ao selecionar uma opção, você deverá preencher os campos seguintes indicando qual será o tipo e base de cálculo dessa garantia.

| 💼 Garantia           |          |              |     |                |   |               |   |
|----------------------|----------|--------------|-----|----------------|---|---------------|---|
| Garantia do Contrato |          | Tipo Cálculo |     | Valor Garantia |   | Base Cálculo  |   |
| Selecione            | -        | Percentual   | -   |                | % | Valor Inicial |   |
| Selecione            | <b>*</b> | Percentual   | · · |                | % | Valor Inicial | _ |

# **INFORMAÇÕES ADICIONAIS:**

- Campos para inserção de informações mais discorridas sobre o contrato como:
- Obrigações da contratante
- Obrigações da contratada
- Condições de execução
- Penalidades
- Reajustes

Obs: Estes campos não são obrigatórios, o ideal é copiar de dentro do contrato.

| 🖚 Informações Adicionais  |  |
|---------------------------|--|
| Obrigações da Contratante |  |
|                           |  |
|                           |  |
|                           |  |
|                           |  |
| Obrigações do Contratado  |  |
|                           |  |
|                           |  |
|                           |  |
| Condições de execução     |  |
|                           |  |
|                           |  |
|                           |  |
| A                         |  |
| Penallozoea               |  |
|                           |  |
|                           |  |
|                           |  |
|                           |  |

Ao finalizar o preenchimento de todos os campos obrigatórios, clique em "Incluir", e pronto! O contrato está cadastrado. Automaticamente a tela será atualizada demonstrando uma série de abas relacionadas a gestão e fiscalização deste contrato recém cadastrado; as quais entraremos em detalhes sobre cada uma delas adiante.

# **GERAÇÃO DE CONTRATOS:**

Neste módulo, você conseguirá gerar uma prévia do contrato.

Ex: Tenho um fornecedor de sistemas (ContratosGov), já sei minha possível data de vigência, mas não tenho data de assinatura, data de publicação. Neste módulo podemos gerar uma prévia, gerar uma assinatura eletrônica e posteriormente finalizar o processo, e o contrato gerado dentro do sistema, passará automaticamente para a aba de "Contratos".

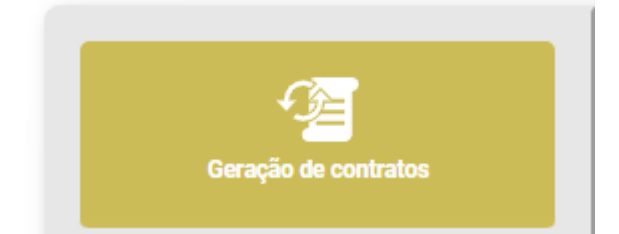

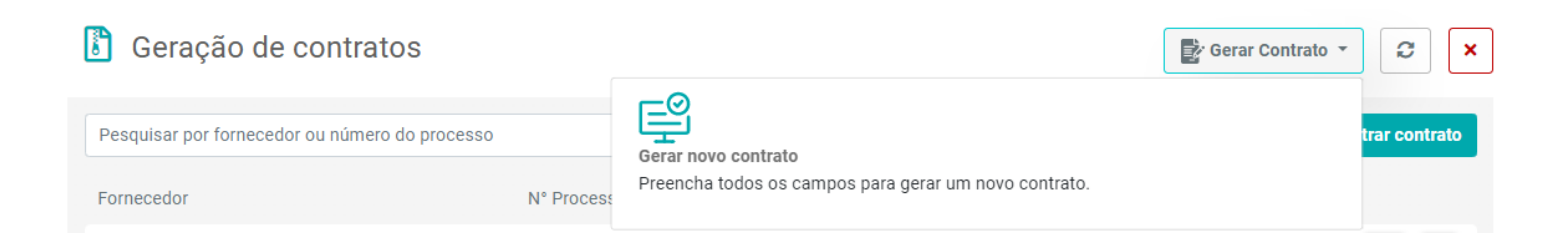

Preencha todos os dados aqui necessários:

| Cadastro                                                                |                    |
|-------------------------------------------------------------------------|--------------------|
| Dados do Contrato                                                       |                    |
| Ato do Contrato                                                         | Número do Processo |
| Contratos (CT)                                                          |                    |
| Tipo de Contrato                                                        | OS/NE/Interno      |
| Selecione 🗸                                                             |                    |
| Regime de Execução                                                      |                    |
| Selecione 🗸                                                             |                    |
| Descrição do Obieto                                                     |                    |
|                                                                         |                    |
|                                                                         |                    |
|                                                                         | h                  |
| Partes                                                                  |                    |
| Pesquisar Pessoa/Instituição                                            |                    |
| Pesquisar                                                               | C + Selecionar     |
| Contratante OND I: 22 222 222 /2222 22 OLIENTE DADA TESTES CONTRATOSCOU |                    |
|                                                                         | Cancelar 📝 Incluir |

# CONTRATOS

Retornando a tela inicial, para realizar movimentações dentro dos contratos cadastrados, acessando o submenu "Contratos" você poderá buscar por um contrato específico adicionando filtros à barra de pesquisa, filtros como: <u>número, ano, contratada, datas, unidades e departamentos, CNPJ, gestores, objeto e entre vários outros:</u>

| Abas fixas       |                                                                                                    |                                               |                                                                                                    |                                                        |                                             |                                                                                                    |
|------------------|----------------------------------------------------------------------------------------------------|-----------------------------------------------|----------------------------------------------------------------------------------------------------|--------------------------------------------------------|---------------------------------------------|----------------------------------------------------------------------------------------------------|
| 😭 Início         |                                                                                                    |                                               |                                                                                                    | Contratos                                              |                                             |                                                                                                    |
| Contratos        |                                                                                                    |                                               |                                                                                                    |                                                        |                                             |                                                                                                    |
|                  |                                                                                                    |                                               |                                                                                                    |                                                        |                                             |                                                                                                    |
|                  |                                                                                                    |                                               |                                                                                                    |                                                        |                                             |                                                                                                    |
| Contratos        |                                                                                                    |                                               |                                                                                                    |                                                        | Jovo Contrato                               |                                                                                                    |
| Contratos        |                                                                                                    |                                               |                                                                                                    |                                                        | tovo contrato                               |                                                                                                    |
|                  | _                                                                                                    |                                               |                                                                                                    |                                                        |                                             |                                                                                                    |
| Adicionar Filtro | Q Pesquisar por Núr                                                                                             | mero, Ano do                                  | contrato ou Número                                                                                      | do processo                                            |                                             | ▼ Filtrar                                                                                                    |
| Adicionar Filtro | Q Pesquisar por Núr                                                                                             | mero, Ano do                                  | contrato ou Número (                                                                                    | do processo                                            |                                             | <b>T</b> Filtrar                                                                                                    |
| Adicionar Filtro | Q Pesquisar por Núr                                                                                             | mero, Ano do                                  | contrato ou Número                                                                                      | do processo                                            |                                             | ▼ Filtrar                                                                                                    |
| Adicionar Filtro | Q Pesquisar por Núr                                                                                             | mero, Ano do (                                | contrato ou Número (                                                                                    | do processo                                            |                                             | ▼ Filtrar                                                                                                    |
| Adicionar Filtro | Q Pesquisar por Núr                                                                                             | mero, Ano do o                                | contrato ou Número (<br>esquisar por Número, An                                                         | do processo<br>o do contrato ou Número                 | o do processo                               | ▼ Filtrar<br>▼ Filtr                                                                                                    |
| Adicionar Filtro | Pesquisar por Núr     Adicionar Filtro                                                                          | mero, Ano do o                                | contrato ou Número o<br>esquisar por Número, An<br>CPF/CNPJ Formecedor                                  | do processo<br>o do contrato ou Númerco<br>Nome Fo     | o do processo<br>mecedor                    | T Filtrar                                                                                                    |
| Adicionar Filtro | Pesquisar por Núr     Adicionar Filtro                                                                          | mero, Ano do o                                | contrato ou Número o<br>esquisar por Número, An<br>CPF/CNPJ Fornecedor                                  | do processo<br>o do contrato ou Número                 | o do processo                               | T Filtrar                                                                                                    |
| Adicionar Filtro | Pesquisar por Núr     Adicionar Filtro                                                                          | mero, Ano do o<br>Q Pe                        | contrato ou Número o<br>esquisar por Número, An<br>CPF/CNPJ Fornecedor                                  | do processo<br>o do contrato ou Número                 | o do processo<br>mecedor                    | T Filtrar                                                                                                    |
| Adicionar Filtro | Pesquisar por Núr     Adicionar Filtro                                                                          | mero, Ano do o<br>Pu<br>nitrato<br>Data Prazo | contrato ou Número o<br>esquisar por Número, An<br>CPF/CNPJ Fornecedor                                  | do processo<br>o do contrato ou Número<br>Nome Fo      | o do processo<br>mecedor                    | T Filtrar                                                                                                    |
| Adicionar Filtro | Pesquisar por Núr     Adicionar Filtro                                                                          | nero, Ano do o<br>nrato<br>Data Prazo         | contrato ou Número d<br>esquisar por Número, An<br>CPF/CNRJ Fornecedor                                  | o do contrato ou Número Nome Fo Data de Assinatura     | o do processo<br>mecedor                    | T Filtrar                                                                                                    |
| Adicionar Filtro | Pesquisar por Núr                                                                                               | mero, Ano do o<br>trato                       | contrato ou Número o<br>esquisar por Número, An<br>CPF/CNPJ Fornecedor<br>OS/NE/Interno                 | do processo o do contrato ou Número Data de Assinatura | o do processo<br>mecedor<br>Gestor/Suplente | ▼ Filtrar ▼ Filtra ■ ♥ Filtra ■ ♥ Filtra ■ ♥ Filtra ■ ♥ Filtra ■ ♥ Filtra ■ ♥ Filtra ■ ♥ Filtra ■ ♥ Filtra ■ ♥ Filtra ■ ♥ Filtra ■ ♥ Filtra ■ ♥ Filtra ■ ♥ Filtra ■ ♥ Filtra ■ ♥ Filtra ■ ♥ Filtra ■ ♥ Filtra ■ ♥ Filtra ■ ♥ Filtra ■ ♥ Filtra ■ ♥ Filtra ■ ♥ Filtra ■ ♥ Filtra ■ ♥ Filtra ■ ♥ Filtra ■ ♥ ♥ ♥ ♥ ♥ ♥ ♥ ♥ ♥ ♥ ♥ ♥ ♥ ♥ ♥ ♥ ♥ ♥ ♥                         |
| Adicionar Filtro | Pesquisar por Núr                                                                                               | nero, Ano do o<br>Parte Prazo                 | contrato ou Número de seguisar por Número, An                                                           | do processo o do contrato ou Número Nome Fo            | o do processo<br>mecedor<br>Gestor/Suplente | ▼ Filtrar ▼ Filtra ■ ♥ Filtra ■ ♥ Filtra ■ ♥ Filtra ■ ♥ Filtra ■ ♥ Filtra ■ ♥ Filtra ■ ♥ Filtra ■ ♥ Filtra ■ ♥ Filtra ■ ♥ Filtra ■ ♥ Filtra ■ ♥ Filtra ■ ♥ Filtra ■ ♥ Filtra ■ ♥ Filtra ■ ♥ Filtra ■ ♥ Filtra ■ ♥ Filtra ■ ♥ Filtra ■ ♥ Filtra ■ ♥ Filtra ■ ♥ Filtra ■ ♥ Filtra ■ ♥ Filtra ■ ♥ Filtra ■ ♥ Filtra ■ ♥ ♥ Filtra ■ ♥ ♥ ♥ ♥ ♥ ♥ ♥ ♥ ♥ ♥ ♥ ♥ ♥ ♥ ♥ ♥ ♥ ♥ ♥ |
| Adicionar Filtro | Adicionar Filtro      Adicionar Filtro      Ano Con      Data Inicio      Data Inicio      Unidade      Unidade | mero, Ano do o<br>mero, Ano do o<br>ntrato    | contrato ou Número o<br>esquisar por Número, An<br>CPF/CNRJ Fornecedor<br>OS/NE/Interno<br>Departamento | do processo o do contrato ou Número Data de Assinatura | o do processo<br>mecedor<br>Gestor/Suplente | T Filtrar                                                                                                    |

Ao encontrar o contrato desejado, para acessar ele, no canto direito às suas informações, haverá três botões, clique no do meio "Alterar":

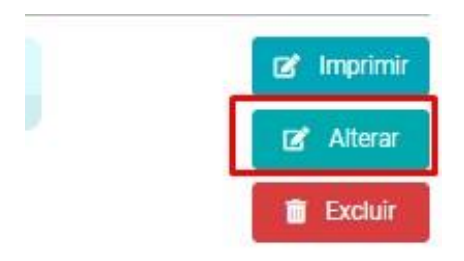

#### Agora, entraremos em detalhes sobre cada uma das abas que estão presentes ao acessar o contrato:

| LIII<br>Painel | Cadastro           | Partes                     | Itens      | ↔<br>Segmentos | Localidades  | Anotações          | Obrigaçõe          | s Geração I  | loc Assinatura | s Eventos       | Arquivos                 |
|----------------|--------------------|----------------------------|------------|----------------|--------------|--------------------|--------------------|--------------|----------------|-----------------|--------------------------|
| Anexos         | <b>%</b><br>Etapas | <u> ılıl</u><br>Fiscalizaç | ão Ocorrên | cias Finan     | ceiro Tercei | p<br>n<br>ização l | <b>O</b><br>Riscos | Fornecimento | Ordem Serviço  | C<br>Relatórios | <b>Č</b><br>Configuração |

### PAINEL:

Aba que mostrará gráficos atualizados contendo informações gerais do contrato como: valor acumulado, valor pago, valor inicial e atual, saldo, aditivos, execução, ocorrências e entre outras, por exemplo:

| Painel           | Cadastro                              | Partes                            | i=<br>Itens              | ↔<br>Segmentos                                   | Localidades                     | Anotações                                                                    | Dbrigações                  | Geração Doc          | Assinaturas        | E            |
|------------------|---------------------------------------|-----------------------------------|--------------------------|--------------------------------------------------|---------------------------------|------------------------------------------------------------------------------|-----------------------------|----------------------|--------------------|--------------|
|                  | R\$                                   | alor Inicial Co<br><b>4.553.5</b> | ontrato<br><b>68,00</b>  | Valor Acu<br><b>R\$4.5</b>                       | mulado Con<br>53.568            | trato<br><b>,00</b>                                                          | Valor Pago<br><b>R\$413</b> | Acumulado<br>.974,18 |                    |              |
|                  | Va<br><b>R\$</b>                      | lor do contrat<br>4.553.5         | to Atual<br><b>68,00</b> | Valo<br><b>R\$41</b>                             | r pago Atual<br><b>3.974,</b> 2 | l do contrato<br>9.593,82                                                    |                             |                      |                    |              |
| Valor Total de   | e Contratos                           |                                   |                          |                                                  | Pend                            | ências                                                                       |                             |                      |                    |              |
| Valor Aditivado: |                                       |                                   |                          | Valor Inicial:                                   | Р                               | agamento                                                                     |                             |                      | Em dia             |              |
| R\$0,00 (0%)     |                                       |                                   |                          | R\$4.553.568,00                                  | F                               | iscalização                                                                  |                             |                      | Em dia             |              |
|                  |                                       |                                   |                          |                                                  | 0                               | corrência                                                                    |                             |                      | Em dia             |              |
|                  |                                       |                                   |                          |                                                  | A                               | rquivos                                                                      |                             |                      | Em dia             |              |
|                  |                                       |                                   |                          |                                                  | A                               | rquivos de                                                                   |                             |                      |                    |              |
| Execução de l    | Etapas<br>Executadas (16%)            | Atrasadas                         | s (2%) Em                | aberto (80%)                                     | te                              | rceirização                                                                  |                             |                      | Pendente           |              |
| Execução de      | Etapas<br>Executadas (16%)            | Atrasada:                         | s (2%) Em                | aberto (80%)<br>30.00 3539900                    | Oc                              | corrências                                                                   |                             |                      | Pendente           |              |
| Execução de      | Etapas<br>Executadas (16%)<br>0 10.00 | Atrasada:                         | s (2%) Em                | aberto (80%)<br>30.00 35388.00                   |                                 | erceirização<br>corrências<br>uardando respos                                | a do fornecedor             |                      | Pendente           | (0%)         |
| Execução de      | Etapas<br>Executadas (16%)<br>0 10.00 | Atrasada:                         | s (2%) Em<br>00 25.00    | aberto (80%)<br>30.00 3538000<br>io executado na | te<br>OC<br>Ag<br>Re            | rceirização<br>corrências<br>uardando respos!<br>uardando ação di<br>solvida | a do fornecedor<br>o gestor |                      | Pendente<br>0<br>0 | (0%)<br>(0%) |

\*Imagem meramente ilustrativa, contrato teste não condizente com nenhuma realidade.

# CADASTRO:

Aba onde ficará disponível o contrato com as informações que você inseriu durante o cadastramento inicial dele, podendo ser alteradas a qualquer momento:

| <u>.11 </u><br>Painel | Cadastro | Partes | i 🚞<br>Itens | ↔<br>Segmentos | Localidades | Anotações       | Dbrigações | Geração Doc | Assinaturas | Eventos |
|-----------------------|----------|--------|--------------|----------------|-------------|-----------------|------------|-------------|-------------|---------|
| 🖹 Dados do            | Contrato |        |              |                |             |                 |            |             |             |         |
| Número                |          |        | Ano          |                | Ato do C    | ontrato         |            |             |             |         |
| 7                     |          |        | / 20         | 123            | Contr       | atos (CT)       |            |             |             | v       |
| Número do Proc        | esso     |        |              |                | OS/NE/Ir    | iterno          |            |             |             |         |
| 1120/2023             |          |        |              |                | 1453        | 361'            |            |             |             |         |
| Status                |          |        |              |                | Tipo de C   | Contrato        |            |             |             |         |
| Em execuçã            | io       |        |              |                | - Forne     | cimento e Servi | iço        |             |             | -       |
| Regime de Execu       | ıção     |        | Lei R        | egimento       |             |                 |            |             |             |         |
| Preço Unitá           | rio      |        | - 14         | .133/2021      |             | v               | Contrato   | segmentado  |             |         |
| Descricão do Ob       | ieto     |        |              |                |             |                 |            |             |             |         |

#### **PARTES:**

Aba onde poderá ser feita a inclusão de envolvidos (fiscais, assinantes, licitantes, representante legal, exceto gestores) no contrato, e o mais importante, a Contratada, e a esse atribuído seu respectivo valor descrito no contrato (se não vinculado o valor à contratada, não será possível gerar pagamentos na parte financeira).

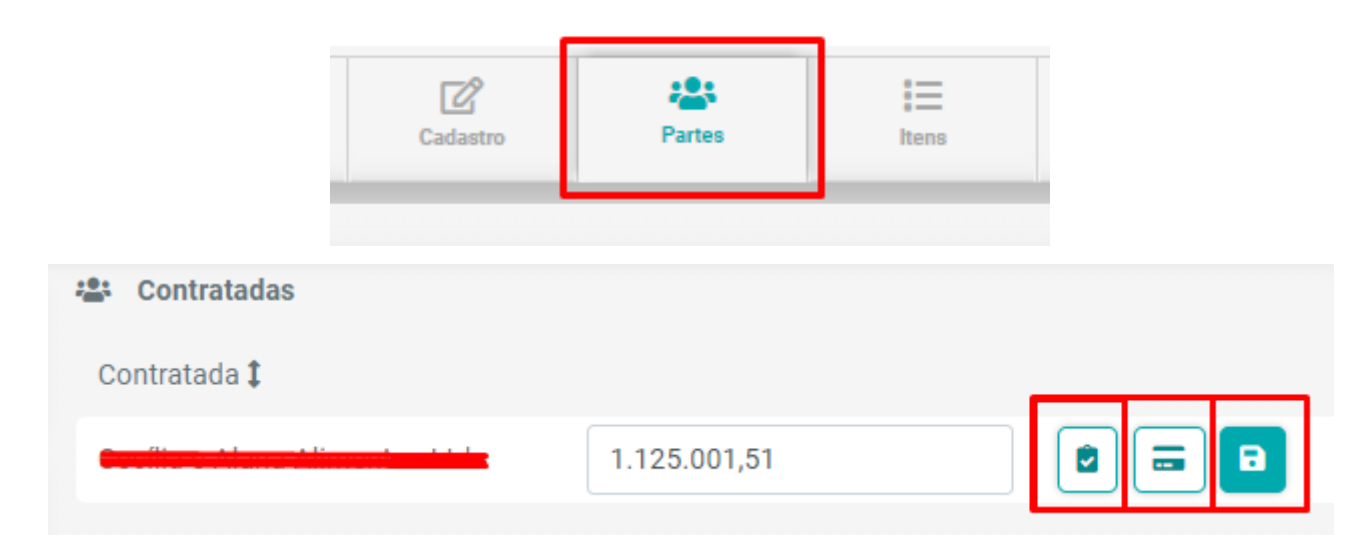

- Clicando na 1° opção, você encontrará certidões,
- Na segunda opção: Poderão ser incluídos os dados da conta bancária da contratada
- Na 3° opção será vinculado o valor destinado à contratada, essencial para utilizar no módulo financeiro.

<u>Obs: Fiscais incluídos em "Partes" não necessariamente serão usuários no sistema portanto não terão</u> <u>acesso. Para que um fiscal possa realizar movimentações em questão de fiscalização dentro do sistema, ele</u> <u>precisará estar cadastrado como usuário, e não apenas como pessoa física em "Pessoas/ Instituições".</u> Para incluir um envolvido em partes, você deverá clicar no botão "Novo Envolvido" no lado direito ao meio da tela, depois pesquisar pela pessoa física previamente cadastrada e clicar no botão "+".

| 😩 Envolvidos | 🚨 Novo Envolvido |
|--------------|------------------|
| Pesquisar    | C +              |
|              |                  |

Após isso, um novo campo se abrirá para que seja definido o tipo de envolvido será esse, juntamente a Data de Início da fiscalização e se houver a Data Fim (Data fim não obrigatória). Depois de selecionada a opção, clique em "+Incluir".

| Nome               |   | Tipo Envolvido |         |          |         |
|--------------------|---|----------------|---------|----------|---------|
|                    |   | Fiscal         |         |          | v       |
| Função             |   | Data início    |         | Data fim |         |
| Fiscal de Contrato | v |                | <b></b> |          | <b></b> |

Após a inclusão a lista de envolvidos aparecerá dessa forma, permitindo alteração e exclusão:

| Envolvidos  |        |                    |            |            |         | 🚨 Novo Envolvido |
|-------------|--------|--------------------|------------|------------|---------|------------------|
| Envolvidos  |        |                    |            |            |         |                  |
| Pesquisar   |        |                    |            |            |         | ଟ <b>+</b>       |
| Envolvido 🎗 | Tipo 🎗 | Função             | Dt.Início  | Dt.Fim     | Usuário |                  |
|             | Fiscal | Fiscal de Contrato | 01/05/2023 | 11/05/2024 | Sim     |                  |
| . <u></u>   | Fiscal | Fiscal de Contrato | 01/05/2023 | -          | Sim     | <b>e i</b>       |

#### **ITENS:**

Aba na qual iremos vincular os itens previamente cadastrados. (Explicação de cadastro, está descrita anteriormente no módulo Itens).

Dentro dessa aba, você terá as seguintes informações:

Total de itens do Contrato, Valor total desses itens somados, e logo em baixo uma relação com os itens.

| <u>l.III</u><br>Painel | Cadastro                                                                                                    | ₽<br>Partes     | I E<br>Itens         | ↔<br>Segmentos | Localidades | Anotações | Obrigações      | ဖြီ<br>Geração Doc | Assinaturas  | A<br>Eventos     | Arquivos | Anexos              | %<br>Etapas             | LII<br>Fiscalização | Ocorrências | Fina |
|------------------------|----------------------------------------------------------------------------------------------------|-----------------|----------------------|----------------|-------------|-----------|-----------------|--------------------|--------------|------------------|----------|---------------------|-------------------------|---------------------|-------------|------|
| Contrato<br>7 / 2023   | Inicio Vigência:         Último Período:           // 2023         01/05/2023         01/05/2023 + 01/05/2024 (12 meses) |                 |                      |                |             |           |                 |                    |              |                  |          | Forr                | Tip<br>ecimento e Servi | )0:<br>iço          |             |      |
|                        | Total de Itens no Contrato<br>15<br>Valor Total de Itens<br>R\$ 4.697.318,00                                             |                 |                      |                |             |           |                 |                    |              |                  |          |                     |                         |                     |             |      |
|                        |                                                                                                    |                 |                      |                |             |           | + Vir           | ncular item        |              |                  |          |                     |                         |                     |             |      |
| Q Pe                   | squisar por non                                                                                                    | ne, código, mar | rca ou referência do | item           |             |           |                 |                    |              |                  |          | <b>T</b> Filtrar    |                         | 🖹 Re                | latório     |      |
| Código                 | Referência                                                                                                    | Sequência       | Item 1               |                | Marca       | Unid      | ade de Medida 🎗 | Qtd.               | (Atualizado) | VI. Unitário (Ir | nicial)  | VI. Unitário (Atual | izado) VI.              | Total (Atualizado)  | 1           |      |
| 217                    |                                                                                                    | 1               | Açúcar Cristal 5k    | g              | Alto Alt    | egre PAC  | OTE             |                    | 12.552,00    |                  | 11,59    |                     | 11,59                   | 145.477,68          |             | ]    |
| 265                    |                                                                                                    | 2               | Sal Branco Refina    | ado 1kg        | Cisne       | PAC       | OTE             |                    | 23.196,00    |                  | 1,75     |                     | 1,75                    | 40.593,00           |             | ]    |
| 7                      | 0007                                                                                                    | 3               | Arroz 5kg            |                | Camil       | PAC       | OTE             |                    | 33.600,00    |                  | 14,49    |                     | 14,49                   | 486.864,00          | <b>e</b>    |      |
|                        |                                                                                                    |                 |                      |                |             |           |                 |                    |              |                  |          |                     |                         |                     |             |      |

Para realizar a vinculação do item, basta ir em "Vincular Item", e irá abrir os dados para pesquisa do item:

| L <u>ittl</u><br>Painel     | Cadastro | Partes | i III. | ↔<br>Segmentos | Localidades | Anotações | Obrigações | (B)<br>Geração Doc | Assinaturas | Eventos | Arquivos | Anexos    | %<br>Etapas | [ <u>.lı]</u><br>Fiscalização | Ocorrências         | Fin  |
|-----------------------------|----------|--------|--------|----------------|-------------|-----------|------------|--------------------|-------------|---------|----------|-----------|-------------|-------------------------------|---------------------|------|
| Pesquisar Ite<br>Pesquisar  | m        |        |        |                |             |           |            |                    |             |         |          |           |             | C                             | + Seleciona         | r    |
| Tipo do Item<br>Selecione   |          |        |        |                |             |           |            | Código             |             |         |          | Referênci | 8           |                               |                     |      |
| Nome do Item                |          |        |        |                |             |           |            | Nome da M          | arca        |         |          |           |             |                               |                     |      |
| Unidade de Meo              | dida     |        |        | Tipo de Item   |             |           |            | Z Quantidade       |             |         |          |           |             |                               |                     |      |
| Selecione<br>Valor Unitário |          |        | - +    | Selecione      | 9           |           | •          | Valor Total        |             |         |          |           |             |                               |                     |      |
| 0,0000                      |          |        |        |                |             |           |            | 0,0000             |             |         |          |           |             | Саг                           | icelar <b>+ Inc</b> | luir |

Pesquise o nome do item e clique em "+ Selecionar ", após o sistema irá puxar as informações para os campos abaixo, será necessário apenas vincular as unidades de medida, tipo do item, quantidade e valor unitário. (Unidade de medida será cadastrado anteriormente).

## **CONTA VINCULADA:**

O sistema disponibiliza este módulo que permite o controle de valores depositados para as Instituições que fazem o uso de Conta Vinculada (conta bancária aberta pela entidade em nome do fornecedor onde é destinado um determinado valor para encargos trabalhistas de funcionários terceirizados).

#### **IMPORTANTE:**

- O modo de mão de obra terceirizada deve estar habilitado no cadastro do contrato:

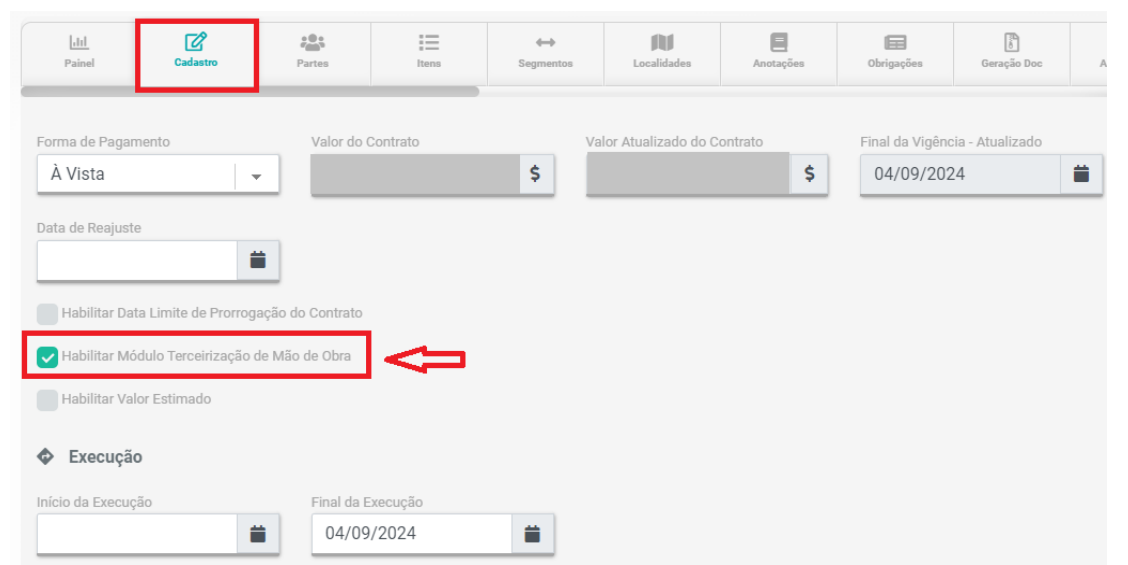

 – É necessário o cadastro de funcionários e postos de serviços terceirizados localizados na aba de "Terceirizados";

O cadastro de conta bancária também é obrigatório na aba de "Partes" do contrato com o Tipo de
 Finalidade "Conta vinculada" selecionado conforme o passo a passo abaixo:

#### 1. Acessar aba "Partes" e selecionar "Contas bancárias":

| <u>.11 </u><br>Painel     | Cadastro                     | Partes                         | Itens                        | Segmentos  | Localidades                         | Anotações                    | Dbrigações | Geração Doc       | Assin           |
|---------------------------|------------------------------|--------------------------------|------------------------------|------------|-------------------------------------|------------------------------|------------|-------------------|-----------------|
| Contrato N<br>1234 / 2022 | º / Ano:                     | Aba Partes                     | Início Vigênci<br>05/09/2022 | a:         | Último P<br>06/09/2023 - 04<br>mese | Tipo:<br><b>Fornecimento</b> |            |                   |                 |
| Ň                         | alor Acumula<br><b>35.9(</b> | do do Contrato<br><b>)0,00</b> | ,                            | Contratada | das<br>‡                            |                              | Selec      | ionar Contas band | cárias:<br>rias |
|                           | Valor Dis<br><b>O, (</b>     | sponível<br>D <b>O</b>         |                              |            |                                     |                              |            |                   |                 |

### 2. Criar "Nova conta bancária":

| Contas |           |         |        |        |       |                       |
|--------|-----------|---------|--------|--------|-------|-----------------------|
|        |           |         |        |        |       | + Nova Conta Bancária |
|        | Descrição | Agência | Número | Dígito | Banco |                       |

3. Preencher dados da conta e selecionar "Conta vinculada" como Tipo de Finalidade:

| Conta Bancária     |                 |        |          |
|--------------------|-----------------|--------|----------|
| Nome da Conta      |                 | Banco  |          |
| teste              |                 | 001    |          |
| Agência            | Número da Conta | Dígito | Operação |
| 0001               | 1111111         | 1      | TESTE    |
| Tipo de Finalidade |                 |        |          |
| Conta Vinculada    | -               |        |          |

4. Voltar para a tela de cadastro de conta e selecionar a conta para fazer a vinculação:

| Contas |           |         |         |        |       | >                     |
|--------|-----------|---------|---------|--------|-------|-----------------------|
|        |           |         |         |        |       | + Nova Conta Bancária |
|        | Descrição | Agência | Número  | Dígito | Banco |                       |
|        | teste     | 0001    | 1111111 | 1      | 1     |                       |

#### **SEGMENTOS:**

Aba onde poderão ser vinculados segmentos a contratos segmentados. Para vincular um segmento, clique em "+Vincular Segmento" no canto superior direito, e pesquise pelo segmento desejado previamente cadastrado, clique no resultado da pesquisa e em seguida "Vincular".

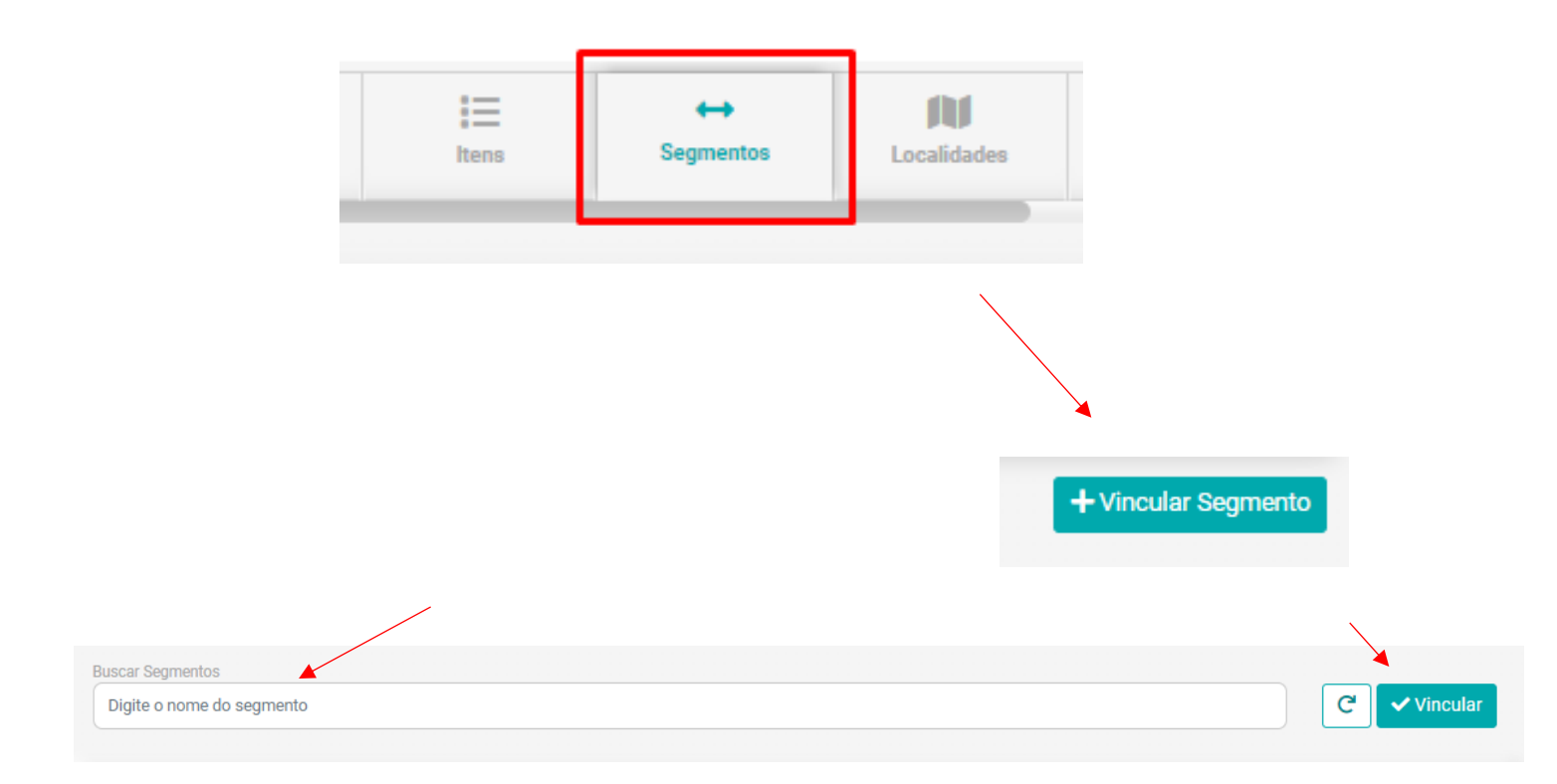

Após a vinculação, a lista de segmentos deste contrato poderá ser visualizada desta forma, permitindo exclusão:

| Contratada ‡          |   |
|-----------------------|---|
| SERVIÇO DE JARDINAGEM |   |
| SERVIÇO DE VIGILÂNCIA |   |
| SERVIÇOS DE LIMPEZA   | Ē |

### LOCALIDADES:

Aba onde será feita a inclusão do endereço da Instituição, e os endereços dos locais de execução.

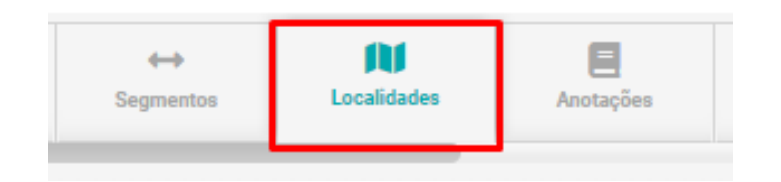

A tela é dividida ao meio com dois campos de pesquisa para inclusão de endereços: Instituições e Local de execução. Em cada campo você poderá pesquisar pelo endereço desejado previamente cadastrado (submenu Cadastros  $\rightarrow$  "Localidades") e depois clicar em "Selecionar" para vincular este endereço ao contrato.

| Instituições | 2°           | Local de execução | √1° | 2°           |
|--------------|--------------|-------------------|-----|--------------|
| Pesquisar    | C Selecionar | Pesquisar         |     | C Selecionar |

Após a inclusão, a lista de endereços aparecerá desta forma, permitindo exclusão:

|     | Instituições                  | Local de execução              |  |  |  |  |
|-----|-------------------------------|--------------------------------|--|--|--|--|
| Ex: | Pesquisar C Selecionar        | Pesquisar C Selecionar         |  |  |  |  |
|     | Q Pesquisar por nome Alocação | Q Pesquisar por nome Alocação  |  |  |  |  |
|     | Instituto Negócios Públicos   | Obra de Pavimentação etapa 111 |  |  |  |  |
|     |                               | Sala 2B                        |  |  |  |  |

# ANOTAÇÕES:

Aba onde pode ser feita qualquer tipo de anotações sobre o contrato em questão, funcionando basicamente como um "post it" com utilidade organizacional.

Além disso também funciona como um rastro de informações sobre alterações no contrato, ele mostrará, quem fez, o dia e a hora, juntamente do IP do computador. Exemplo:

| <u>.111</u><br>Painel         | Cadastro                | Partes                              | i Itens        | ↔<br>Segmentos                   | Localidades          | E<br>Anotações                  | Dbrigações            | ر<br>Geração Doc    | Assinaturas    | Eventos             |
|-------------------------------|-------------------------|-------------------------------------|----------------|----------------------------------|----------------------|---------------------------------|-----------------------|---------------------|----------------|---------------------|
| Contrato N<br><b>7 / 2023</b> | ° / Ano:                |                                     | Início<br>01/0 | Vigência:<br><b>15/2023</b>      | 01/05/2              | Último Perío<br>1023 - 01/05/20 | odo:<br>24 (12 meses) |                     | Fornecimento e | Tipo:<br>• Serviço  |
| <b>Q</b> TO                   | odos                    | •                                   | Q Pesqui       | isar por nome u                  | suário ou título e   | descrição da                    | anotação              |                     | + Nova         | Anotação<br>Filtrar |
| 25/04/2023 14:3               | io 💠 INCLU:<br>Contrato | SÃO CONTRATO<br>9 incluído          | ) - FERNANDO   | BERNARDI - 18                    | 9.26.114.19          |                                 |                       |                     |                | 0                   |
| 25/04/2023 14:3               | 7 💄 ENTRE<br>Fica ved   | GA DOS PRODU<br>ado ao fiscal do co | JTOS - FERNAM  | NDO BERNARDI<br>mpanhamento da e | entrega dos produto: | s. E nos notificar c            | aso haja alguma ind   | consistência ou err | o na entrega.  |                     |
| 08/05/2023 10:5               | ALTER                   | AÇÃO DO CONT                        | RATO - FERNA   | NDO BERNARD                      | 1 - 189.26.114.1     | 9                               |                       |                     |                |                     |

Para criar uma anotação clique no botão no canto superior direito da tela "+Nova Anotação" e em seguida preencha os campos, anexe um arquivo caso necessário e clique em "Incluir" para finalizar:

| + Nova An | otação     |                |
|-----------|------------|----------------|
|           | Caduation  |                |
|           | Título     |                |
|           | Anotação   |                |
|           |            | A              |
|           | Selecionar |                |
|           | Cance      | elar 📝 Incluir |

# **OBRIGAÇÕES:**

É neste módulo onde você irá vincular as obrigações contratuais que passamos como cadastrar anteriormente.

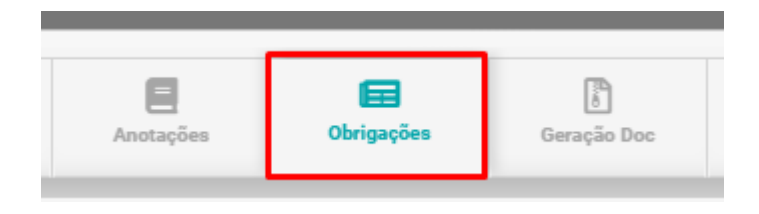

Primeiramente, você deve ir em "+ Vincula Obrigação":

| <u>ldtl</u><br>Painel   | Cadastro | Partes | i III<br>Itens | ↔<br>Segmentos | Localidades | Anotações                      | Gbrigações | Geração Doc | Assinaturas             | Eventos                         | Arquivos | Anexos | %<br>Etapas | LII<br>Fiscalização | Ocorrências            | Fin          |
|-------------------------|----------|--------|----------------|----------------|-------------|--------------------------------|------------|-------------|-------------------------|---------------------------------|----------|--------|-------------|---------------------|------------------------|--------------|
| Contrato Nº<br>7 / 2023 | ° / Ano: |        |                |                | Iníci<br>01 | o Vigência:<br><b>/05/2023</b> |            |             | Últir<br>01/05/2023 - 0 | no Período:<br>01/05/2024 (12 n | neses)   |        |             | For                 | Ti<br>necimento e Serv | ipo:<br>viço |
|                         |          |        |                |                |             |                                |            |             |                         |                                 |          |        |             |                     | + Vincular Obriga      | ação         |

Aqui aparecerá todas as obrigações cadastradas, junto a elas no lado esquerdo de todas, fica uma caixinha, na qual você deverá marcar a obrigação na qual deseja vincular ao contrato. E para finalizar o vínculo o sistema irá pedir uma data, para começar a contar o prazo que foi cadastrado previamente na Obrigação.

| Cadastro                          |                                                                                                    |               |                   |                |
|-----------------------------------|----------------------------------------------------------------------------------------------------|---------------|-------------------|----------------|
| Q Pesquisar por nome da obrigação |                                                                                                    |               |                   |                |
| Obrigações                        |                                                                                                    |               |                   |                |
| Nome                              | Descrição                                                                                                    | Periodicidade | Data Limite       |                |
| Fornecimento trimestral           | O fornecedor deve entregar 100 unidades de impressoras a jato de tinta a cada trimestre, durante um<br>período de 2 anos. Periodicidade de cobrança: A cobrança será feita trimestralmente, com base no<br>número de impressoras entregues a cada trimestre. | Mensal        | Dia Limite do Mês | ✓              |
| Obrigações de Entregas            | Fica vedado à contratada realizar as entregas nas datas corretas, e na quantidade contratada.                                                                                                    | Mensal        | Dia Limite do Mês | 🖌 Alterar Data |

Após as Obrigações já cadastradas, na tela do módulo ficarão listadas todas as obrigações na qual voces vincularam ao contrato, junto ao status e as datas selecionadas.

| Painel Cadastro                                                                    | Partes                       | Itens                 | Segmentos           | Localidades  | Anotações                      | Dbrigações             | Geração Doc | Assinaturas                      | A<br>Eventos                    | Arquivos                 | Anexos                        | %<br>Etapas          | [ <u>11]</u><br>Fiscalização | Ocorrências            |
|------------------------------------------------------------------------------------|------------------------------|-----------------------|---------------------|--------------|--------------------------------|------------------------|-------------|----------------------------------|---------------------------------|--------------------------|-------------------------------|----------------------|------------------------------|------------------------|
| ontrato Nº / Ano:<br><b>/ 2023</b>                                                 |                              |                       |                     | Início<br>01 | o Vigência:<br><b>/05/2023</b> |                        |             | Últin<br>01/05/2023 - (          | mo Período:<br>01/05/2024 (12 n | neses)                   |                               |                      | For                          | Ti<br>necimento e Serv |
|                                                                                    |                              |                       |                     |              |                                |                        |             |                                  |                                 |                          |                               |                      | l                            | + Vincular Obrig       |
| Q Pesquisar por                                                                    | ome ou descriçã              | o da obrigação        |                     |              |                                |                        |             |                                  |                                 |                          |                               |                      | T                            | Filtrar                |
|                                                                                    |                              |                       |                     |              |                                |                        |             |                                  |                                 |                          |                               |                      |                              |                        |
| Nome                                                                               |                              |                       |                     |              | Respons                        | sável                  |             | Periodicidade                    | 9                               | Dt. Limite               | Dt. Últi<br>Lançam            | imo<br>iento         | Status                       | Ações                  |
| Nome<br>Obrigações de entreg                                                       | AS                           |                       |                     |              | Respon                         | sável<br>TADA          |             | Periodicidade                    | 9                               | Dt. Limite<br>10/08/2023 | Dt. Últi<br>Lançam<br>23/08/2 | imo<br>iento<br>2023 | Status                       | Ações<br>📀             |
| Nome<br>OBRIGAÇÕES DE ENTREC<br>Fica vedado à contratada re                        | AS<br>alizar as entregas na: | s datas corretas, e r | na quantidade contr | atada.       | Respon                         | sável<br>TADA          |             | Periodicidade<br>MENSAL          | 2                               | Dt. Limite<br>10/08/2023 | Dt. Últi<br>Lançam<br>23/08/2 | imo<br>iento<br>2023 | Status<br>Ç                  | Ações<br>👁             |
| Nome<br>OBRIGAÇÕES DE ENTREC<br>Fica vedado à contratada re<br>APRESENTAÇÃO DO SEG | AS<br>alizar as entregas nas | s datas corretas, e r | na quantidade contr | atada.       | Respon                         | Sâvel<br>TADA<br>TANTE |             | Periodicidade<br>MENSAL<br>ÚNICA | 3                               | Dt. Limite               | Dt. Últi<br>Lançam<br>23/08/2 | imo<br>lento<br>2023 | Status<br>Ç                  | Ações<br>Ø             |

# **ASSINATURAS:**

Aba onde poderá ser criado um processo de assinatura eletrônica.

Essa assinatura será feita pela SignGov Certificadora Digital e tem validade legal e jurídica pela medida provisória 2.200/2001 Art. 10 Parágrafo 2° citada na lei 14.063/2020 no Artigo 4°.

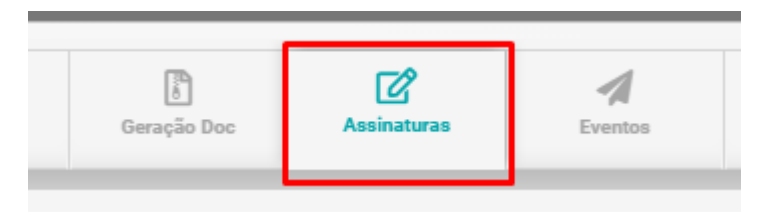

Para iniciar um novo processo de assinatura eletrônica clique no botão "+Nova Assinatura Eletrônica" no canto superior direito da tela, e depois preencha os campos selecionando o nome do documento (contrato, aditivo, extrato de pagamento, nota fiscal etc.), anexe o arquivo do documento, e defina uma data limite para essa assinatura:

|                                           | + Nova                               | Assinatura Eletrôni         | са                            |   |
|-------------------------------------------|--------------------------------------|-----------------------------|-------------------------------|---|
|                                           |                                      |                             |                               |   |
|                                           |                                      |                             |                               |   |
| Cadastro                                  |                                      |                             |                               |   |
| Dados Processo                            |                                      |                             |                               |   |
| Contrato<br>1/2015 - Objeto: Prestação de | serviços de manutenção prevntiva e c | orretiva com reposição de l | peças e assistência 24 horas. |   |
| Nome do Documento                         |                                      | Arquivo                     |                               |   |
| Selecione                                 |                                      | - Selecionar                |                               | × |
| Data Limite da Assinatura                 |                                      |                             |                               |   |
| 17/03/2022                                |                                      |                             |                               |   |

Após realizado este passo, o contrato já será carregado na plataforma, e precisaremos selecionar quem serão os envolvidos na assinatura, na aba "Partes".

| Cadastro Partes                           |        |      |          |   |
|-------------------------------------------|--------|------|----------|---|
| Partes Envolvidos Assinatura              |        |      |          |   |
| Pesquisar Pessoa/Instituição<br>Pesquisar |        |      |          | C |
| Envolvido                                 | E-mail | Тіро | Assinado |   |
|                                           |        |      |          |   |

Depois de selecionar quem são os envolvidos, devemos selecionar qual a posição deles dentro do processo. (Testemunha, contratada...).

OBS: Todos os usuários que irão assinar eletronicamente, devem ter o certificado gerado. Caso o contrário, não irá aparecer o nome deles nesse campo abaixo.

Após selecionado as funções de **TODOS**, aperte em "Iniciar Processo de Assinatura" no canto esquerdo:

| Cadatos Partes<br>Partes Envolvidos Assinatura<br>Processo<br>+ Iniciar Processo de Assinatura |        |                                                                                                    |          |   |
|------------------------------------------------------------------------------------------------|--------|----------------------------------------------------------------------------------------------------|----------|---|
| Pesquisar Pessoa/Instituição  Envolvido                                                        | E-mail | Тіро                                                                                                    | Assinado | C |
|                                                                                                |        | Selecione<br>Selecione<br>Comissão Permanente de Licitação<br>Contratada<br>Contratante<br>Doador<br>Gerente de Gabinete<br>Gestor<br>Procurador Municipal<br>Representante Legal<br>Testemunha | Ę        | 1 |

Depois de criada a assinatura, será encaminhado automaticamente um link contendo o documento pronto para ser assinado que chegará por e-mail para as partes envolvidas neste contrato. Enquanto não estiver assinado por todas as partes, o status aparecerá dessa forma:

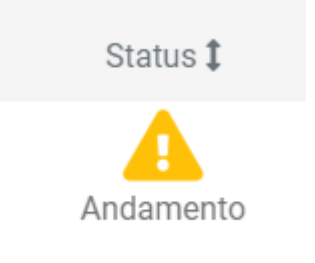

Quando todas as partes assinarem, o status aparecerá dessa forma:

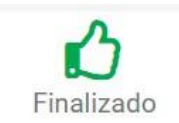

Quando o processo não for finalizado dentro da data limite prevista, o status aparecerá dessa forma, nesse caso um novo processo deverá ser iniciado

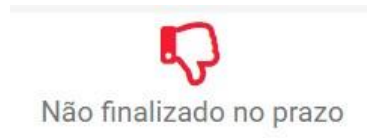

O documento para assinatura que as partes receberão por e-mail aparecerá dessa forma:
| Você foi convidado pa | ra assinar eletronicamente                                                                                                    | um documento!                                       | ٠                                                                         | sign@contratosgov.com  |
|-----------------------|----------------------------------------------------------------------------------------------------|-----------------------------------------------------|---------------------------------------------------------------------------|------------------------|
|                       | De sign@contratosgov.com.br <b>☆</b><br>unto Você foi convidado para assinar eletro<br>Para terroreta Romana de Romana de Romana | nicamente um documento!                             | *7                                                                        | Responder A Encaminhar |
|                       |                                                                                                    | Você recebeu um co<br>ContratosGov para             | onvite através da plataforma<br>ra realizar uma <b>assinatura eletr</b> e | ðnica                  |
|                       |                                                                                                    | Olă                                                 | Gov , para assinar eletronicame<br>através da plataforma Contrat          | ente o<br>osGov.       |
|                       |                                                                                                    | Para obter os detalhes e assinar o<br>botão abaixo: | documento eletronicamente cliq                                            | ue no                  |

Obs: As pessoas que precisam assinar esse documento não precisam ser usuários para receber este e-mail, somente precisam ser estar cadastrados no banco de dados de pessoas/instituições OU usuários (no submenu cadastros) do sistema. (LEMBRANDO QUE É NECESSÁRIO SER GERADO O CERTIFICADO PARA TODOS OS USUÁRIOS QUE IRÃO ASSINAR ELETRONICAMENTE).

## **EVENTOS:**

Aba onde será possível realizar o lançamento de possíveis eventos realizados a um contrato: Aditivos, Apostilamentos, Termos de rescisão e entre outros.

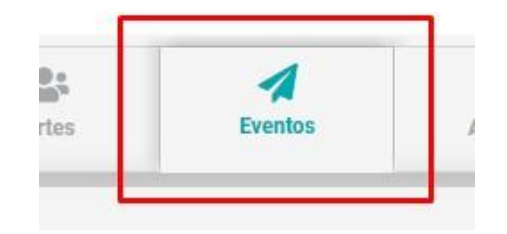

Para incluir um novo evento, clique no botão "Incluir Evento". Na tela que se abrirá, selecione o tipo do evento, a identificação (ex: "Acréscimo financeiro"), o número do processo, as datas de assinatura e publicação, faça o upload de um documento referente a este evento e escreva uma justificativa. Ao finalizar, clique em "Incluir".

|                  | Cadastro                                |               |                    |                 |                 |
|------------------|-----------------------------------------|---------------|--------------------|-----------------|-----------------|
| + Incluir Evento | Informações Gerais<br>Tipo<br>Selecione | Identificação | Número do Processo | Data Assinatura | Data Publicação |
|                  | Selecionar                              | Justificativa |                    |                 | 4               |

Lançamento de aditivos: Primeiramente selecione o tipo de evento "aditivo", identifique o termo (ex: "1°,2°,3° termo aditivo"), insira o número do processo, data de assinatura e publicação, anexe o documento do aditivo e escreva uma breve justificativa:

| Ċ                                                 |                                   |                                                            |                               |   |                               |  |
|---------------------------------------------------|-----------------------------------|------------------------------------------------------------|-------------------------------|---|-------------------------------|--|
| Cadastro<br>Informações Gerais<br>Tipo<br>Aditivo | Identificação<br>1º Termo Aditivo | Número do Processo                                         | Data Assinstura<br>24/03/2022 | 蕭 | Data Publicação<br>24/03/2022 |  |
|                                                   |                                   |                                                            |                               |   |                               |  |
| Selecionar                                        | ut.                               | ntificativa<br>Termo aditivo de demonstração para o manual |                               |   |                               |  |

Depois de clicar em "Incluir", a tela se atualizará mostrando o aditivo recém-lançado. Clique na canetinha para alterar, e depois em "Adicionar uma ação":

| Ações do Evento             | Adicione uma ação |  |
|-----------------------------|-------------------|--|
| Nenhuma ação foi encontrada |                   |  |

Clicando surgirá uma lista de opções, a seguir a função que cada uma delas desempenhará:

| + | Modificação do Objeto           |
|---|---------------------------------|
| + | Modificação do Valor Contratual |
| + | Prorrogação de Execução         |
| ÷ | Prorrogação de Vigência         |
| + | Repactuação                     |
| + | Revisão/Reequilibrio            |
| + | Suspensão                       |

#### MODIFICAÇÃO DO OBJETO:

Altera o objeto e se for o caso permite incluir acréscimo ou supressão no valor impactando o percentual aditivado.

#### MODIFICAÇÃO DO VALOR CONTRATUAL:

Modifica o valor total inicial contratual impactando o percentual aditivado.

#### PRORROGAÇÃO DE EXECUÇÃO:

Estende o prazo da execução sem efetuar alterações de valor.

#### PRORROGAÇÃO DE VIGÊNCIA:

Estende o tempo da vigência, e se for o caso permite incluir acréscimo ou supressão no valor impactando o percentual aditivado.

#### **REPACTUAÇÃO:**

Inclui valores isolados de acréscimos e supressões que impactam do percentual aditivado.

#### **REVISÃO/REEQUILÍBRIO:**

Altera o valor do contrato com acréscimo ou supressão não impactando no percentual aditivado.

#### SUSPENSÃO:

Suspende o Contrato

Lançamento de Apostilamentos: Primeiramente selecione o tipo de evento "apostilamento", identifique o

#### termo ("1°,2°,3° apostilamento"), insira o número

do processo, data de assinatura e publicação, anexe o documento do apostilamento e escreva uma breve justificativa:

| Cadastro                                                    |               |                    |                 |                 |
|-------------------------------------------------------------|---------------|--------------------|-----------------|-----------------|
| Informações Gerais<br>Tipo Identificação<br>Apostilamento v |               | Número do Processo | Data Assinatura | Data Publicação |
| Selecionar                                                  | Justificativa |                    |                 |                 |

Depois de clicar em "Incluir", a tela se atualizará disponibilizando um novo espaço para a inclusão das Ações do evento. Clique em "Adicione uma ação":

| Ações do Evento             | Adicione uma ação |  |
|-----------------------------|-------------------|--|
| Nenhuma ação foi encontrada |                   |  |

Clicando surgirá uma lista de opções, a seguir a função que cada uma delas desempenhará:

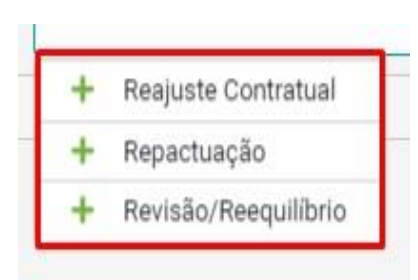

• Reajuste Contratual: Inclui acréscimos ou supressões diretamente pelo percentual e o sistema atualizará o valor

• Repactuação: Inclui valores isolados de acréscimos e supressões que impactam do percentual aditivado.

 Revisão/Reequilíbrio: Altera o valor do contrato com acréscimo ou supressão não impactando no percentual

Lançamento de Termos de Rescisão: Primeiramente selecione o tipo de evento "Termo de Rescisão", identifique o termo (Distrato, Rescisão etc.), insira o número do processo, data de assinatura e publicação, anexe o documento do termo e escreva uma breve justificativa.

| + | Distrato            |
|---|---------------------|
| + | Rescisão Amigável   |
| + | Rescisão Judicial   |
| + | Rescisão Unilateral |

Depois de clicar em "Incluir", a tela se atualizará disponibilizando um novo espaço para a inclusão das Ações do evento. Clique em "Adicione uma ação":

Qualquer uma das opções encerra a vigência do contrato solicitando os mesmos campos (nomear essa ação e definir a data). A diferença na nomenclatura se faz útil por uma questão de organização.

Tipo "Outro": Selecionando outro, nomeie o evento, insira o número do processo, datas de assinatura e publicação, anexe um arquivo e escreva uma breve justificativa.

Obs: Este tipo não disponibiliza atribuição de ações.

Atualizando a página e acessando novamente a aba eventos desse contrato aditivado, você poderá visualizar informações gerais sobre os eventos lançados até o momento: *Final de vigência atualizada* (em caso de aditivo de vigência), *valor inicial e atualizado* (em caso de aditivos de valor) e o *percentual aditivado*; também na metade direita da tela ficará disponível uma listagem de ações já efetuadas dentro do contrato, e na outra metade cada evento individual permitindo alteração e exclusão. exemplo:

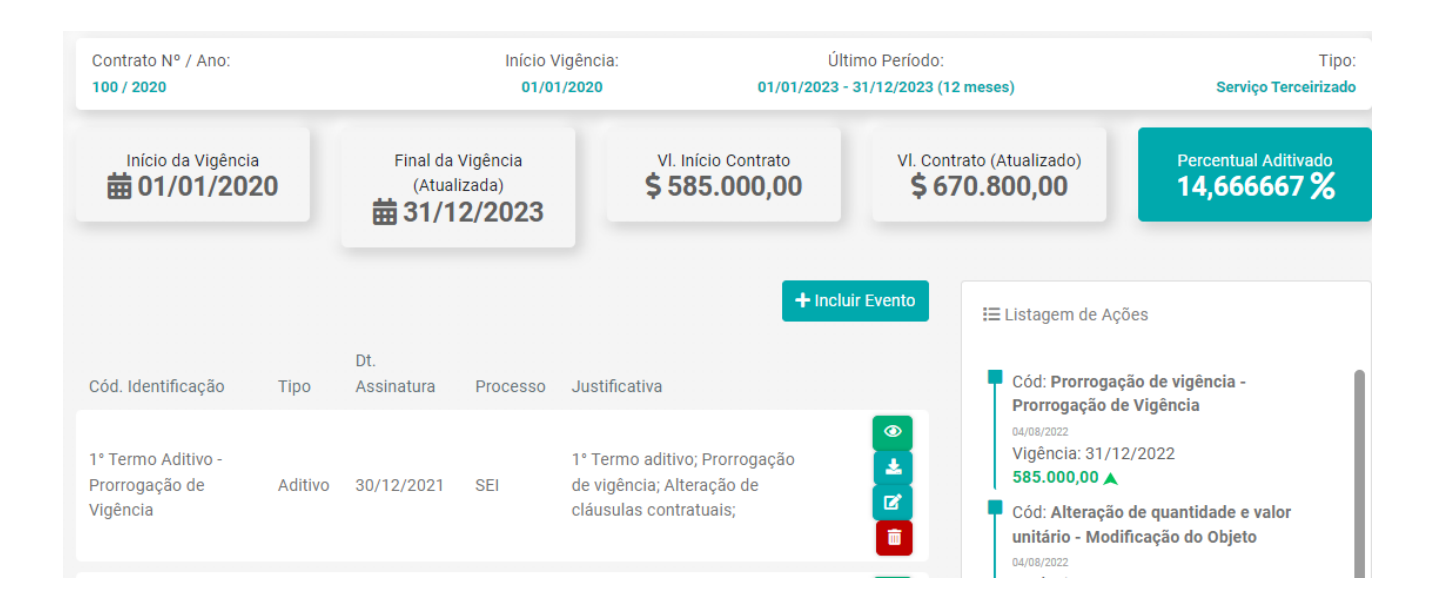

\*Imagem meramente ilustrativa, contrato teste não condizente com nenhuma realidade.

# **ARQUIVOS:**

Aba onde ficarão disponíveis arquivos vinculados a diversas áreas do contrato: Financeiro, documentos assinados, aditivos, ocorrências, downloads e outros tipos de arquivos em geral.

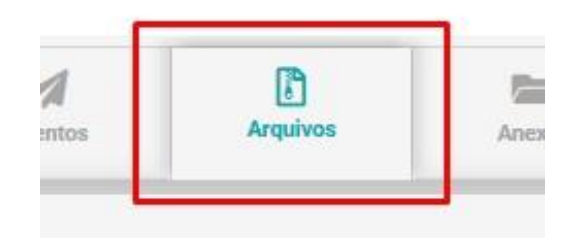

As pastas de arquivos denominadas: Financeiro, documentos assinados, aditivos, ocorrências, downloads, conterão todos os arquivos que são incluídos no sistema durante movimentações em outras abas. Já a pasta Arquivos, é constituída por arquivos personalizados criados dentro desta aba.

|  | 🖿 Arquivos | Financeiro | Documentos Assinados | Aditivos | Ccorrências | Downloads |
|--|------------|------------|----------------------|----------|-------------|-----------|
|--|------------|------------|----------------------|----------|-------------|-----------|

Para criar um arquivo personalizado, clique no botão "+Novo Arquivo" no canto direito da tela, e preencha os campos que pedem informações como tipo do documento, nome, <u>se esse documento permitirá envio</u> <u>pelo fornecedor, e se for esse o caso, se exige validação por parte da instituição e qual a periodicidade com</u> <u>que a instituição irá necessitar que o fornecedor encaminhe este documento:</u>

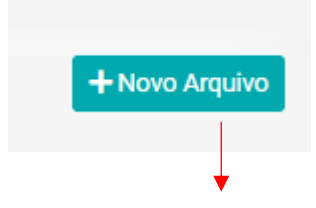

| Coloniana       |                        |                          |                                              |
|-----------------|------------------------|--------------------------|----------------------------------------------|
| Selecione       |                        |                          | v                                            |
| Exige Validação |                        | Bloqueia nota fiscal     |                                              |
| Não             | v                      | Não                      | v                                            |
|                 |                        |                          |                                              |
|                 |                        |                          |                                              |
|                 | Exige Validação<br>Não | Exige Validação<br>Não 🗸 | Exige Validação Bloqueia nota fiscal Não Não |

Após a inclusão, os arquivos adicionados ficarão tanto na pasta arquivos como na primeira tela da aba "Arquivos" possibilitando alteração, exclusão, download e reenvio deste arquivo, exemplo:

| 🖿 Arquivos 🖿 Final | nceiro 🖿 Documentos Assir | nados 🖿 Aditivos | Ccorrências | Downloads               |
|--------------------|---------------------------|------------------|-------------|-------------------------|
|                    |                           |                  |             | + Novo Arquivo          |
| Arquivo            | Periodicidade             | Status           |             |                         |
| 1 TA 01/2019       | Único                     |                  |             | 🛓 🛆 Anexar Arquivos 🥒 💼 |
| CND FEDERAL        | Único                     | :                |             | 🛓 🗠 Anexar Arquivos 📝 💼 |
|                    |                           |                  |             |                         |

# **ANEXOS:**

Aba que permite a inclusão de documentos pertinentes ao contrato, por exemplo cópia do contrato original (para utilizar a função do portal da transparência, o contrato deve e estar anexado nesta aba), termos aditivos e entre outros.

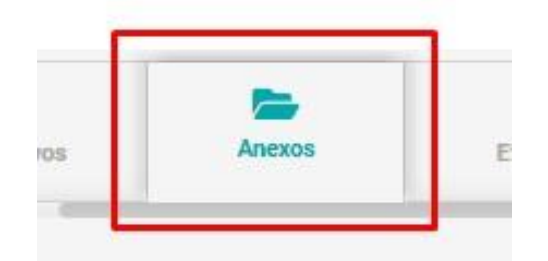

Para incluir um novo anexo, clique no botão "+Novo Anexo" no canto superior direito da tela; em seguida nomeie esse anexo, faça o upload do arquivo e selecionando ele no seu computador e clique em "Realizar Upload" para incluir o anexo.

Vemos que existem 4 opções: Contrato, Edital, Exibir Portal e Exibir PNCP.

Primeiramente falaremos sobre as primeiras 3 opções:

#### CONTRATO

Se você quiser fazer upload de um documento de contrato no Portal da Transparência.

#### EDITAL

Se deseja fazer o upload de um edital no Portal da Transparência.

#### EXIBIR

Se deseja fazer o upload de um termo de referência, portaria, entre outros para o Portal da Transparência.

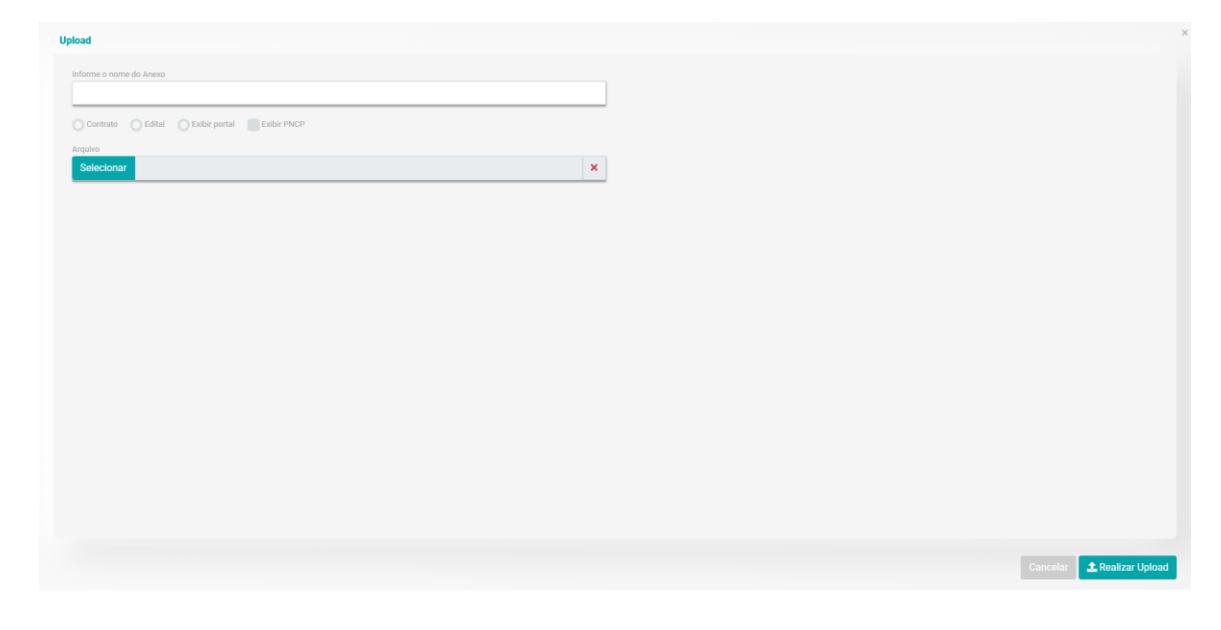

Exibir PNCP – Utilizado quando quiser realizar o upload de arquivos para o PNCP, a imagem abaixo ilustra as opções disponíveis.

Basta escolher a que condiz com o que você quer realizar o upload.

| nforme o nome do Anexo |                                           |  |
|------------------------|-------------------------------------------|--|
|                        |                                           |  |
|                        |                                           |  |
| ipo de Documento PNCP  |                                           |  |
| Selecione              | ·                                         |  |
| í.                     |                                           |  |
|                        |                                           |  |
| Selecione              | le la la la la la la la la la la la la la |  |
| Contrato               |                                           |  |
| Termo de Rescisão      |                                           |  |
| Termo Aditivo          |                                           |  |
| Termo de Apostilamento |                                           |  |
| Note de Emperhe        |                                           |  |

Feito o upload, a lista de anexos ficará disponível para visualização, download e exclusão dessa forma:

| Arquivo I         | Data Inclusão 🅽 |              |
|-------------------|-----------------|--------------|
| CONTRATO ASSINADO | 14/04/2021      | 🛃 🖒 Reenviar |
| NORMATIVA         | 21/07/2021      | 🛓 🖒 Reenviar |

## ETAPAS:

exos **%** Etapas Fisc

As etapas devem ser criadas de acordo com as necessidades e parâmetros que precisarão ser acompanhados do acordo com o contrato em questão. Quando etapas são estabelecidas, e são atribuídas a percentuais de execução, o acompanhamento da execução dessas etapas indicará o andamento do cumprimento do que está previsto no objeto do contrato.

Para criar uma etapa:

- Clique no botão "+Nova Etapa" no canto superior direito da tela;
- Selecione o período no qual a etapa irá ser realizada;
- Preencha os campos nome (nomeie com a ação que precisará ser desempenhada nessa etapa);
- Estipule a data de início e fim para a execução dessa ação;
- Descreva os passos e critérios da etapa;
- O responsável;
- A localidade na qual a etapa será efetuada;
- E atribua um percentual em relação a quantos por cento da execução do objeto do contrato serão concluídos ao cumprir essa etapa.

Obs: Por exemplo, em um contrato de reforma onde os serviços serão pintura, e instalação de pisos, se tratando de 2 serviços que correspondem a 100% da execução, a etapa da pintura corresponderá a 50% da execução desse contrato. Portanto na criação dessa etapa será atribuído um percentual em relação a execução de 50%. Porém, dentro desta etapa poderão existir sub etapas, (que posteriormente também poderão ser criadas no sistema), e cada uma dessas sub etapas corresponderão a um percentual dentro dos 50% que é o total correspondente a etapa "pintura". Sendo assim, caso a sub etapa em que estava previsto o lixamento das paredes anteriormente a aplicação da tinta não for cumprida, refletirá no

## Aba que permitirá um acompanhamento da execução física do objeto do contrato

percentual total da etapa, concluindo então que apenas 30% do que estava previsto para essa etapa foi de fato cumprido.

| a Dauos da Etapa                    |         |            |   | 🗰 Datas                 |                |
|-------------------------------------|---------|------------|---|-------------------------|----------------|
| lome                                |         |            |   | Dt. Inicio              | Dt. Fim        |
|                                     |         |            |   | 01/02/2022              | 31/01/2023     |
| Descrição da Etapa:                 |         |            |   | Periodo Etapa Principal |                |
|                                     |         |            | 2 | 01/02/2022              | 2 - 31/01/2023 |
| Responsávels                        |         | Localidade |   |                         |                |
| Selecione                           |         | Selecione  |   |                         |                |
| Percentual Total (Em relação ao cor | ntrato) |            |   |                         |                |
|                                     |         |            |   |                         |                |

Ao finalizar a criação da etapa, você poderá visualizar o progresso, o status e o responsável; incluir sub etapas; alterar (incluir movimentação do percentual conforme o andamento da execução) e excluir:

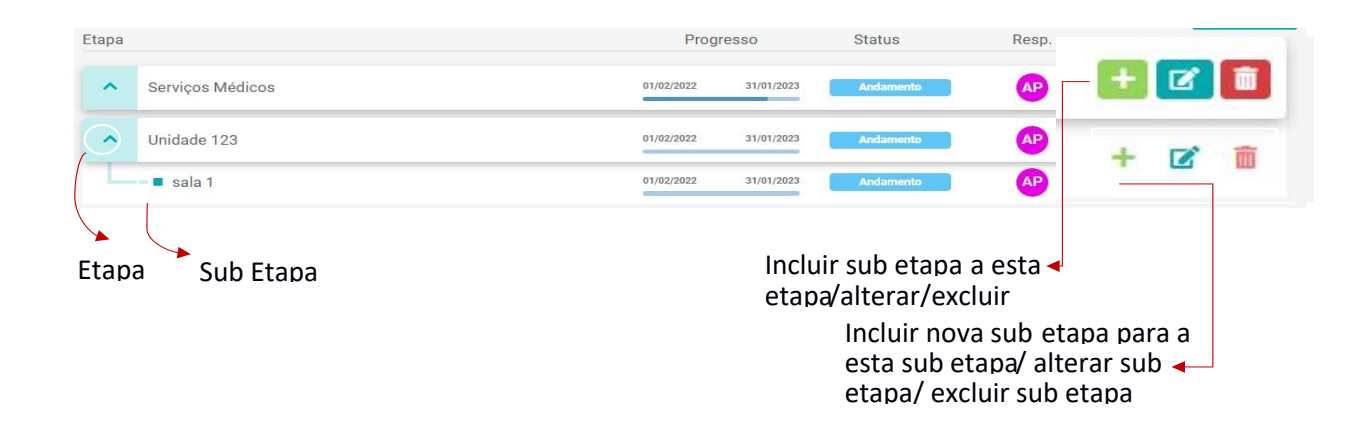

Informações sobre configurações que poderão ser acessadas ao clicar na canetinha 🗹 de alteração:

 Quando uma etapa for gerada com um percentual de por exemplo 30% em relação a execução total, o limite de percentual da próxima etapa será de 70%:

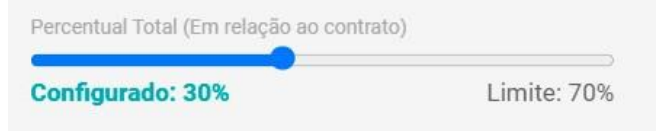

• Incluir movimentação: Atualizar o percentual de execução conforme o cumprimento da etapa:

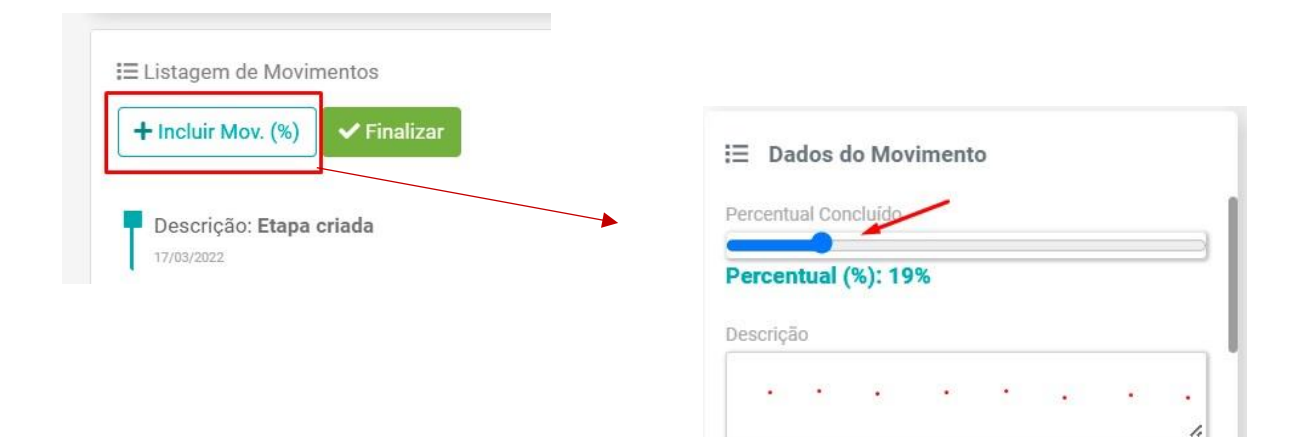

# **FISCALIZAÇÃO:**

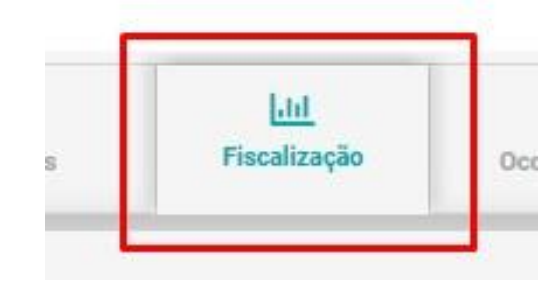

Aba onde será feito a criação de novas fiscalizações.

Para incluir uma nova fiscalização:

• Clique no botão "Nova Fiscalização" no canto superior direito da tela;

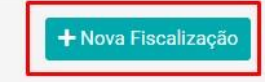

- Preencha os campos com o nome da fiscalização;
- Selecione a empresa contratada;
- Selecionar o(s) fiscal(ais) destinado a esta fiscalização, lembrando que este só estará dentre as opções se estiver vinculado na aba "partes". Para incluir mais de um fiscal clique em "Incluir Fiscal" e um novo campo para inclusão de fiscal surgirá:

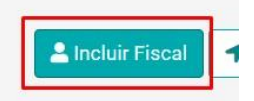

# Obs: somente os fiscais atribuídos a essa fiscalização poderá fiscalizá-la e mais nenhum outro usuário mesmo sendo o master.

• O local onde os fiscais atuarão

Obs: Caso o local não esteja cadastrado, cadastre clicando no botão "incluir local"

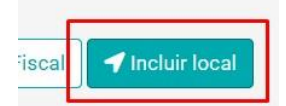

• A data de início da

fiscalização;

• A descrição dos critérios da fiscalização;

 A periodicidade em que essa fiscalização deverá ser efetuada; (anual, semestral, mensal, semanal, diária, datas específicas etc.)

Ao selecionar uma periodicidade que envolva períodos de meses, você deverá definir um dia específico daquele mês (todo dia 5, 10, 21 etc) e se semanal, um dia da semana. Exemplo:

| Periodicidade | C  | lia          |
|---------------|----|--------------|
| Bimestral     | v  | 8            |
| Periodicidade |    | Dias         |
| Semanal       | 35 | Quarta-feira |

 No campo limite de cálculo IMR, você definirá qual será o limite de dias (de 1 até 10) para que essa fiscalização gere uma ocorrência, indicando que o resultado dos itens fiscalizados não foi satisfatório.

| Limite do cálculo IMR para geração de ocorrênc |
|------------------------------------------------|

Ao finalizar o preenchimento de todos os campos, clique no botão "Incluir"

Informações importantes posteriores ao lançamento da fiscalização:

 O sistema criará um QR code contendo as informações da fiscalização, que poderá ser impresso e posicionado no local de fiscalização, onde o fiscal conseguirá acessar os dados via o aplicativo mobile do Contratos Gov.

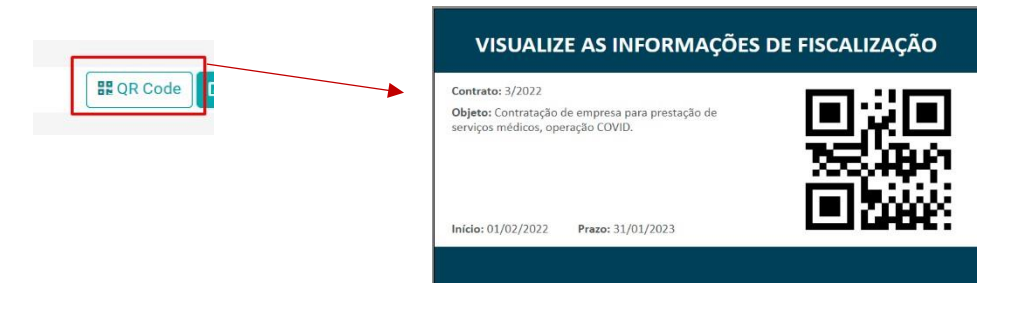

 Ao clicar no botão de alteração você terá acesso aos principais dados dessa fiscalização (os campos não poderão ser alterados caso esta fiscalização já esteja associada a uma ou mais execuções);

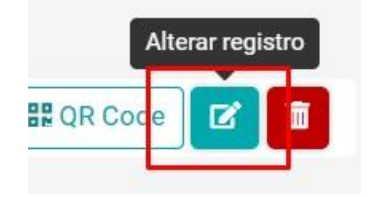

Dentro dessa fiscalização existirão as seguintes abas:

| Ø        | 10    | 8        | \$\$       |
|----------|-------|----------|------------|
| Cadastro | Itens | Métricas | Integração |

- A. Cadastro: acesso aos principais dados dessa fiscalização;
- B. Itens: Onde você poderá criar itens a serem fiscalizados e atribuir um tipo de "medição" (métricas/percentual, peso/nota), definir se gera ocorrência ou não e se gera, estabelecer um limite para que gere ocorrência:

| + Novo Item | Cadastro          |                   |                    |
|-------------|-------------------|-------------------|--------------------|
|             | Item              |                   |                    |
|             | Tipo Fiscalização | Gera Ocorrência 🛩 | Limite Avaliação 🖌 |
|             |                   |                   | Cancelar 🗹 Incluir |

Poderão ser criados vários itens dentro dessa fiscalização com tipos de fiscalização distintos (métrica/percentual/nota).

Escolhendo o tipo de fiscalização métricas você precisará selecionar um grupo de métricas e estas são castradas na próxima aba que será explicada logo adiante.

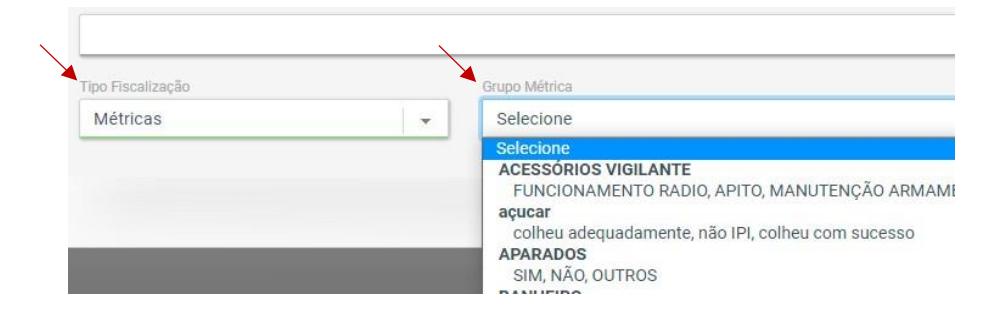

A. Na aba "Métricas" você poderá criar métricas que poderão ser selecionadas durante a inclusão de um item. Para isso clique no botão "+Nova Métrica" e nomeie esse novo grupo de métricas:

|              | Cadastro      | 1<br>Itens | <b>N</b> étricas | التو<br>Integração |  |
|--------------|---------------|------------|------------------|--------------------|--|
|              |               |            |                  |                    |  |
|              |               |            |                  |                    |  |
| Nova Métrica |               |            |                  |                    |  |
|              | l             |            |                  |                    |  |
|              | ď             |            |                  |                    |  |
|              | Cadastro      |            |                  |                    |  |
|              | Grupo Métrica |            |                  |                    |  |
|              |               |            |                  |                    |  |
|              |               |            |                  |                    |  |
|              |               |            |                  |                    |  |

Após a inclusão, clique para alterar essa nova métrica criada, e inclua opções clicando em "+Incluir Opção" que poderão ou não gerar uma ocorrência exemplo:

#### 1°: Incluir Opção

2°: Nomeie o grupo de métricas que poderão ou não gerar uma ocorrência.

| Entrega de            | Produtos                  | 3°:Nomeie p                       | oossíveis opções de acordo com                      |                |
|-----------------------|---------------------------|-----------------------------------|-----------------------------------------------------|----------------|
| <sup>Opções</sup> 4 ° | defina se gera ocorrência | este item a se<br>caso da fiscali | r fiscalizado, por exemplo no zação de uma entrega: | + Incluir Opçã |
| \$                    | OU NÃO<br>Gera Ocorrência | Exibe Detalhamento                | Entrega dentro prazo                                | ×              |
| <b></b>               | Gera Ocorrência           | Exibe Detalhamento                | Entrega produto danificac                           | ×              |
| +                     | Gera Ocorrência           | Exibe Detalhamento                | Entrega fora do prazo                               | ×              |

3°: Nomeie possíveis opções de acordo com este item a ser fiscalizado, por exemplo no caso da fiscalização de uma entrega.

4°: Defina se gera ocorrência ou não.

Ao selecionar a opção "exibe detalhamento", na engrenagem aparecerá, clique para que o detalhamento desta opção do grupo de métricas seja configurado:

| Gera C                         | Dcorrência                               | Exibe Detalhamento                           | Entrega           | fora do prazo                                                                                  |
|--------------------------------|------------------------------------------|----------------------------------------------|-------------------|------------------------------------------------------------------------------------------------|
| Neste campo, descre<br>Detalha | va as orientações  <br>mento Métrica: En | para o preenchiment<br>trega de Produtos Opc | to da tab         | ela:<br>ga fora do prazo                                                                       |
| Inform                         | ne as orientações de pr                  | eenchimento, exemplo: 'Sep                   | pare por vírc     | ula caso exista mais de uma ocorrência'                                                        |
| Ins<br>Tabela de               | ira a data prevista,                     | e data em que foi entr                       | egue no f         | ormado <u>dd</u> /mm/ <u>aaaa</u> .                                                            |
| fiscalização                   |                                          |                                              | •                 |                                                                                                |
|                                | dd/mm/aaaa                               | + Adicionar Coluna                           |                   |                                                                                                |
| data prevista                  | Texto                                    |                                              | A                 | dicione linhas e colunas a                                                                     |
| data de entrega                | Texto<br>Número<br>Data                  |                                              | → ta<br>→ q<br>ca | ubela, defina os tipos de dados<br>ue deverão ser inseridos nos<br>ampos das colunas de acordo |
| + Adicionar Linha              |                                          |                                              | CC<br>O           | om o necessário para esta<br>oção do grupo de métricas.                                        |

a. Integração: Aba que conterá uma lista de fiscalizações (atrasadas, agendadas, finalizadas) já geradas no contrato que possibilitarão importação ou exportação de suas informações:

Importante: A aba "Fiscalização" localizada dentro de um contrato, é onde você criará fiscalizações, mas

| R        | =     | 1        | <b>\$</b>  |  |  |
|----------|-------|----------|------------|--|--|
| Cadastro | Itens | Métricas | Integração |  |  |
|          |       |          |            |  |  |

a fiscalização de fato acontecerá em outro local: Acessando o menu inicial, no submenu também chamado "Fiscalização":

BHist

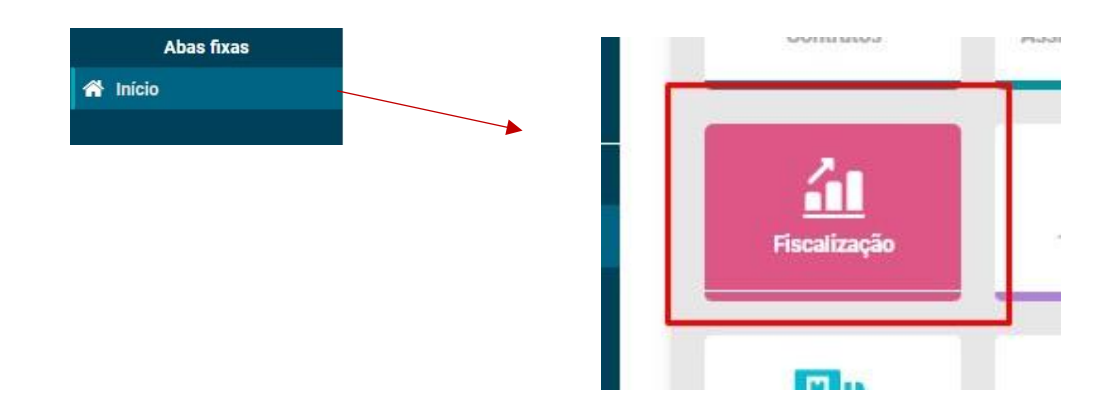

Dentro desse submenu haverá 4 abas:

- Agendadas;
- Atrasadas;
- Realizadas;
- Contratos;

E em cada uma delas é possível filtrar uma fiscalização pelo número do contrato:

| Contratos        |
|------------------|
| a, 21 março 2022 |
|                  |

Ao encontrar o contrato desejado buscando pelo número, o fiscal nomeado deverá clicar sobre o botão "Fiscalizar":

| Contrato 2/2019<br>Data Início Contrato | Fiscalização<br>CUMPRIMENTO DOS<br>PRAZOS | Fiscal<br>CORTESIA CG | Periodicidade<br>Diária | Status Agendada | Fiscalizar |
|-----------------------------------------|-------------------------------------------|-----------------------|-------------------------|-----------------|------------|
| Nº de fiscalizações:                    | Fiscalização                              | Fiscal                | Periodicidade           | Status          |            |

Clicando em fiscalizar, preencha as informações solicitadas (cada fiscalização seguirá critérios de acordo com cada tipo de serviço e contrato, o exemplo a seguir será apenas ilustrativo, cada fiscalização solicitará informações de acordo com as quais quem a criou definiu dentro das possibilidades que o sistema disponibiliza, porém os campos são sempre bastante intuitivos) e ao terminar clique em "+Incluir" no inferior direito:

| CERTIDÃES                              |                                                                                       |   |
|----------------------------------------|---------------------------------------------------------------------------------------|---|
| JERTIDUES                              | ATUALIZADA O VENCIDA O ATRASADA O EM ANDAMENTO                                        |   |
| ontrato social                         | C ATUALIZADA C VENCIDA A ATRASADA C EM ANDAMENTO                                      |   |
| ONTRATO SOCIAL                         | O ATUALIZADA O VENCIDA O ATRASADA O EM ANDAMENTO                                      |   |
| alhamento                              |                                                                                       |   |
| ertidões em andamento conforme o es    | perado.                                                                               |   |
|                                        |                                                                                       |   |
|                                        |                                                                                       |   |
|                                        |                                                                                       |   |
| cer                                    |                                                                                       |   |
| iscalização de cumprimento de prazos ( | de certidões. Estão em processo de atualização de acordo com os prazos estabelecidos. |   |
|                                        |                                                                                       |   |
|                                        |                                                                                       |   |
|                                        |                                                                                       |   |
| mastos                                 |                                                                                       |   |
| elecionar                              |                                                                                       | c |
|                                        |                                                                                       |   |
|                                        |                                                                                       |   |
| ertidao_Modelos.pdf                    |                                                                                       |   |
| ertidao_Modelos.pdf                    |                                                                                       | × |
| ertidao_Modelos.pdf                    |                                                                                       |   |

Após a inclusão, a tela se atualizará mostrando a lista geral de fiscalizações, indicando "Não Realizadas" (caso algum prazo tenha sido perdido), "Realizadas" e "Agendadas". Quando o status é realizada, será possível visualizar os dados da fiscalização:

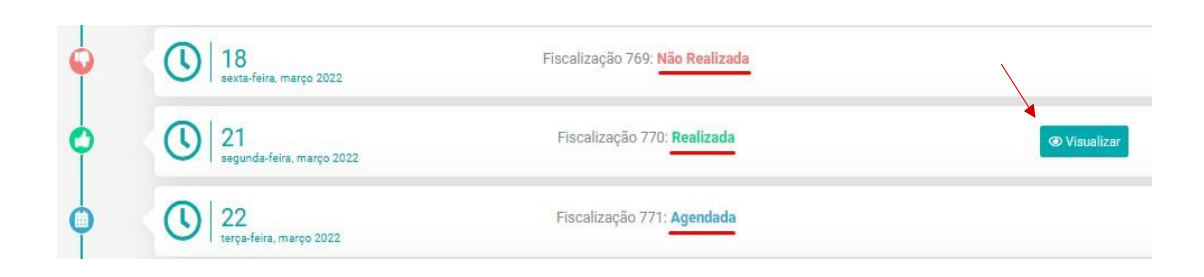

Como funciona uma fiscalização no aplicativo mobile do Contratos Gov: (compatível com Android e ios) Após efetuar o login, na tela inicial clique no botão "Fiscalização" no canto inferior direito da tela do seu smartphone:

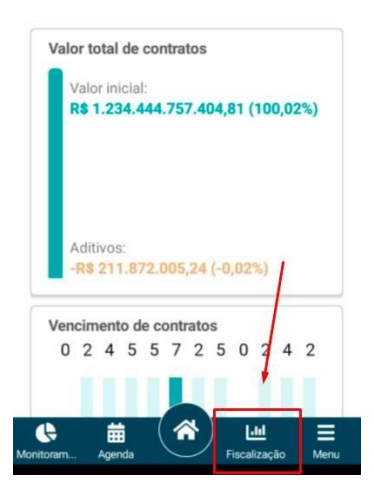

Ao acessar o menu de fiscalizações, você poderá visualizar as abas "Agenda" (fiscalizações agendadas), "Contratos" (os contratos que possuem fiscalizações cadastradas) e "QR code". Exemplo:

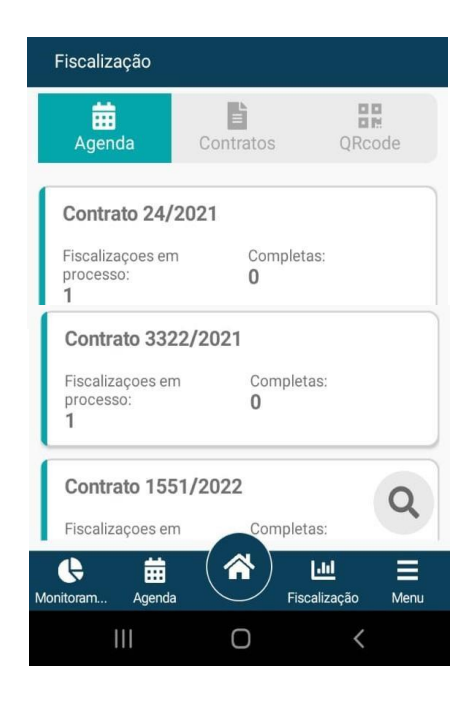

Para realizar a leitura de um QR code que conterá dados de uma fiscalização, clique na aba e direcione a câmera do seu celular para o código:

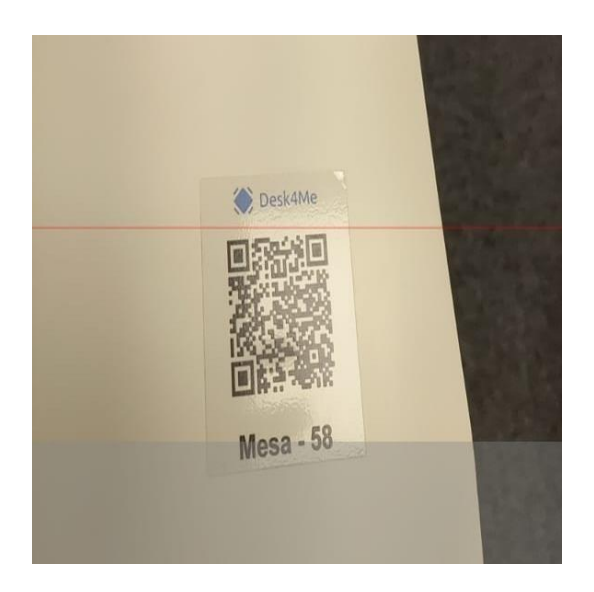

O aplicativo lê o QR code rapidamente, mostrando em seguida o contrato da fiscalização, clique nele, em seguida clique na fiscalização:

| Fiscalização                                                                                                    | 🗲 Fiscalização                                                                          |                              |
|----------------------------------------------------------------------------------------------------|-----------------------------------------------------------------------------------------|------------------------------|
| Agenda Contratos                                                                                                    | Fiscalização:<br>Teste para o manual                                                    |                              |
| Contrato 1551/2022<br>Fiscalizaçoes em Completas:<br>processo: 0<br>1                                                                                       | Fiscal:<br>CORTESIA CG<br>Periodicidade:<br>Datas Específicas<br>Data:<br>21 março 2022 | Status:<br><b>苗 Agendada</b> |
| Fiscalização<br>Fiscalização<br>CORTESA GO<br>Endereco:<br>Nenhum Registra<br>Te:<br>22/03/2022<br>Avaliação dos<br>Parecer:<br>Teste<br>Documentos:<br>Tor | alizada por:<br>te para o manual<br>tems:<br>24/p2 BALXAR ARQUIVD                       |                              |

# **OCORRÊNCIAS:**

Aba que permite incluir e acompanhar as ocorrências quanto a execução do contrato. Ela também atua como notificador automático das ocorrências ao contratado, uma vez que ao incluir uma ocorrência, você poderá vincular o contratado para recebê-las.

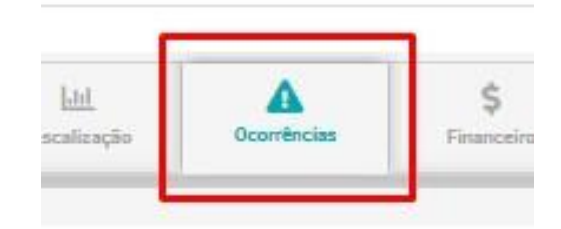

Para inserir uma nova ocorrência clique no botão "Nova ocorrência" no canto superior direito da tela, preencha os campos nomeando a ocorrência; selecionando o tipo (multa, notificação, suspensão, atraso etc); parte (a empresa contratada) algum breve parecer e um detalhamento; selecione se permite resposta da contratada ou não e faça o upload de um arquivo relacionado a essa ocorrência depois clique em "Incluir" para finalizar:

| Tipo: Fornecimento |                                     |                            |                     |
|--------------------|-------------------------------------|----------------------------|---------------------|
| + Nova Ocorrênci   | a                                   |                            |                     |
|                    | Coduction                           |                            |                     |
|                    | Nome                                |                            |                     |
|                    | Tipo 🥓                              | Parts 🛩                    |                     |
|                    | Selecione                           | Selecione                  |                     |
|                    | Paroer                              |                            |                     |
|                    |                                     |                            | 4                   |
|                    | Detalhamento                        |                            |                     |
|                    |                                     |                            | ~                   |
|                    | Perminta Responte<br>Não Selecionar | ×                          |                     |
|                    | i≣ Movimentações                    |                            |                     |
|                    |                                     | Nenhum registro encontrado |                     |
|                    |                                     |                            | Cancelar 🛛 Cancelar |

Após a inclusão, o sistema notificará as partes envolvidas. Na base da instituição, quando a tela atualizar aparecerá primeiramente dessa forma com o status negativo, não permitindo alteração até que o processo seja finalizado, mas permitirá exclusão em qualquer momento:

| Ocorrência                 | Data       | Fiscalização                   | Parecer | Status | +                    |
|----------------------------|------------|--------------------------------|---------|--------|----------------------|
| demonstração para o manual | 21/03/2022 | Nenhuma Fiscalização vinculada | PARECER | 0-     | Finalizar Ocorrência |

#### Na base do fornecedor, clicando na aba "ocorrências" aparecerá dessa forma:

| iov                                         |                                  |                  |                      |                                  |                            |   |
|---------------------------------------------|----------------------------------|------------------|----------------------|----------------------------------|----------------------------|---|
| ntratos 🔺 Ocor<br>ishboa d 🔺 Oc<br>orrência | rências 👔 Documer<br>corrência × |                  |                      |                                  |                            |   |
| Pendentes (1)                               | ✓ Justificadas (0)               | ☑ Resolvidas (0) | ☑ Penalizadas (0)    |                                  |                            |   |
| corrência                                   | Data                             |                  | Data limite resposta | Fiscalização                     | Parecer                    | 0 |
| emonstração para o r                        | nanual 21/03                     | /2022            |                      | Fiscalização sem local informado | demonstração para o manual | U |

Para visualizar o fornecedor/contratado deverá clicar no olhinho no canto direito da tela:

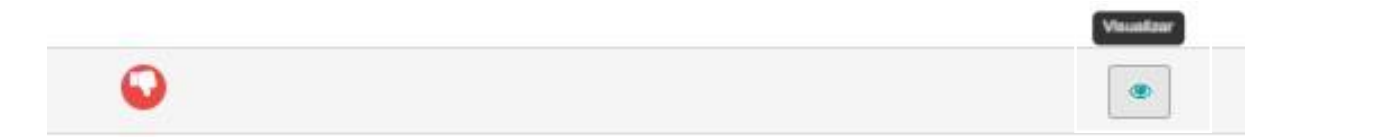

Após o fornecedor responder a ocorrência, a instituição poderá finalizá-la clicando em "Finalizar Ocorrência", preenchendo o parecer de encerramento, selecionando uma Aceitação de Ocorrência (se resolvida, penalizada sem glosa ou penalizada com glosa), fazer upload de um documento se necessário e por fim em "Finalizar"

| Finalizar Oc | orrência                   |              |  |
|--------------|----------------------------|--------------|--|
|              | Não                        | T            |  |
|              | Demonstração para o manual |              |  |
|              | Aceitação da Ocorrência    | Arquivo      |  |
|              | Ocorrência Resolvida       | - Selecionar |  |
|              | i⊟ Movimentaçoes           |              |  |

Após esse processo, o status da ocorrência ficará disponível para visualização dessa forma:

| Ocorrência                 | Data       | Fiscalização                   | Parecer | Status | -          |
|----------------------------|------------|--------------------------------|---------|--------|------------|
| demonstração para o manual | 21/03/2022 | Nenhuma Fiscalização vinculada | PARECER | 0      | <b>2</b> 🗖 |

E na base do fornecedor, dependendo do fim que tomou, ficará dentro de alguma dessas abas:

| Pendentes (0)         | ✓ Justificadas (0) | ☑ Resolvidas (1) | ✓ Penalizadas (0)    |                                  |                            |
|-----------------------|--------------------|------------------|----------------------|----------------------------------|----------------------------|
| corrência             | Data               |                  | Data limite resposta | Fiscalização                     | Parecer                    |
| demonstração para o r | nanual 21/03       | 3/2022           |                      | Fiscalização sem local informado | demonstração para o manual |

# **FINANCEIRO:**

Aba que permitirá um controle sobre as movimentações financeiras de um contrato.

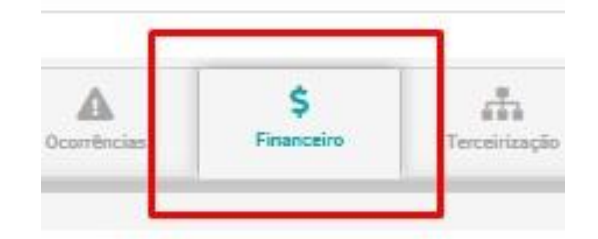

<u>Obs: Essa aba somente poderá ser visualizada e acessada pela instituição que tiver optado (em "Dados</u> <u>Cadastrais" – " "Execução Financeira") pelo modo de execução financeira "Parcelas".</u>

A configuração das parcelas terá 2 (duas) etapas:

1° Etapa:

- Selecionar a qual período do contrato aquelas parcelas serão direcionadas;
- O tipo da parcela (se data fixa, ou variável);

Se fixa: Defina a partir de que data aquelas parcelas entrarão em vigor e qual a periodicidade que elas serão geradas (semanal, quinzenal, mensal e anual)

| ©<br>Configuração                                                                              |                           |                           |                     |                      |
|------------------------------------------------------------------------------------------------|---------------------------|---------------------------|---------------------|----------------------|
| Etapa 1 Configuração de 2                                                                      |                           |                           |                     |                      |
| Adicionar parcelas<br>Preencha as informações abaixo para criar mais parcelas, vo<br>contrato. | ocê pode adicionar quanta | s você puder de acordo co | om o valor permitid | io no                |
| Período                                                                                        |                           | Tipo Parcela              |                     | Nº Parcelas          |
| Período 1: 01/05/2023 - 01/05/2024                                                             | · · ·                     | Selecione                 | -                   |                      |
| Fornecedor                                                                                     |                           | Valor Proporcional        |                     |                      |
| Selecione                                                                                      | <b>.</b>                  | Não                       | · ·                 | + Adicionar parcelas |
|                                                                                                |                           |                           |                     |                      |
|                                                                                                |                           |                           |                     |                      |
|                                                                                                |                           |                           |                     |                      |
|                                                                                                |                           |                           |                     | Próxima etapa        |

Se variável: Defina quando se inicia o prazo de pagamento (se a partir da confirmação da nota fiscal, do aceite etc.), se a contagem dos dias para o pagamento será em dias úteis ou corridos, e qual será a quantidade de dias desse prazo.

| i recircita as informações abaixo para citar mais parcelas, voce poue aucionar quantas voce puder de acordo com | ro valor permittuo no contrato. |     |             |      |
|----------------------------------------------------------------------------------------------------|---------------------------------|-----|-------------|------|
| Período                                                                                                    | Tipo Parcela                    |     | Nº Parcelas |      |
| Período 1: 18/03/2022 - 20/03/2023 👻                                                                            | Data Variável                   |     |             |      |
| Início Prazo                                                                                                    | Contagem                        |     | Prazo       |      |
| Selecione                                                                                                    | Selecione                       | · • |             | Dias |

- Definir o número de parcelas (quantidade);
- Selecionar o fornecedor;
- E se o valor será ou não proporcional (o sistema fará a divisão do valor total do contrato pelo número de parcelas atribuindo esses valores proporcionais a cada parcela)

| Não | -      |
|-----|--------|
| Não | - 4 ×× |

Ao finalizar o preenchimento desses campos clique o botão "+Adicionar Parcelas":

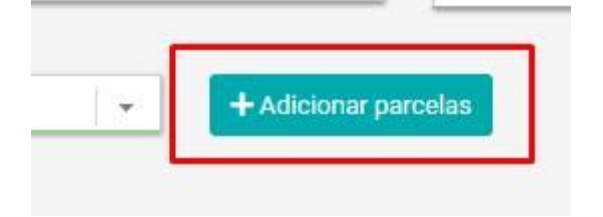

Após isso, em um contrato de serviço com valor global, abrirá a seguinte tela onde você habilitará "Item Global do Contrato" e caso você não tenha selecionado "Valor proporcional" atribuía um valor a parcela, ou a cada parcela (se várias):

| Parcela 1                |        |                                |           |
|--------------------------|--------|--------------------------------|-----------|
| Felipe da Silva Patrício | - Perí | odo 1: 22/03/2022 - 22/03/2023 | -         |
| 22/03/2022               | Valo   | r                              |           |
| Item Global do Contrato  |        | Valor                          | 80.000,00 |
|                          |        |                                |           |

Em um contrato de fornecimento, ativando a opção valor proporcional o sistema irá utilizar a soma de todos os itens do contrato como valor global e dividi-lo pelo número de parcelas fixas desejadas. Caso não esteja habilitado o valor proporcional, você deverá selecionar quais itens e quantidade destes serão vinculados àquelas parcelas. Exemplo:

| Parcelas com datas Fixas    |                                    | <b>ā</b> Li                       |
|-----------------------------|------------------------------------|-----------------------------------|
| Parcela 1                   |                                    | 1                                 |
| *                           | Período 1: 18/03/2022 - 20/03/2023 |                                   |
| 22/03/2022                  | 415,00                             |                                   |
| ✔ Pão de Queijo             | 30,0000                            | 50,000                            |
| 🥪 Sonho de creme            | 15,0000                            | 30,000                            |
| Cheesecake morango          | 3,0000                             | 5,0000                            |
| Coxinha de frango           | 20,0008                            | 30,0000                           |
| Misto quente                | Quantidade                         | 30,0000                           |
| ecione os itens desejados . |                                    |                                   |
|                             |                                    | Aqui o sistema                    |
|                             |                                    | somará o valor                    |
|                             |                                    | total de acordo<br>com os itens e |

Defina uma quantidade (o sistema demonstrará o quanto descontará da quantidade e o saldo disponível na barra azul)

Ao finalizar o preenchimento dos campos clique em "Próxima etapa" no canto inferior direito da tela, e se abrirá uma tela informando todos os detalhes desse parcelamento recém-criado:

| Próxima etapa                        |                     |                                |                  |
|--------------------------------------|---------------------|--------------------------------|------------------|
| Contrato Nº / Ano: 1661 / 2022       | Vigência:           | 2/03/2022 - 22/03/2023         | Tipo: Ser        |
| Etapa 2 Finalizar de 2               |                     | Parcelas validadas com sucesso |                  |
| Fornecedores                         |                     | Parcelas                       |                  |
| Fornecedor Contratado                | Parcelas            | Nº Vencimento                  | Valor            |
| TecHelp 80.000,00                    | 80.000,00           | 1 22/03/2022                   | 13.333,33        |
| Períodos<br>Nº Descrição             | Período Parcelas    | 2 22/04/2022                   | 13.333,33        |
| 1 Período 1: 22/03/2022 - 22/03/2023 | 80.000,00 80.000,00 | 3 22/05/2022                   | 13.333,33        |
|                                      |                     | 4 22/06/2022                   | 13.333,33        |
|                                      |                     | 5 22/07/2022                   | 13.333,33        |
|                                      |                     | 6 22/08/2022                   | 13.333,35        |
|                                      |                     | VI. Contrato Acumulado         | 80.000,00        |
|                                      |                     | Parcelas                       | 80.000,00        |
| Anterior                             |                     |                                | Di Cont          |
|                                      |                     |                                |                  |
| Se ao conferir encont                | rar                 | Se to                          | odos os dados    |
| alguma divergência, r                | etorne              | estiv                          | erem corretos,   |
| a página anterio                     | r para editar.      |                                | clique em conclu |

Após a inclusão, as parcelas ficarão disponíveis para visualização na página inicial da aba "Financeiro".

|                                         | 85.348,90                              |                   | 80.00                        | 00,00 Desc                    | rição                       |                       | Período do Contrato     | Pago                                  | Saldo     |
|-----------------------------------------|----------------------------------------|-------------------|------------------------------|-------------------------------|-----------------------------|-----------------------|-------------------------|---------------------------------------|-----------|
| VI. Acumulad                            | <sup>to Pago</sup><br><b>26.666,66</b> | Sal               | do Acumulado<br><b>58.68</b> | 92,24                         | do 1: 22/03/2022 - 25/03,   | /2022                 | 85.348,90               | 26.666,66                             | 58.682,24 |
| 5 2022                                  |                                        |                   |                              |                               |                             | Mês Referência        |                         | Ano Referência                        |           |
|                                         |                                        |                   |                              |                               |                             | Filtrar               | ~                       | Mostrar opcões da                     | parcela   |
| Referência<br>3/2022<br>enhos estimados | Empenho                                | N° da Nota Fiscal | Nº do Processo               | Data Vencimento<br>23/03/2022 | Valor Estimado<br>13.333,33 | Valor Glosado<br>0.00 | Valor Page<br>13.333,33 | • • • Opçõi<br>Status<br>Parcela paga | es 🖊 💼    |
| Referência<br>4/2022<br>enhos estimados | Empenho                                | N° da Nota Fiscal | N° do Processo               | Data Vencimento<br>22/04/2022 | Valor Estimado<br>13.333,33 | Valor Glosado<br>0,00 | Valor Page<br>13.333,33 | status<br>Parcela paga                | :5 🔽 🚺    |
| Referência                              | Empenho                                | N° da Nota Fiscal | Nº do Processo               | Data Vencimento               | Valor Estimado              | Valor Glosado         | Valor Page              | Oneñi                                 |           |

Você poderá realizar algumas funções individuais em cada parcela:

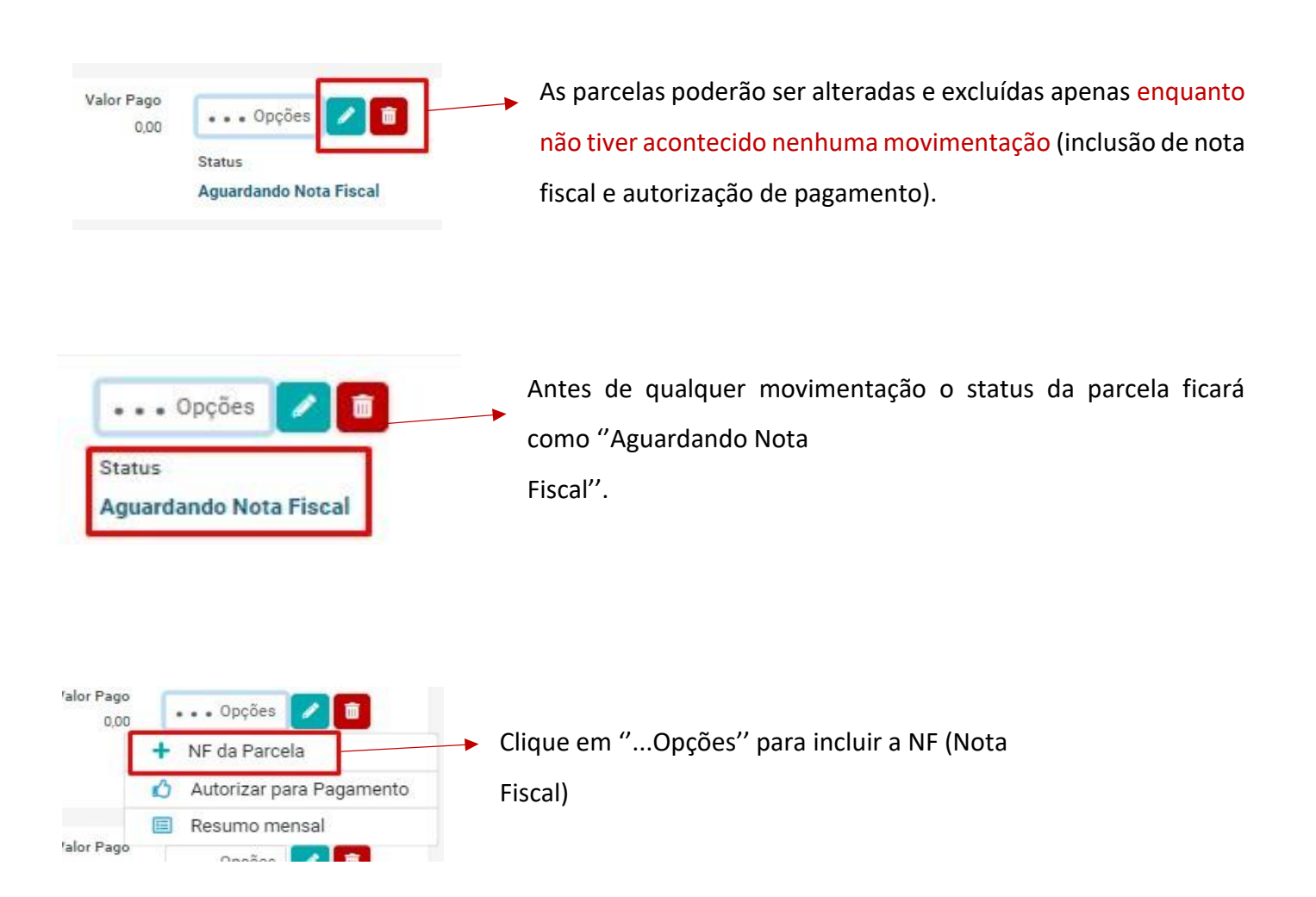

Depois de clicar em "NF da parcela" clique em "Incluir Pedido" (caso o fornecedor ainda não tenha incluído via plataforma do fornecedor):

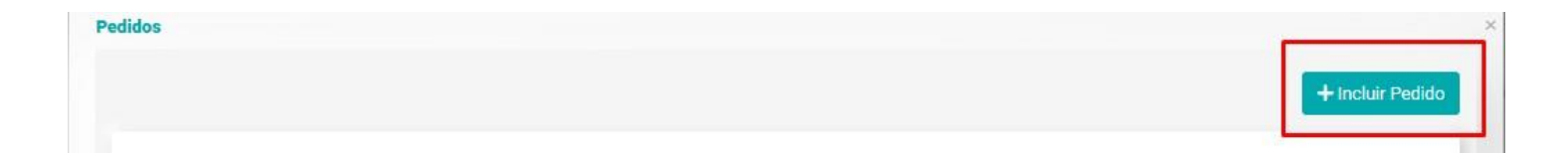

| Selecione             |   |                |  |
|-----------------------|---|----------------|--|
| Nº Nota Fiscal        |   | Dt. Emissão NF |  |
| Valor                 |   |                |  |
| 0,00                  |   |                |  |
| Descrição             |   |                |  |
|                       |   |                |  |
| 📩 Documento           |   |                |  |
| Arquivo<br>Selecionar | × |                |  |
|                       |   |                |  |

Depois de preencher a tela se atualizará e você deverá selecionar essa nota fiscal incluída:

| Pedidos |                  |             |               |           | ×                |
|---------|------------------|-------------|---------------|-----------|------------------|
|         |                  |             |               |           | + Incluir Pedido |
|         | Nº Nota Fiscal 🕽 | Descrição 🅽 | Dt. Emissão 🕽 | Valor 1   | Parcela (Nº) 🕽   |
|         | 951753           | 00000       | 23/03/2022    | 13.333,33 |                  |

Depois de incluir a nota fiscal da parcela, autorize o pagamento clicando em "Autorizar para Pagamento".

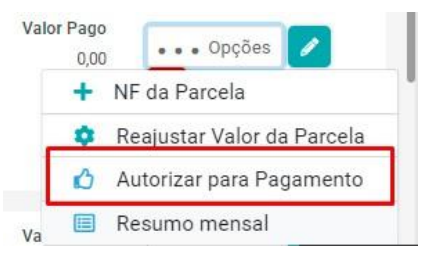

| Observação      |          |
|-----------------|----------|
|                 |          |
| Dt. Autorização |          |
| Arauiyo         |          |
| Selecionar      |          |
|                 |          |
|                 | Cancelar |

Preencha os campos solicitados, e clique em "+Autorizar" para finalizar.

4

Ao finalizar, o status da parcela mudará para "Pagamento autorizado", e em opções você poderá visualizar a nota fiscal; a autorização de pagamento podendo fazer download do documento nela anexado, cancelar a autorização clicando em "Visualizar a Autorização"; e reajustar o valor da parcela (o reajuste do valor só será possível enquanto não estiver paga).

| /                                            |
|----------------------------------------------|
|                                              |
|                                              |
|                                              |
| 🗐 Resumo mensal                              |
| va \$ Pagamentos                             |
| <ul> <li>Visualizar a Autorização</li> </ul> |
| Reajustar Valor da Parcela                   |
|                                              |

E por fim, você irá alterar o status da parcela para "pago", clicando em "opções – Pagamentos – + Incluir pagamento":

|            |                            | The American American Ame |
|------------|----------------------------|----------------------------------------------------------------------------------------------------|
|            |                            | <ul> <li>Visualizar a Autorização</li> </ul>                                                                                                    |
|            |                            | \$ Pagamentos                                                                                                    |
|            |                            | alor Pago<br>0,00 ••• Opções                                                                                                    |
| Pagamentos |                            | ×                                                                                                    |
|            |                            | + Incluir Pagamento                                                                                                    |
|            | Nenhum registro encontrado |                                                                                                    |
|            |                            | Cancelar                                                                                                    |

Preencha os campos como data do pagamento; selecione se houver alguma glosa proveniente de uma possível ocorrência; conta bancária do fornecedor (se cadastrada na aba partes, instruções na página 65); insira o número da nota fiscal (facultativo), e se necessário altere o valor que está estimado para o pagamento desta parcela.

| 🗸 Item Global do Contrato   |                 | 10.000,00 |            |   | 10.000,                   | 00 |
|-----------------------------|-----------------|-----------|------------|---|---------------------------|----|
| tem                         |                 | Valor     |            |   | Valor Máximo              |    |
| ens                         |                 |           |            |   |                           |    |
|                             |                 |           |            |   |                           |    |
| Data Emissão da Nota Fiscal |                 |           |            |   |                           |    |
| N* da Nota Fiscal           |                 |           |            |   |                           |    |
| Dados Nota Fiscal           |                 |           |            |   |                           |    |
| 10.000,00                   | 10.000,00       |           | Selecionar |   |                           | >  |
| alor Parcela                | Valor Pago      |           | Arquivo    |   |                           |    |
| 26/04/2022                  |                 |           | Selecione  | • | Selecione                 |    |
| ata Pagamento               | Data Vencimento |           | Glosa      |   | Conta Bancária Fornecedor |    |
| Dados Pagamento             |                 |           |            |   |                           |    |
| Cadastro                    |                 |           |            |   |                           |    |

Clicando em "+ Incluir", a tela se atualizará, e demonstrará a possibilidade de cancelamento deste pagamento; e uma nova aba chamada "Localidades" no campo superior direito:

| Cadastro Localidades                      |                |                |        |                                    |     |
|-------------------------------------------|----------------|----------------|--------|------------------------------------|-----|
|                                           |                |                |        |                                    |     |
| Unidade                                   |                | Departamento   |        | Localidade                         |     |
| teste                                     |                | ContratosGov   | *      | 21.105.121/001-25 - Localidade Sul |     |
| Empenho                                   |                | Valor Estimado |        | Valor Pago                         |     |
| Nº: 1/2022 - Utilização: 07/03/2022 - 05/ | 12/2022 - Salc |                | 0,01 🕥 |                                    | 0,0 |
|                                           |                | 1              |        |                                    |     |

Ao vincular uma localidade a um empenho; e respectivamente vincular esse empenho a uma parcela, o pagamento da parcela em questão poderá ser atrelado a mesma localidade vinculada ao empenho. Clique na flechinha para preencher o campo "valor pago" e salve.

Clicando em "Notas Fiscais" será possível acessar as notas fiscais já anexadas em parcelas, e incluir novas notas fiscais:

Obs: O sistema permite vincular diversas notas fiscais oriundas de pagamentos distintos em uma mesmo parcela.

|                 |             |               |           |                 |                | lncluir Nota Fisca |
|-----------------|-------------|---------------|-----------|-----------------|----------------|--------------------|
| º Nota Fiscal 🕽 | Descrição 🅽 | Dt. Emissão 🕽 | Valor 🕽   | Valor Liquido 🕽 | Parcela (Nº) 🕽 |                    |
| 2737            | alalala     | 31/03/2022    | 13.333,33 | 13.333,33       | Parcela Nº 3   | ۲                  |
| 1753            | 00000       | 23/03/2022    | 13.333,33 | 0,00            | Sem Parcela    | <b>C</b>           |
| 48              | jyhg9uh     | 23/03/2022    | 13.333,33 | 0,00            | Parcela Nº 4   | ۲                  |

✤Todas as notas fiscais já cadastradas .

| Nº Nota Fiscal    |          |                       |          | Dt. Emissão NF |               |             |
|-------------------|----------|-----------------------|----------|----------------|---------------|-------------|
| Valor<br>0,00     |          | Valor Tarifas<br>0,00 |          | Valor Multa    | Valor Liquido | 1           |
| % INSS            | % ISS    | % IR                  | % PIS    | % COFINS       | % CSLL        | % Outros    |
| INSS Pago         | ISS Pago | IR Page               | PIS Pago | COFINS Page    | CSLL Pago     | Outros Pago |
| 0,00<br>Descrição | 0,00     | 0,00                  | 0,00     | 0,00           | 0,00          | 0,00        |
|                   |          |                       |          |                |               |             |

Adicionando o percentual de acordo com o tipo de tributação atribuído a este
 pagamento, o sistema fará deduções automáticas indicando o valor exato pago

Adicionando o percentual de acordo com o tipo de tributação atribuído a este pagamento, o sistema fará deduções automáticas indicando o valor exato pago correspondente a este imposto.

Como são vinculados empenhos nessa configuração de execução financeira por meio de parcelas:

Uma vez que os empenhos deverão ser associados a parcelas, somente depois que elas forem criadas, você poderá realizar o lançamento de um empenho. Clique no canto superior direito da página em "+ Empenho":
| + Empenho + Várias     |               |                  | ×              |
|------------------------|---------------|------------------|----------------|
| VI. Acumulado Contrato | VI. Empenhado | Saldo a Empenhar | + Novo Empenho |
| 80.000,00              | <b>0,00</b>   | 80.000,00        |                |

Os campos serão preenchidos de acordo com o que consta na nota de empenho, serão informações como o número do empenho; ano; data; valor; natureza de despesa (caso indisponível, cadastrá-la no submenu Cadastros – Natureza Despesas); data inicial e final da utilização do empenho; uma identificação (ex: 1° nota de empenho) e o upload do arquivo da nota de empenho:

| Cadastre          |                        |                       |                               |                  |
|-------------------|------------------------|-----------------------|-------------------------------|------------------|
| Número Empenho    | Ana<br>2022            |                       | Data                          |                  |
| Valor<br>0,00     | Valor Atualizado R\$ 0 |                       | Natureza Despesa<br>Selecione |                  |
| Inicio Utilização | <b>#</b>               | Fim Utilização        |                               | <b>#</b>         |
| Identificação     |                        | Arquivo<br>Selecionar |                               | ×                |
|                   |                        |                       |                               | ncelar 🕼 Incluir |

Depois de lançado, a tela se atualizará mostrando os dados do empenho:

| N°/ Ano<br>1661661/2022 | Identificação<br>Empenho demonstração para o manual | Data<br>23/03/2022                                                           | Parcela Vinculada                                        | Valor Original<br>26.666,66 | Valor Atualizado<br>26.666,66                                                    | Valor Pago<br>0,00                                  | Valor Anulado<br>0,00 | Valor Saldo<br>26.666,66      | Anulações            |   |
|-------------------------|-----------------------------------------------------|------------------------------------------------------------------------------|----------------------------------------------------------|-----------------------------|----------------------------------------------------------------------------------|-----------------------------------------------------|-----------------------|-------------------------------|----------------------|---|
| Infor                   | mações gerais                                       | Status ind<br>necessida<br>vincular a<br>parcela p<br>valor emp<br>atualizad | dicando<br>ade de<br>a uma<br>ara que o<br>penhado<br>o. | seja                        | Aqui voc<br>realizar<br>anulaçõe<br>do valor<br>como um<br>parcial de<br>empenho | ê poderá<br>s, tanto<br>total<br>n valor<br>o<br>o. |                       | e exclus<br>enquant<br>empenh | ões<br>co o<br>o não | • |

OBS: Poderão ser feitas alterações se não estiver vinculado a nenhuma parcela.

Vincular empenho à parcela: No botão "+empenho", escolha um empenho lançado e clique na canetinha para alterar o empenho, acesse a aba ao lado de cadastro chamada "estimativa", e selecione a parcela que deseja vincular esse empenho:

|         |                                    |            |                   |                |                  |                  | Fi            |             | - Empenho 😽 Vá  |
|---------|------------------------------------|------------|-------------------|----------------|------------------|------------------|---------------|-------------|-----------------|
|         | identificação                      | Data       | Parcela Vinculada | Valor Original | Valor Atualizado | Valor Pago       | Valor Anulado | Valor Saldo |                 |
|         | Empenho demonstração para o manual | 22/05/2022 | 0                 | 26,666,66      | 26.666,66        | 0,00             | 0,00          | 26.666,66   | 👁 Anulações 🗾 🔳 |
|         |                                    |            |                   |                | Cadastra         | ©.<br>Estimativa |               | •           | 5               |
| Estimar | parcelas                           | +          | 5                 |                |                  |                  |               |             |                 |
| Nº / Ai | 10 1                               | No         | Referência        |                |                  | Processo         |               |             | Dt. Vencimento  |
| •       |                                    | l.         | 4/2022            |                |                  |                  |               |             | 22/04/2022      |

Ao vincular e retornar a página inicial da aba financeiro, o empenho vinculado a parcela poderá ser visualizo dessa forma:

| Nº.     | Referência               | Empenho         | N° da No |
|---------|--------------------------|-----------------|----------|
| 1       | 4/2022                   |                 |          |
| Empenh  | os estimados             |                 |          |
| 1234/20 | 22 - Empenho demonstraçã | o para o manual |          |

<u>Submenu financeiro: Localizado no menu inicial poderá ser visualizado e acessado pela instituição que tiver</u> <u>optado (em "Dados Cadastrais" – "Execução Financeira") pelo modo de execução financeira</u> <u>"Orçamentária".</u>

Para realizar movimentações financeiras, acesse o menu inicial, e o submenu "Financeiro":

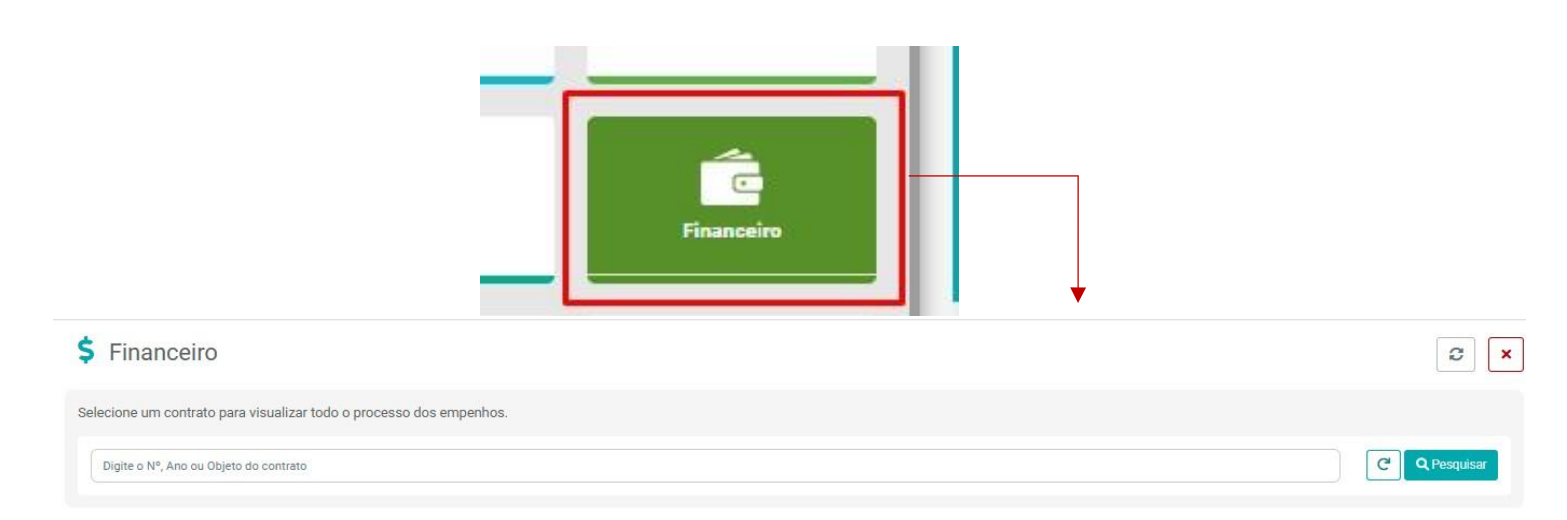

Ao abrir a página, digite o número contrato desejado, aguarde as opções aparecerem e clique sobre o que você está buscando, e aperte em pesquisar. exemplo:

| elecione um contrato para visualizar todo o processo dos empenhos.                               |                            |
|--------------------------------------------------------------------------------------------------|----------------------------|
| 1661                                                                                             | C <sup>e</sup> Q Pesquisar |
| 1661/2022 - Objeto: Prestação de serviços de tecnologia (suporte técnico de profissionais de Li) |                            |

Para vincular empenhos a esse contrato em questão, clique em "+Incluir Empenho" no canto superior direito da tela:

|                                | empenho     | )          |                               |                             |
|--------------------------------|-------------|------------|-------------------------------|-----------------------------|
|                                | empenno     | J.         |                               |                             |
| Cadestro                       |             |            |                               |                             |
| Contrato Nº / Ano: 1661 / 2022 |             | Vigê       | ncia: 22/03/2022 - 25/03/2022 |                             |
| Dados do Empenho               |             |            |                               |                             |
| Número                         | 1.0         | Ano        | Deta                          |                             |
| Período Contrato               |             |            | Fornecedor                    |                             |
| Selecione                      |             |            | ✓ Selecione:                  |                             |
| Orgão                          | Cód Unidade | Cód Função | Cód SubFunção Cód Pro         | grama Cód Projeto Atividade |
| Cód Nat. Despesa               | Cód Fonte   |            |                               |                             |
| Histórico                      |             |            |                               |                             |
|                                |             |            |                               |                             |
| 1 Documento                    |             |            |                               |                             |
| Arquivo                        |             |            |                               |                             |

Selecione o período do contrato a qual esse empenho se direcionará

No canto inferior direito você irá inserir a quantia dentro do valor total que o pagamento estará vinculado a essa nota de empenho (precisará existir um valor atrelado a contratada na aba parte para delimitar um saldo disponível):

| 20.000,00                                    | Limite de Valor: 85.348,90                                                               |
|----------------------------------------------|------------------------------------------------------------------------------------------|
|                                              | Cancelar 🗹 Incl                                                                          |
| om o empenho lançado, clicando em<br>unções: | <ul> <li>"… Opções" você terá acesso às seguintes</li> <li>+ Criar Liquidação</li> </ul> |
| ••• Opções                                   | + Suplementar                                                                            |
|                                              | 5 Estornar                                                                               |
|                                              | 📝 Editar Empenho                                                                         |
|                                              |                                                                                          |

 Criar Liquidação: Nesta opção você irá vincular uma liquidação ao empenho, atribuindo o valor necessário:

| Cadastro                    |            |                                   |                  |                       |
|-----------------------------|------------|-----------------------------------|------------------|-----------------------|
| Contrato Nº / Ano: 1 / 2021 |            | Vigência: 12/08/2021 - 12/08/2022 |                  | Tipo: Obras           |
| Dados da Liquidação         |            |                                   |                  |                       |
| Número                      | Data       | Data Entrega NF                   | Valor Liquidação |                       |
| 12345                       | 25/03/2022 | 25/03/2022                        | 30.000,00        |                       |
| 1 Documento                 |            |                                   |                  |                       |
| Arquivo                     |            |                                   |                  |                       |
| Selecionar                  |            | ×                                 |                  |                       |
| tem Global do Contrato      |            | 30.000,00                         | Limit            | e de Valor: 52.987,13 |

Depois de lançada a liquidação, a tela se atualizará demonstrando as seguintes abas:

| terar ou<br>cluir dados<br>liquidação | Cadastro | <b>sta</b><br>Autorizar                                     | 5<br>Estorno                                | ► Es | stornar  |           |             |
|---------------------------------------|----------|-------------------------------------------------------------|---------------------------------------------|------|----------|-----------|-------------|
| Cadatiro Autorizar Estomo             |          | <ul> <li>Autorizar o<br/>liquidação<br/>document</li> </ul> | ou recusar<br>; e baixar<br>o da liquidação |      |          |           |             |
| Dt. Autorização                       |          |                                                             |                                             |      |          |           | ,,          |
| Pedido                                |          |                                                             |                                             |      |          |           |             |
| Selecione                             |          | 🛓 Baixar Document                                           | o da Liquidação                             |      |          |           |             |
|                                       |          |                                                             |                                             |      | Cancelar | ⊗ Recusar | 圖 Autorizar |

O valor liquidado ficará disponível dentre as informações do empenho:

| Nº/Ano    | Data       | VI. Empenho | VI. Estornado | VI. Empenho Atual | VI. Liquidado | Saldo a Liquidar | VI. Pago | Saldo a Pagar | ••• Opções |
|-----------|------------|-------------|---------------|-------------------|---------------|------------------|----------|---------------|------------|
| 4848/2022 | 25/03/2022 | 52.987,13   | 0,00          | 52.987,13         | 30.000,20     | 22.986,93        | 0,00     | 52.987,13     |            |

Suplementação : Nesta opção você terá acesso aos dados cadastrados no empenho; poderá incluir suplementos e estornos.

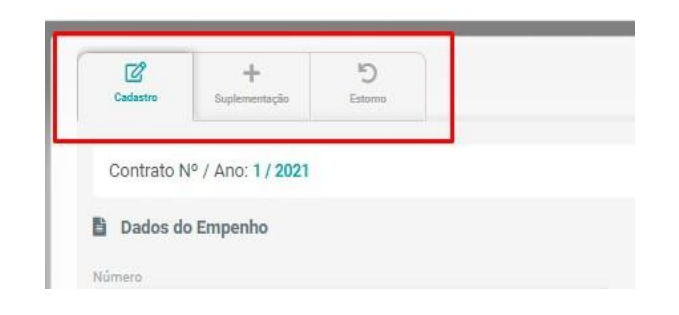

Para incluir uma suplementação, abra a aba "+Suplementação" e clique em "+Incluir Suplemento". Inclua o número, data e valor do suplemento ao empenho:

|                           | Cadastro | +<br>Suplementação | Estorno | + In            | cluir Suplemento           |
|---------------------------|----------|--------------------|---------|-----------------|----------------------------|
| Dados do Contra           |          |                    |         | Data Suplemento | ٥                          |
| i≣ Itens                  |          |                    |         |                 |                            |
| 🛃 Item Global do Contrato |          |                    |         | 47.012,87       | Limite de Valor: 47.012,87 |
|                           |          |                    |         |                 | Cancelar D2 Incluir        |

 Estorno: Caso seja necessário reduzir o valor do empenho, é possível incluir um estorno. Entre na aba estorno e clique em "+ Incluir Estorno" e preencha os campos necessários com informações como data, a quantia que será reduzida e uma breve observação:

| Cadastro                                | -<br>Suplementação | 5<br>Estorno |          |                          | + Incluir Estorno           |
|-----------------------------------------|--------------------|--------------|----------|--------------------------|-----------------------------|
| D Estorno Empenho<br>Data<br>Observação |                    |              | Vak<br>5 | r estornado<br>00.000,00 |                             |
| E Itens                                 |                    |              | 500.     | 000,00                   | Limite de Valor: 500.000,00 |
|                                         |                    |              |          |                          | Cancelar 🗹 Incluir          |

 Também em opções você poderá clicar diretamente em "editar empenho" para acessar o cadastro e efetuar edições, e excluí-lo se necessário.

| 5 Estornar       | Editar Empenho    |
|------------------|-------------------|
| 🗹 Editar Empenho | 👼 Excluir Empenho |
| Excluir Empenho  |                   |

Para lanças notas fiscais que serão atribuídas aos pagamentos:

Na página inicial na aba financeiro clique em "+Notas Fiscais" e em seguida em "+Incluir Nota Fiscal":

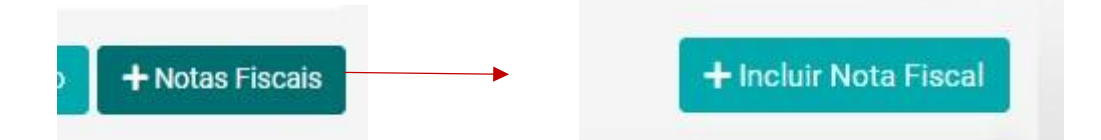

Para vincular uma liquidação a esta nota fiscal, volte a página inicial onde constam os dados da liquidação, e clique em "...opções" e "editar liquidação":

| N°/Ano<br>654/2022     | Data<br>28/04/2022 | VI. Empenho<br>560.000,00 | VI. Estornado<br>0,00             | VI. Empenho<br>Atual<br>560.000,00 | VI. Liquidado<br>560.000,00 | Saldo a Liquidar<br>0,00 | VI. Pago<br>0,00 | Saldo a Pagar<br>560.000,00 | ••• Opções |
|------------------------|--------------------|---------------------------|-----------------------------------|------------------------------------|-----------------------------|--------------------------|------------------|-----------------------------|------------|
| Liquidação Nº<br>12345 | Data<br>28/04/2    | 022                       | Valor da Liquidação<br>560.000,00 | Valor Estornado<br>0,00            | Saldo a Pagar<br>560.000,00 | Valor Pag<br>0,00        | 0                | ••• Opções 🔒 Autorizar      | 5 Estornar |
| Lista de Paga          | mentos             |                           |                                   |                                    |                             |                          |                  | 🚫 Autorize para paga        | amento     |
| Lista de l'aga         | mentos             |                           |                                   |                                    |                             |                          |                  | 📝 Editar Liquidação         |            |
| Data                   |                    | Valor                     |                                   | Glosado                            |                             | Estornado                | 0                | 💼 Excluir Liquidação        | _          |
| Nenhum paga            | mento encontrad    | 0.                        |                                   |                                    |                             |                          |                  |                             |            |

Na página que se abrirá, você poderá visualizar os dados de notas fiscais inseridas no sistema e fazer o download dela:

| lúmero           | Data                        | Data Entrega NF     | Valor Liquidação |
|------------------|-----------------------------|---------------------|------------------|
| 12345            | 28/04/2022                  | 28/04/2022          | 560.000,00       |
| L Documento      |                             |                     |                  |
| rquivo           |                             |                     |                  |
| Selecionar       |                             | ×                   |                  |
|                  | 🛓 Download                  |                     |                  |
| Notas Fiscais    |                             |                     |                  |
| Número:<br>86567 | Data Emissão:<br>28/04/2022 | Valor:<br>560000,00 | 🛓 Download       |
|                  |                             |                     | Limite de Velev  |

Por fim, autorize para pagamento:

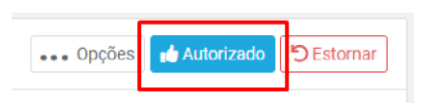

E crie um pagamento em "...Opções" – "Criar Pagamento", preencha os campos obrigatórios, defina o valor a ser pago e clique em incluir:

| ••• Opções<br>+ Criar F  | Autorizado<br>Pagamento |                                          |                         | 560.                  | 000,00                   | Limite de Valor:<br>560.000,00                                   |
|--------------------------|-------------------------|------------------------------------------|-------------------------|-----------------------|--------------------------|------------------------------------------------------------------|
| Exclui                   | r Liquidação            |                                          |                         |                       |                          | Cancelar 😰 Inclu                                                 |
| Liquidação Nº<br>12345   | Data<br>28/04/2022      | Valor da Liquidação<br><b>560.000,00</b> | Valor Estornado<br>0,00 | Saldo a Pagar<br>0,00 | Valor Pago<br>560.000,00 | Opções Autorizado DEstornar     Criar Pagamento                  |
| Lista de Pagamer<br>Data | ntos<br>Valor           |                                          | Glosado                 | Estornado             |                          | <ul> <li>Citar Liquidação</li> <li>Excluir Liquidação</li> </ul> |
| 29/04/2022               | 560.00                  | 0,00                                     | 0,00                    | 0,00                  |                          | C 🛅 🖒 Estornar                                                   |

Obs: O sistema permite incluir diversos pagamentos a um mesmo empenho e liquidação. Basta repetir o processo clicando novamente em Opções – Criar Pagamento, e todos os pagamentos lançados poderão ser visualizados em forma de lista, permitindo alteração e exclusão.

# TERCEIRIZAÇÃO: (DENTRO DO CONTRATO)

Caso a empresa contratada faça utilização de mão de obra terceirizada, na aba terceirização poderá ser feito controle de pessoal:

\$ Financeire Terceirização

A página inicial conterá 4 menus denominados: Funcionários, Postos de Serviços, Folha Ponto e Arquivos:

| Contrato Nº / Ano: 1661 / 2022 | Vigência: 22/03/2    | 2022 - 25/03/2022 | Tipo: Serviço |
|--------------------------------|----------------------|-------------------|---------------|
| 🖶 Funcionários                 | 🖩 Postos de Serviços | 🖺 Folha Ponto     | 🗈 Arquivos    |
| Formecedor<br>Selecione        |                      |                   | <br>  *       |

Entraremos em detalhes referente a cada uma dessas abas:

Primeiramente, você precisará selecionar o fornecedor:

| ornecedor | 1 |  |  |
|-----------|---|--|--|
| Selecione |   |  |  |
|           |   |  |  |
|           |   |  |  |
|           |   |  |  |
| Selectone |   |  |  |

Funcionários: Para inclusão de funcionários deste fornecedor, você terá a opção entre migrar os dados dos funcionários, e incluir novos dados individualmente:

| Contrato Nº / Ano: Ibb1 / ZUZZ                        |                               |                     |
|-------------------------------------------------------|-------------------------------|---------------------|
| Funcionários                                          | Migrar Funcionários           | Incluir Funcionário |
| rar Funcionário + Incluir Funcionário Preencha os car | npos com as informações neces | sárias:             |
| Funcionário                                           |                               |                     |
| Email                                                 |                               |                     |
| 0PF                                                   | Sexo<br>Selecione             | ( <b>v</b> )        |
| Telefone                                              | Celular                       |                     |
| RG Orgão Emissor                                      | PIS                           |                     |

Após incluídos os cadastros, a lista de funcionários ficará disponível para alteração e exclusão dessa forma:

| Esses | são os funcionários relacion | ados a esse fornecedo | or. Adicione ou migre funcionários caso precise. | Migrar Functionários |
|-------|------------------------------|-----------------------|--------------------------------------------------|----------------------|
| ٩     | Pesquisar por Nome, PIS (    | DU CPF                |                                                  |                      |
|       | CPF 1                        |                       | Nome \$ PIS \$                                   |                      |
|       |                              |                       | Adilson Pires                                    |                      |
|       | -                            |                       | Agnaldo Pires da Mata                            |                      |
|       | Manufacturers                |                       | Paulo Machado Alves                              |                      |
|       |                              |                       |                                                  |                      |
|       |                              |                       | Marque e desmarque para vincular                 | e                    |
|       |                              |                       | desvincular o funcionário do contra              | lto                  |
|       |                              |                       |                                                  |                      |

Postos de Serviços: Onde você deverá estabelecer postos de serviços para vincular os funcionários cadastrados, e criar serviços e (funções) para estes:

| 🔢 Postos de Serviços |  |
|----------------------|--|
|                      |  |

No lado esquerdo da tela você poderá pesquisar pelos funcionários cadastrados e vinculá-los a serviços:

| Ser Funcionários                                                        | 👖 Postos de S                      |
|-------------------------------------------------------------------------|------------------------------------|
| Selecione um funcionário disponível ou arraste seu ca<br>🔹 Funcionários | rtão para um posto de serviço para |
| Q Pesquisar funcionário                                                 | Q P                                |
| Nenhum registro encontrado.                                             | Q                                  |

Para criar um serviço, clique no botão "+Novo Serviço" no canto direito da tela:

Aqui você definirá funções, preenchendo os campos com informações como o nome do serviço, o fornecedor, o regime de trabalho (CLT, terceirizado, entre outros) departamento, unidade, o salário, carga horária entre outras informações relacionadas a função.

Depois de incluído o serviço, você deverá criar um Posto de Serviço para aquele serviço criado, só assim poderão ser vinculados funcionários a estes. Para criar um posto de serviço, você deve ir até a página inicial  $\rightarrow$  cadastros  $\rightarrow$  Postos de serviço;

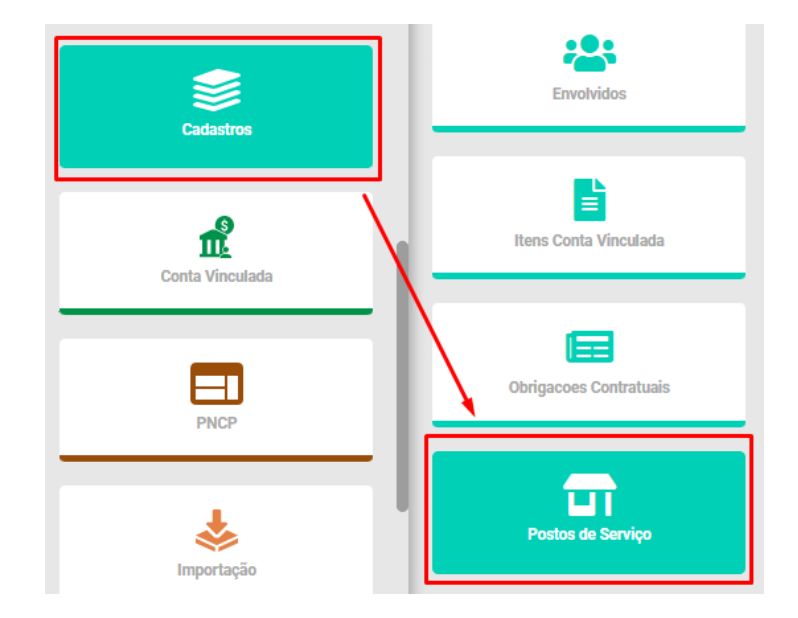

# Ao entrar no módulo vá em " + Incluir Posto de Serviço";

| <b>T</b> Postos de Serviço | + Incluir F | Posto de Serviço | 2      | × |
|----------------------------|-------------|------------------|--------|---|
| Q Pesquisar por nome.      |             | T F              | iltrar |   |

#### Em seguida preencha os dados requeridos:

| Cadastro               |          |                    |
|------------------------|----------|--------------------|
| Nome Posto Serviço     | Alocação |                    |
| Alocacao<br>Selecione: |          | *                  |
|                        |          | Cancelar 🗹 Incluit |

Após incluir, pode retornar ao módulo de terceirização dentro do contrato  $\rightarrow$  postos de serviços  $\rightarrow$  vincular posto de serviço;

|         | 😂 Funcionários                                       | 👖 Postos de Serviços                              | 🖺 Folha Ponto                          | 🖺 Arquivos                 |
|---------|------------------------------------------------------|---------------------------------------------------|----------------------------------------|----------------------------|
| Selecio | ne um funcionário disponível ou arrast<br>ncionários | e seu cartão para um posto de serviço             | para alocá-lo.                         | + Navo Servico             |
| Q       | Pesquisar funcionário                                | Selecione                                         | - Q                                    | Pesquisar Posto de serviço |
|         | Nenhum registro encontrado                           | Serviço de<br>Cozinheira<br>Nenhum registro encon | Qtd. Postos: 0 Qtd.<br>Funcionários: 0 | + Vincular Posto Serviço   |

Ainda em Postos de Serviço, na metade esquerda da tela constará um espaço denominado "Funcionários" onde eles poderão ser pesquisados e vinculados ao serviço criado:

| Q Pesquisar funcionário              |   |
|--------------------------------------|---|
| Disponível                           |   |
| Funcionário CPF                      |   |
| ADILSON PIRES                        | = |
| Fornecedor                           |   |
| Empresa Testes S/A 123               |   |
| Indisponível: UPA Santa Cecília [3/2 |   |
| Funcionário CPF                      |   |
| AGNALDO PIRES DA MATA                | - |
| Fornecedor                           |   |
| Empresa Testes S/A 123               |   |

Para vincular um funcionário, clique sobre o nome dele.

Em seguida clique em "+Vincular posto de serviço"

| Movimentações Arquivos                                                     |                                               |                                               |                                                  |                          |
|----------------------------------------------------------------------------|-----------------------------------------------|-----------------------------------------------|--------------------------------------------------|--------------------------|
| Contrato Nº / Ano: 3 / 2022                                                |                                               | Vigência: 01/02/2022 - 30/06/2023             |                                                  | Tipo: Serviço            |
| Nome<br>ADILSON PIRES<br>PIS<br>830227607596<br>Celular<br>(11) 11111-1111 | CPF<br>235.554.910-91<br>Orgão Emissor<br>SPP | R6<br>2222222<br>Email<br>agnaldo82@gmail.com | Sexo<br>Masculino<br>Telefone<br>(11) 11111-1111 |                          |
| Movimentação                                                               |                                               |                                               | +v                                               | incular posto de serviço |

Preencha os campos com as informações do contrato de trabalho do funcionário e clique em incluir. Uma das informações requeridas é a de Carga Horária, está informação é OBRIGATÓRIA e deve ser cadastrada previamente no Módulo de "Cadastros > Carga Horária", e posteriormente vinculada aqui nesta aba.

| Adilson Pires Gomes |   |                  |                            | Selecione     |      |                                             |                  |
|---------------------|---|------------------|----------------------------|---------------|------|---------------------------------------------|------------------|
| da Contratação      |   | 曲                | Carga horária<br>Selecione |               | + De | eve ser criado previamente, e apenas vincul | ado nesta parte. |
| ida                 | 0 | Início Intervalo |                            | Fim Intervalo |      | Saída                                       |                  |
| da Baixa            |   | Motivo da Baixa  |                            |               |      |                                             |                  |
|                     | 曲 |                  |                            |               |      |                                             |                  |
|                     |   |                  |                            |               |      |                                             |                  |
|                     |   |                  |                            |               |      |                                             |                  |
|                     |   |                  |                            |               |      |                                             |                  |
|                     |   |                  |                            |               |      |                                             |                  |
|                     |   |                  |                            |               |      |                                             |                  |
|                     |   |                  |                            |               |      |                                             |                  |
|                     |   |                  |                            |               |      |                                             |                  |
|                     |   |                  |                            |               |      |                                             |                  |
|                     |   |                  |                            |               |      |                                             |                  |
|                     |   |                  |                            |               |      |                                             |                  |

Ao vincular um funcionário a um serviço, seu status ficará como "indisponível":

| Euncionários                                                                             |     |   |
|------------------------------------------------------------------------------------------|-----|---|
| Q Pesquisar funcionário                                                                  |     |   |
| Disponível                                                                               |     |   |
| Funcionário<br>ADILSON PIRES GOMES<br>Fornecedor<br>Cecília e Alana Alimentos Ltda       | CPF | ≡ |
| Indisponível: Posto Teste Niterói                                                        | [7/ |   |
| Funcionário<br>ANA LARISSA NOGUEIRA<br>Fornecedor<br>Cecília e Alana Alimentos Ltda      | CPF | ≡ |
| Indisponível: Posto Teste Niterói                                                        | [7/ |   |
| Funcionário<br>BENÍCIO FELIPE LEONARDO<br>Fornecedor<br>Cecília e Alana Alimentos Ltda   | CPF | = |
| Indianoníval: Calágia Angola Trav                                                        | izo |   |
| Funcionário<br>EMILY PIETRA RAYSSA ALVES<br>Fornecedor<br>Cecília e Alana Alimentos Ltda | CPF | = |

Folha Ponto: Onde é feito o controle do ponto dos funcionários:

| Ser Funcionários                                                                                                    |                                         | I Postos de Serviços                                                                                                    | 🗎 Folha Ponto |                                                                                                    | 🖺 Arquivos |
|----------------------------------------------------------------------------------------------------|-----------------------------------------|----------------------------------------------------------------------------------------------------|---------------|----------------------------------------------------------------------------------------------------|------------|
| Esses são todos os funcionários registra                                                                                         | dos, selecione um para ver ou editar in | formações.                                                                                                    |               |                                                                                                    |            |
| Q Pesquisar por nome ou CPF                                                                                                    |                                         |                                                                                                    |               |                                                                                                    |            |
| Disponivel<br>Funcionário<br>ADILSON PIRES GOMES<br>Fornecedor<br>Cecília e Alana Alimentos Ltda                                 | CPF                                     | Indisponível: Posto Teste Niterói [7/_<br>Funcionário<br>ANA LARISSA NOGUEIRA<br>Fornecedor<br>Cecília e Alana Alimentos Ltda  | CPF           | Indisponível: Posto Teste Niterói [7/<br>Funcionário<br>BENÍCIO FELIPE LEONARDO<br>Fornecedor<br>Cecília e Alana Alimentos Ltda | CPF        |
| Indisponível: Colégio Angelo Treviza<br>Funcionário<br>EMILY PIETRA RAYSSA ALVES<br>Fornecedor<br>Cecília e Alana Alimentos Ltda | CPF                                     | Indisponível: Colégio Angelo Treviza<br>Funcionário<br>RAIMUNDA CAROLINA RAMOS<br>Fornecedor<br>Cecília e Alana Alimentos Ltda | CPF           |                                                                                                    |            |

Clicando sobre um funcionário, você poderá visualizar os dados dele, incluir movimentações indicando os horários da sua folha ponto:

| Movimentação |                         |             |            |                                |                                                     |
|--------------|-------------------------|-------------|------------|--------------------------------|-----------------------------------------------------|
| Contrato 1   | Posto Serv. \$          | Dt.Início 🎗 | Dt.Baixa 🎗 | Horários ‡                     |                                                     |
| 7/2023       | Colégio Angelo Trevizan | 10/05/2023  |            | 07:00 - 11:00<br>13:00 - 17:00 | Faltas         Substituições         Realizar Baixa |

No canto direito estão disponíveis as seguintes opções:

• Substituição: Incluir um outro funcionário nessa posição caso seja preciso.

| Subst             | ituir funcionário<br>bstituições | + Nova Su           | bstituição |                    |
|-------------------|----------------------------------|---------------------|------------|--------------------|
| Movimento         |                                  |                     |            |                    |
| Funcinário        |                                  | Posto de Serviço    |            |                    |
| Selecione         |                                  | ✓ UPA Santa Cecília |            |                    |
| Data Substituição |                                  |                     |            |                    |
| 28/03/2022        | <b></b>                          |                     |            |                    |
| Entrada           | Início Intervalo                 | Fim Intervalo       | Saida      |                    |
|                   | 0                                | 0                   | 0          | 0                  |
|                   |                                  |                     |            |                    |
|                   |                                  |                     |            | Cancelar 📝 Incluir |

• Realizar baixa: Dar baixa no serviço de um funcionário.

| Realizar Baixa<br>ções Realizar Baixa |                  |                   |                    |
|---------------------------------------|------------------|-------------------|--------------------|
| Movimento                             |                  |                   |                    |
| Nome                                  |                  | Posto de Servico  |                    |
| 🛔 Agnaldo Pires da Mata               |                  | UPA Santa Cecília | *                  |
| Data Contestação                      |                  |                   |                    |
| 09/02/2022                            | 曲                |                   |                    |
| Entrada                               | Inicio Intervalo | Fim Intervalo     | Saida 🔘            |
| Data Baixa                            | Motivo Baixa     |                   |                    |
| 苗                                     |                  |                   |                    |
|                                       |                  |                   |                    |
|                                       |                  |                   |                    |
|                                       |                  |                   | Cancelar 🗹 Alterar |

• Faltas: Registrar a falta de um funcionário.

| Registar falta funcionário                           |                                          |   |
|------------------------------------------------------|------------------------------------------|---|
| Faltas Substitu                                      |                                          |   |
|                                                      |                                          |   |
| Movimento                                            |                                          | x |
| Funcionário<br>Raimunda Carolina Ramos<br>Data Falta | Posto de Serviço Colégio Angelo Trevizan |   |
| 07/11/2023                                           |                                          |   |

No canto superior direito na aba ao lado de "Movimentações" está "Arquivos", onde você poderá visualizar solicitações vigentes de encaminhamento de documentos (geradas ao adicionar arquivos a rotina do funcionário como será explicado adiante):

| Status   | $\mathbf{\lambda}$         |
|----------|----------------------------|
| Pendente | Visualizar                 |
|          |                            |
| 2023     | ^                          |
|          |                            |
| 2024     | v                          |
|          | Status<br>Pendente<br>2023 |

Para realizar incluir esses documentos clique sobre o botão "Visualizar" que estarão sinalizados em vermelho e essa tela se abrirá para que você selecione o documento em seu computador e faça upload:

| Calarry Heading                                                                                 |                            | ×               |
|-------------------------------------------------------------------------------------------------|----------------------------|-----------------|
| Funcionário<br>Adilison Pires Gomes<br>Arquivo<br>Carteira de Trabalho - Funcionário<br>Arquivo | Status<br>Arquivo Pendente |                 |
|                                                                                                 |                            |                 |
|                                                                                                 |                            |                 |
|                                                                                                 |                            |                 |
|                                                                                                 |                            | Fechar 1 Upload |

Ao realizar o upload, o arquivo passará de vermelho para amarelo, isso significa que ele está aguardando a aprovação:

| Cadarito Estatuina                                                                                            |                            | ×                      |
|----------------------------------------------------------------------------------------------------|----------------------------|------------------------|
| Funcionário<br>Adilson Pires Gomes<br>Arguivo<br>Careteira de Trabalho - Funcionário<br>Arguiro<br>Satecionar | Status<br>Arquivo Pendente |                        |
|                                                                                                    |                            |                        |
|                                                                                                    |                            |                        |
|                                                                                                    |                            |                        |
|                                                                                                    |                            | Fechar <b>2</b> Upload |

Clique novamente sobre o arquivo e a tela para aprovação se abrirá:

| Aguardando Aprovação    |                      |                   |           |
|-------------------------|----------------------|-------------------|-----------|
| Funcionário             | Documento            |                   |           |
| 💄 Agnaldo Pires da Mata | Carteira de Trabalho |                   | Ļ         |
|                         |                      | Fechar 🗙 Reprovar | 🗸 Aprovar |

Depois de aprovado, a cor mudará de amarelo para azul, indicando que o arquivo está aprovado:

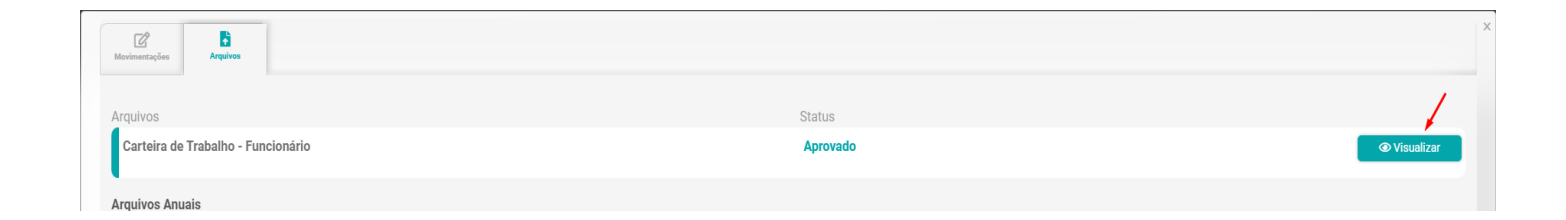

Poderá ser feita uma reversão nessa aprovação e o download do documento clicando sobre o arquivo:

| Carteira de Trac | alno       |  |
|------------------|------------|--|
|                  | 🛓 Download |  |
|                  |            |  |

Arquivos: Local dentro de terceirização onde serão criados tipos de arquivos para serem solicitados a contratada e aos funcionários da terceirizada, de acordo com as necessidades da instituição.

|         | -              | Tipo: <b>Serviç</b> |
|---------|----------------|---------------------|
|         |                | 🖥 Arquivos          |
| Lotes o | la instituição | de Insluïe Lata     |
| Q       | Pesquisar Lote |                     |

Existem três rotinas as quais estes tipos de arquivos criados serão atribuídos: de funcionários (ex: carteira de trabalho), da instituição (vale transporte) e lotes (montante de arquivos que ficaram pendentes em determinados meses).

| Arquivos de funcionários | + Incluir Arquivo | Arquivos da instituição | + Incluir Arquivo | Lotes da instituição | + Incluir Lote |
|--------------------------|-------------------|-------------------------|-------------------|----------------------|----------------|
| Q Pesquisar Arquivo      |                   | Q Pesquisar Arquivo     |                   | Q Pesquisar Lote     |                |
|                          |                   |                         |                   |                      |                |

Para incluir qualquer um desses, clique no botão de incluir e selecione as informações dos campos. As opções disponíveis são criadas no módulo "Documentos" do submenu Cadastros (em caso de dúvida volte à página 31).

Obs: Ao incluir arquivos a rotina de funcionários, automaticamente serão geradas pendências de encaminhamento desses arquivos acessando os dados cadastrais de cada funcionário.

|                         | Arquivos de funciona | ários          | + Incluir Arqu     | ivo               |
|-------------------------|----------------------|----------------|--------------------|-------------------|
|                         |                      |                |                    |                   |
| Dados Arquivo           |                      |                |                    |                   |
| Tipo Documento          |                      | Nome Documento |                    |                   |
| Selecione               | *                    | Selecione      |                    | *                 |
| Periodicidade<br>Mensal |                      | Permite Optar  | Se é obrigatório o |                   |
| Exige Validação         |                      | 100            | envio ou não.      |                   |
| Sim                     |                      |                |                    | •                 |
|                         |                      |                | c                  | ancelar 📝 Incluir |

Criar arquivos de Funcionários:

#### Criar arquivos da Instituição:

| Arquivos da in                                                         | stituição      | + Incluir Arquivo  |
|------------------------------------------------------------------------|----------------|--------------------|
| Dados Arquivo                                                          |                |                    |
| Tipo Documento                                                         | Nome Documento |                    |
| Selecione 👻                                                            | Selecione      |                    |
| Definir se tratam - se de arquivos<br>relacionados a funcionários ou r | s<br>ıão.      | Cancelar 🔀 Incluir |

# Criar lotes da instituição:

|                 |   | Lotes da instituição |   |             | + Incluir Lote |           |
|-----------------|---|----------------------|---|-------------|----------------|-----------|
|                 |   |                      |   |             |                |           |
| +<br>Cadastro   |   |                      |   | •           |                |           |
| Mês Competência | 曲 | Ano Competência      | 曲 | Data Limite |                | 曲         |
|                 |   | -                    |   |             |                |           |
|                 |   |                      |   |             | Cancelar       | 🕼 Incluir |

# Obs: Documentos referentes a rotina da instituição, só poderão ser solicitados via lotes.

Para atribuir documentos a lotes, durante a inclusão do lote após definir o período (mês, ano e data limite), clique em "incluir"

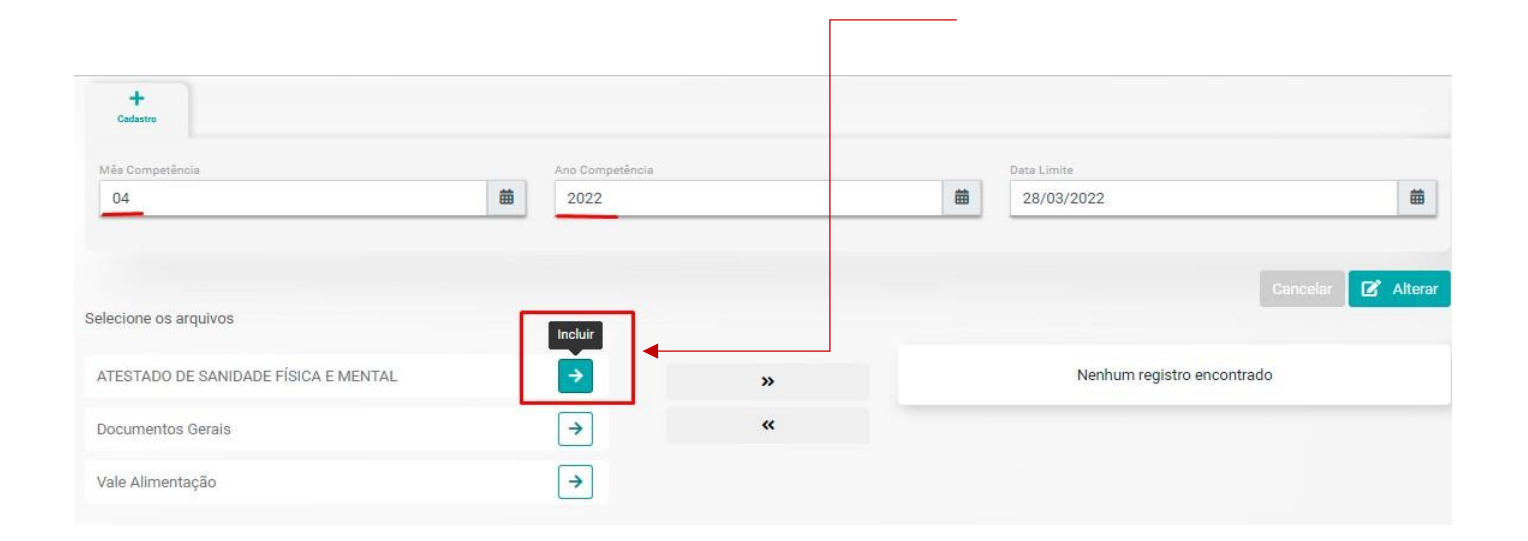

Finalizamos a aba terceirização que está localizada dentro de um contrato, agora iremos falar sobre o submenu acessado pelo menu inicial também denominado "Terceirização".

# RISCOS

Aba onde será feito o controle dos mapas de riscos e planos de ação de um contrato.

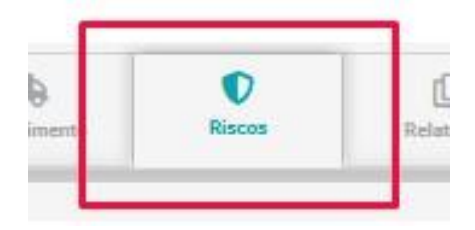

Acessando "Riscos", você visualizará os seguintes módulos:

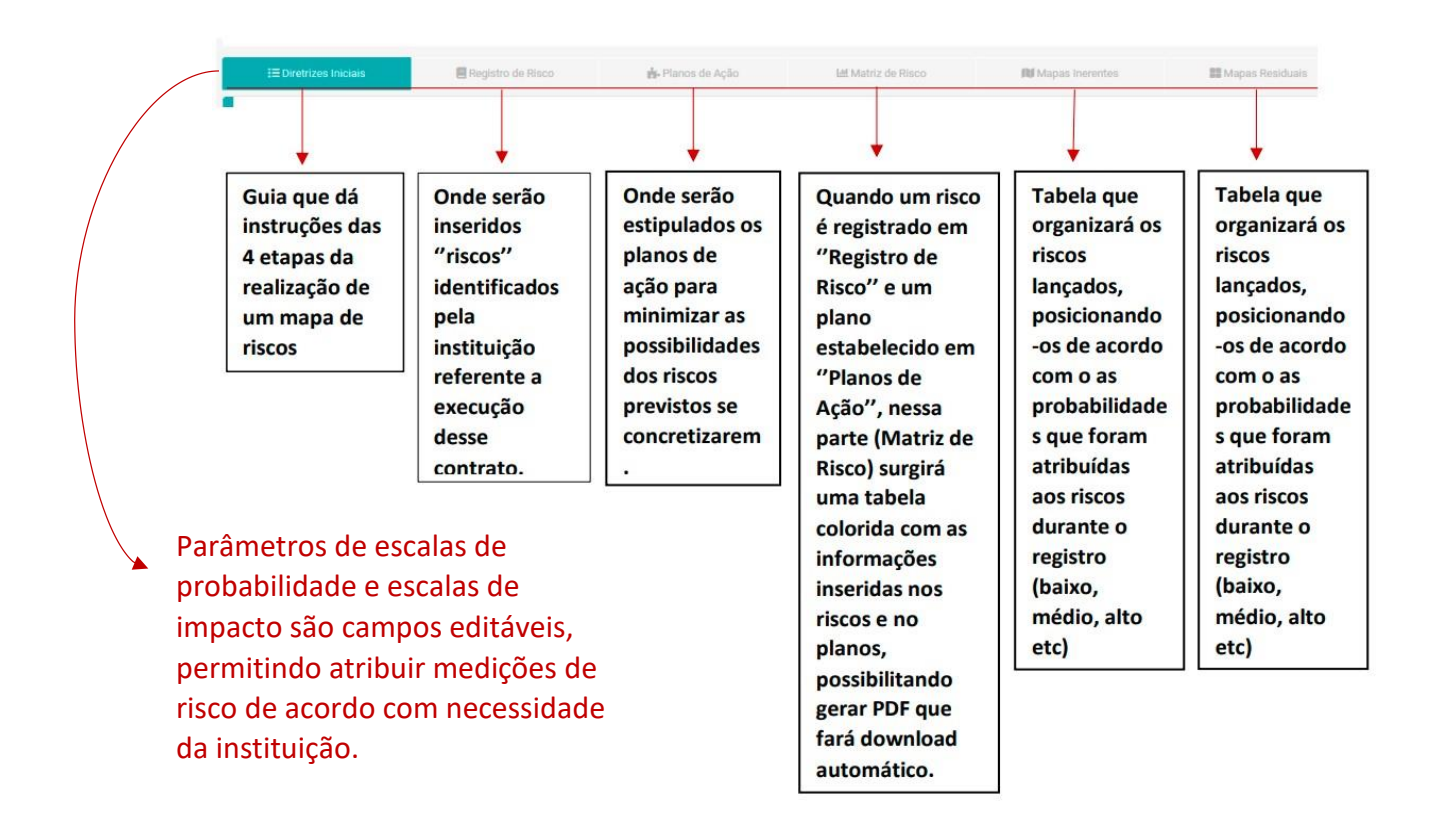

#### **REGISTRO DE RISCO:**

Para incluir um risco, acesse a segunda aba "Registro de Risco", depois clique em "+Novo Risco":

| encha os campos e clique em "Incluir":<br>regito de Nico - Fase de Anilise                                                                                                    | 🗏 Registro de                               | Risco         |           |                  |                  | + Novo                  | Risco |
|----------------------------------------------------------------------------------------------------|---------------------------------------------|---------------|-----------|------------------|------------------|-------------------------|-------|
| registro de Risco - Fase de Análise                                                                                                    | encha os campos e                           | clique em "In | cluir″∙ − |                  |                  |                         |       |
| Registe de Risce - Fase de Anilise                                                                                                    |                                             | enque em m    | ciun .    |                  |                  |                         |       |
| Creagente de Risce:   Selecione <ul> <li>Thule de risce:</li> </ul> Selecione        Selecione     Selecione     Selecione     Selecione     Selecione     Selecione     Selecione     Selecione     Selecione     Selecione     Selecione     Selecione     Selecione     Selecione     Selecione     Selecione     Selecione     Selecione     Selecione     Selecione     Selecione                                                                                                    | Registro de Risco - Fase de Análise         |               |           |                  | •                |                         |       |
| Citagona do Risco:     Selecione        Selecione        Selecione        Selecione           Selecione           Selecione <th></th> <th></th> <th></th> <th></th> <th></th> <th></th> <th></th>                                                                                                    |                                             |               |           |                  |                  |                         |       |
| Selecione   Selecione   Selecione   Selecione   Selecione   Selecione   Selecione   Selecione   Selecione                                                                                                    | Categoria do Rieco:                         |               |           |                  | Título do risco: |                         |       |
| Unidade: Departments:<br>Selecione Selecione Aprovador: Selecione Consultador: Selecione Consultador: Selecione C                                                                    | Selecione                                   |               |           |                  |                  |                         |       |
| Selecione   Responsável:   Selecione   Selecione   Selecione   Selecione   Selecione   Selecione   Selecione   Selecione                                                                                                    | Unidade:                                    |               |           |                  | Departamento:    |                         |       |
| Reported:<br>Selecione Selecione Selecione Consultado: Selecione Probabilidade: Trapacto: Trapacto: Trapac        | Selecione                                   |               |           | *                | Selecione        | <br>                    |       |
| Selecione     Informade::     Selecione     Selecione     Probabilidade:     Impacto:     Impacto:                                                                                                    | Responsável:                                |               |           | 1.1              | Aprovador.       |                         |       |
| Internation:<br>Selecione Consultato:<br>Selecione Consultato:<br>Selecione Selecione Consultato:<br>Selecione Selecione Selecione Selecione Selecione Allower Selecione Allower Selecione A  | Selecione                                   |               |           | *                | Selecione        |                         |       |
| Selectorie   Probabilidade:  Probabilidade:  Probabilidade:  Impacto:  Impacto: Impacto: Impacto: | Informado:                                  |               |           | 1.21             | Consultado:      |                         |       |
| Descrição do filaco:<br>Probabilidade: Impacto Einanceiro:<br>Selecione  Selecione  Tipo Causa/Consequencia  Descrição Causa/Consequencia  Adicionar  Adicionar                                                                                                    | Selecione                                   |               |           |                  | Selecione        |                         |       |
| Probabilidade: Impacto: Impacto Financeiro:<br>Selecione Selecione Selecione Selecione Adicionar                                                                                                    | Descrição do Risco:                         |               |           |                  |                  |                         |       |
| Selecione   Selecione   Selecione  Selecione  Selecione   Adicionar  Adicionar                                                                                                    | Probabilidade:                              |               | Impacto:  |                  |                  | <br>Impacto Financeiro: |       |
| Tipo Causa/Consequencia                                                                                                    |                                             | *             | Selecione |                  |                  | Selecione               |       |
| Tipo Causa/Consequencia     Descrição Causa/Consequencia       Selecione                                                                                                    | Selecione                                   |               |           |                  |                  |                         |       |
| Adicionar                                                                                                    | Selecione                                   |               |           |                  |                  |                         |       |
|                                                                                                    | Selecione Tipo Causa/Consequencia           |               | Des       | scrição Causa/Co | nsequencia       |                         | _     |
|                                                                                                    | Selecione Tipo Causa/Consequencia Selecione |               | Der       | sorição Causa/Co | nsequencia       | Adicio                  | nar   |

Após a inclusão o risco ficará disponível para visualização, alteração e exclusão dessa forma:

| i≡ D | liretrizes Iniciais | 📃 Registro de Risco | ᡖ Planos de Ação | 네 Matriz de Risco | RI Mapas Inerentes | Mapas Residuais |
|------|---------------------|---------------------|------------------|-------------------|--------------------|-----------------|
|      | L                   |                     | _                |                   |                    | + Novo Risco    |
| ID   | Risco               |                     | Descrição        | D                 |                    |                 |
| 1    | DEMONSTRATIVO       | 0                   | Demonst          | ração             |                    | <b>e</b>        |

# PLANO DE AÇÃO:

Para incluir um plano de ação, clique em "Planos de Ação" depois em "+ Novo Plano de ação".

| 📩 Planos de Acão |                     |
|------------------|---------------------|
|                  | + Novo Plano de açã |
|                  |                     |

### Preencha os campos e clique em "Incluir":

| Adicionar Novo Plano de Ação |                                                                       |                  |
|------------------------------|-----------------------------------------------------------------------|------------------|
| Titulo do Plano:             |                                                                       |                  |
|                              |                                                                       |                  |
| Descrição                    |                                                                       |                  |
|                              |                                                                       |                  |
|                              |                                                                       |                  |
|                              |                                                                       |                  |
| Neener Relevineeden          | Bassanalizate                                                         |                  |
| Nacos Relacionados           | CORTESIA CG                                                           |                  |
|                              | Luana Eduarda dos Santos Balão<br>UELINTON MOTTA DA SILVA 08983612738 |                  |
|                              |                                                                       |                  |
| Uata inicio                  | Data Pina                                                             |                  |
| Status                       |                                                                       |                  |
| Selecione                    |                                                                       |                  |
|                              |                                                                       |                  |
|                              |                                                                       |                  |
|                              |                                                                       |                  |
|                              |                                                                       |                  |
|                              |                                                                       |                  |
|                              |                                                                       |                  |
|                              |                                                                       | Cancelar 📝 Inclu |
|                              |                                                                       |                  |

#### Após a inclusão o plano de ação ficará disponível para visualização, alteração e exclusão dessa forma:

| Plano Ação    | Responsáveis | Dt.Início  | Dt.Fim     | Status       |     |
|---------------|--------------|------------|------------|--------------|-----|
| DEMONSTRATIVO | CORTESIA CG  | 29/03/2022 | 30/03/2022 | Em Andamento | C 🖬 |

#### MATRIZ DE RISCO:

Onde você encontrará uma tabela demonstrativa onde constará o risco e seu respectivo plano de ação. Você poderá gerar um PDF dessa tabela e ela será automaticamente baixada em sua máquina.

|               | Vigëncia: 18  | /03/2022 - 21/06/ | 2023               |                |                   |               | Tipo: Fornecimento |
|---------------|---------------|-------------------|--------------------|----------------|-------------------|---------------|--------------------|
| n Pl          | anos de Ação  | 1.0               | Matriz de Risco    |                | 🕅 Mapas Inerentes | 1             | Mapas Residuais    |
|               |               | L                 | Tamanho<br>Selecio | ne             |                   | - <b>-</b>    | Gerar PDF          |
|               | Avaliação     | do Risco          | Nivel d            | e Risco        | Tratamento        |               | Controle           |
| Consequências | Probabilidade | Impacto           | Risco Inerente     | Risco Residual | Resposta ao risco | Plano de Ação | Responsáveis       |
| 99<br>99      | Muito Alto    | Muito Alto        | Extremo            | Médio          | Reter             |               |                    |

MAPAS INERENTES E RESIDUAIS:

Onde ficarão disponíveis mapas de controle dos riscos do contrato.

**Obs: Risco inerente** é o nível de **risco** antes de quaisquer ações de mitigação de risco terem sido levadas em conta, como atividades de controle. **Risco residual** é o nível de **risco** após ter levado em consideração as ações de mitigação de **risco** tais como atividades de controle.

| atriz de Risco | Mapas Inerentes | 📰 Mapas Residuais |
|----------------|-----------------|-------------------|
| 15             | 20              | 25                |
| 12             | 16              | 20                |
| 9              | 12              | 15                |

Clicando nesses números você terá acesso ao risco

atribuído a essas classificações (baixo, médio, alto etc.)

# **FORNECIMENTO:**

Onde serão geradas requisições para entregas em contratos de fornecimento.

|       |           |    |              | 0      | 1 |
|-------|-----------|----|--------------|--------|---|
| ceiro | Terceirin | ao | Fornecimento | Riscos | R |
|       |           |    |              |        |   |

Obs: Aba só ficará disponível se no cadastro do contrato for selecionado o modo de controle de saldo "Por item e por quantidade".

Para criar uma requisição, selecione a aba "+Requisições" e clique em " +Nova Requisição"

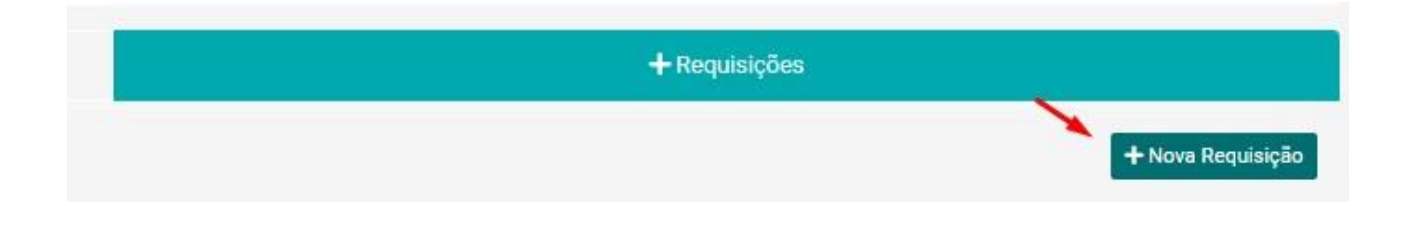

Preencha os campos com as informações solicitadas referentes a requisição:

| Requisição                            |                                |                                                       |                                 |
|---------------------------------------|--------------------------------|-------------------------------------------------------|---------------------------------|
| Contrato N° / Ano:<br><b>7 / 2023</b> | Início Vigência:<br>01/05/2023 | Último Período:<br>01/05/2023 - 01/05/2024 (12 meses) | Tipo:<br>Fornecimento e Serviço |
| Fornecedor                            |                                | Periodo                                               |                                 |
| Selecione                             | v                              | Período 1: 01/05/2023 - 01/05/2024                    | v                               |
| Localidade                            |                                |                                                       |                                 |
| Selecione                             |                                |                                                       | v                               |
| Dt. Solicitação                       |                                | Dt. Entrega                                           |                                 |
|                                       | 曲                              |                                                       | 曲                               |
| Anexo                                 |                                | Termo de Recebimento                                  |                                 |
| Selecionar                            | ×                              | Selecionar                                            | ×                               |
| Descrição                             |                                |                                                       |                                 |
|                                       |                                |                                                       |                                 |

Quando do regime de execução do contrato estiver definida como "valor global" determine a quantidade dentro do item total que será atribuída a essa requisição, e essa quantia será descontada do saldo:

| Itens                    |        |                     |
|--------------------------|--------|---------------------|
| Vitem Global do Contrato | 0,5000 | 1,0000              |
|                          |        |                     |
|                          |        | Cancelar 🛛 Cancelar |

Em um contrato de serviços ou fornecimento que irá possuir vários itens, selecione quais destes deverão ser atribuídos a essa requisição:

| Requisição                |         |   |         |
|---------------------------|---------|---|---------|
| 📥 Download                |         |   |         |
| Descrição                 |         |   |         |
| DEMONSTRATIVO             |         |   |         |
|                           |         |   |         |
|                           |         |   |         |
| Itens                     |         |   |         |
| Carolina de doce de leite | 60,0000 |   | 90,0000 |
|                           |         |   |         |
| Cheesecake morango        |         |   | 5,0000  |
|                           |         |   |         |
| Coxinha de frango         | 20,0000 |   | 30,0000 |
|                           |         | n |         |
| Croissant de queijo       | 15,0000 |   | 30,0000 |
|                           |         |   |         |

Ao canto, o saldo disponível de itens demonstrando o quanto será utilizado.

Importante: Depois de lançada a requisição, você poderá alterá-la clicando em "...Opções" somente enquanto ainda não existir movimentações como entregas e recebimentos. Dentre as opções estão visualizar; alterar; excluir e imprimir um relatório que irá conter os dados dessa requisição etc:

| 1 | Status 🕽      | Encaminhada | Entrega Gerada | Despachado | Entregue     |               |
|---|---------------|-------------|----------------|------------|--------------|---------------|
|   | Em Elaboração | ×           | ×              | ×          | ×            | ••• Opções    |
|   | Entreque      | ~           | ~              | ~          | 💿 Visualiz   | ar Requisição |
|   | Littlegue     |             |                | · · · ·    | i Children 🕈 | lequisição    |
|   | Entregue      | ~           | ~              | ~          | realizar     | Baixa         |
|   |               |             |                |            | 📝 Alterar I  | Requisição    |
|   |               |             |                |            | 🛅 Excluir F  | Requisição    |
|   |               |             |                |            | 📔 Imprimir   | Requisição    |

A ordem de movimentações desse procedimento segue o padrão descrito conforme o status:

# Preencha a tela do cadastro da requisição e clique em "Enviar" no Visualizar Requisição campo inferior direito. Enviar Requisição 📝 Alterar Requisição 📅 Evoluir Doquicicão Enviar Encaminhada Entrega Gerada Despachado Entregue × × ×

#### 1°: Enviar requisição ao fornecedor

2° O fornecedor deverá despachar a entrega via a sua base

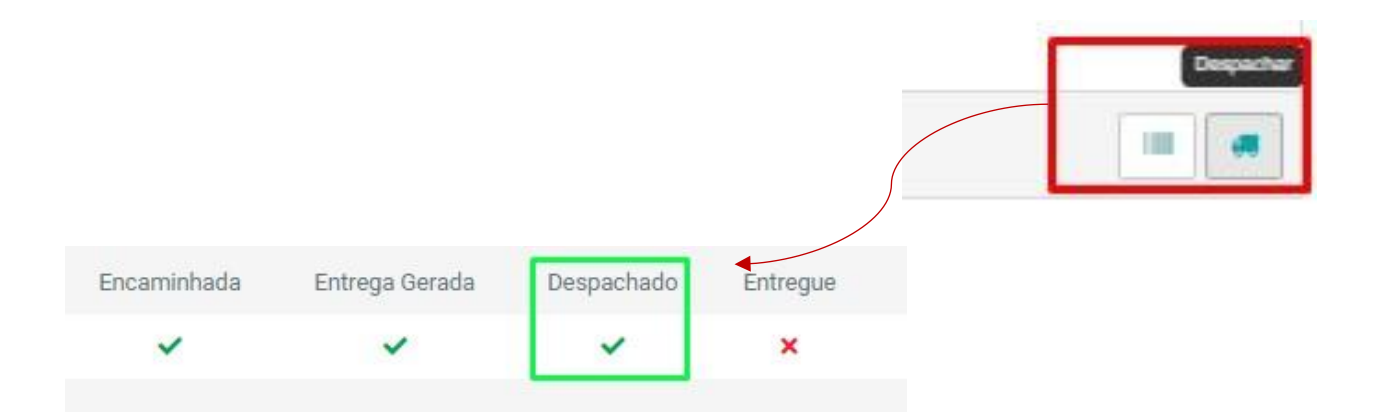

Obs: o fornecedor receberá em seu e-mail toda e qualquer solicitação referente a requisições e entregas em seu e-mail.

Para finalizar a entrega, atualizando o status para "entregue", você deverá retornar ao menu inicial e acessar o submenu "Fornecimento":

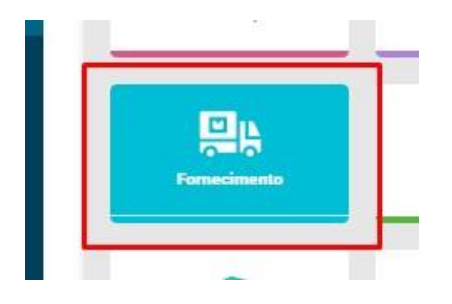

Ao acessar o submenu, pesquise o contrato desejado pelo número e ano e clique sobre ele:

| 2 | 1551/2022 |  |
|---|-----------|--|
|---|-----------|--|

#### Ou, pesquise pelo número de entrega:

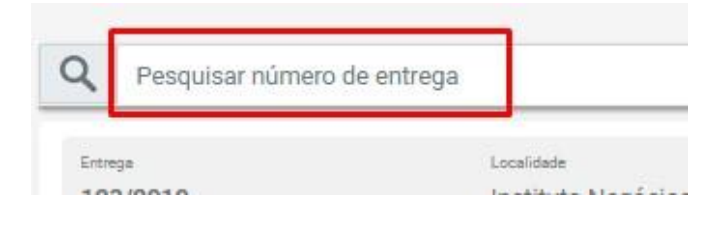

Ao encontrar, clique no botão "Visualizar":

| Entrega<br>1/2022 | Localidade<br>LOCALIDADE TESTE ENTREGA | Andamento<br>Despachado | <br>Visualizar |
|-------------------|----------------------------------------|-------------------------|----------------|
|                   |                                        |                         |                |

Na página contendo os dados sobre a o pedido de entrega que se abrirá, sinalize cada item recebido, inserindo o código de barras desses produtos que são gerados na base do fornecedor, ou simplesmente faça o upload do arquivo com todos os códigos e clique em Receber.

| = | 1_2022922codBarrasEntregaVolume.pdf | 1 / 17   -     | 100% + 🗄 🔊                                                        |                                       |
|---|-------------------------------------|----------------|-------------------------------------------------------------------|---------------------------------------|
|   |                                     |                | Entrega: 1 / 2022<br>Quantidade: 1,0000<br>ITEM: Carolina de doce | Data Prevista: 23/03/2022<br>de leite |
|   |                                     |                | Entrega: 1 / 2022<br>Quantidade: 1,0000<br>ITEM: Carolina de doce | Data Prevista: 23/03/2022<br>de leite |
|   | ×Ess                                | a é uma imagem | de um rela                                                        | tório gerado pela ba                  |

Na base da instituição, você irá inserir os números dos códigos de barra dos produtos retirados do relatório disponibilizado pelo fornecedor:

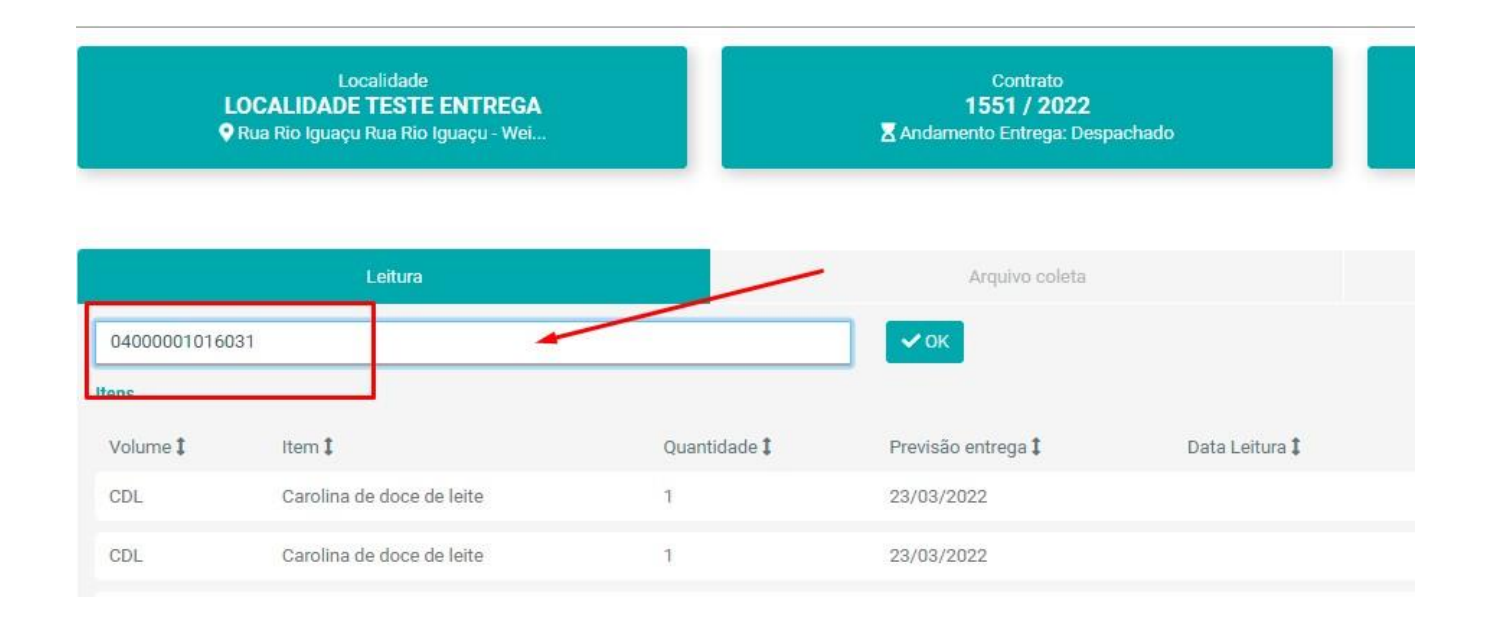

Depois de inserir, clique em "ok" e o produto automaticamente se dará como recebido.

| Quantidade 🕽 | Previsão entrega 🕽 | Data Leitura 🎗 | Status 1              | -         |
|--------------|--------------------|----------------|-----------------------|-----------|
| 1            | 23/03/2022         | 29/03/2022     | Leitura Realizada     |           |
| 1            | 23/03/2022         |                | Leitura não realizada | A Receber |

Repita o processo inserindo os produtos de acordo com o que foi recebido, e clique em "receber".

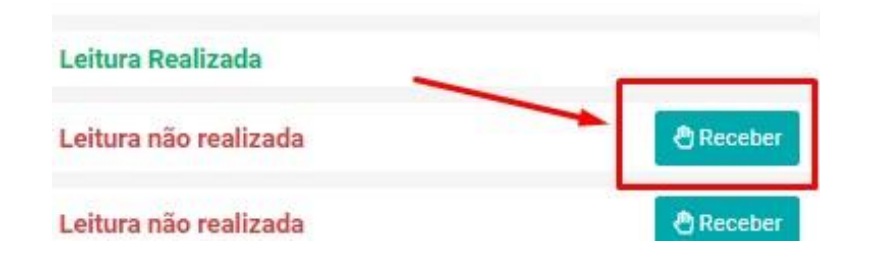

Arquivo coleta: Possibilita incluir o arquivo de imagem do código de barras e executar a leitura dela.

|            |                | 🖒 Finalizar Entrega |
|------------|----------------|---------------------|
| Leitura    | Arquivo coleta | Resumo              |
| Selecionar |                | × Executar Leitura  |
| Itens      |                |                     |
|            | a              |                     |

Resumo: Resumo sobre o que foi requisitado e o que foi entregue:

| Arquivo coleta | Resumo             |
|----------------|--------------------|
| Marca          | Recebido / Entrega |
| sem marca      | 20 / 20            |
| sem marca      | 15/15              |
| sem marca      | 60 / 60            |
|                |                    |

Ao finalizar o recebimento, clique em "Finalizar Entrega" no canto superior direito, preencha os campos solicitados e salve:

|                   | 🖒 Finalizar Entrega       |
|-------------------|---------------------------|
| Finalizar Entrega |                           |
| Orta              | 📀 Recolumento 🔘 Devolução |
| Observação        |                           |
|                   | <u></u>                   |
|                   | Cancelar 🔀 Salvar         |

O fornecedor receberá um e-mail de confirmação de que a entrega foi feita.

Após a finalização, ao retornar na aba "Fornecimento" localizada dentro do contrato, o status estará atualizado:

| Encaminhada | Entrega Gerada | Despachado | Entregue |            |
|-------------|----------------|------------|----------|------------|
| ~           | ~              | ~          | ~        | ••• Opções |

Estas foram as instruções para controle de requisições e entregas destinadas as instituições que decidirem exigir de seus fornecedores que utilizem a plataforma Contratos Gov (sem nem valor extra ao contrato de serviço de software).

A seguir, serão dadas instruções para realizar todas as funções utilizando apenas a plataforma padrão da instituição, não necessitando de nenhuma interação com a base do fornecedor:

1° Em opções, clique em "realizar baixa":

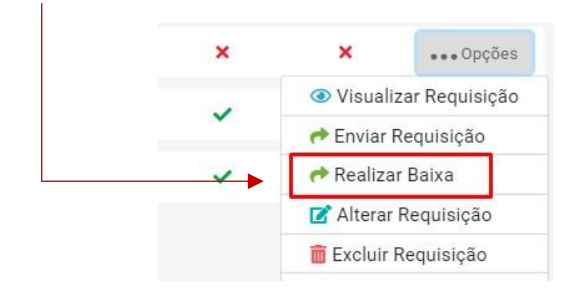

Direcione-se ao item requisitado para confirmação, e clique em baixa. Após isso, a tela se atualizará mostrando todas as etapas da entrega finalizadas.

| 📴 Pão francés     | 30,0000 | 30,0000             |
|-------------------|---------|---------------------|
| Pastel de came    | 0,0000  |                     |
| Quiche de legumes | 0,0000  |                     |
|                   |         | Cancelar 🏾 🏕 Baixar |
#### **ORDEM DE SERVIÇO**

Neste módulo iremos falar sobre a criação e a tramitação de uma O.S. Antes de criar uma Ordem de Serviço a um contrato é importante fazer primeiramente o cadastro da pessoa que será responsável pela Ordem de Serviço. A pessoa deve ser cadastrada no sistema em "Usuários" ou em "Pessoas/Instituições" e incluída na aba de "Partes":

| Ltd.<br>Painel           | Cadastro                   | ees<br>Partes              | 1<br>Itens                    | €⇒<br>Segmemos | Localidades          | Anstaștes                   | Dbrigações | Geração Doc                        | R<br>Assinaturas | A<br>Eventos | Arquivos | Anexos           | %<br>Etapa      |
|--------------------------|----------------------------|----------------------------|-------------------------------|----------------|----------------------|-----------------------------|------------|------------------------------------|------------------|--------------|----------|------------------|-----------------|
| Contrato I<br>1234 / 202 | № / Ano:<br>2              |                            |                               | Início<br>05/  | Vigência:<br>09/2022 |                             | 06/09/202  | Último Período<br>3 - 04/09/2024 ( | :<br>(12 meses)  |              |          | Fornec           | Tipo:<br>imento |
|                          | Va                         | lor Acumulado<br>35.900    | o do Contrato<br>D <b>,OO</b> |                |                      | Contratadas<br>Contratada 1 |            |                                    |                  |              |          |                  |                 |
|                          |                            | Valor Disp<br><b>0,0</b> 1 | onível<br>O                   |                |                      |                             |            |                                    |                  |              | 1        |                  |                 |
| 분 Envolvi<br>2           | dos                        |                            |                               |                |                      |                             |            |                                    |                  |              |          | 💄 Novo Env       | volvido         |
| Envolvidos               | 2.155/0001-00 - Em         | presa Testes S/A           |                               |                |                      |                             |            |                                    |                  |              |          | C                | +               |
| Tipo de En<br>Ordena     | rolvido<br>dor de Despesa: | 8                          |                               |                |                      | ×                           | Cancelar   | 4<br>+ Incluir                     |                  |              |          |                  |                 |
| Q Pes                    | quisar por Núm             | ero da Ordem de            | e Serviço XX/YY               | ΥY             |                      |                             |            |                                    | Todas            |              | •        | <b>T</b> Filtrar |                 |

- 1. Clicar em novo envolvido;
- 2. Selecionar a pessoa ou instituição que será responsável pela ordem de serviço;
- 3. Selecionar "ORDENADOR DE DESPESAS" como Tipo de Envolvido;
- 4. Clicar em "Incluir";

#### COMO CRIAR UMA ORDEM DE SERVIÇO

Para criar uma Ordem de Serviço, localizar o contrato, clicar na antepenúltima aba do contrato "Ordem de Serviço" e em seguida "+ Nova Ordem de serviço":

| 2<br>azinetaras     | A<br>Destina             | Arquivon                     | Areases. | %<br>Diapase                 | <u> .itl</u><br>Piscalizeção | Ocorréncias  | \$<br>Financeiro     | Terceirização                    | (D)<br>Riscos          | Formacimento | Öndern Serviço | C)<br>Relatórios | Configuração          |
|---------------------|--------------------------|------------------------------|----------|------------------------------|------------------------------|--------------|----------------------|----------------------------------|------------------------|--------------|----------------|------------------|-----------------------|
| Contrat<br>1234 / 2 | o Nº / Ano:<br>022       |                              |          | 1                            | nicio Vigencia<br>05/09/2022 | 9:           | 06/01                | Último Perl<br>9/2023 - 04/09/20 | odo:<br>024 (12 meses) |              |                |                  | Tipo:<br>Fornecimento |
|                     |                          |                              |          |                              |                              |              |                      |                                  |                        |              | [              | + Nova Or        | dem de Serviço        |
|                     | Valor Contra<br>R\$ 35.9 | <sup>tado</sup><br>900,00    | Va       | lor Estimado<br><b>R\$</b> ( | 0,00                         | Valor        | Executado<br>R\$ 0,0 | 00                               | Valor Pa               | R\$ 0,00     | F              | Saldo<br>\$35.9  | 900,00                |
| \$ Ord              | ans de Serviço           | o por Período                |          |                              |                              |              |                      |                                  |                        |              |                |                  |                       |
| Perio               | do Viç                   | gëncia                       |          | Quantic                      | iade                         | Contratado   | Estimado             | Executado                        | Pago                   | Suspenso     | Sa             | do Progr         | essão                 |
| Perio               | do 1 05.<br>(12          | /09/2022 - 05/09/2<br>meses) | 023      |                              | D R                          | \$ 35.900,00 | R\$ 0,00             | R\$0,00                          | R\$0,00                | R\$ 0,00     | R\$ 35.900     | 00               | D%                    |
| Perio               | io 2 06.                 | /09/2023 - 04/09/2           | 024      |                              | 0 R                          | \$ 35.900,00 | R\$ 0,00             | R\$0,00                          | R\$0,00                | R\$ 0,00     | R\$ 35.900     | .00              | D%                    |
|                     |                          |                              |          |                              |                              |              |                      |                                  |                        |              | *cor           | ntrato           | fictício              |

A tela de cadastro irá se abrir solicitando as seguintes informações:

| Cadama                                                                                     |             |
|--------------------------------------------------------------------------------------------|-------------|
| Periodo 1: 05/09/2022 - 05/09/2023                                                         |             |
| raponsável pela Autoritação                                                                |             |
| Selecione                                                                                  |             |
| mexedor                                                                                    |             |
| Selecione                                                                                  |             |
| solção                                                                                     |             |
|                                                                                            |             |
|                                                                                            |             |
| senações                                                                                   |             |
|                                                                                            |             |
|                                                                                            |             |
|                                                                                            |             |
| Datas                                                                                      |             |
| da de Emissão Data de Validação da Entrega Data Inicial da Execução Data Final da Execução |             |
|                                                                                            |             |
| ]] Anexos                                                                                  |             |
| 1005                                                                                       |             |
| Sélecionar                                                                                 | ×           |
|                                                                                            | R Incluir   |
|                                                                                            | and and the |

Após inserir todos os dados e clicar em "Alterar", caso o contrato possua itens, duas abas ficarão disponíveis para preenchimento: "Itens" e "Anexos".

| Colorro hara          | Areson       |               |                   |             |                   |
|-----------------------|--------------|---------------|-------------------|-------------|-------------------|
| ns do Contrato        |              |               |                   |             |                   |
| Selecione             |              |               |                   |             | * Todos           |
| tens                  | Código       | Quantidade    | Valor Unitário    | Valor Total | Quantidade Máxima |
| Arroz 5kg             |              | 100,0000      | 14,49             | 1.449,00    | 22.600,0000       |
| Farofa Temperada 500g | 270          | 100,0000      | 3,49              | 349,00      | 15.350,0000       |
|                       |              |               |                   |             |                   |
|                       |              |               |                   |             |                   |
|                       |              |               |                   |             |                   |
|                       |              |               |                   |             |                   |
|                       |              |               |                   |             |                   |
|                       |              |               |                   |             |                   |
|                       |              |               |                   |             |                   |
|                       |              |               |                   |             | Cancelar 🐼 Alter  |
| Coductor Dress        |              |               |                   |             |                   |
|                       |              |               |                   |             | + Novo A          |
| Ordem de Serviço      |              |               |                   |             |                   |
| ocumento              | Dt. Inclusão | Usuário       |                   |             |                   |
| ogo-2.png             | 14/09/2023   | Fernando Berr | hardi             |             |                   |
| Evidências            |              |               |                   |             |                   |
| Selecione um Status   |              |               |                   |             |                   |
| ipo                   | Documento    | Dt. Inclusão  | Usuário           |             |                   |
| inalizada             | logo-2.png   | 14/09/2023    | Fernando Bernardi |             |                   |
| ramitando             | logo-2.png   | 14/09/2023    | Fernando Bernardi |             |                   |
|                       |              |               |                   |             |                   |
|                       |              |               |                   |             |                   |
|                       |              |               |                   |             |                   |
|                       |              |               |                   |             |                   |

Depois da Ordem de Serviço cadastrada, a página de Ordem de Serviço ficará com o registro e clicando em "Opções" o sistema permite alterar, tramitar, excluir e imprimir o documento:

|                |                                       |                                   |               |                        |           |          |                            |            | + Nova Ordem          |
|----------------|---------------------------------------|-----------------------------------|---------------|------------------------|-----------|----------|----------------------------|------------|-----------------------|
| Valor C<br>R\$ | Contratado<br>35.900,00               | Valor Estimado<br><b>R\$ 0,00</b> | Valo          | r Executado<br>R\$ 0,0 | 00        | Valor Pa | <sup>igo</sup><br>R\$ 0,00 | F          | Saldo<br><b>35.90</b> |
| Ordens de S    | Serviço por Período                   |                                   |               |                        |           |          |                            |            |                       |
| Período        | Vigência                              | Quantidade                        | Contratado    | Estimado               | Executado | Pago     | Suspenso                   | Sa         | ldo Progressi         |
| Período 1      | 05/09/2022 - 05/09/2023<br>(12 meses) | 1                                 | R\$ 35.900,00 | R\$ 0,00               | R\$0,00   | R\$0,00  | R\$ 0,00                   | R\$ 35.900 | ,00 0%                |
| eríodo 2       | 06/09/2023 - 04/09/2024<br>(12 meses) | 0                                 | R\$ 35.900,00 | R\$ 0,00               | R\$0,00   | R\$0,00  | R\$ 0,00                   | R\$ 35.900 | ,00 0%                |
| Pesquis        | ar por Número da Ordem de Serv        | iço XX/YYYY                       |               |                        |           | Toda     | s                          | ~          | 📝 Alterar             |
|                |                                       |                                   |               |                        |           |          |                            |            | Excluir               |
|                |                                       |                                   |               |                        |           |          |                            |            | 🕝 Tramita             |
| Nº/āno         | Status                                | Fornecedor                        |               | D                      | . Emissão |          | /alor Total                |            | Imprimi               |

\*contrato fictício

Para dar início na execução da Ordem de Serviço:

1. Selecionar a opção "Tramitar" e preencher a justificativa, anexar arquivos caso necessário e clicar em "Alterar evidência". A partir de agora a ordem passa para o status Tramitado.

| Calacity December 2010 |   |
|------------------------|---|
| Justificative          |   |
|                        |   |
|                        |   |
| Anexos                 |   |
| Selecionar             | × |
|                        |   |
|                        |   |
|                        |   |
|                        |   |
|                        |   |
|                        |   |
|                        |   |
|                        |   |
|                        |   |
|                        |   |

2. Retornando para tela anterior, as opções "Executar", "Reprogramar" e "Suspender" ficam disponíveis.

| Đ                  | Arquivos                       | Ancess        | %<br>Etapes                    | <u>Litil</u><br>Fiscalização | Ocorrências  | \$<br>Financeiro     | Terecirização          | (D)<br>Riscos | Fornecimento               | Cindem Serviço | D<br>Relatórios | Conf       |
|--------------------|--------------------------------|---------------|--------------------------------|------------------------------|--------------|----------------------|------------------------|---------------|----------------------------|----------------|-----------------|------------|
| Valor<br>R\$       | Contratado<br>35.900,00        |               | Valor Estimado<br><b>R\$ 0</b> | ,00                          | Valor        | Executado<br>R\$ 0,0 | DO                     | Valor P       | <sup>*go</sup><br>R\$ 0,00 |                | R\$ 35.9        | 000,0      |
| Ordens de          | Serviço por Período            |               |                                |                              |              |                      |                        |               |                            |                |                 |            |
| eriodo             | Vigēncia                       |               | Quantida                       | ade                          | Contratado   | Estimado             | Executado              | Pago          | Suspenso                   | :              | Saldo Progr     | essão      |
| eríodo 1           | 05/09/2022 · 05/<br>(12 meses) | 09/2023       |                                | 1 R                          | \$ 35.900,00 | R\$ 0,00             | R\$0,00                | R\$0,00       | R\$ 0,00                   | R\$ 35.9       | 00,00           | 0%         |
| eriodo 2           | 06/09/2023 - 04/<br>(12 meses) | 09/2024       |                                | 0 R                          | \$ 35.900,00 | R\$ 0,00             | R\$0,00                | R\$0,00       | R\$ 0,00                   | R\$ 35.9       | 00,00           | ۵%         |
|                    |                                |               |                                |                              |              |                      |                        |               |                            |                | 📝 Alte          | rar<br>uir |
| Pesqui             | isar por Número da Ori         | lem de Serviç | o XX/YYYY                      |                              |              |                      |                        | Toda          | 15                         | ~              | 🕫 Exe           | cutar      |
|                    |                                |               |                                |                              |              |                      |                        | _             |                            | ¶              | 🕤 Rep           | rogram     |
|                    |                                |               |                                |                              |              |                      |                        |               |                            |                | 🕛 Sus           | pender     |
| N°/Ano<br>61 / 202 | 23                             | Status        | Fornecedor<br>JOSÉ FERNANI     | DO DA MATA                   | TESTE LTDA   | D1<br>21,            | t. Emissão<br>/09/2023 |               | Valor Total<br>0,00        |                | Impr<br>Opções  | imir       |
| Dt. Mo             | vimento                        |               | Justificativa                  |                              | Re           | sponsável            |                        | Status        |                            |                | 0.00            |            |

3. Clicando em "Executar" e preenchendo a descrição da ordem de serviço, ele passa para o status Em execução.

4. Agora é possível finalizar a ordem de serviço clicando em "Opções" descrevendo e selecionando o tipo de finalização: Concluído, parcial ou não concluído.

| Automa<br>Tentancia<br>Concluido<br>Concluido<br>Con | Come December 2015 |   |
|----------------------------------------------------------------------------------------------------|--------------------|---|
| tete  Pres di tradicação  Concluido  Concluido Concluido Concluido  Concluido Concluido Concluido Concluido Concluido Con                                                                                                    | Authorities        | 1 |
| Transformationship                                                                                                    | teste              |   |
| Concludo   Concludo  Concludo Concludo Concludo  Concludo  Concludo Concludo Con                                                                                                    | Tipo de Prestanção |   |
| I and I and                                                                                                    | Conclusto •        |   |
|                                                                                                    | Acess              |   |
|                                                                                                    | Selectory          |   |
|                                                                                                    |                    |   |
|                                                                                                    |                    |   |
|                                                                                                    |                    |   |
|                                                                                                    |                    |   |
|                                                                                                    |                    |   |
| Zenate 22 Descentions                                                                                                    |                    |   |

Exemplo de uma ordem de serviço finalizada:

| <sup>2</sup> /Ano<br>1 / 2023     | Status | Fornecedor<br>JOSÉ FERNANDO DA MATA TESTE LTDA | Dt. Emissão<br>21/09/2023          | Valor Total<br>0,00         | ••• Opções |
|-----------------------------------|--------|------------------------------------------------|------------------------------------|-----------------------------|------------|
| Dt. Movimento<br>22/09/2023 11:16 |        | Justificativa<br>teste                         | Responsável<br>Hernane Cervi Silva | Status<br><b>Finalizada</b> | ••• Opções |
| Dt. Movimento<br>22/09/2023 10:56 |        | Justificativa<br>teste                         | Responsável<br>Hernane Cervi Silva | Status<br>Em execução       | ••• Opções |
| Dt. Movimento<br>22/09/2023 10:39 |        | Justificativa<br>Teste                         | Responsável<br>Hernane Cervi Silva | Status<br>Tramitando        | ••• Opções |

### **RELATÓRIOS:**

Aba relatórios: Aba onde você encontrará relatórios que são gerados automaticamente pelo sistema durante as movimentações feitas em diversas páginas:

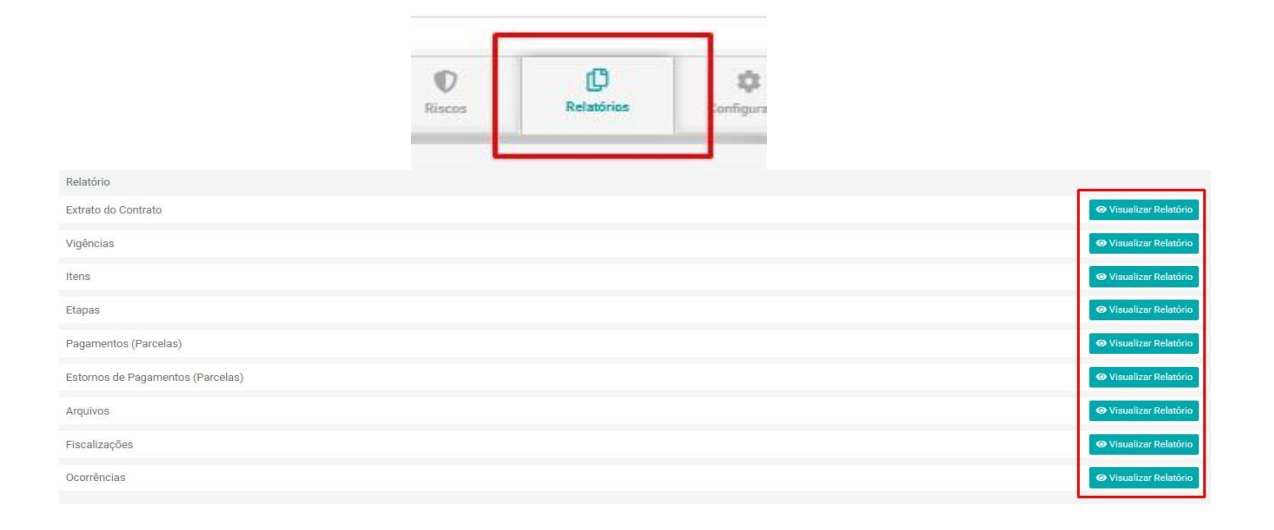

# **CONFIGURAÇÕES:**

Onde você poderá incluir e-mails alternativos cujo a instituição desejar que as pessoas que acessam esses e-mails recebam uma cópia do contrato:

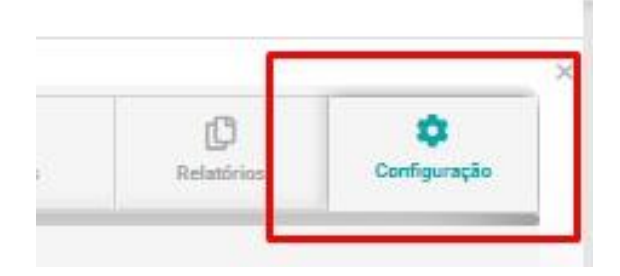

### Exemplo:

| Enviar cópia para                               |                                                                               |
|-------------------------------------------------|-------------------------------------------------------------------------------|
| contrato@contratosgov.com.br                    |                                                                               |
| Q Portal Transparência                          | A instituição poderá optar por 'Exibir' o contrato no portal da transparência |
| 🔽 Exibir contrato no portal de transparência. 🔸 |                                                                               |

Finalizamos então, o módulo sobre as abas localizadas dentro do contrato.

# TERCEIRIZAÇÃO

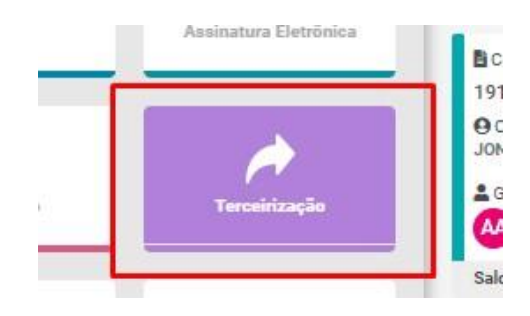

Ao acessar esse submenu você irá visualizar uma lista de contratos que possuem terceirização, podendo direcionar o contrato referente ao que você pretende acessar entre "Folha Ponto" e "Arquivos":

| Z Terceirização                                                               |                                                            | 't Histórico I≣ Importar Ponto 2 |
|-------------------------------------------------------------------------------|------------------------------------------------------------|----------------------------------|
| Q Pesquisar contrato                                                          | Folha Ponto                                                | Arquivos                         |
| Contrato 2/2019<br>Objeto<br>*MODELO CONTRATO TERCEIRIZAÇÃO* Prestaçã         |                                                            | 🗎 Relatório Folha Po             |
| Contrato 1/2017<br>Objeto<br>*MODELO CONTRATO OBRAS* Objeto do present        | Selecione o serviço   Selecione o posto  Selecione o posto | ne um serviço                    |
| Contrato 3/2019<br>Objeto<br>"MODELO CONTRATO FORNECIMENTO", O prese          |                                                            |                                  |
| Contrato 50/2019<br>Objeto<br>*Modelo Contrato Obras* O presente contrato tem |                                                            |                                  |

Para realizar movimentações dentro da Folha Ponto, busque pelo número do contrato desejado, ao encontrá-lo clique sobre ele, selecione o serviço e o posto desejados e surgirá uma lista funcionários atribuídos a estes, exemplo:

| VIGILANTE PATRIMONIAL | · ·                      | SEDE NP    |            | · •                            |
|-----------------------|--------------------------|------------|------------|--------------------------------|
| Q Pesquisar funcionár | io                       |            |            |                                |
| Funcionário ‡         | CPF                      | Fornecedor | Status     |                                |
| VIGILANTE 1           | 511-93/2829-11           |            | Disponível | <ul> <li>Visualizar</li> </ul> |
| VIGILANTE 2           | <del>2017/07/02/10</del> |            | Disponível |                                |

Clicando em "Visualizar" no canto direito você acessará a folha ponto desse funcionário, e poderá realizar alterações:

|         |                |          |                                 |              | 03/03/2 | 022              | <b>*</b>       |            |              |           |          |
|---------|----------------|----------|---------------------------------|--------------|---------|------------------|----------------|------------|--------------|-----------|----------|
|         |                | ()       | Horas Contratada<br><b>0:00</b> | 18           | 0       | Horas Tra<br>O:C | balhadas<br>10 |            | Mês<br>Mar/3 |           |          |
| lornada | () Entrada 1   | () Saida | a 1                             | () Entrada 2 | () s    | sída 2           | () Entrada 3   | () Saida 3 | () Entrada 4 | 🕑 Saída 4 | Total    |
| Joinada | 07:00:00       |          | 12:00:00                        | 13:00:00     |         | 19:00:00         |                |            |              |           | 11:00 h  |
| Data    | 💼 Entr         | ada 1    | 🏙 Saída 1                       | 💼 Entrac     | la 2    | 蘭 Saída 2        | 🛗 Entrada 3    | 🏙 Saída 3  | 🏙 Entrada 4  | 💼 Saída 4 | Total    |
| 1 Sáb   | @ >>           |          |                                 |              |         |                  |                |            |              |           | 0:00 hrs |
| 2 Dom   | @ >>           |          |                                 |              |         |                  |                |            |              |           | 0:00 hrs |
| 3 Seg   | @ >>           |          |                                 |              |         |                  |                |            |              |           | 0:00 hrs |
| 4 Ter   | @ >>           |          |                                 |              |         |                  |                |            |              |           | 0:00 hrs |
| 5 Qua   | @ >>           |          |                                 |              |         |                  |                |            |              |           | 0:00 hrs |
| 6 Qui   | <u>a</u> »     |          |                                 |              |         |                  |                |            |              |           | 0:00 hrs |
| 7 Sex   | @ >>           |          |                                 |              |         |                  |                |            |              |           | 0:00 hrs |
| 8 Sáb   | @ >>           |          |                                 |              |         |                  |                |            |              |           | 0:00 hrs |
| 9 Dom   | <b>(2) (2)</b> |          |                                 |              |         |                  |                |            |              |           | 0:00 hrs |
| 10 Sec. |                |          | -                               |              |         |                  |                |            |              | _         | 0:00 brs |

### Ao topo, estará disponível a jornada desse funcionário (campos permitem edição) exemplo:

|         | 🕐 Entrada 1 | 🛈 Saida 1 | () Entrada 2 | 🛈 Saída 2 |
|---------|-------------|-----------|--------------|-----------|
| Jornada | 07:00:00    | 12:00:00  | 13:00:00     | 19:00:00  |

No lado esquerdo da tela poderá ser incluída a carga horária desempenhada por aquele funcionário. Clicando nessa setinha os horários se preencherão automaticamente; se necessário alterar algum horário, os campos permitem alteração:

| 🛗 Data |       | 🗰 Entrada 1 | 🛗 Saída 1 | 🛗 Entrada 2 | 🛗 Saída 2             | đ |
|--------|-------|-------------|-----------|-------------|-----------------------|---|
| 1 Sáb  | 2     | • 07:00:00  | 12:00:00  | 13:00:00    | <mark>19:00:00</mark> |   |
| 2 Dom  | (ð) 🔊 |             |           |             |                       |   |

Para editar clique sobre o período desejado, exemplo:

| -                | Entrada 1 | 🗮 Saida 1 |
|------------------|-----------|-----------|
| <b>&gt; &gt;</b> | 07:05:34  | 12:00:00  |
| 2 »              |           |           |

No topo constará um resumo contendo horas contratadas, trabalhadas e qual o mês referente:

|     |                  |               | 03/03/2022 |                          |            |                         |          |
|-----|------------------|---------------|------------|--------------------------|------------|-------------------------|----------|
|     | Horas Con<br>0:0 | tratadas<br>O | Hore       | is Trabalhadas<br>231:00 |            | <sup>Mês</sup><br>Mar/3 |          |
| a 1 | () Saida 1       | () Entrada 2  | () Saída 2 | () Entrada 3             | () Saída 3 | () Entrada 4            | () Saida |

Para realizar movimentações dentro da Arquivos, busque pelo número do contrato desejado, ao encontrálo clique sobre ele, selecione o fornecedor e aparecerão os respectivos anos do contrato com listagem por meses que possuem movimentações referentes a arquivos. Exemplo:

|            | Folha Ponto |          |            | Arquivos   |          |
|------------|-------------|----------|------------|------------|----------|
| NATAS SA   |             |          |            |            |          |
|            |             | 20       | 16         |            |          |
| Ago/2016   | Set/2016    | Out/2016 | • Nov/2016 | Dez/2016   |          |
|            |             | 20       | 117        |            |          |
| Jan/2017   | Fev/2017    | Mar/2017 | Abr/2017   | Mai/2017   | Jun/2017 |
| • Jul/2017 | Ago/2017    | Set/2017 | Out/2017   | • Nov/2017 | Dez/2017 |
|            |             | 20       | 118        |            |          |

Clicando sobre um mês específico, irá surgir uma tela contendo uma lista de todos os funcionários com os seus documentos solicitados nas cores vermelho (pendente), amarelo (aguardando aprovação) e azul (aprovado). Exemplo:

| sto de Serviço |             |                    |             |              |                       |    |
|----------------|-------------|--------------------|-------------|--------------|-----------------------|----|
| Selecione      |             |                    |             |              |                       |    |
|                | / VIGILANTE | 1 - (SEDE NP)      |             |              |                       |    |
| • INSCRI       | ÇÃO DO PIS  | • CRACHÁ           | DOCUMENTO T | ESTES TRE-PR | Documento (Único Terc | )  |
|                | / VIGILANTE | 10 - (FILIAL CENTI | RO)         |              |                       |    |
| • INSCRI       | ÇÃO DO PIS  | • CRACHÁ           | DOCUMENTO T | ESTES TRE-PR | Documento (Único Terc | .) |
|                |             |                    |             |              |                       |    |

O upload dos arquivos pendentes pode ser feito por aqui, clicando sobre os arquivos em vermelho. Os postos de serviço são selecionados no topo da página:

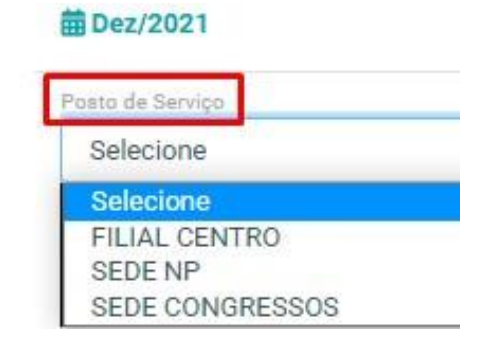

Se um lote foi criado em arquivos, na aba terceirização localizada dentro do contrato, na opção "Lote" do submenu terceirização ficarão disponíveis os documentos pendentes incluídos no lote específico deste mês. Exemplo:

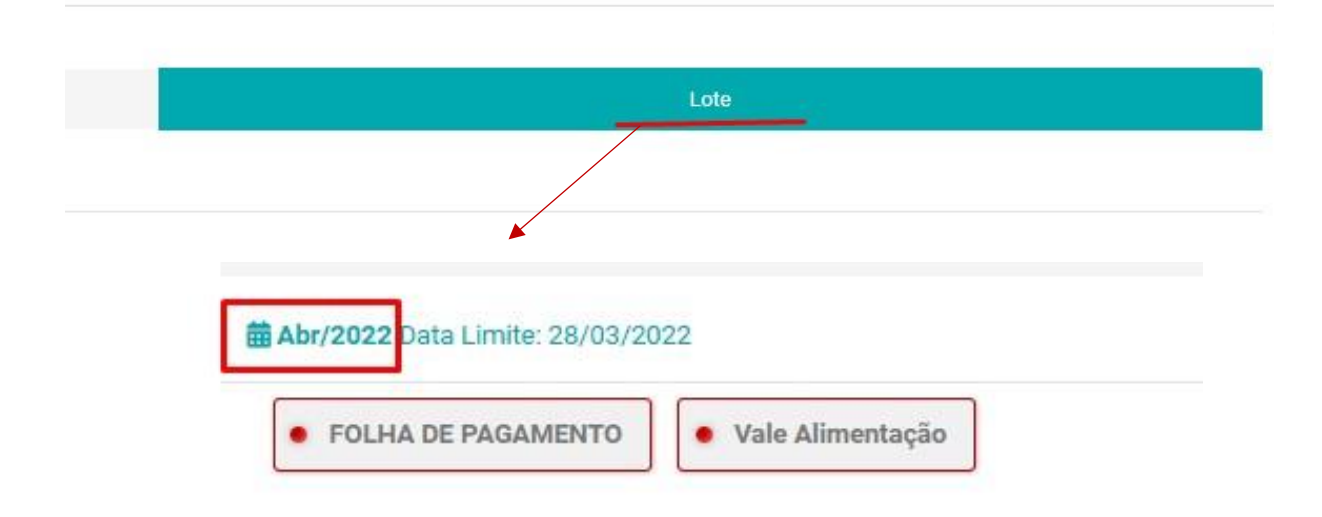

Para finalizar, ainda no submenu Terceirização existirá a possibilidade de importar o ponto dos funcionários. Clique em "Importar Ponto" no canto superior direito da tela:

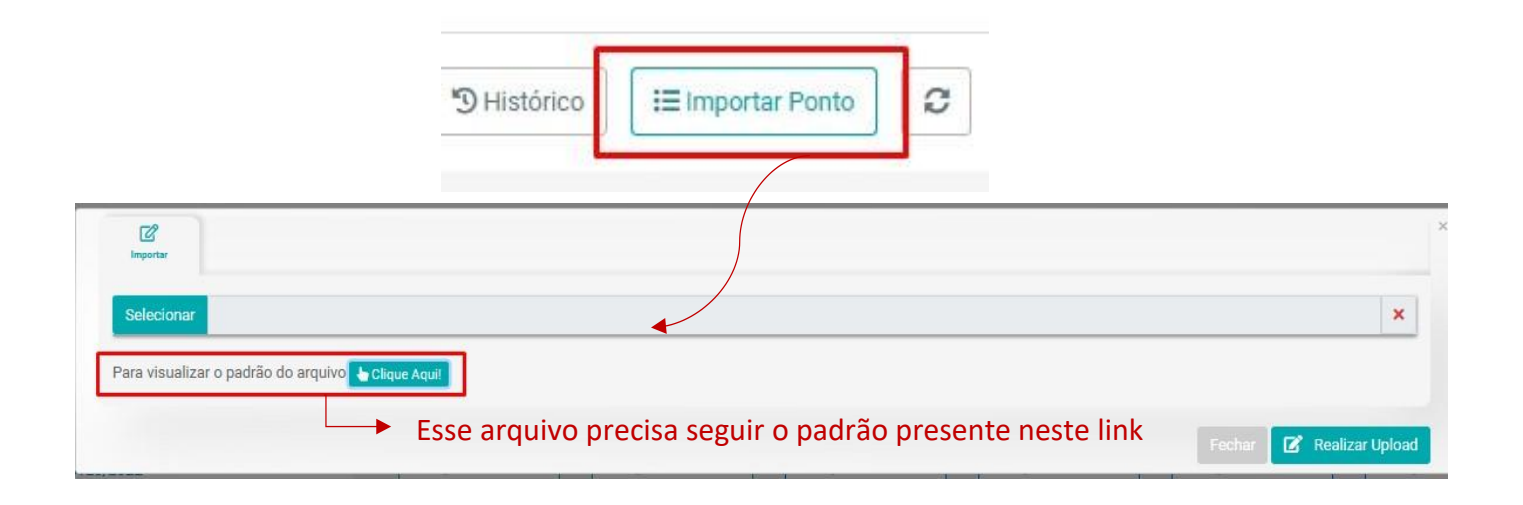

## IMPORTAÇÃO

Agora, retornando ao menu inicial, acesse o submenu "importação".

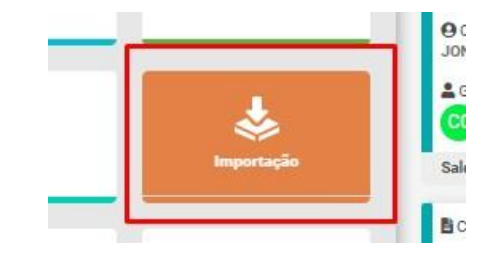

Nessa parte você encontrará instruções de como alimentar o sistema via planilhas de Excel. Ao acessar o submenu, você poderá selecionar o tipo de elementos que desejará importar. Para isso, baixe o modelo de planilha para o tipo de informação que deseja importar, edite-o inserindo as informações necessárias:

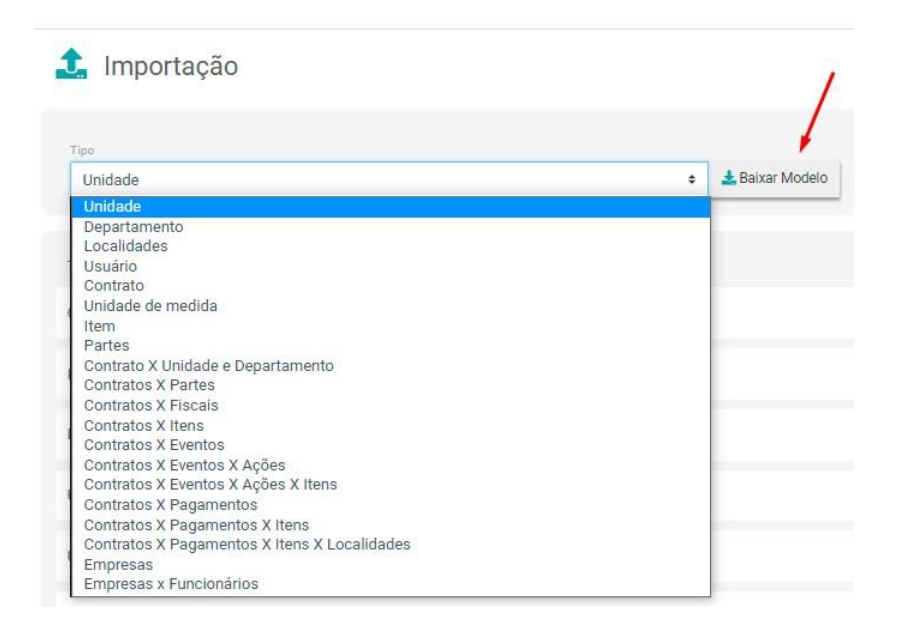

Ao finalizar a adequação da planilha, selecione o arquivo e clique no botão "Realizar Upload".

| load       | ~ |                   |
|------------|---|-------------------|
| Selecionar | × | 主 Realizar Upload |

# Todo histórico de importações feitas ficará disponíveis para consulta logo na página inicial do submenu:

| 1mportação             |                 |                      |   | <i>0</i> ×        |
|------------------------|-----------------|----------------------|---|-------------------|
| Tipe<br>Unidade        | A Baixar Modelo | Upload<br>Selecionar | × | 📩 Realizar Upload |
| Tipos de Importações ‡ |                 |                      |   |                   |
| Contrato               |                 |                      |   | Histórico         |
| Item                   |                 |                      |   | Histórico         |
| Departamento           |                 |                      |   | Histórico         |
| Unidade                |                 |                      |   | Histórico         |
| Usuário                |                 |                      |   | Histórico         |
| Localidades            |                 |                      |   | Histórico         |

# **EXPORTAÇÃO:**

O sistema também possibilita exportação de dados nele cadastrados. Para isso, no menu inicial acesse o submenu "Exportação".

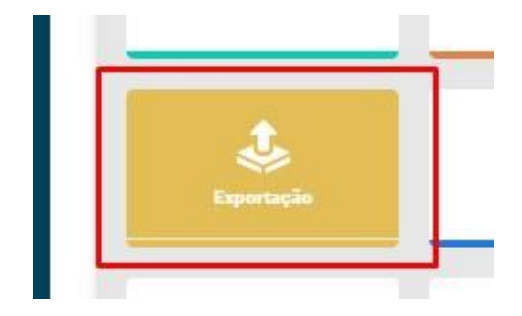

Dentre as opções de elementos que poderão ser exportados estão:

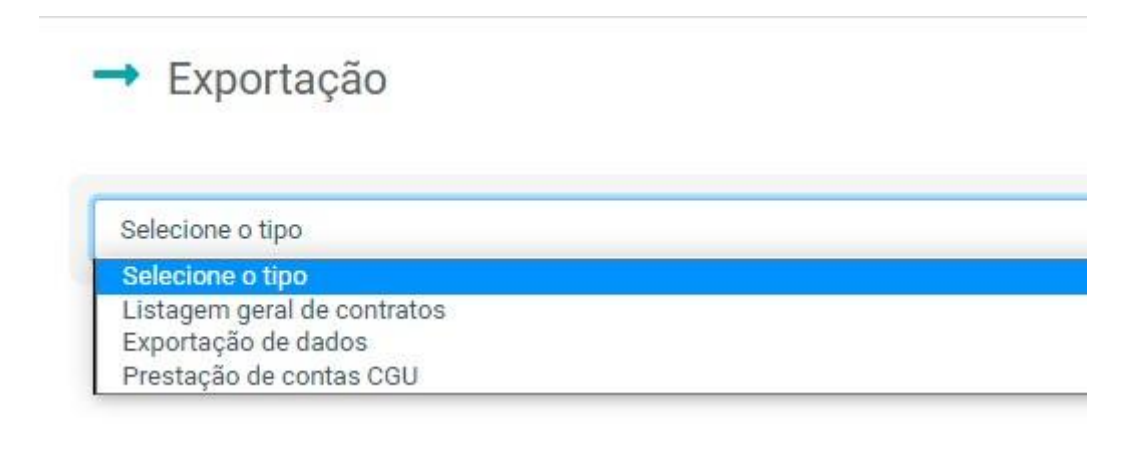

Selecionando "Listagem geral de contratos", escolha o ano desejado, e abaixo estarão disponíveis os meses daquele ano e no canto superior direito as opções "Excel" e "PDF".

Clicando sobe qualquer uma dessas opções o sistema irá gerar automaticamente um documento contendo uma listagem geral de contratos daquele referido mês.

| Listagem geral de contratos |       | ~   |
|-----------------------------|-------|-----|
| 2022                        |       | -   |
| Mès I                       | ,     |     |
| janeiro                     | Excel | PDF |
| fevereiro                   | Excel | PDF |

Selecionando "Exportação de dados" escolha qual parte do sistema você gostaria de coletar informações:

| artes                                        |
|----------------------------------------------|
| elecione o módulo                            |
| nidade                                       |
| epartamento                                  |
| ocalidades                                   |
| Isuário                                      |
| ontrato                                      |
| nidade de medida                             |
| em                                           |
| artes                                        |
| contrato X Unidade e Departamento            |
| contratos X Partes                           |
| contratos X Fiscais                          |
| contratos X Itens                            |
| contratos X Eventos                          |
| contratos X Eventos X Ações                  |
| contratos X Eventos X Ações X Itens          |
| ontratos X Pagamentos                        |
| ontratos X Pagamentos X Itens                |
| contratos X Pagamentos X Itens X Localidades |
| mpresas                                      |

Ao selecionar a opção desejada, aparecerá o campo para efetuar download do arquivo. Para isso clique em "Excel".

|                         | ~     |
|-------------------------|-------|
| Empresas x Funcionários | Excel |
| Download do Arquivo     |       |

Ao selecionar "Prestação de contas CGU", clicando para efetuar o download do Excel, será gerada uma planilha contendo informações de movimentações financeiras sobre o direcionamento dos recursos públicos utilizados nos contratos cadastrados no sistema.

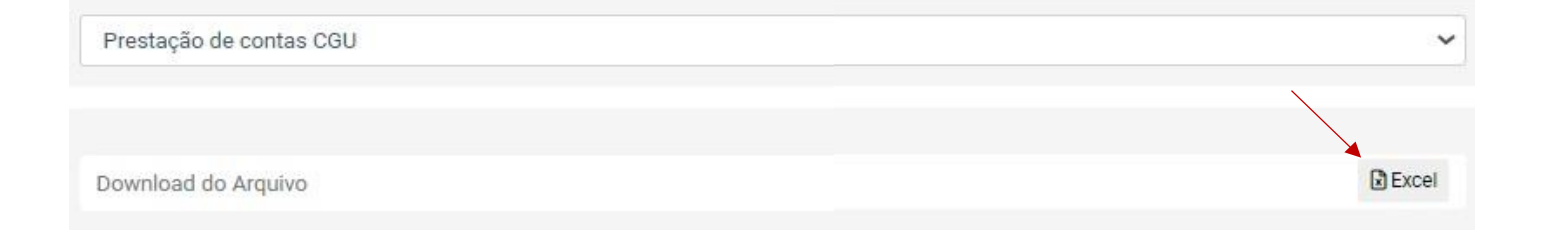

Finalizamos aqui os módulos sobre importação e exportação.

# RELATÓRIOS

Novamente no menu inicial, clicando no submenu "Relatórios" você encontrará dois submenus para geração de relatórios:

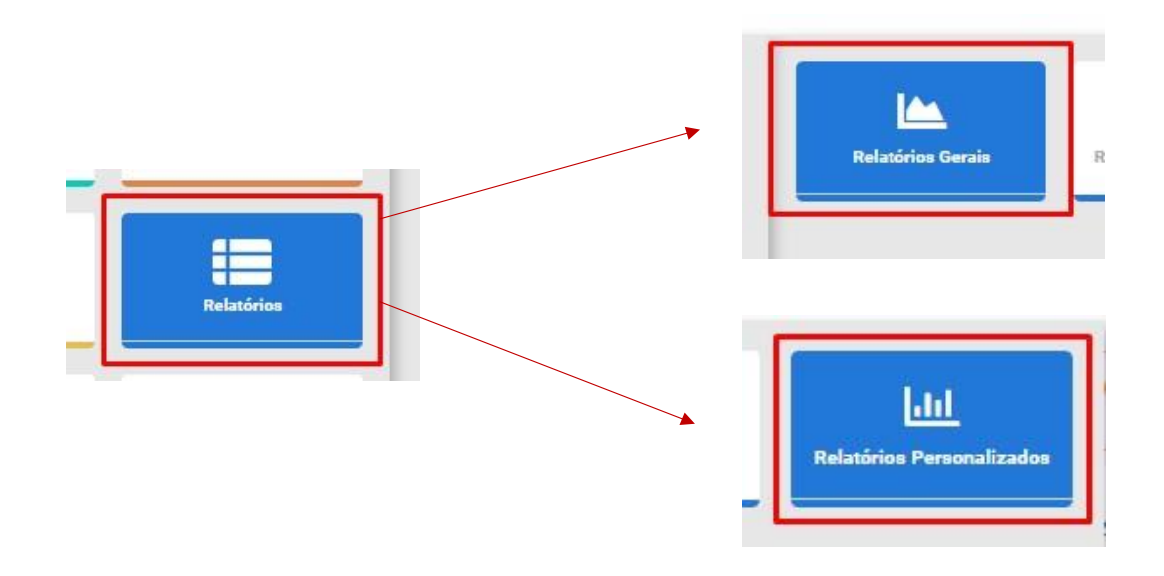

### **RELATÓRIOS GERAIS:**

Em "Relatórios Gerais" será possível gerar uma série de relatórios conforme as seguintes opções:

# 🖎 Relatórios Gerais

| Тіро                           |   |
|--------------------------------|---|
| Cadastros                      | Ŧ |
| Selecione um tipo de Relatório |   |
| Cadastros                      |   |
| Contratos                      |   |
| Etapas                         |   |
| Financeiro                     |   |
| Fiscalização                   |   |
| Fornecedores                   |   |
| Ocorrências                    |   |
| Terceirização                  |   |
| Usuários                       |   |

Cada opção selecionada, abrirá mais um campo de seleção para refinar a busca:

#### **RELATÓRIOS DE CADASTROS:**

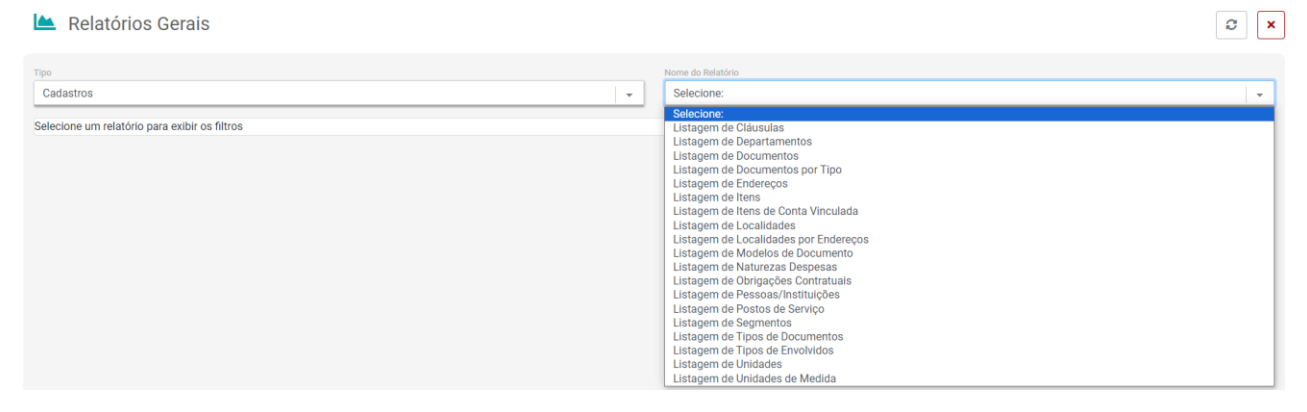

#### **RELATÓRIOS DE CONTRATOS:**

#### 陆 Relatórios Gerais

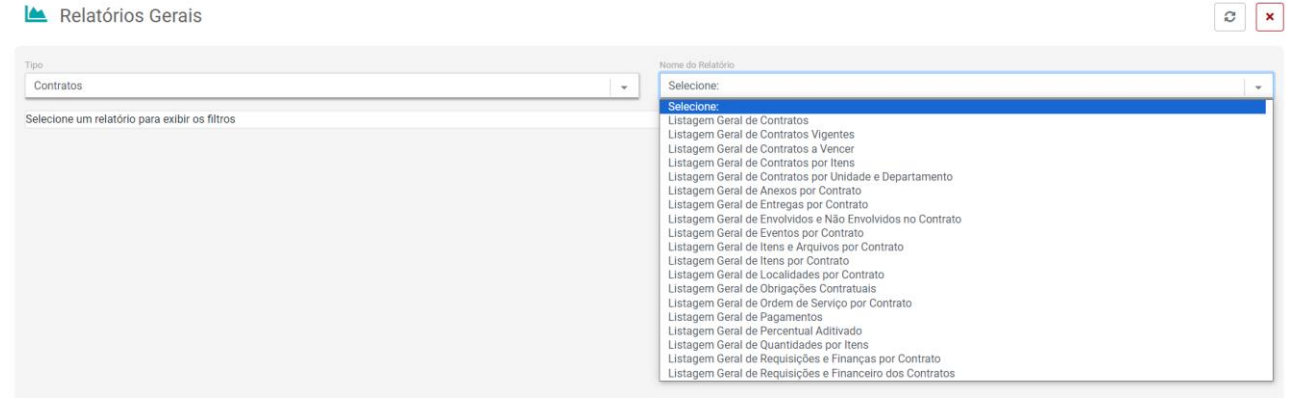

#### **RELATÓRIOS DE ETAPAS:**

| 📥 Relatórios Gerais                           | 2 ×                  |
|-----------------------------------------------|----------------------|
| Tipo                                          | Nome do Relatório    |
| Etapas 👻                                      | Selecione:           |
| Selecione um relatório para exibir os filtros | Selecione:<br>Etapas |

#### **RELATÓRIOS FINANCEIROS:**

| Tipo                                          | Nome Relatório                                                                                                    |   |
|-----------------------------------------------|----------------------------------------------------------------------------------------------------|---|
| Financeiro                                    | <br>Selecione:                                                                                                    | v |
| Selecione um relatório para exibir os filtros | Selecione:           Demonstrativo de Despesas Anual por Contrato           Empenhos e Requisições sem baixa por Contrato           Financeiro Itens           Lançamentos de Conta Vinculada           Notas Fiscais por Contrato           Notas Fiscais por Contrato           Pagamentos           Pagamentos de Notas Fiscais por Contrato           Pagamentos de Notas Fiscais por Contrato           Pagamentos de Sense Sense           Projeção de Gastos do Exercício           Relação de Empenhos por Contrato           Valores Pagos por Período           Valores Pagos por Ano |   |

# RELATÓRIO DE FISCALIZAÇÃO:

| Tipo                                          |   | Nome Relatório                                                                                                    |   |
|-----------------------------------------------|---|----------------------------------------------------------------------------------------------------|---|
| Fiscalização                                  | w | Selecione:                                                                                                    | w |
| Selecione um relatório para exibir os filtros |   | Selecione:<br>Fiscalizações Realizadas<br>Listagem de Agendas por Fiscal<br>Listagem de Fiscais Designados<br>Status dos Documentos Enviados |   |

#### **RELATÓRIO DE FORNECEDORES:**

| Tipo                                          |   | Nome Relatório |   |
|-----------------------------------------------|---|----------------|---|
| Fornecedores                                  | v | Selecione:     | v |
|                                               | _ | Selecione:     |   |
| Selecione um relatório para exibir os filtros |   | Fornecedores   |   |
|                                               |   |                |   |

### **RELATÓRIO DE OCORRÊNCIAS:**

| Тіро                                          | Nome Relatório            |   |
|-----------------------------------------------|---------------------------|---|
| Ocorrências                                   | Selecione:                | w |
| Selecione um relatório para exibir os filtros | Selecione:<br>Ocorrências |   |
|                                               |                           |   |

# RELATÓRIOS DE TERCEIRIZAÇÃO:

| Тіро                                          | Nome Relatório                                                                                                    |   |
|-----------------------------------------------|----------------------------------------------------------------------------------------------------|---|
| Terceirização                                 | <br>Selecione:                                                                                                    | v |
| Selecione um relatório para exibir os filtros | Selecione:         Terceirização         Lista de Funcionários por Contrato         Lista de Funcionários por Serviço         Lista de Funcionários por Posto de Serviço         Lista de Número de Faltas por Funcionário         Lista de Número de Faltas por Posto de Serviço         Lista de Postos de Serviços por Contrato         Lista de Substituições de Funcionários         Tabela de Postos de Serviços |   |

#### **RELATÓRIO DE USUÁRIOS:**

| Tipo                                          |   | Nome Relatório                                                                               |   |
|-----------------------------------------------|---|----------------------------------------------------------------------------------------------|---|
| Usuários                                      | w | Selecione:                                                                                   | v |
| Selecione um relatório para exibir os filtros |   | Selecione:<br>Listagem de Acessos<br>Listagem de Usuários<br>Listagem de Usuários Permissões |   |

### **RELATÓRIOS PERSONALIZADOS:**

Em "Relatórios Personalizados" será possível gerar uma série de relatórios conforme as seguintes opções:

| h     | Relatórios Personalizados |
|-------|---------------------------|
| Relat | iório                     |
| Se    | elecione                  |
| S     | elecione                  |
| C     | ontratados                |
| C     | ontratos                  |
| G     | estores                   |
| Fi    | scais                     |
| U     | suários                   |
| Vi    | gências                   |

Cada opção selecionada, abrirá mais campos ou filtros para refinar a busca:

#### **CONTRATADOS:**

| Relatórios Personalizados | E Gerar Relatório | 2 | × |
|---------------------------|-------------------|---|---|
| Relatório                 |                   |   |   |
| Contratados               |                   |   | • |
| Filtros                   |                   |   |   |
| Por Contratada Por Estado |                   |   |   |

#### **CONTRATOS:**

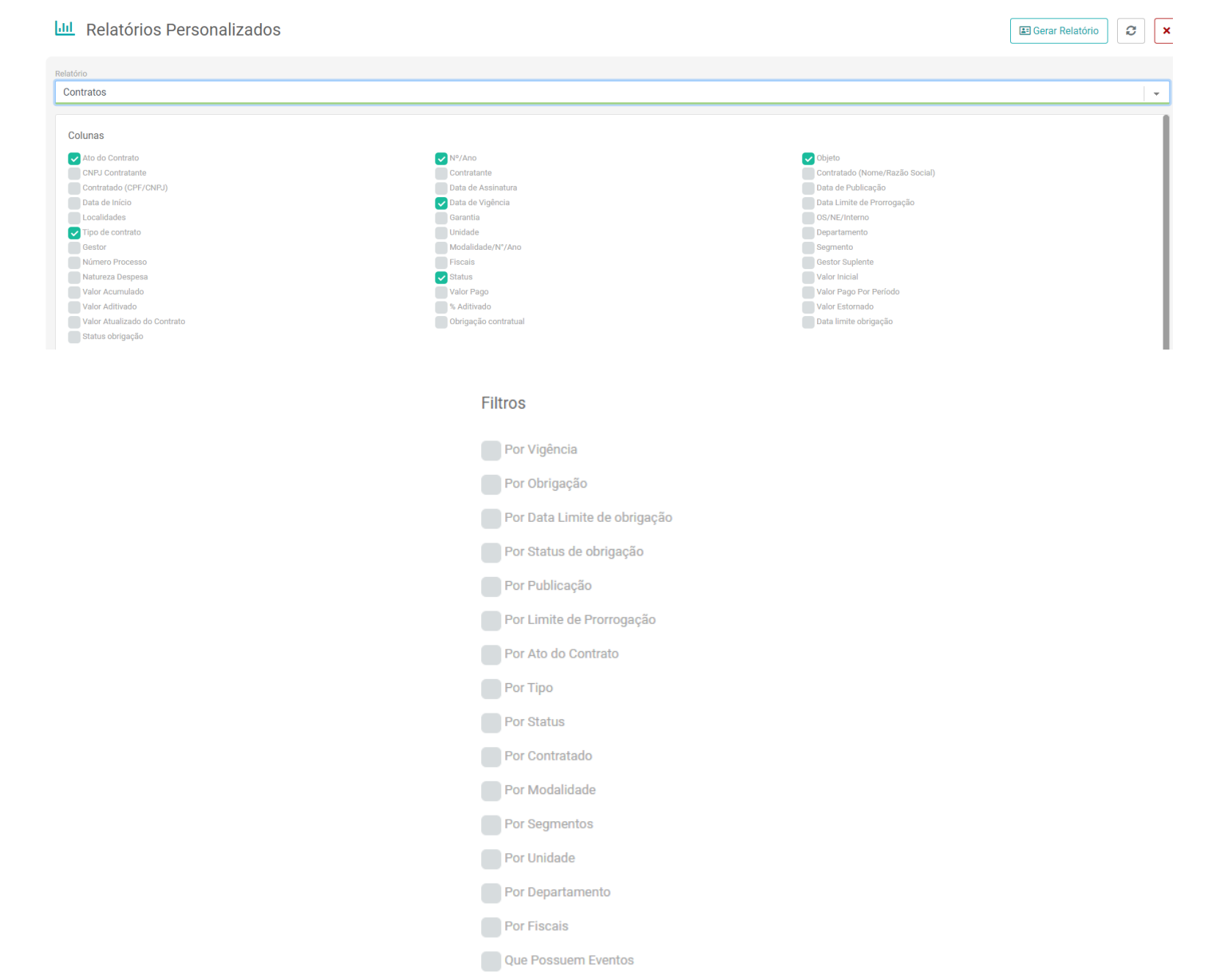

Que Possuem Garantia

Por Exercício

201

### **GESTORES**:

| Relatórios Personalizados                                 |                                                                                 |                                                                                              | 🗈 Gerar Relatório | ×   |
|-----------------------------------------------------------|---------------------------------------------------------------------------------|----------------------------------------------------------------------------------------------|-------------------|-----|
| Relatório                                                 |                                                                                 |                                                                                              |                   |     |
| Fiscais                                                   |                                                                                 |                                                                                              |                   | e - |
| Colunas<br>Vorne<br>Viridade<br>g quantidade de Execuções | <ul> <li>✓ Ernail</li> <li>✓ Departamento</li> <li>✓ Última Execução</li> </ul> | <ul> <li>✓ Telefone</li> <li>✓ Quantidade de Contratos</li> <li>✓ № Ano Contratos</li> </ul> |                   |     |
|                                                           |                                                                                 |                                                                                              |                   |     |
|                                                           |                                                                                 |                                                                                              |                   |     |
| Filtros                                                   |                                                                                 |                                                                                              |                   |     |
| Por Departamento                                          |                                                                                 |                                                                                              |                   |     |
| Por Unidade                                               |                                                                                 |                                                                                              |                   |     |
| Contratos Vigentes                                        |                                                                                 |                                                                                              |                   |     |
| Por Vigência                                              |                                                                                 |                                                                                              |                   |     |
| Ordem                                                     |                                                                                 |                                                                                              |                   |     |
| Selecione                                                 |                                                                                 | Cree                                                                                         | scente            | •   |

# FISCALIZAÇÕES:

| Relatório                                     |                         |                 |  |
|-----------------------------------------------|-------------------------|-----------------|--|
| Fiscalizações                                 |                         |                 |  |
| Colunas                                       |                         |                 |  |
| Contrato                                      | Contrato ano            | 🔽 Data Prevista |  |
| Data Executada     Parecer                    | Fiscal     Detalhamento | Fiscalização    |  |
|                                               |                         |                 |  |
|                                               |                         |                 |  |
|                                               |                         |                 |  |
| Filtros                                       |                         |                 |  |
| Filtros                                       |                         |                 |  |
| Filtros<br>Contrato<br>Por Fiscais            |                         |                 |  |
| Filtros Contrato Por Fiscals Por Departamento |                         |                 |  |

### **USUÁRIOS:**

#### Relatórios Personalizados

| Relatório<br>Usuários                                     |                         |            | • |
|-----------------------------------------------------------|-------------------------|------------|---|
| Colunas Vome Unidade Filtros Por Departamento Por Unidade | C Email<br>Departamento | C Telefone |   |

### VIGÊNCIAS:

| Lul Relatórios Personalizados |                                                             |                   | 🖽 Gerar Relatório 🛛 📿 🗙 |
|-------------------------------|-------------------------------------------------------------|-------------------|-------------------------|
| Relatório                     |                                                             |                   |                         |
| Vigências                     |                                                             |                   | · ·                     |
| Colunas                       |                                                             |                   |                         |
| ✓ №/Ano<br>✓ Data Início      | <ul> <li>✓ Objeto</li> <li>✓ Data Fim Atualizado</li> </ul> | 🗸 Data Assinatura |                         |
| Filtros                       |                                                             |                   |                         |
| Por Tipo                      |                                                             |                   |                         |
| Por Status                    |                                                             |                   |                         |
| Por Contratado                |                                                             |                   |                         |
| Por Modalidade                |                                                             |                   |                         |
| Por Segmentos                 |                                                             |                   |                         |
| Por Unidade                   |                                                             |                   |                         |
| Por Departamento              |                                                             |                   |                         |
| Por Fiscals                   |                                                             |                   |                         |
| Que Possuem Eventos           |                                                             |                   |                         |
| Que Possuem Garantia          |                                                             |                   |                         |
| Por Exercício                 |                                                             |                   |                         |
| Por Vigência                  |                                                             |                   |                         |

🔳 Gerar Relatório 🛛 📿 🗙

### **FUNCIONALIDADES**

Para ativar e desativar submenus e abas do sistema, no menu inicial, acesse "Funcionalidades"

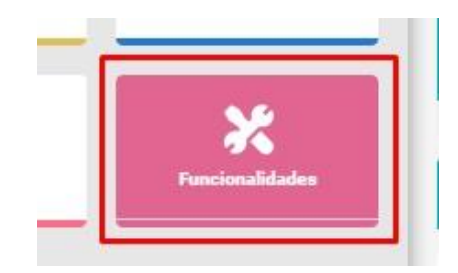

Neste submenu, será bem intuitivo ativar e desativar módulos. Basta procurar pelo nome do submenu ou aba e arrastar o botão de acordo com o que a instituição irá ou não usar, exemplo:

| Funcionalidades                                  |                                                                    |
|--------------------------------------------------|--------------------------------------------------------------------|
| tive ou desative funcionalidades de acordo com a | posição.                                                           |
| Assinatura Eletrônica                            | Fiscalização                                                       |
| Assinatura Eletrônica                            | Realiza as fiscalizações dos contratos<br>cadastrados na aplicação |
|                                                  |                                                                    |
| Desativado                                       | Ativado                                                            |
|                                                  |                                                                    |

# **MAPA DE CONTRATOS**

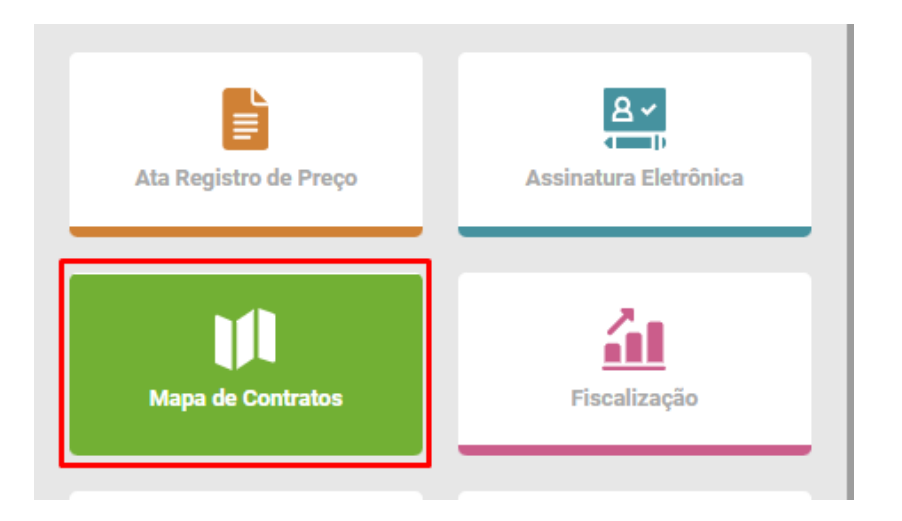

Submenu Mapa de Contratos'': Mapa que disponibilizará o acesso a contratos de acordo com a localidade atribuída a eles durante o seu cadastro. Clicando sobre os ícones, você terá acesso aos contratos vinculados aquela região:

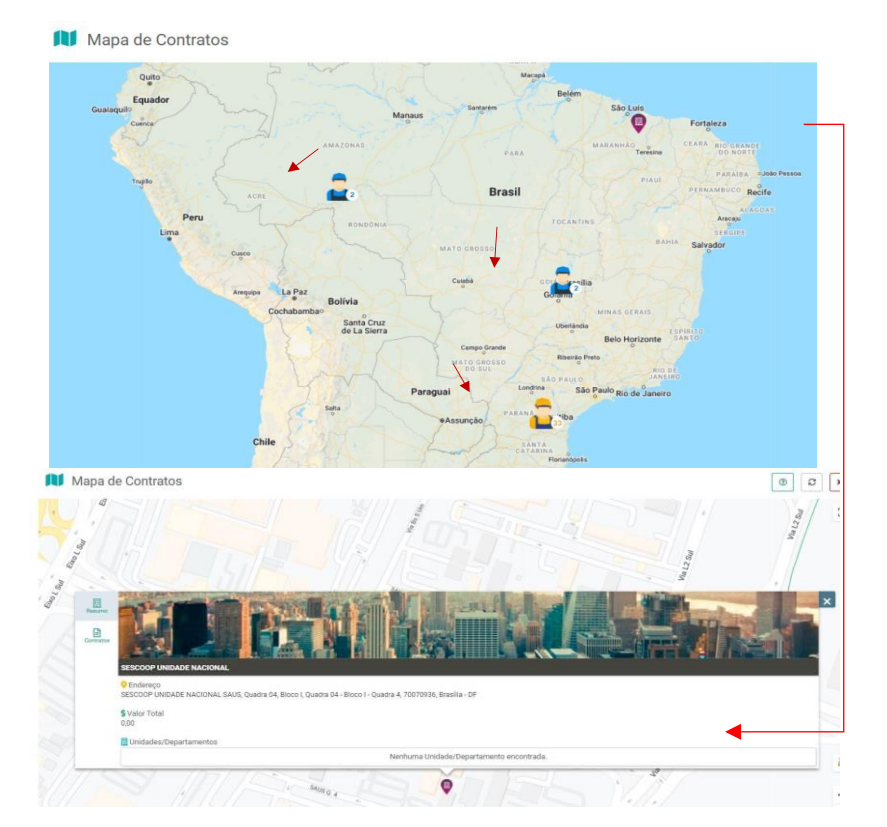

# ASSINATURA ELETRÔNICA

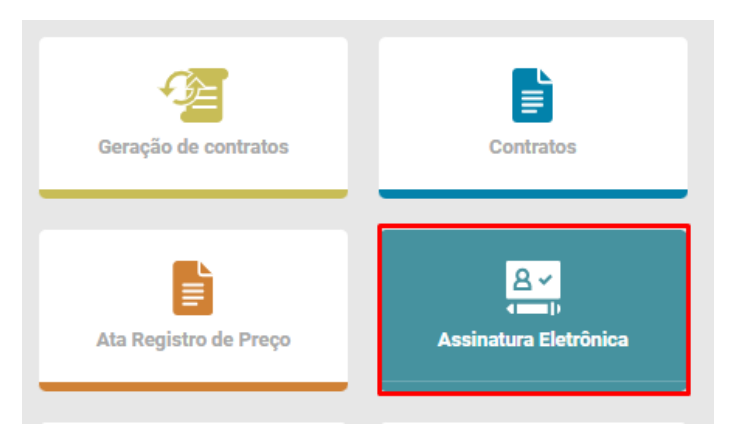

Submenu "Assinatura Eletrônica": Também poderão ser iniciados e controlados processos de assinatura eletrônica assim como na aba assinaturas dentro do contrato. Mas neste submenu, outros documentos além de um contrato poderão ser assinados:

| Cadastro                                                                  |   |
|---------------------------------------------------------------------------|---|
| ados Processo                                                             |   |
| ontrato                                                                   |   |
| Pesquise por Nº contrato, ano contrato ou objeto para vincular ao process | 0 |
| Pesquisar                                                                 |   |
| ome do Documento                                                          |   |
| Selecione                                                                 |   |
| quivo                                                                     |   |
| quivo<br>Selecionar                                                       |   |
| quivo Selecionar ata Limite da Assinatura                                 |   |

Obs: Essas opções são definidas pela criação de novos documentos em Cadastros – Documentos de acordo com as necessidades da instituição.

Após criar o documento, basta enviar para assinatura com o mesmo processo já explicado aqui anteriormente.